## Instructions

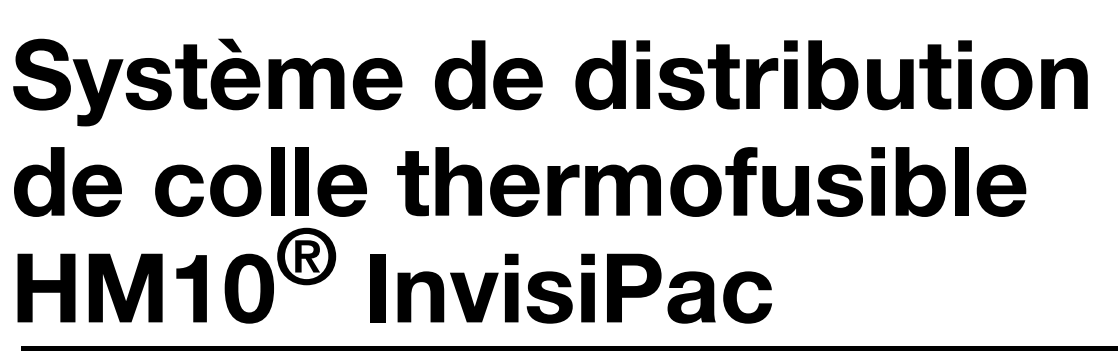

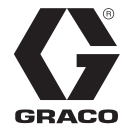

3B0274C

FR

Pour l'apport et la distribution de pastilles de colle thermofusible. Pour un usage professionnel uniquement.

Système non homologué pour une utilisation en atmosphères explosives ou dans des zones (classées) dangereuses.

Pression de service de fluide maximale 1 200 psi (8,3 MPa, 83 bar) Température de fluide maximale 400°F (204°C) Pression maximale d'entrée d'air : 100 psi (0,7 Mpa, 7 bar)

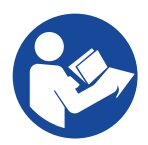

#### Consignes de sécurité importantes

Lire tous les avertissements et les instructions contenus dans ce manuel ainsi que dans les manuels de l'applicateur et du tuyau. Enregistrer toutes les instructions. Modèles de trémie embarquée

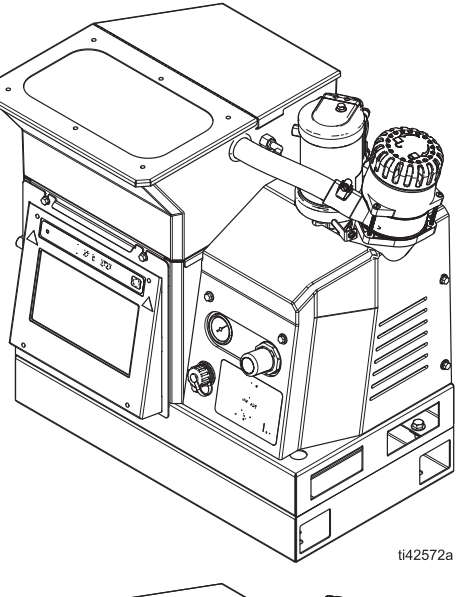

Modèles d'alimentation par aspiration à distance

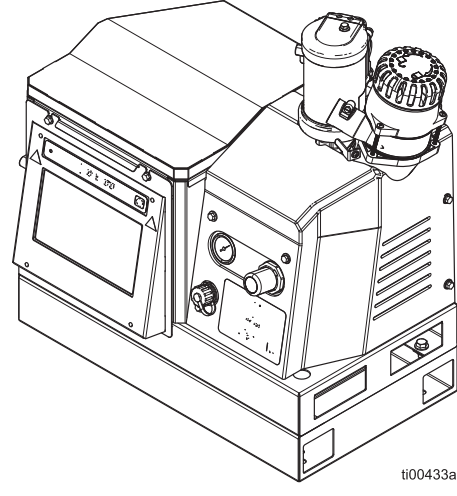

PROVEN QUALITY. LEADING TECHNOLOGY.

# Table des matières

| Modèles                                         |
|-------------------------------------------------|
| Avertissements5                                 |
| Identification des composants8                  |
| Installation type9                              |
| Installation11                                  |
| Mise à la terre11                               |
| Emplacement11                                   |
| Vidanger avant utilisation                      |
| Exigences du système                            |
| Configuration de l'arrivée de colle             |
| Raccordements du flexible chauffé et            |
| Installation de l'arrivée d'air                 |
| Raccordoment de l'entrée de quivi               |
| des produits 17                                 |
| Baccordement du cordon électrique 18            |
| Réglage des paramètres ADM de base              |
| Configuration 21                                |
| Papardoment des entrées PLC 21                  |
| Paccordement des entres PLC                     |
| Fonctionnoment                                  |
| Précentation du fonctionnement                  |
| Conditions d'utilisation                        |
| Conditions d'utilisation                        |
| Procedure de decompression                      |
| Procedure de demarrage et d'amorçage            |
| Distribution do collo                           |
| Contrôlor la toux de rempliesage de la colle 22 |
|                                                 |
| Arret                                           |
| Video a du sustères                             |
|                                                 |
| Procedure de rinçage                            |
| Calendrier d'inspection                         |
| Maintenance de l'entonnoir                      |
| Maintenance du filtre de la pompe               |
| Procédure de mise à jour du logiciel            |
| Guide ADM                                       |
| Navigation à l'écran                            |
| Symboles de l'écran                             |
| Aperçu de la navigation entre les écrans 36     |
| Gestion des données                             |
| Ecrans ADM                                      |
| Ecrans de diagnostic                            |
| Ecrans des journaux42                           |
| Ecrans de configuration43                       |
| Écrans avancés45                                |

| Module de passerelle de communication            |
|--------------------------------------------------|
| (CGM)                                            |
| Aperçu                                           |
| Données internes disponibles48                   |
| Sorties automatiques49                           |
| Entrées d'automatisation60                       |
| Interface de commande65                          |
| Diagramme de minutage de l'interface             |
| Tableau de l'interface de commande 66            |
| Dénannage 71                                     |
| Dépannage de la nompe du fondoir et              |
| des fuites du flexible de produits               |
| Dépannage du taux de remplisage et               |
| réglage de l'air du Venturi72                    |
| Liste de vérification du système                 |
| de remplissage                                   |
| Liste de contrôle de l'alimentation              |
| électrique73                                     |
| Codes d'erreur                                   |
| Alarmes                                          |
| Conseils et écarts                               |
| Réparation82                                     |
| Préparer l'équipement pour l'entretien 82        |
| Retirer les couvercles de l'équipement82         |
| Installer les couvercles de l'équipement 83      |
| Accès au boîtier électrique 83                   |
| Installer l'écran ADM                            |
| Réparations du capteur et de l'interrupteur84    |
| Réparations du capteur du fondoir 85             |
| Réparations de la commande pneumatique86         |
| Réparation de la trémie                          |
| Réparations de l'ensemble de la pompe            |
| Bénarations du composant de la pompe             |
| du fondoir                                       |
| Retirer les composants de la pompe<br>du fondoir |
| Assembler les composants de la pompe 96          |
| Réparations du réchauffeur                       |
| Réparations des composants électriques 100       |
| Raccordement des fils de l'AMZ 103               |
| Schémas électriques                              |
| Câblage du fil de la colonne témoin 107          |
| Schémas pneumatique                              |
|                                                  |

| Pièces 109                                                               |
|--------------------------------------------------------------------------|
| Structure du système                                                     |
| Ensemble de la pompe du fondoir :                                        |
| 20B911 116                                                               |
| Ensemble de régulateur du débit d'air 118                                |
| Kits de réparation 119                                                   |
| Kits de trémie                                                           |
| Kits électriques 122                                                     |
| Kit d'ensemble de l'entonnoir 20B912 122                                 |
| Kit de colonne témoin, 20B729 123                                        |
| Kit de remplacement de la carte du circuit de l'AMZ 25M525               |
| Module de passerelle de communications<br>et kits de bus de terrain      |
| Module de passerelle de communications<br>(CGM) et configuration des bus |
| de terrain                                                               |
| Kits d'installation 129                                                  |
| Kits de mise à niveau                                                    |
| Kits d'adaptateur 135                                                    |
| Dimensions                                                               |
| Dimensions des trous de fixation 136                                     |
| Spécifications techniques 138                                            |
| Garantie standard de Graco 140                                           |

# Manuels afférents

| Manuel<br>français | Titre du manuel                                      |  |
|--------------------|------------------------------------------------------|--|
| 334627             | Applicateur de colle thermofusible                   |  |
|                    | Plug-Free <sup>™</sup> GM100 InvisiPac               |  |
| 3A2805             | Applicateur de colle thermofusible GS35<br>InvisiPac |  |
| 332072             | Tuyau chauffé InvisiPac                              |  |
| 334784             | Régulateur du jet InvisiPac                          |  |
| 3A3158             | Kit de suivi des produits InvisiPac                  |  |
| 3A4937             | Système d'alimentation InvisiPac                     |  |
| 334629             | Système d'alimentation avancé InvisiPac              |  |
| 3A5256             | Kit de réparation Auto Multi-Zone (AMZ)              |  |
| 312864             | Module de passerelle de communication (CGM)          |  |
| 3A9350             | Interface CGM InvisiPac                              |  |

# Modèles

### Modèles de trémie embarquée

| Modèle | Tension<br>(VCA) | Canaux | Pression<br>maximale<br>du fluide | Pression<br>maximale<br>d'entrée<br>d'air |
|--------|------------------|--------|-----------------------------------|-------------------------------------------|
| 20B715 | 200-240          | 2      | 1 200 psi                         | 100 psi                                   |
| 20B716 | 200-240          | 4      | (8,3 MPa,                         | (0,7 MPa,                                 |
| 20B717 | 400-480          | 2      | 83 bars)                          | 7 bar)                                    |
| 20B718 | 400-480          | 4      |                                   |                                           |

# Modèles d'alimentation par aspiration à distance

Modèles utilisant un système d'alimentation par aspiration avec fût séparé. Vendu séparément. Voir **Systèmes d'alimentation d'aspiration avec fût compatible**, page 3.

| Modèle | Tension<br>(VCA) | Canaux | Pression<br>maximale<br>du fluide | Pression<br>maximale<br>d'entrée<br>d'air |
|--------|------------------|--------|-----------------------------------|-------------------------------------------|
| 20B725 | 200-240          | 2      | 1 200 psi                         | 100 psi                                   |
| 20B726 | 200-240          | 4      | (8,3 MPa,                         | (0,7 MPa,                                 |
| 20B727 | 400-480          | 2      | 83 bars)                          | 7 bar)                                    |
| 20B728 | 400-480          | 4      |                                   |                                           |

# Systèmes d'alimentation d'aspiration avec fût compatible

Compatible avec **Modèles de trémie embarquée**. Système d'alimentation vendu séparément.

| Pièce  | Description                                                                                     | Manuel<br>français |
|--------|-------------------------------------------------------------------------------------------------|--------------------|
| 25C193 | Système d'alimentation<br>InvisiPac                                                             | 3A4937             |
|        | Système d'alimentation<br>avec fût pour applications<br>d'alimentation de pastilles<br>standard |                    |
| 17D749 | Système d'alimentation<br>avancé InvisiPac                                                      | 334629             |
|        | Système d'alimentation<br>avec fût pour applications<br>d'alimentation à petits<br>morceaux     |                    |

## **Outils nécessaires**

- Jeu de clés Allen standard
- Jeu de clés Allen métriques
- Différentes tailles de clés à molette
- Clé de 11/16 po.
- Cliquet de 3/8 po.
- Douille de 3/8 po.
- Tournevis de 5/16 po.
- Douille de 7/16 po.
- Douille profonde de 7/8 po.
- Douille de 1 po.
- Douille de 13 mm
- Douille de 10 mm
- Cliquet de 1/2 po.
- Système de découpe latéral
- Tournevis cruciforme
- Tournevis à tête plate
- Multimètre
- Système de découpe de tubes

## Homologations

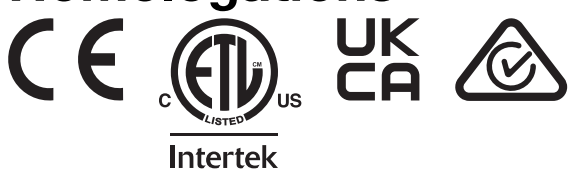

# **Avertissements**

Les avertissements suivants sont des mises en garde de sécurité relatives à la configuration, l'utilisation, la mise à la terre, la maintenance et la réparation de ce matériel. Des avertissements supplémentaires plus spécifiques peuvent être trouvés dans le corps de ce manuel, le cas échéant. Les symboles figurant dans ce manuel font référence à avertissements généraux. Lorsque ces symboles apparaissent dans le manuel, se reporter à ces pages pour avoir une description détaillées du risque spécifique.

# **A** DANGER

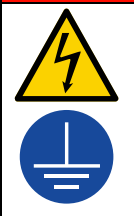

### RISQUE DE DÉCHARGE ÉLECTRIQUE GRAVE

Il est possible d'alimenter cet équipement à plus de 240 V. Tout contact avec cet équipement à haute tension peut provoquer la mort ou des blessures graves.

- Couper l'alimentation électrique avant de débrancher un câble et de procéder à l'entretien de l'équipement.
- Cet équipement doit être mis à la terre. Raccorder uniquement à une source d'énergie mise à la terre.
- Tout le câblage électrique doit être effectué par un électricien qualifié et respecter l'ensemble des codes et réglementations en vigueur localement.

# **AVERTISSEMENT**

### **RISQUE DE BRÛLURE**

Les surfaces de l'équipement et le fluide chauffant peuvent devenir brûlants durant l'utilisation. Pour éviter des brûlures graves :

ne pas toucher le fluide ni l'équipement lorsqu'ils sont brûlants.

#### **RISQUE D'INJECTION CUTANÉE**

Le fluide sous haute pression s'échappant de l'appareil de distribution ou provenant de fuites dans un flexible ou de pièces brisées peut transpercer la peau. Une telle blessure par injection peut ressembler à une simple coupure, mais il s'agit en fait d'une blessure grave qui peut même nécessiter une amputation. **Consulter immédiatement un médecin pour une intervention chirurgicale.** 

- Ne pas pointer l'appareil de distribution vers quelqu'un ou vers une partie du corps.
- Ne pas mettre la main sur la sortie de fluide.
- Ne pas arrêter ou dévier les fuites avec la main, le corps, un gant ou un chiffon.
- Suivre la Procédure de décompression lors de l'arrêt de la distribution et avant le nettoyage, une vérification ou l'entretien de l'équipement.
- Serrer tous les raccordements de fluide avant de faire fonctionner l'équipement.
- Vérifier quotidiennement les flexibles et les accouplements. Remplacer immédiatement les pièces usées ou endommagées.

| AVERTISSEMENT                                                                                                    |
|----------------------------------------------------------------------------------------------------|
| <ul> <li>RISQUE D'INCENDIE ET D'EXPLOSION</li> <li>Des vapeurs inflammables, telles que vapeurs de solvant et de peinture dans la zone de travail<br/>peuvent s'enflammer ou exploser. Le solvant s'écoulant dans l'équipement peut générer des<br/>étincelles d'électricité statique. Afin d'éviter un incendie ou une explosion :</li> <li>ne pas utiliser de colles à base de solvant qui peuvent créer une atmosphère explosive lors de<br/>leur traitement</li> <li>utiliser l'équipement uniquement dans des lesaux bien sérés</li> </ul>                                                                                                    |
| <ul> <li>duiliser l'équipement uniquément dans des locaux bien aéres</li> <li>éliminer toutes les sources potentielles d'incendie telles que les veilleuses, cigarettes,<br/>lampes de poche et bâches en plastique (risque d'étincelles d'électricité statique)</li> <li>mettre à la terre tous les équipements de la zone de travail. Voir les instructions de Mise à<br/>la terre.</li> <li>Ne jamais distribuer ou rincer à haute pression</li> <li>La zone de travail doit toujours être propre et exempte de débris, notamment de solvants,<br/>de chiffons et d'essence.</li> <li>En présence de vapeurs inflammables, ne pas brancher ni débrancher les cordons<br/>d'alimentation et ne pas allumer ni éteindre la lumière.</li> <li>Utiliser uniquement des flexibles mis à la terre.</li> <li>Arrêter immédiatement l'équipement en cas d'étincelles électrostatiques ou de décharge<br/>électrique. Ne pas utiliser l'équipement tant que le problème n'a pas été identifié et corrigé.</li> </ul> |
| <br>Un extincteur en état de marche doit être disponible dans la zone de travail.                                                                                                    |
| <ul> <li>RISQUES LIES AUX PIECES EN MOUVEMENT</li> <li>Les pièces en mouvement risquent de pincer, de couper ou d'amputer les doigts et d'autres parties du corps.</li> <li>Se tenir à l'écart des pièces en mouvement.</li> <li>Ne pas faire fonctionner l'équipement si des protections ou des couvercles ont été retirés.</li> <li>L'équipement peut démarrer de façon intempestive. Avant la vérification, le déplacement ou l'entretien de l'équipement, suivre la Procédure de décompression et débrancher toutes</li> </ul>                                                                                                    |

|             | AVERTISSEMENT                                                                                                    |  |  |  |  |  |  |
|-------------|----------------------------------------------------------------------------------------------------|--|--|--|--|--|--|
|             | RISQUES LIÉS À UNE UTILISATION INCORRECTE DE L'ÉQUIPEMENT                                                                                                    |  |  |  |  |  |  |
|             | Une utilisation incorrecte de l'équipement peut provoquer des blessures graves, voire mortelles.                                                                                                    |  |  |  |  |  |  |
|             | • Ne pas utiliser l'appareil en cas de fatigue ou sous l'emprise de médicaments ou d'alcool.                                                                                                    |  |  |  |  |  |  |
|             | <ul> <li>Ne pas dépasser les valeurs maximales de pression de service ou de température spécifiées<br/>pour le composant le plus sensible du système. Voir les Spécifications techniques dans tous<br/>les manuels des équipements.</li> </ul>                                                                                                    |  |  |  |  |  |  |
| MPa/bar/PSI | <ul> <li>Utiliser des fluides et solvants compatibles avec les pièces de l'équipement en contact avec<br/>le produit. Voir les Spécifications techniques dans tous les manuels d'équipements. Lire les<br/>avertissements du fabricant de fluides et de solvants. Pour obtenir des informations détaillées<br/>sur les produits de pulvérisation utilisés, demander les fiches de données de sécurité<br/>au distributeur ou revendeur.</li> </ul> |  |  |  |  |  |  |
|             | • Ne pas quitter la zone de travail tant que l'équipement est sous tension ou sous pression.                                                                                                    |  |  |  |  |  |  |
|             | <ul> <li>Éteindre complètement l'équipement et suivre la Procédure de décompression lorsqu'il n'est<br/>pas utilisé.</li> </ul>                                                                                                    |  |  |  |  |  |  |
|             | <ul> <li>Vérifier l'équipement quotidiennement. Réparer ou remplacer immédiatement toutes les pièces<br/>usées ou endommagées en utilisant uniquement des pièces d'origine.</li> </ul>                                                                                                    |  |  |  |  |  |  |
|             | <ul> <li>Ne pas altérer ni modifier l'équipement. Toute altération ou modification apportée à<br/>l'équipement peut invalider les homologations et créer des risques pour la sécurité.</li> </ul>                                                                                                    |  |  |  |  |  |  |
|             | <ul> <li>S'assurer que l'équipement est adapté et homologué pour l'environnement dans lequel il<br/>est utilisé.</li> </ul>                                                                                                    |  |  |  |  |  |  |
|             | <ul> <li>Utiliser l'équipement uniquement aux fins auxquelles il est destiné. Pour plus d'informations,<br/>contacter votre distributeur.</li> </ul>                                                                                                    |  |  |  |  |  |  |
|             | <ul> <li>Maintenir les flexibles et les câbles à distance des zones de circulation, des bords coupants,<br/>des pièces en mouvement et des surfaces chaudes.</li> </ul>                                                                                                    |  |  |  |  |  |  |
|             | Ne pas tordre ni plier les flexibles. Ne pas les utiliser pour tirer l'équipement.                                                                                                    |  |  |  |  |  |  |
|             | Éloigner les enfants et les animaux de la zone de travail.                                                                                                    |  |  |  |  |  |  |
|             | Respecter toutes les réglementations applicables en matière de sécurité.                                                                                                    |  |  |  |  |  |  |
|             | RISQUES LIÉS AUX FUMÉES OU VAPEURS TOXIQUES                                                                                                    |  |  |  |  |  |  |
|             | Les fluides ou fumées toxiques peuvent provoquer de graves blessures, voire la mort, en cas de projection dans les yeux ou sur la peau, d'inhalation ou d'ingestion.                                                                                                    |  |  |  |  |  |  |
|             | <ul> <li>Lire la fiche de données de sécurité (FDS) pour prendre connaissance des risques spécifiques<br/>liés aux fluides utilisés.</li> </ul>                                                                                                    |  |  |  |  |  |  |
|             | <ul> <li>Conserver les fluides dangereux dans des récipients homologués et les éliminer conformément<br/>à la réglementation en vigueur.</li> </ul>                                                                                                    |  |  |  |  |  |  |
|             | ÉQUIPEMENT DE PROTECTION INDIVIDUELLE                                                                                                    |  |  |  |  |  |  |
|             | Dans la zone de travail, porter un équipement de protection approprié afin de réduire le risque de blessures graves, notamment aux yeux, aux oreilles (perte auditive), de brûlures ou d'inhalation de vapeurs toxiques. Cet équipement de protection inclut notamment :                                                                                                    |  |  |  |  |  |  |
|             | <ul> <li>des lunettes de protection et une protection auditive ;</li> <li>des masques respiratoires, des vêtements et gants de protection recommandés par le fabricant<br/>de fluides et de solvants.</li> </ul>                                                                                                    |  |  |  |  |  |  |
|             | RISQUES LIÉS AUX PIÈCES EN ALUMINIUM SOUS PRESSION                                                                                                    |  |  |  |  |  |  |
|             | L'utilisation de fluides non compatibles avec l'aluminium peut provoquer une réaction chimique dangereuse et endommager l'équipement. Le non-respect de cet avertissement peut provoquer des blessures graves, voire mortelles, ou des dommages matériels.                                                                                                    |  |  |  |  |  |  |
|             | <ul> <li>Ne pas utiliser de trichloroéthane 1,1,1, de chlorure de méthylène ou d'autres solvants à base<br/>d'hydrocarbures halogénés, ni de fluides contenant de tels solvants.</li> </ul>                                                                                                    |  |  |  |  |  |  |
|             | Ne pas utiliser d'eau de Javel.                                                                                                    |  |  |  |  |  |  |
|             | <ul> <li>De nombreux autres fluides peuvent contenir des produits chimiques susceptibles de réagir<br/>avec l'aluminium. Vérifier la compatibilité des produits auprès du fournisseur du matériau.</li> </ul>                                                                                                    |  |  |  |  |  |  |

# Identification des composants

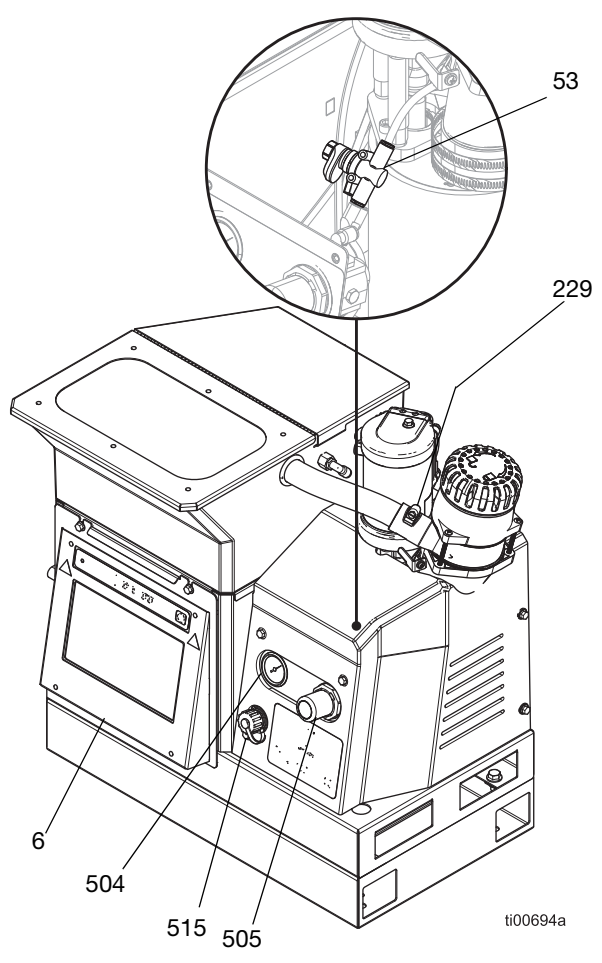

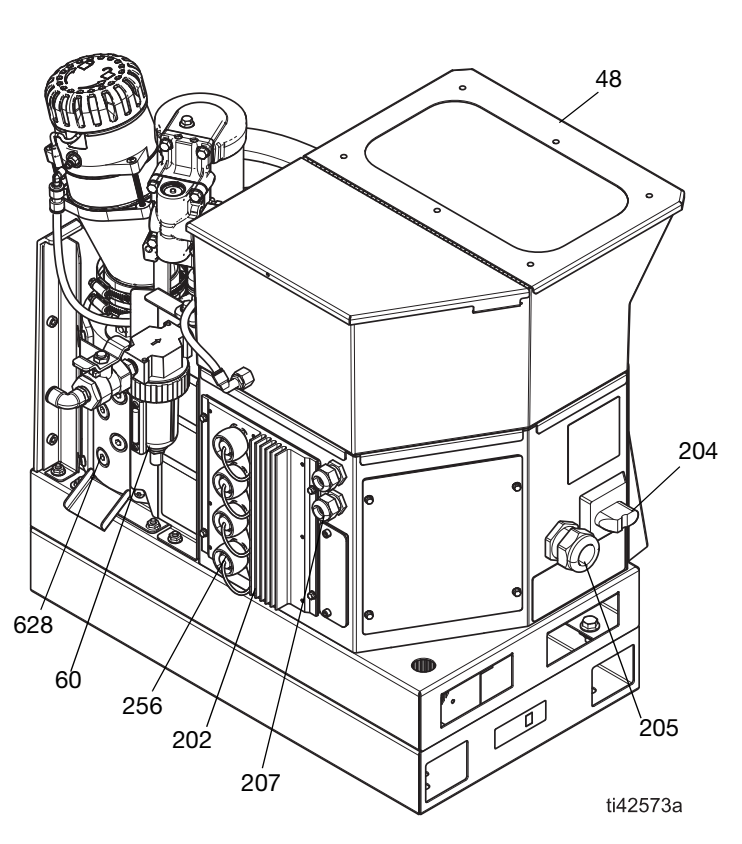

| Réf. | Description                                                           |
|------|-----------------------------------------------------------------------|
| 6    | Module d'affichage avancé (ADM)                                       |
| 204  | Interrupteur d'alimentation principal                                 |
| 48   | Couvercle de trémie                                                   |
| 53   | Limiteur pneumatique Venturi                                          |
| 60   | Filtre à air de système avec entrée d'air<br>du système               |
| 202  | Assemblage de cartes de circuit AMZ                                   |
| 205  | Douille de réduction de tension<br>d'alimentation électrique entrante |

| Réf. | Description                                                                        |
|------|------------------------------------------------------------------------------------|
| 207  | Garniture de câble E/S                                                             |
| 229  | Entrée d'entonnoir                                                                 |
| 504  | Manomètre de pression d'air de la pompe                                            |
| 505  | Régulateur de pression d'air de la pompe                                           |
| 515  | Capuchon de port USB                                                               |
| 256  | Capuchons de ports électriques pour ports<br>de raccordement de flexibles chauffés |
| 628  | Sorties de fluide de fondoir pour raccordement de flexibles chauffés               |

# Installation type

L'installation présentée est un simple exemple pour permettre de choisir et de monter les composants du système. Les composants dans les illustrations d'installation type ne sont pas compris avec le système.

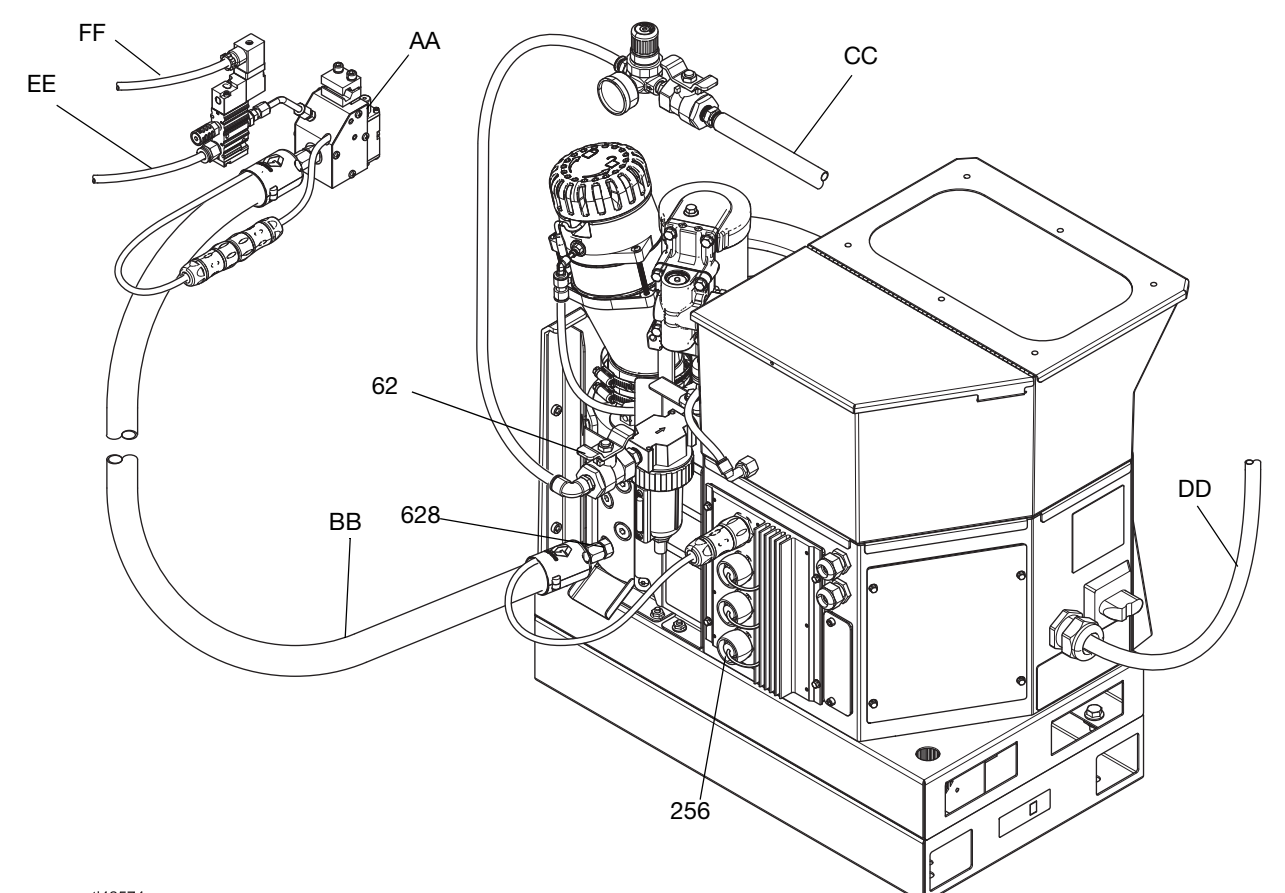

### Modèles de trémie embarquée Installation type

| ti42 | 5/4a                                                                               |
|------|------------------------------------------------------------------------------------|
| Réf. | Description                                                                        |
| 256‡ | Capuchons de ports électriques pour ports<br>de raccordement de flexibles chauffés |
| 628‡ | Sorties de fluide de fondoir pour<br>raccordement de flexibles chauffés            |
| 62‡  | Vanne d'air de type purgeur                                                        |
| AA   | Applicateur                                                                        |
| BB   | Flexible chauffé                                                                   |
| CC   | Conduite d'air principale                                                          |
| DD   | Cordon d'alimentation                                                              |
| EE   | Conduite d'air de l'applicateur                                                    |
| FF   | Ligne électrique de l'applicateur                                                  |

‡ Inclus avec le système

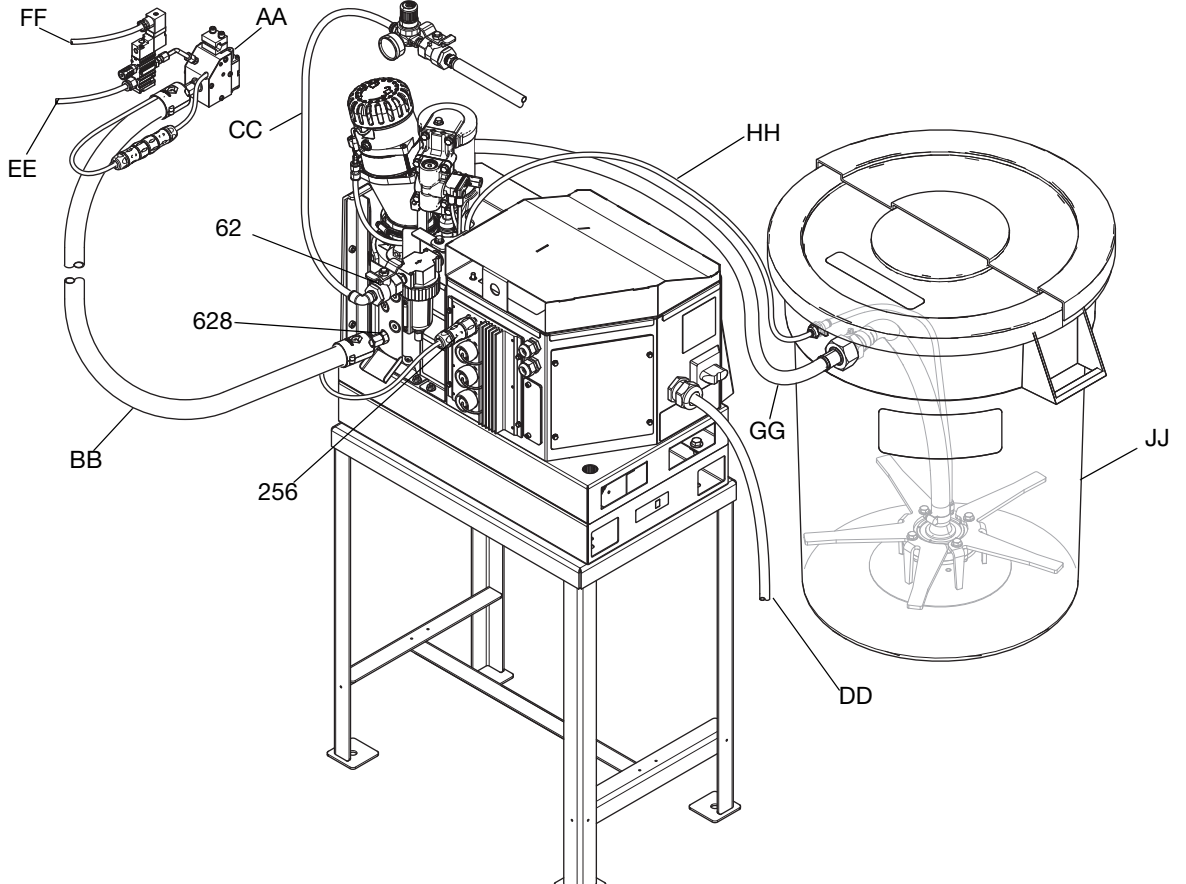

## Modèles d'alimentation par aspiration à distance Installation type

ti00383a

| Réf. | Description                                                                        |
|------|------------------------------------------------------------------------------------|
| 256‡ | Capuchons de ports électriques pour ports<br>de raccordement de flexibles chauffés |
| 628‡ | Sorties de fluide de fondoir pour<br>raccordement de flexibles chauffés            |
| 62‡  | Vanne d'air de type purgeur                                                        |
| AA   | Applicateur                                                                        |
| BB   | Flexible chauffé                                                                   |
| CC   | Conduite d'air principale                                                          |
| DD   | Cordon d'alimentation                                                              |
| EE   | Conduite d'air de l'applicateur                                                    |
| FF   | Ligne électrique de l'applicateur                                                  |
| GG   | Tube d'alimentation                                                                |
| HH   | Flexible d'arrivée d'air d'alimentation                                            |
| JJ   | Système d'alimentation                                                             |

‡ Inclus avec le système

# Installation

### Mise à la terre

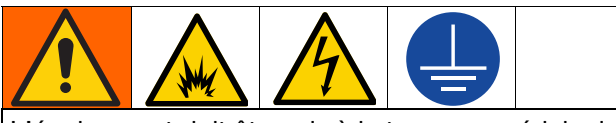

L'équipement doit être mis à la terre pour réduire le risque d'étincelles électrostatiques et de décharge électrique. Les vapeurs peuvent s'enflammer ou exploser en présence d'étincelles électriques ou électrostatiques. Une mise à la terre incorrecte peut provoquer une décharge électrique. La mise à la terre assure une échappatoire au courant électrique.

Système de distribution de colle thermofusible : Le système est muni d'une borne de terre. Demander à un électricien qualifié de mettre le système à la terre à l'aide de cette borne. Voir **Raccordement du** cordon électrique page 18.

**Applicateur :** L'applicateur est mis à la terre par la connexion électrique au flexible à fluide et au système.

**Flexible chauffé :** Le flexible chauffé est mis à la terre par la connexion électrique à un système de distribution de colle thermofusible mis à la terre.

### Emplacement

Sélectionner un emplacement pour l'équipement correspondant aux critères suivants :

- la température ambiante doit se situer entre 32°-120°F (0°-49°C).
- Les flexibles chauffés (BB) doivent relier les sorties de fluide du fondoir (628) aux applicateurs (AA). La longueur maximum de flexible recommandée est de 25 pi (7,6 m).
- Pour une utilisation et une maintenance faciles :
  - Placer l'écran légèrement en-dessous du niveau des yeux.
  - Positionner le système de sorte que tous les côtés soient facilement accessibles et suffisamment éclairés.

Fixer la base du système à l'emplacement choisi à l'aide de trous de montage fournis. Voir **Dimensions des trous de fixation**, page 136.

### Kits d'installation du système

- Kit du support du système, 17S264. Voir les informations détaillées page 129.
- Kit plaque d'adaptateur, 25M528. Voir les détails page 129.

### Vidanger avant utilisation

Le système peut contenir des restes d'huile à la suite des essais en usine. Vidanger les restes d'huile du système avant utilisation.

- 1. S'assurer que l'alimentation électrique est débranchée.
- 2. Placer un chiffon sur le plateau de vidange (640) du fondoir.
- 3. Utiliser une clé Allen de 1/4 po. pour retirer le bouchon (628) de l'orifice de vidange.
- 4. Une fois le liquide éliminé, remettre le bouchon de l'orifice de vidange et retirer le chiffon placé sur le fondoir (640)

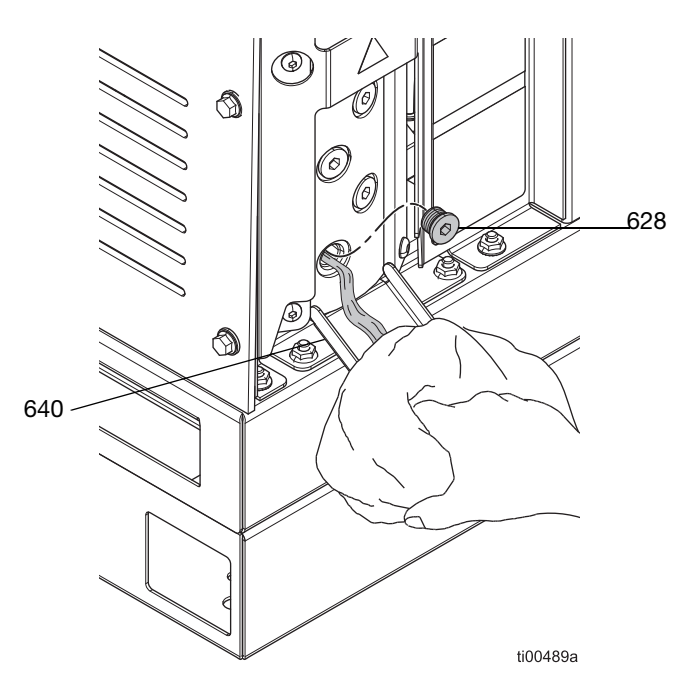

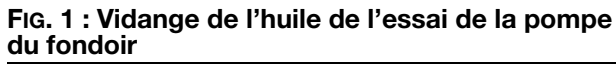

## Exigences du système

### **Spécifications électriques**

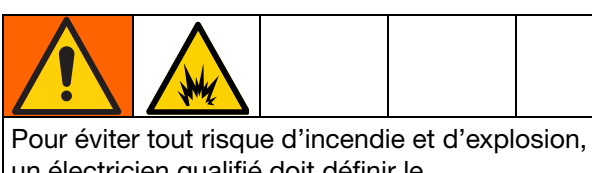

un électricien qualifié doit définir le dimensionnement adéquat du disjoncteur à utiliser en fonction de l'alimentation électrique du système.

Le système requiert un circuit dédié, protégé par un disjoncteur à chaque phase non mise à la terre. Voir FIG. 7 : Câblage de l'interrupteur d'alimentation principale page 18 pour obtenir des informations détaillées. Suivre tous les codes et les réglementations électriques nationaux, régionaux et locaux.

### Exigences des flexibles chauffés

Cependant, tous les flexibles chauffés raccordés au système doivent présenter des valeurs nominales de 1 200 psi (8,3 Mpa, 83 bar), 400°F (204°C), ils doivent également être équipés d'un capteur de type RTD et ne pas consommer plus de 1 250 W à 240 VCA. Les tuyaux chauffés qui ne sont pas fabriqués par Graco ont besoin d'un câble d'adaptation électrique.

### Exigences de l'applicateur

Tous les applicateurs raccordés au système doivent présenter une valeur nominale de 1 200 psi (8,3 MPa, 83 bar), 400°F (204°C), ils doivent également être équipés d'un capteur de type RTD et ne pas consommer plus de 400 W sous 240 VCA. Les applicateurs qui ne sont pas fabriqués par Graco ont besoin d'un câble d'adaptation électrique.

### Exigences de la conduite d'air

Si la même alimentation en air est utilisée pour le(s) applicateur(s), mettre un té sur la conduite d'air avant de raccorder la conduite d'air principale au système. Consulter le manuel de l'applicateur pour connaître les exigences en pression d'air de l'applicateur. Le cas échéant, utiliser un régulateur de débit d'air pour l'applicateur pour diminuer la pression pneumatique.

• **Conduite d'air principale (CC) :** conduite d'alimentation en air de 3/8 po. (9,5 mm) minimum. 1/2 po. (12,7 mm) exigés pour les conduites de plus de 50 pi (15,2 m).

La pression d'alimentation en air doit se situer entre 80 psi (550 kPa, 5,5 bar) et 100 psi (690 Mpa, 6,9 bar), pour de meilleurs résultats. Si la pression d'alimentation en air ne peut prendre en charge le débit requis par le système InvisiPac, ou si la pression risque de chuter parce qu'un autre appareil dispose de la même source d'alimentation, le kit de réservoir d'air 16W366 est disponible. Il permet au système de fonctionner à une pression inférieure ou avec des conduites d'alimentation en air limitée.

Capacité 30 scfm

 Régulateur de débit d'air de l'applicateur : Réglé sur 70 psi (4,8 bar, 0,48 MPa). Non fourni avec le système. Vendu séparément.

# Configuration de l'arrivée de colle

# Modèles d'alimentation par aspiration à distance : Raccordement du système d'alimentation

- Voir le manuel u système d'alimentation pour installer le système d'alimentation.
   Voir Systèmes d'alimentation d'aspiration avec fût compatible, page 3.
- 2. Ajuster l'entrée de l'entonnoir le cas échéant.
  - a. Desserrer les fixations de l'entonnoir (231) pour ajuster l'entrée de l'entonnoir.
  - b. Tourner l'entrée de l'entonnoir (229) dans la position souhaitée.
  - c. Serrer les fixations (231) pour sécuriser la position d'entrée de l'entonnoir.

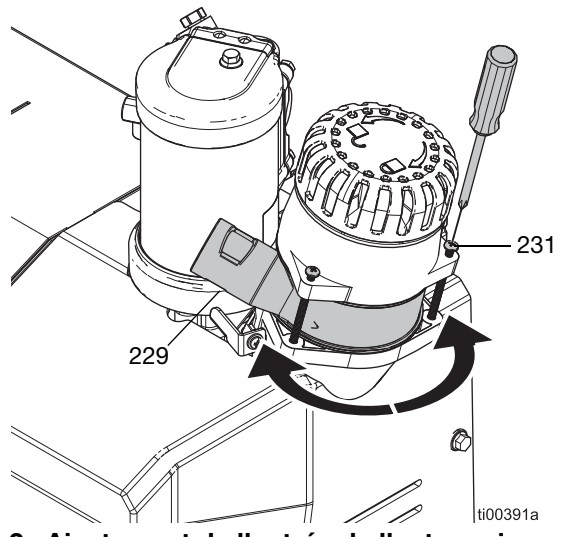

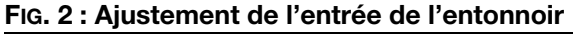

- 3. Raccorder le flexible d'alimentation à l'entrée de l'entonnoir (229).
  - a. Introduire un flexible d'alimentation d'un diamètre externe de 1,3 po. (33 mm) à l'entrée de l'entonnoir (229).
  - Serrer le collier de serrage du tuyau sur les entailles de l'entrée de l'entonnoir pour sécuriser le tuyau d'alimentation.

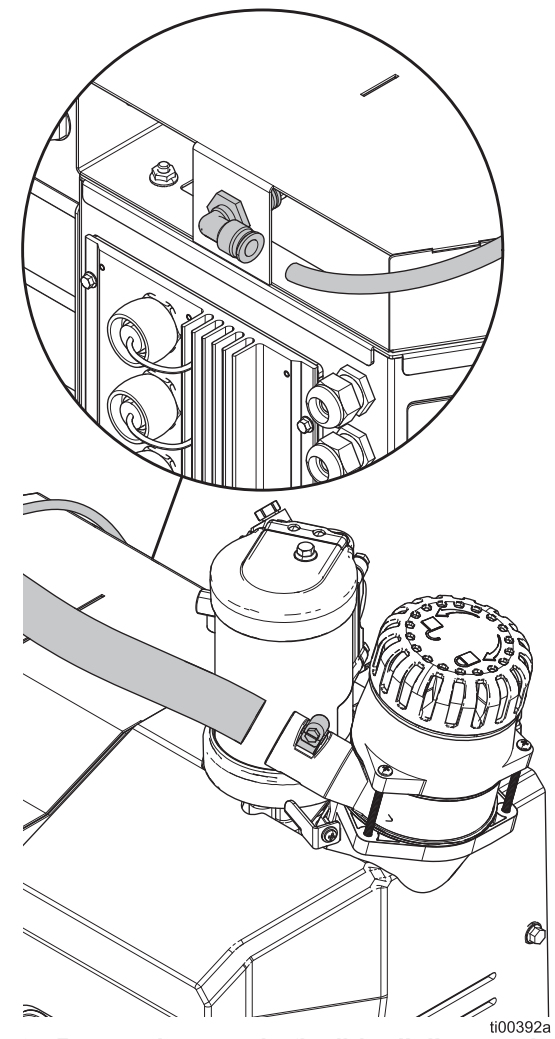

FIG. 3 : Raccordement du flexible d'alimentation

 Raccorder le flexible d'alimentation en air d'un diamètre externe de 3/8 po. (9,525 cm) du système d'alimentation au système.

### Modèles de trémie embarquée : Ajout de pastilles de colle à la trémie

- 1. Ouvrir le couvercle de la trémie.
- 2. Verser des pastilles de colle dans la trémie.

# Raccordements du flexible chauffé et de l'applicateur

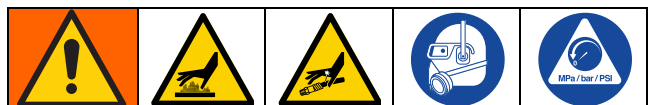

Les surfaces de l'équipement et les composants peuvent devenir brûlants. Pour éviter des brûlures graves, porter un équipement de protection, tel que des gants isolés thermiquement.

Afin de limiter les risques de blessures graves provoquées par le fluide sous pression, comme des injections sous-cutanées, suivre la **Procédure de décompression**, page 26 avant de raccorder un flexible à l'équipement.

### Préparation aux raccordements

- Vidanger avant utilisation. Suivre les étapes page 11.
- Suivre la Procédure de décompression, page 26 pour le raccordement à un système déjà en service.

# Raccordement du flexible chauffé au système

Raccorder jusqu'à quatre flexibles chauffés en commençant d'abord par les connecteurs inférieurs. Voir le manuel de votre flexible chauffé pour obtenir des informations détaillées sur l'installation. Voir **Manuels afférents**, page 3. Voir la FIG. 4 pour référence.

- 1. **Préparation aux raccordements**. Suivre les étapes page 14.
- 2. Effectuer un raccordement électrique (HC1) entre le système et le flexible de fluide chauffé.
  - a. Retirer le capuchon du port électrique (256) du port électrique.
  - b. Raccorder le connecteur électrique du flexible à un port électrique du système.
- 3. Effectuer un raccordement de fluide entre le système et le flexible de fluide chauffé.
  - a. Retirer le bouchon du port du fluide(628).
  - b. Installer un connecteur de port (33, 34, ou 67) sur chaque sortie de fluide du fondoir.
     Serrer au couple de 180 po.lb (20 N•m).

c. Raccorder le flexible chauffé (BB) à la sortie de fluide du fondoir en commençant par le port inférieur. Utiliser deux clés pour serrer le flexible au couple de 300 po-lb (33 N•m).

### AVIS

Un serrage excessif du connecteur du port du flexible endommage le joint de connecteur et provoque des fuites de fluide. Ne pas serrer le connecteur du port excessivement. Utiliser deux clés pour serrer au couple le flexible à la pompe du fondoir.

# Raccordement de l'applicateur au flexible chauffé

Installer et configurer l'applicateur suivant les instructions de l'applicateur. Voir **Manuels afférents**, page 3. Voir la FIG. 4 pour référence.

- 1. Raccorder la sortie de fluide du flexible à l'entrée de fluide de l'applicateur (AL). Serrer le connecteur à l'aide d'une clé.
- 2. Raccorder le flexible chauffé et les connecteurs électriques de l'applicateur (HC2).

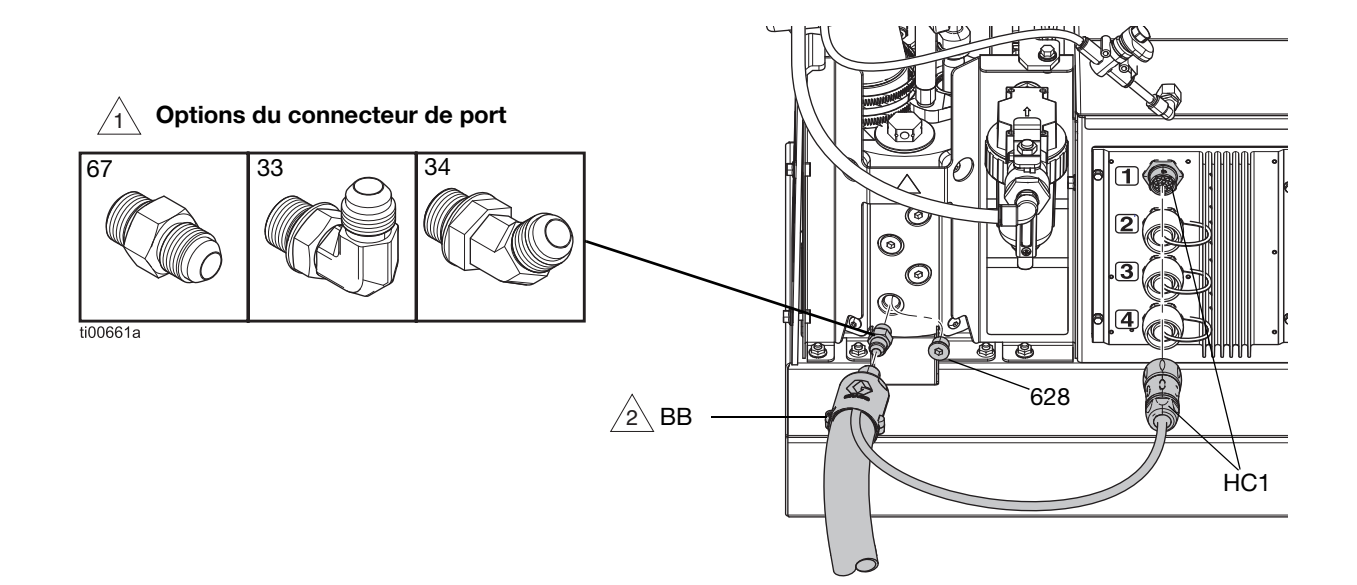

#### Instructions concernant les couples de serrage des flexibles

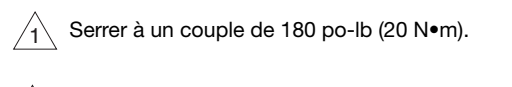

Plexible au système : Serrer à un couple de 300 po-lb (33 N•m). Toujours utiliser deux clés.

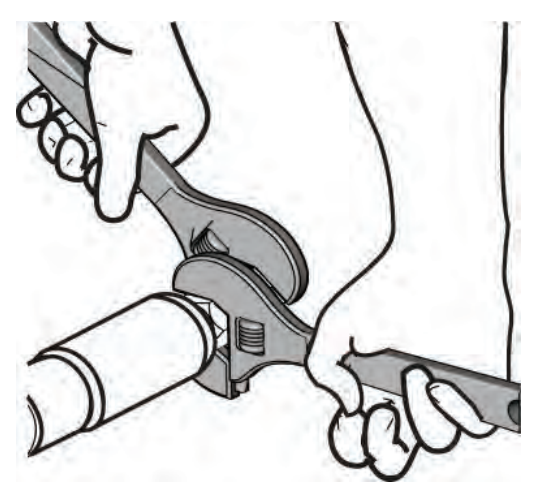

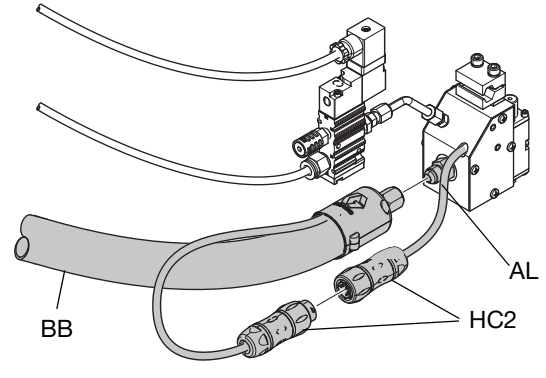

ti42575a

FIG. 4 : Application type du flexible chauffé et de l'applicateur

## Installation de l'arrivée d'air

### AVIS

La lubrification de l'alimentation pneumatique peut endommager les composants des commandes pneumatiques. Ne pas installer de graisseur sur l'alimentation pneumatique vers le système.

- Filtre à air d'entrée dans le système (60) : Le système doit utiliser un filtre à air avec un débit d'au moins 30 scfm.
- Vanne d'air de type purgeur (62) : Le système doit être muni d'une vanne d'air de type purgeur qui évacue la pression en aval lorsqu'il est fermé.

**REMARQUE :** les lentilles de la jauge d'air (504) sont en plastique pour permettre leur utilisation dans le secteur des aliments et des boissons.

### Raccordement à l'arrivée d'air

 Installer d'air de type purgeur (62) et le filtre à air (60) sur l'admission d'air femelle du système de 1/4 NPT. **REMARQUE :** Les raccords supplémentaires sont inclus avec la vanne d'air de type purgeur pour être utilisés si nécessaire.

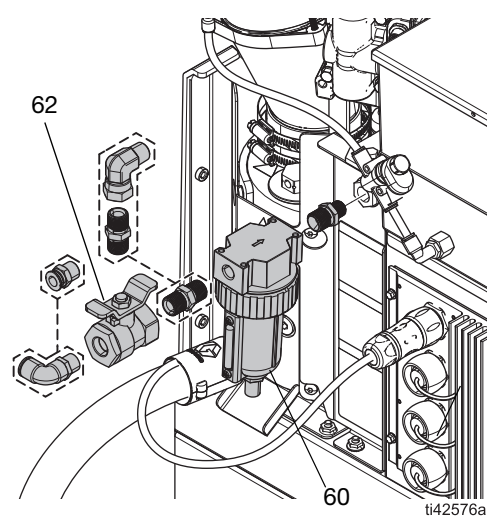

FIG. 5 : Installation de la vanne d'air de type purgeur et du filtre à air

2. Fermer la vanne d'air principal de type purgeur (62).

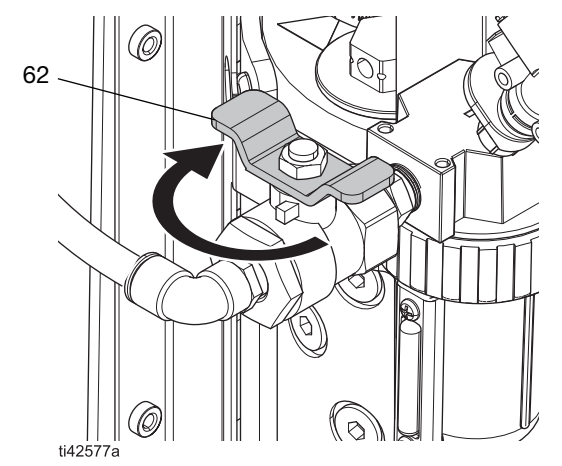

FIG. 6 : vanne d'air de type purgeur fermée

3. Raccorder la conduite d'arrivée d'air à la vanne d'air de type purgeur (60). Voir **Exigences de la conduite d'air**, page 12.

### Raccordement de l'entrée de suivi des produits

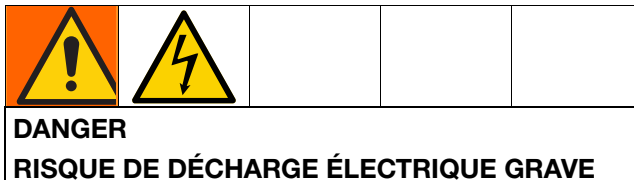

Il est possible d'alimenter cet équipement à plus de 240 V. Tout contact avec cet équipement à haute tension peut provoquer la mort ou des blessures graves.

• Veiller à couper le courant au niveau de l'interrupteur principal avant de débrancher un câble quelconque et de procéder à une intervention d'entretien.

Il est possible d'utiliser un capteur de gâchette ou une entrée à contact sec pour ajouter un suivi des produits aux systèmes HM10 InvisiPac. Voir **Kits de réparation** (à partir de la page 119) pour plus d'informations.

**REMARQUE :** Voir **Suivi des produits**, page 43 pour des informations détaillées sur la consultation d'informations sur la configuration et le suivi de produits dans le logiciel.

Exécuter les étapes suivantes pour raccorder un capteur de gâchette au système InvisiPac :

1. Monter le capteur de gâchette comme indiqué dans les instructions du tableau ci-après :

| Kit    | Type de<br>capteur      | Remarques                                                                                                    | Image |
|--------|-------------------------|----------------------------------------------------------------------------------------------------|-------|
| 24X446 | Diffuse                 | <ul> <li>Aligner le capteur<br/>perpendiculairement<br/>à la ligne.</li> <li>Aiuster la capaibilité</li> </ul> | 1     |
|        | 121                     | pour un bon<br>fonctionnement.                                                                                 |       |
|        | 823                     | <ul> <li>S'assurer que le<br/>capteur se déclenche<br/>une fois par unité.</li> <li>Plage : 200 mm</li> </ul>  | •     |
| 24X447 | Rétro-réfl<br>échissant | <ul> <li>Aligner le capteur<br/>perpendiculairement<br/>à la ligne.</li> </ul>                                 | 1     |
|        | I→È                     | <ul> <li>Aligner le réflecteur<br/>et le capteur.</li> </ul>                                                   |       |
|        |                         | <ul> <li>S'assurer que le<br/>capteur se déclenche<br/>une fois par unité.</li> </ul>                          |       |
|        |                         | <ul> <li>Plage : 3,5 mm</li> </ul>                                                                             |       |

- 2. Raccorder l'extrémité M12 du câble d'alimentation fourni au capteur de gâchette.
- Faire passer l'extrémité du câble volant dans l'un des passe-fils (CG) se trouvant au dos du boîtier électrique InvisiPac.

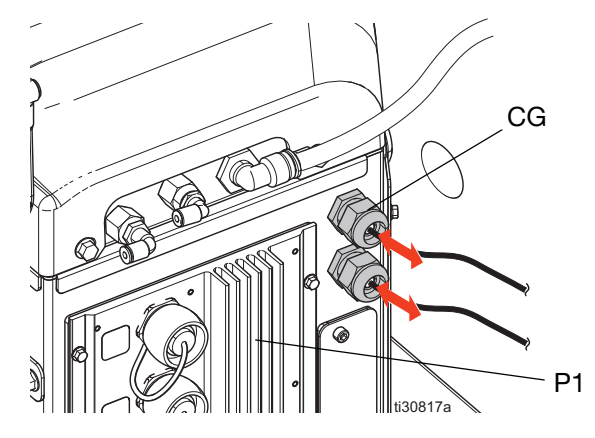

 Se reporter au tableau et à la figure ci-après pour raccorder les câbles volants sur la carte E/S du système sur la MZA n° 1 (P1).

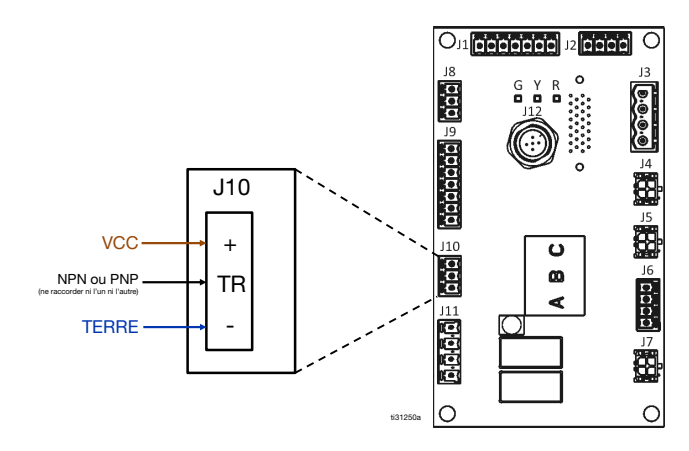

| Signal de câble volant (en couleur) | Broche J10 |
|-------------------------------------|------------|
| VCC (marron)                        | +          |
| PNP (noir)                          | TB∗        |
| NPN (blanc)                         |            |
| GND (bleu)                          | -          |

**REMARQUE :** raccorder un seul fil (couper et terminer l'autre fil).

Suivre les étapes suivantes pour raccorder un contact sec au système InvisiPac :

- 1. Faire passer le câble dans l'un des passe-fils (CG) se trouvant au dos du boîtier InvisiPac.
- Se reporter au tableau et à la figure ci-après pour raccorder les câbles volants à la carte E/S du système sur la MZA n° 1.

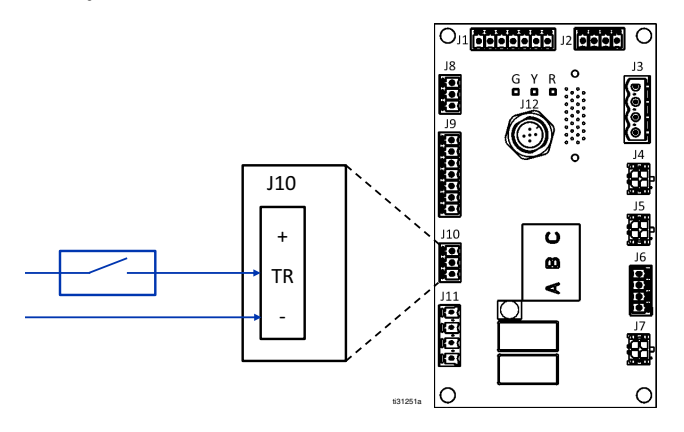

### Raccordement du cordon électrique

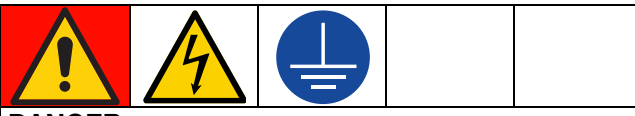

### DANGER

**RISQUE DE DÉCHARGE ÉLECTRIQUE GRAVE** Il est possible d'alimenter cet équipement à plus de 240 V. Tout contact avec cet équipement à haute tension peut provoquer la mort ou des blessures graves.

- Couper l'alimentation électrique avant de débrancher un câble et de procéder à l'entretien de l'équipement.
- Cet équipement doit être mis à la terre. Raccorder uniquement à une source d'énergie mise à la terre.
- Tout le câblage électrique doit être effectué par un électricien qualifié et respecter l'ensemble des codes et réglementations en vigueur localement.
- Pour réduire le risque de décharge électrique, exécuter les étapes des sections précédentes sur l' Installation (à partir de la page 11) avant de raccorder le cordon électrique.
- 1. Mettre l'interrupteur d'alimentation principal sur ARRÊT (204).
- 2. S'assurer que l'interrupteur principal soit coupé et verrouillé.
- 3. Accès au boîtier électrique. Suivre les étapes page 83.
- 4. Introduire le cordon électrique dans la douille du réducteur de tension (205) du boîtier électrique.

**REMARQUE :** La douille du réducteur de tension (205) installée à un cordon électrique avec un diamètre extérieur de 0,71–0.98 po. (18–25 mm).

- 5. Fixer les viroles isolées à l'extrémité de chaque fil.
- Raccorder le fil de terre à la masse du châssis (14). S'assurer que l'autre extrémité du fil de terre est connectée à une véritable prise de terre.
- Raccorder les fils d'alimentation à l'interrupteur. Serrer les bornes à un couple de 7–10 po-lb (0,8–1,1 N•m).

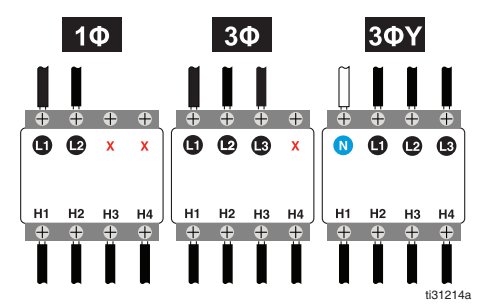

FIG. 7 : Câblage de l'interrupteur d'alimentation principale

 Serrer la douille du réducteur de tension (205) autour du cordon électrique. Installer l'écran ADM. Suivre les étapes page 83.

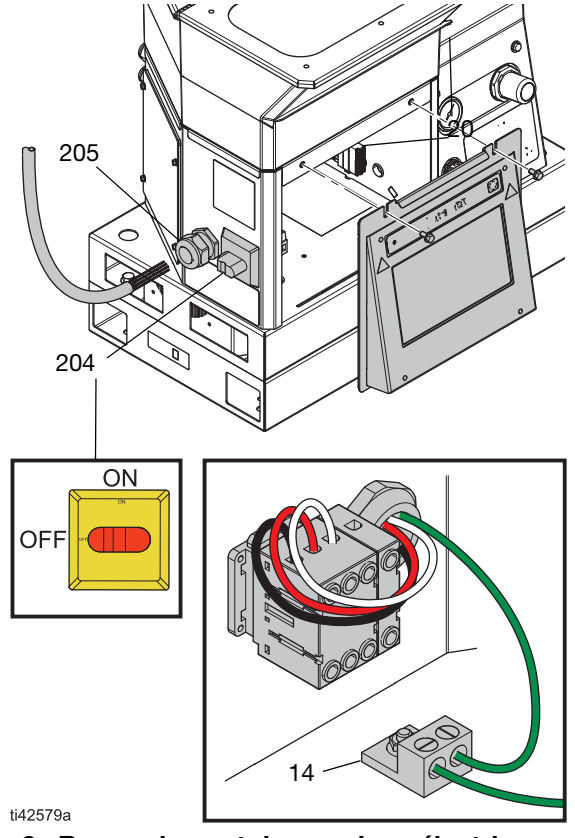

FIG. 8 : Raccordement des cordons électriques

# Réglage des paramètres ADM de base

Symbole du menu = > Écrans de configuration

- 1. Mettre le commutateur d'alimentation électrique principale en position (204) MARCHE.
- Sélectionner le Symbole du menu = pour ouvrir le menu de navigation.

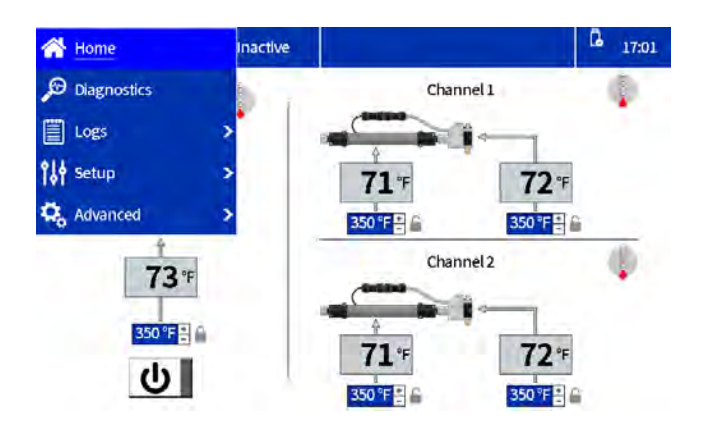

#### FIG. 9 : Navigation sur le menu ADM

3. Régler les paramètres de base suivants avant l'utilisation :

#### Écrans de configuration

- Régler les paramètres du système dans les réglages généraux. Suivre les étapes page 19.
- Configuration des applicateurs sur l'écran de configuration du pistolet. Suivre les étapes page 19.
- Régler la gravité spécifique sur l'écran de suivi des produits.
- Voir **Suivi des produits**, page 43.

#### Écrans Avancé

- Création ou désactivation d'un mot de passe. Suivre les étapes page 20
- Régler l'unité des produits

#### Écran d'accueil

- Réglage des températures sur l'écran d'accueil. Suivre les étapes page 20.

# Configuration des applicateurs sur l'écran de configuration du pistolet

- Sélectionner le Symbole du menu = > Configuration > Configuration du pistolet.
- 2. Cocher la case **Installé** de chaque canal sur lequel un flexible chauffé et un applicateur ont été installés.
- Sélectionner le Type de RTD de pistolet utilisé pour chaque applicateur installé. Se reporter au manuel de l'applicateur pour plus d'informations sur la sélection du type RTD.

**REMARQUE :** Les paramètres sont sauvegardés automatiquement au fur et à mesure qu'ils sont saisis. Passer à un autre écran après avoir saisi correctement les paramètres.

| Gun Setup | (         | Inactive |           |                | L 17:02 |
|-----------|-----------|----------|-----------|----------------|---------|
|           | Installed | Ter      | mperature | Gun RTD Type   |         |
| Gun 1     | -         |          | 72 °F     | Pt, 100Ω/1000Ω | 6       |
| Gun 2     | -         |          | 71 "F     | Pt, 100Ω/1000Ω | 6       |
| Gun 3     |           |          | "F        | Pt, 100Ω/1000Ω | 6       |
| Gun 4     |           |          | "F        | Pt, 100Ω/1000Ω |         |
|           |           |          |           |                |         |

# FIG. 10 : Capture d'écran de configuration du pistolet

# Régler les paramètres du système dans les réglages généraux

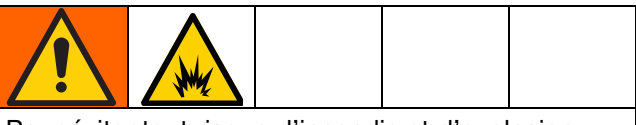

Pour éviter tout risque d'incendie et d'explosion, un électricien qualifié doit définir le dimensionnement adéquat du disjoncteur à utiliser en fonction de l'alimentation électrique du système.

- Sélectionner la Symbole du menu = > Configuration > Genéralités.
- Saisir Temps d'inactivité de la pompe vers Système inactif pour permettre au système de passer automatiquement en état Système inactif après le temps d'inactivité souhaité de la pompe.
- Sélectionner le dimensionnement du disjoncteur utilisé. Appliquer le dimensionnement du disjoncteur utilisé pour alimenter le système. Le disjoncteur est externe au système et est fourni par l'utilisateur.

**REMARQUE :** le système limite l'appel de courant des lignes de l'alimentation électrique entrante en fonction du dimensionnement de disjoncteur saisi. L'ampérage minimum est de 15 A, un disjoncteur plus puissant permet au système d'effectuer un appel de courant supérieur et un démarrage plus rapide. Voir **Spécifications techniques**, page 138 pour l'appel de courant du système maximum.

- Le réglage Activation de l'avertissement de remplissage lent déclenche une erreur de remplissage lent (L3FX) si le système de remplissage prend plus longtemps que prévu pour transporter la colle dans l'entonnoir. Pour plus d'informations sur la vitesse de remplissage, voir Écran de diagnostic de remplissage / la pompe, page 39.
- 5. Sélectionner le Réglage du remplissage.
- Trémie automatique : fournit des impulsions courtes pour charger les produits dans le fondoir.
  - Activer ce réglage pour les Modèles de trémie embarquée.
- Trémie automatique : fournit des impulsions longues pour charger les produits dans le fondoir.
  - Activer ce réglage pour lesModèles d'alimentation par aspiration à distance.
  - Utiliser avec le bac à distance ou avec des produits visqueux qui ont du mal à être alimentés par la trémie embarquée.
- Adaptation du bac : modifie l'impulsion sur la base du remplissage précédent pour maintenir un remplissage en cinq secondes.

**REMARQUE :** Utiliser uniquement le remplissage manuel pour la maintenance. Voir **Vidange du système**, page 30.

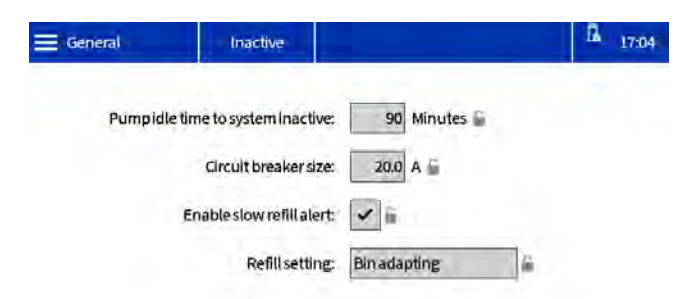

# Réglage des températures sur l'écran d'accueil

- Sélectionner le symbole du menu = > Accueil.
- 2. Sélectionner la température du fondoir.

3. Régler la température du fondoir et appuyer sur le bouton pour appliquer la température aux canaux.

### AVIS

Pour éviter une dégradation de la colle, désactiver régulièrement le système de chauffage et ne pas régler la température du flexible à celle du fondoir.

• Utiliser les boutons + ou - pour procéder à des petits réglages.

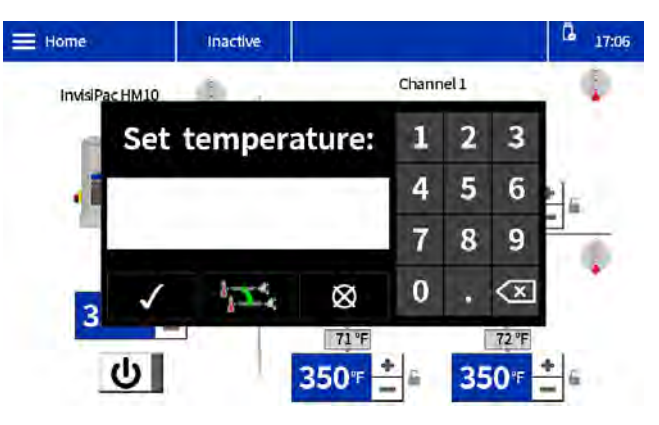

FIG. 11 : écran de changement de température

### Création ou désactivation d'un mot de passe

#### Création du mot de passe

Les utilisateurs ont la possibilité d'activer un verrouillage du mot de passe pour protéger les paramètres qu'ils ont configurés. Avec un mot de passe activé, le fait d'essayer de modifier un paramètre ouvre un dialogue de mot de passe. Le fait de saisir le mot de passe sur n'importe quel paramètre déverrouillage tous les paramètres pendant deux minutes.

- 1. Symbole du menu 😑 > Avancé > Écran
- 2. Sélectionner Créer un mot de passe.
- 3. Saisir un mot de passe à quatre chiffres.
- 4. Cocher la case pour sauvegarder.

#### Désactivation du mot de passe

- 1. Symbole du menu = > Avancé > Écran
- 2. Création du mot de passe : Saisir 0000 pour désactiver le mot de passe.
- 3. Cocher la case pour sauvegarder.

# Configuration

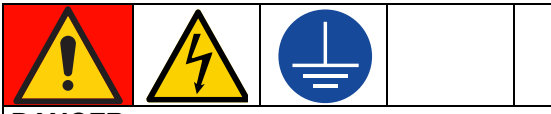

#### DANGER

**RISQUE DE DÉCHARGE ÉLECTRIQUE GRAVE** Il est possible d'alimenter cet équipement à plus de 240 V. Tout contact avec cet équipement à haute tension peut provoquer la mort ou des blessures graves.

 Couper l'alimentation électrique avant de débrancher un câble et de procéder à l'entretien de l'équipement.

Suivre les procédures de configuration souhaitées pour installer des accessoires et configurer le système pour votre application.

### Raccordement des entrées PLC

Configurer jusqu'à six entrées PLC pour effectuer l'une des options suivantes :

- Mettre en marche ou arrêter le système
- Désactiver le système (désactiver la pompe)
- Activer/désactiver les canaux séparément (1 4)
- 1. Accès au boîtier électrique. Suivre les étapes page 83.
- 2. Faire passer un câble multi-conducteur par une garniture de câble E/S. Voir Fig. 12.

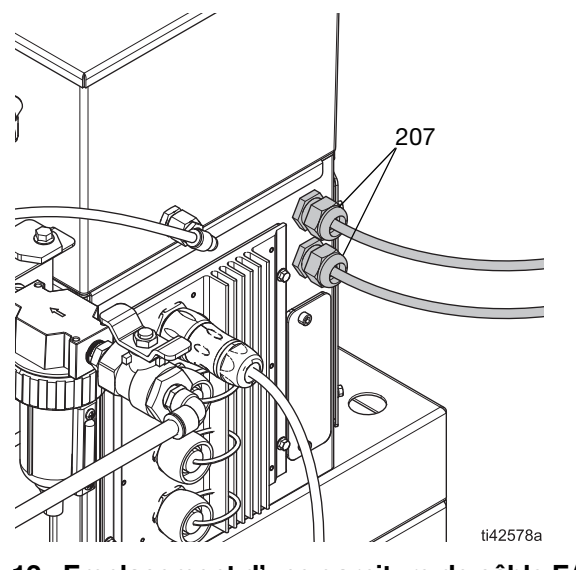

FIG. 12 : Emplacement d'une garniture de câble E/S

- 3. Câbler les entrées PLC souhaitées sur la carte E/S de système sur AMZ.
  - Câblage des entrées numériques (0–30 VCC), page 22. Voir la FIG. 13 pour référence.
  - Câblage des entrées à contact sec (circuit ouvert/fermé), page 23. Voir la Fig. 14 pour référence.
- 4. **Réglage des paramètres PLC sur ADM**. Suivre les étapes page 25.

# Câblage des entrées numériques (0–30 VCC)

| Élément          | Spécifications          |
|------------------|-------------------------|
| Entrée numérique | 0-30 VCC                |
|                  | Signal faible : 0-2,5 V |
|                  | Signal élevé : 10-30 V  |

- 1. Accès au boîtier électrique. Suivre les étapes page 83.
- Raccorder le fil de mise à la terre PLC (16-28 AWG) sur la borne « ISO GND » sur J9.

 Raccorder un fil du signal d'entrée à la borne d'entrée souhaitée sur J9. Les bornes sont étiqueté par numéro d'entrée. Raccorder toutes les entrées restantes.

#### AVIS

La carte E/S de système et/ou le PLC pourraient subir des dommages en cas de raccordements réalisés sur le J8. Ne pas effectuer de raccordements sur J8 lorsque les entrées du PLC de type Entrées numériques sont utilisées. Les signaux du J8 sont fournis uniquement pour les entrées de type contact sec.

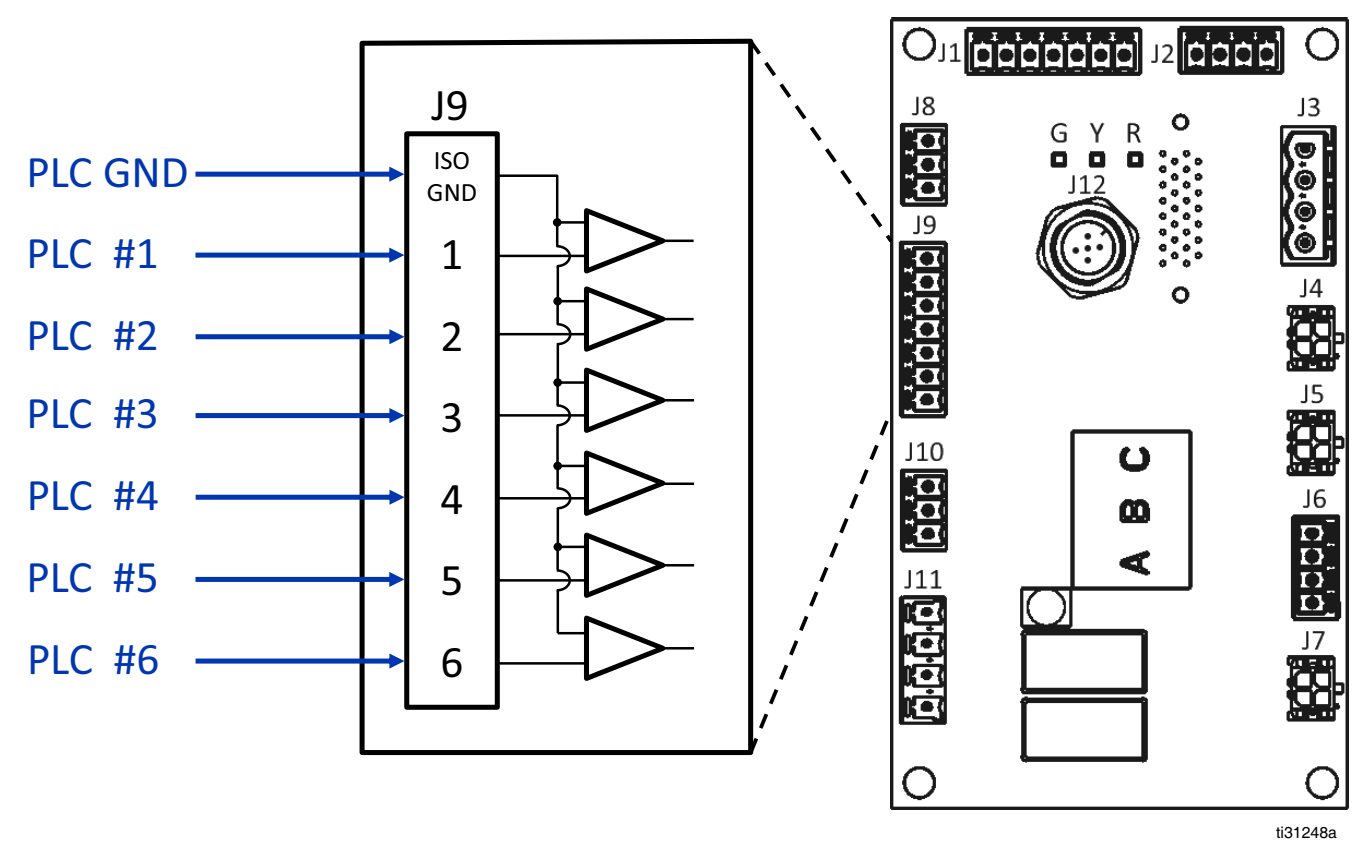

FIG. 13 : câblage des entrées numériques (J9)

# Câblage des entrées à contact sec (circuit ouvert/fermé)

| Élément     | Spécifications                 |  |
|-------------|--------------------------------|--|
| Contact sec | Circuit ouvert/fermé           |  |
|             | Signal faible : Circuit ouvert |  |
|             | Signal élevé : Circuit fermé   |  |

- 1. Accès au boîtier électrique. Suivre les étapes page 83.
- 2. Raccorder le câble cavalier (16-28 AWG) entre la borne « » sur J8 et la borne « ISO GND » sur J9.
- Raccorder un côté de l'entrée à l'une des bornes « + » sur J8. Raccorder l'autre côté de l'entrée à la borne d'entrée souhaitée sur J9 (étiqueté par numéro d'entrée). Répéter pour les entrées restantes.

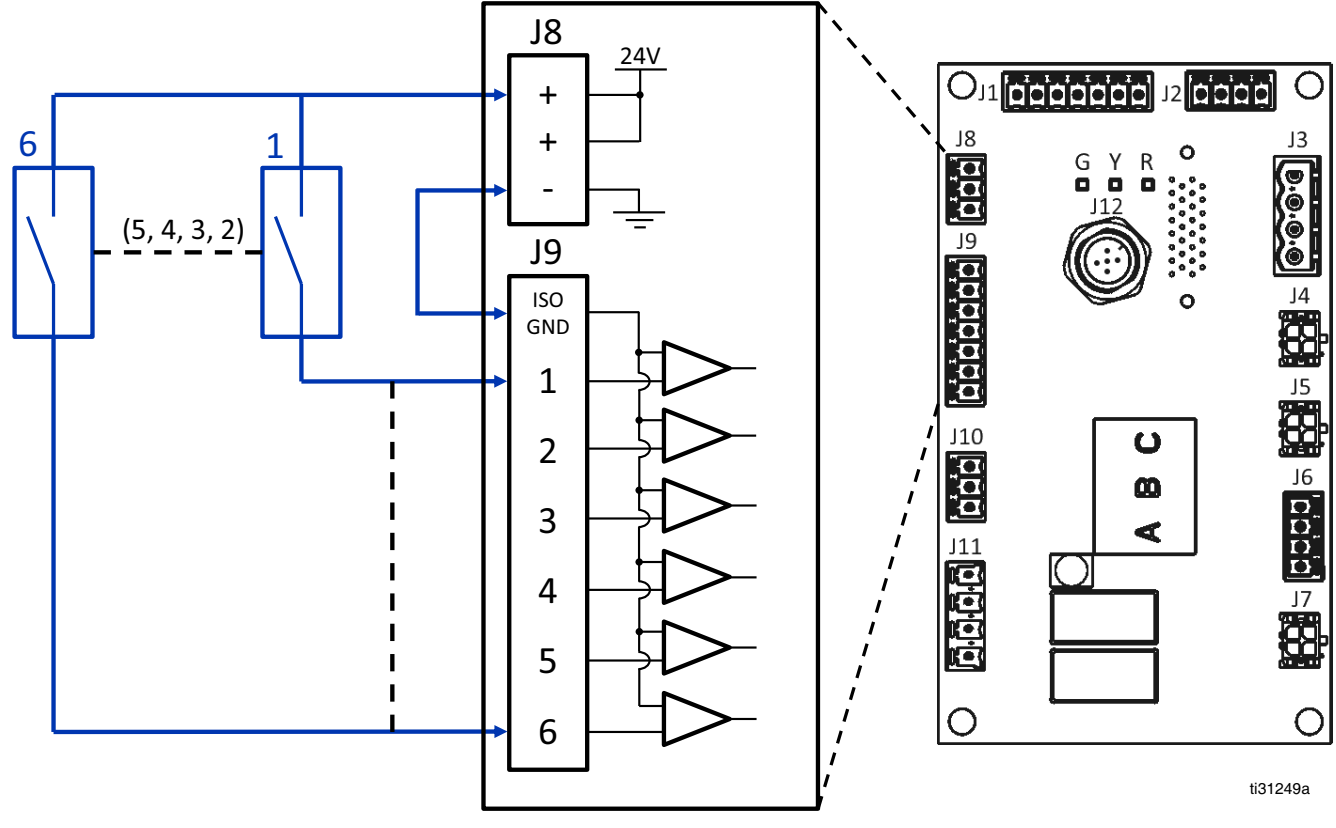

FIG. 14 : câblage des entrées à contact sec circuit ouvert/fermé) (J8 et J9)

### **Raccordement des sorties PLC**

Configurer jusqu'à deux sorties PLC pour indiquer les états suivants :

- Système InvisiPac prêt
- erreur présente
- Maintenance requise

### Spécifications de la sortie PLC

| Élément          | Spécification                      |  |
|------------------|------------------------------------|--|
| Type de sortie   | Contact sec (circuit ouvert/fermé) |  |
| Tension maximale | 24 VCC / 240 VCA                   |  |
| Courant maximal  | 2 A                                |  |

- 1. Accès au boîtier électrique. Suivre les étapes page 83.
- 2. Faire passer un câble multi-conducteur par l'une des garnitures de câble E/S (207).
- 3. Raccorder les sorties PLC au système J11 sur AMZ.
- 4. **Réglage des paramètres PLC sur ADM**. Suivre les étapes page 25.

### SORTIES À CONTACT SEC

(24 VCC / 240 VCA, 2 A MAX)

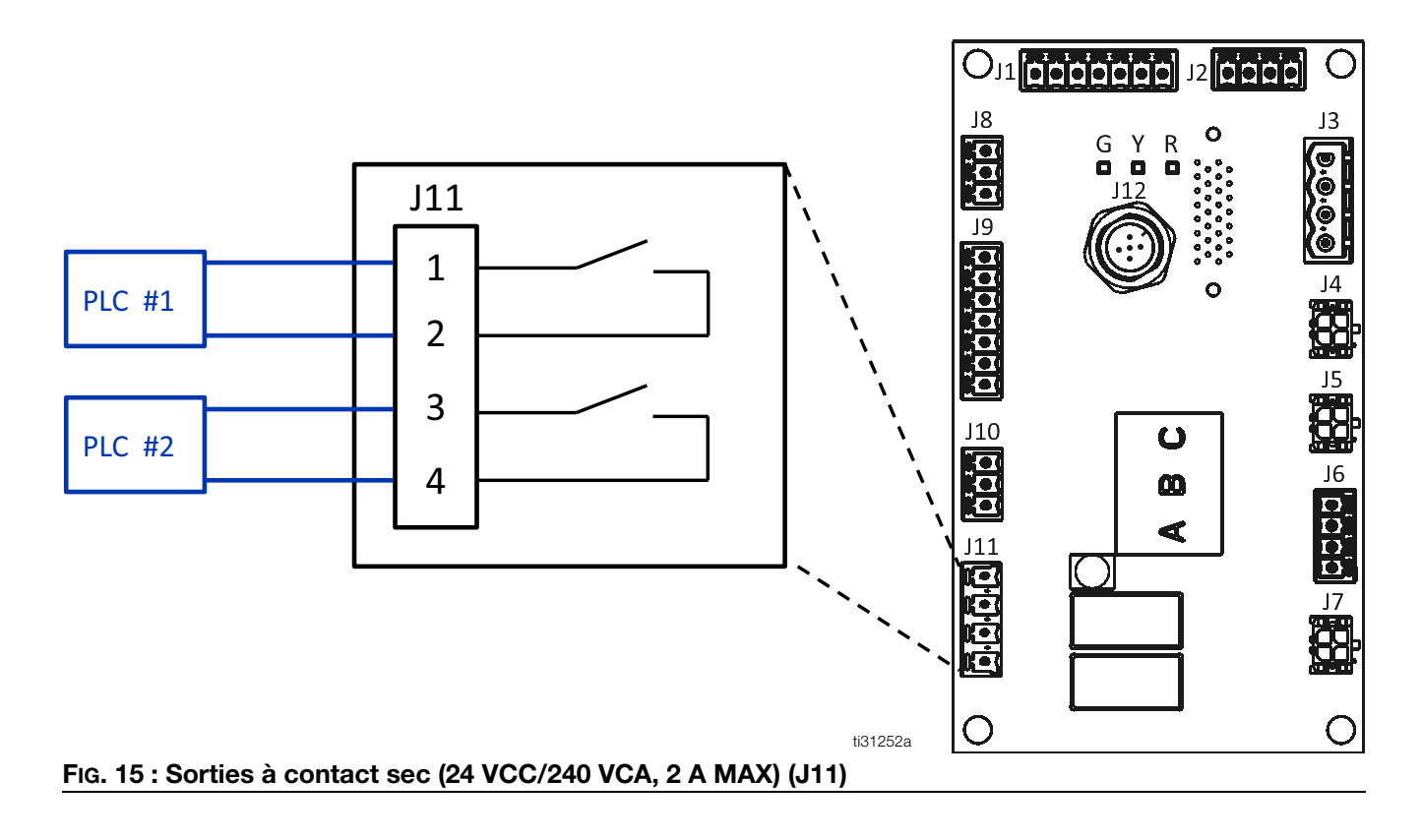

### Réglage des paramètres PLC sur ADM

| E PLCIO   | System | n Ready        | L 17:56  |
|-----------|--------|----------------|----------|
| Input 1:  | 0      | Unused         | 2        |
| Input2:   | 0      | Unused         | 6        |
| Input 3:  | 0      | Unused         | <u>a</u> |
| Input 4:  | 0      | Unused         | <u></u>  |
| Input 5:  | 0      | Unused         | li i     |
| Input 6:  | 0      | Heaters on/off | j ie     |
| Output 1: | 0      | System ready   | ₩.       |
| Output 2: | 0      | Error (alarm)  | -        |
|           |        |                |          |

#### Fig. 16

#### **Options d'entrée**

Toutes les options d'entrée, excepté l'activation/désactivation de la pompe, sont basées sur la transition.

| Entrée                           | Action                                                                                                    |
|----------------------------------|----------------------------------------------------------------------------------------------------|
| Inutilisé                        | Entrée désactivée                                                                                                    |
| Marche/arrêt des<br>réchauffeurs | Mettre l'appareil en MARCHE.                                                                                                    |
| Activer/Désactiver<br>pompe      | Activer ou désactiver la pompe.<br>La pompe reste désactivée si le<br>signal d'entrée se trouve dans<br>l'état désactivé (tension absente) |
| Activer/Désactiver<br>le canal   | Activer ou désactiver un canal                                                                                                    |

#### Options de sortie

| Sortie                    | Action                                                                                                    |  |  |
|---------------------------|----------------------------------------------------------------------------------------------------|--|--|
| Inutilisé                 | Sortie désactivée                                                                                                    |  |  |
| Système prêt              | Fermer le contact quand le<br>système est prêt                                                                                                    |  |  |
| Erreur (alarme)           | Ouvrir le contact quand l'alarme<br>est présente. REMARQUE : les<br>alarmes désactivent le chauffage<br>du système et la pompe.                            |  |  |
| Erreur<br>(Écart/Message) | Fermer le contact quand un<br>écart ou un conseil est présent.<br>Les écarts et les conseils ne<br>désactivent pas le chauffage<br>du système ni la pompe. |  |  |
| Maintenance<br>requise    | Fermer le contact quand<br>l'intervalle de maintenance<br>sélectionné est atteint.                                                                         |  |  |

### Indicateurs PLC

| Couleur du<br>témoin | Entrée           | Sortie         |
|----------------------|------------------|----------------|
| Vert                 | Tension présente | Contact fermé  |
| Gris                 | Tension absente  | Contact ouvert |

# Fonctionnement

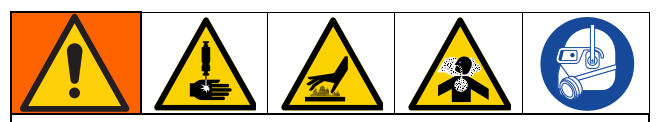

Le chauffage et la distribution de la colle thermofusible peuvent créer des vapeurs nocives. Lire les avertissements et fiches techniques de santé-sécurité (FTSS) du fabricant pour être informé des risques et précautions à prendre. Une ventilation du site peut être requise.

Les surfaces de l'équipement et les composants peuvent devenir brûlants. Pour éviter des brûlures graves, porter un équipement de protection, tel que des gants isolés thermiquement. Ne pas toucher le fluide chaud.

Les pièces en mouvement risquent de pincer, de couper ou d'amputer les doigts et d'autres parties du corps. Se tenir à l'écart des pièces en mouvement.

Le fluide sous haute pression sortant des appareils de distribution risque de percer la peau. Pour éviter une blessure sous-cutanée, se tenir à l'écart de l'applicateur pendant le fonctionnement.

### Présentation du fonctionnement

Mettre le système sous tension active les réchauffeurs et la pompe. Après le préchauffage du système, les pastilles de colle se libèrent dans le fondoir. Les utilisateurs règlent la température de fusion sur l'écran ADM pour faire fondre les pastilles en colle adhésive. La pression de l'air est fournie pour pomper la colle dans le flexible à fluide chauffé et les applicateurs chauffés.

La colle est distribuée quand les applicateurs s'ouvrent. Le système libère en continu des pastilles dans le système pendant le fonctionnement.

## **Conditions d'utilisation**

- Seules des pastilles de colle thermofusible doivent être utilisées dans le système.
- Les Modèles de trémie embarquée ont une capacité de charge de 20 livres.
- Il est recommandé de maintenir un débit minimum de 1,5 lb/h pour éviter que le produit ne se mélange dans le bouchon d'alimentation et dans l'entonnoir. Le débit du système peut être surveillé sur l' Écran de diagnostic de remplissage / la pompe, page 39.

Régulateur de pression d'air de la pompe (505) : Régler la pompe sur 20-100 psi (1,4-6,9 bar, 0,14-0,69 MPa).

### Procédure de décompression

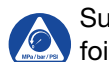

Suivre la procédure de décompression chaque fois que ce symbole apparaît.

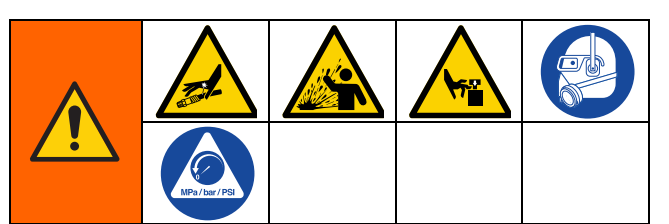

Cet équipement reste sous pression tant que la décompression n'a pas été effectuée manuellement. Pour éviter des blessures graves dues au fluide sous pression - comme des injections cutanées et des éclaboussures de fluide - et à des pièces en mouvement, suivre la procédure de décompression une fois la distribution terminée et avant un nettoyage, une vérification ou un entretien de l'équipement.

- 1. Mettre l'interrupteur d'alimentation principal (204) en position ARRÊT.
- 2. Fermer la vanne d'air de type purgeur (62).

**REMARQUE** : En fermant la vanne d'air principale de type purgeur (62), la pression des flexibles et des applicateurs est également évacuée.

3. Vérifier manuellement que la pression a été relâchée en ouvrant l'applicateur pour vérifier qu'il ne distribue pas de colle.

### Procédure de démarrage et d'amorçage initiaux

**REMARQUE :** Réaliser toutes les procédures d'installation et de configuration avant le démarrage initial.

- 1. Diriger l'applicateur dans un récipient à déchets approprié.
- 2. Fournir des pastilles de colle au système. Voir Configuration de l'arrivée de colle, page 13.
- 3. Mettre l'interrupteur d'alimentation principal (204) sur MARCHE.

4. Ouvrir la vanne d'air de type purgeur (62).

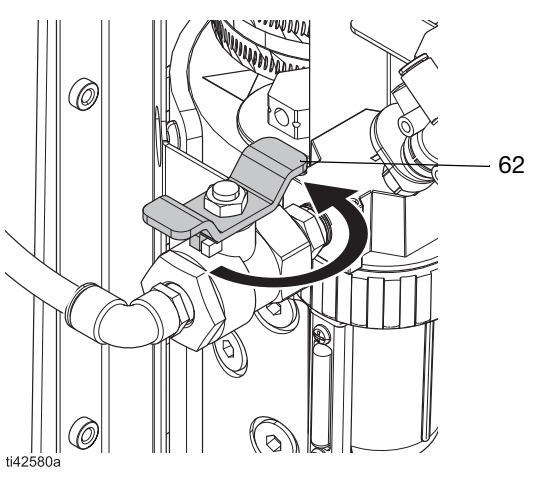

FIG. 17 : ouvrir la vanne d'air de type purgeur

5. Utiliser le régulateur de pression de la pompe (505) pour régler la pression de l'air de la pompe sur 0.

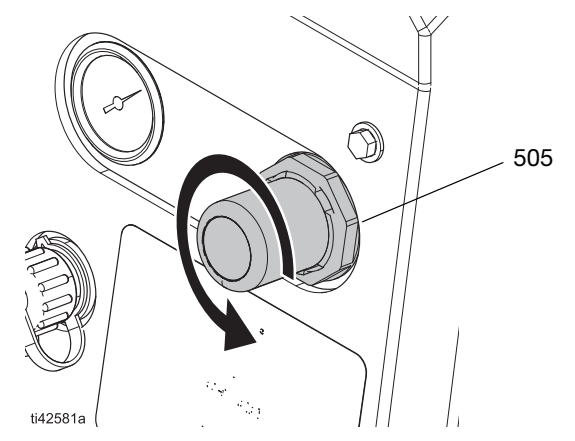

FIG. 18 : réglage du régulateur de la pression d'air

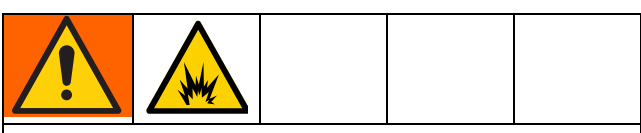

Afin d'éviter tout risque d'incendie et d'explosion, ne jamais dépasser la température nominale du liquide de nettoyage. Si le système vient justement d'être rincé, il reste encore du liquide de nettoyage dans le système tant qu'il n'a pas encore été amorcé avec la colle. Ne pas augmenter la température au-delà de la température nominale du liquide de nettoyage tant que le système n'a pas été amorcé avec de la colle.  Passer à l'écran Accueil et régler les températures du fondoir, du flexible et de l'applicateur. Voir Réglage des températures sur l'écran d'accueil, page 20.

Uniquement sur des systèmes neufs : un système neuf peut encore contenir de l'huile suite aux essais en usine effectués avant son envoi. Pour éviter les fumées, régler temporairement la température du fondoir sur 121°C (250°F).

 Appuyer sur le bouton d'alimentation U sur l'écran d'accueil ADM pour lancer le préchauffage du système. Voir Fig. 19.

**REMARQUE :** Les pastilles ne se dirigeront pas dans le fondoir avant que le système ait atteint la température de service. Voir FIG. 20.

- 8. Ouvrir les applicateurs et les laisser ouverts.
- Lorsque les applicateurs sont ouverts et que le système est à température, augmenter lentement la pression de l'air de la pompe jusqu'à ce que la pompe commence à fonctionner très lentement. Une pression d'environ 20 psi (1,4 bar, 0,14 MPa) devrait être suffisante.

#### AVIS

Afin d'éviter tout dommage à la pompe suite à une cavitation, ne pas utiliser de pression d'air supérieure à 20 psi (1,4 bar, 0.14 MPa) vers la pompe tant que le système n'est pas totalement amorcé.

**REMARQUE :** le fonctionnement de la pompe peut être irrégulier lorsque la pression chute sous 20 psi (1,4 bar, 0,14 MPa).

- Continuer de pomper jusqu'à ce que chaque applicateur distribue du produit propre sans bulles d'air.
- 11. Lorsque chaque applicateur est entièrement amorcé, régler la pompe à la pression voulue.
  - a. Régler la pression de la pompe entre 20–100 psi (1,4–6,9 bar, 0,14–0,69 MPa).
  - b. Ouvrir et fermer à répétition chaque applicateur, tout en vérifiant le jet de distribution.
  - c. Répéter jusqu'à l'obtention du jet de distribution souhaité.

## Distribution de colle

Si le système est vide ou qu'il y a de l'air dans les conduites, exécuter la **Procédure de démarrage et d'amorçage initiaux**, page 26 avant la distribution.

- 1. Mettre l'interrupteur d'alimentation principal sur MARCHE.
- 2. Se préparer à la pulvérisation.
  - a. Vérifier que la vanne d'air de type purgeur (62) est ouverte.
  - b. Vérifier le manomètre de pression d'air de la pompe (504) pour contrôler que la pression est bien réglée comme souhaité.
  - c. Vérifier que les applicateurs sont fermés.
- 3. Contrôler les paramètres ADM. Voir **Réglage des paramètres ADM de base**, page 19.
- 4. Fournir des pastilles de colle au système. Voir **Configuration de l'arrivée de colle**, page 13.
- 5. Appuyer sur le bouton d'alimentation **U** sur l'écran d'accueil ADM pour activer les réchauffeurs et la pompe.

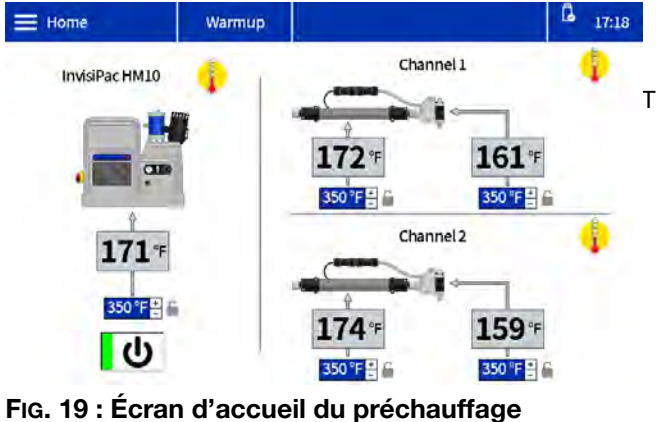

FIG. 19 : Ecran d'accueil du préchauffage du système

6. Lorsque le système est à température, la pompe se met automatiquement en marche.

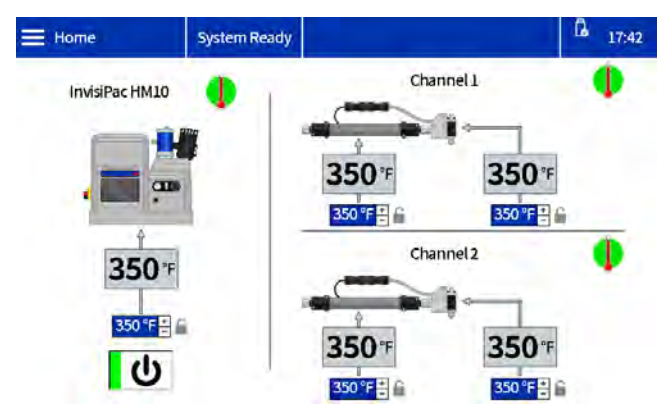

#### FIG. 20 : Écran d'accueil du système à température

7. Ouvrir et fermer les applicateurs tel que souhaité pour la distribution du produit.

### Contrôler le taux de remplissage de la colle

L'écran de diagnostic de remplissage / la pompe affiche le taux de remplissage entre la trémie et le fondoir.

 Passage à l'écran de diagnostic de remplissage / la pompe : Accueil > Diagnostic > Sélectionner l'onglet remplissage/pompe.

| Diagnostics | Warm            | nb       |                   | 17:23    |
|-------------|-----------------|----------|-------------------|----------|
| 1           | Fill            | _        | Pump              | _        |
| Fills       | solenoid on:    | 0        | Pump solenoid on: | 0        |
| Levelsen    | sor reading:    | 3.327 V  | Pump direction:   | 1        |
| ALC: NO     | Fill time:      | 0 ms     | Cycle rate:       | 0.00 CPM |
| Pumpcyc     | les after fill: | 0 cycles | Flow rate:        | 0.0 lb/h |
| Slot        | w               | Fast     | Pump Idle time:   | 9 min    |
| 4           |                 |          |                   |          |

FIG. 21 : Ecran de diagnostic de remplissage / la pompe : Taux de remplissage correct

 Ajuster l'air venturi si le taux de remplissage est lent ou rapide. Voir Dépannage du taux de remplisage et réglage de l'air du Venturi, page 72 pour des informations détaillées.

### Distribution du remplissage manuel

Utiliser le remplissage manuel uniquement pendant la maintenance ou lorsque le paramètre de remplissage automatique ne fonctionne pas correctement et qu'il ne peut être réparé à temps. Faire réparer le système d'alimentation automatique aussitôt que possible pour limiter l'accumulation de débris sur l'entonnoir d'alimentation.

- Modifier les paramètres de remplissage en mode manuel dans les paramètres du système. Voir Régler les paramètres du système dans les réglages généraux, page 19.
- Desserrer les fixations et déconnecter le capteur de niveau pour retirer le haut de l'assemblage de l'entonnoir.

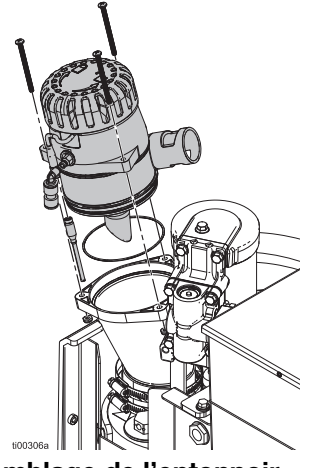

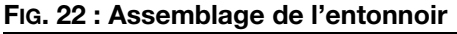

3. Remplir l'entonnoir de pastilles de colle.

**REMARQUE :** ne pas remplir de pastilles au-dessus de l'anneau métallique. un collage peut survenir si l'entonnoir est rempli excessivement.

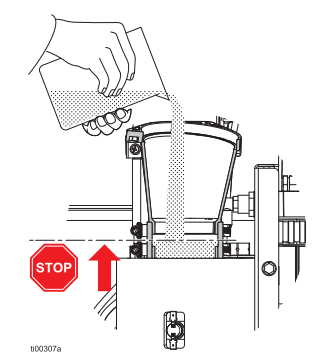

FIG. 23 : Remplissage manuel de l'entonnoir

4. Remplir manuellement l'entonnoir comme souhaité pour maintenir le débit requis.

### Arrêt

 Distribuer la colle dans un conteneur à déchets pour faire descendre le niveau de produit jusqu'au fondoir. Ceci permet de garantir que toutes les pastilles fondues seront refondues lorsque le système sera à nouveau chauffé.

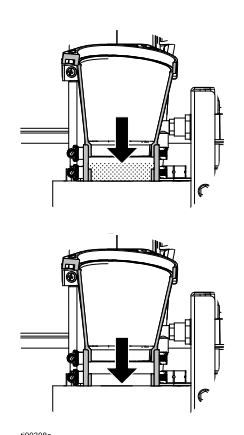

### FIG. 24 : Entonnoir vide

2. Appuyer sur le bouton d'alimentation **U** sur l'écran d'accueil ADM.

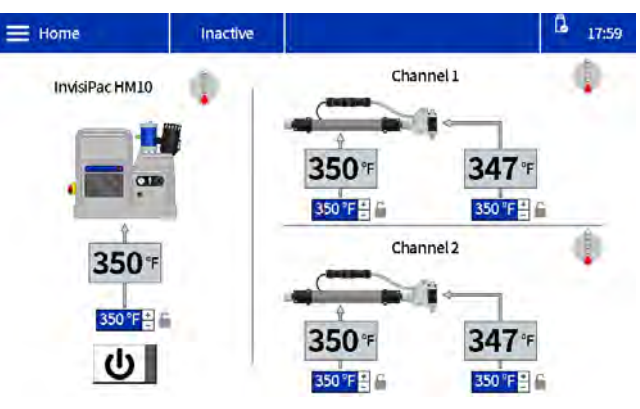

FIG. 25 : Écran d'accueil du système inactif

# Maintenance

### Vidange du système

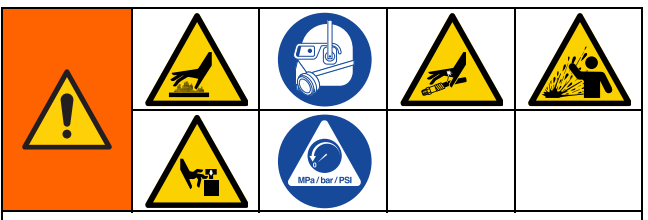

Les surfaces de l'équipement et les composants peuvent devenir brûlants. Pour éviter des brûlures graves, porter un équipement de protection, tel que des gants isolés thermiquement. Ne pas toucher le fluide ni les surfaces chaudes.

Afin de limiter les risques de blessures graves provoquées par le liquide sous pression, comme des injections sous-cutanées et des projections du liquide, suivre la **Procédure de décompression**, page 26 avant de déconnecter un flexible de l'équipement.

- 1. Modifier les paramètres de remplissage en mode manuel sur ADM. Voir FIG. 26.
  - a. Sélectionner le Symbole du menu = >
     Configuration > Genéralités.
  - b. Sélectionner **Manuel** dans le paramètre de remplissage.

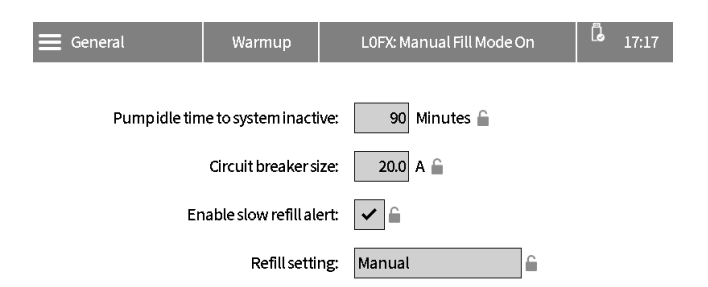

#### FIG. 26 : Paramètres de remplissage manuel

- Si le système est inactif, appuyer sur le bouton d'alimentation U sur l'écran d'accueil ADM pour activer le réchauffeur et la pompe.
- 3. Évacuer la pression du système.
  - a. Diminuer la pression d'air (505) de la pompe jusqu'à 0.
  - b. Fermer la vanne d'air de type purgeur (62).

- Débrancher le flexible de l'entrée de l'applicateur, puis introduire la sortie du flexible dans un récipient à déchets. Répéter l'opération pour tous les flexibles. Laisser le connecteur électrique entre le flexible et l'applicateur raccordé.
- 5. Ouvrir l'applicateur pour évacuer les restes de fluide.
- 6. Ouvrir la vanne d'air de type purgeur (62).
- Lorsque le système a atteint la température de service, augmenter progressivement la pression d'air (505) jusqu'à ce que du liquide commence à couler dans le conteneur à déchets.

**REMARQUE :** plusieurs minutes peuvent être nécessaires pour vider le système. Lorsque le fondoir est entièrement vide, la pompe commence à pomper plus rapidement.

- 8. Lorsque la pompe commencer à pomper plus rapidement, fermer la vanne d'air de type purgeur (62).
- Appuyer sur le bouton d'alimentation U sur l'écran d'accueil ADM pour désactiver les réchauffeurs et la pompe.
- 10. Débrancher le flexible de la sortie de fluide du fondoir (N).
- 11. Attendre que le système arrête de se vider ou au moins 10 minutes.

**REMARQUE :** il restera encore des restes de colle dans le système.

- Réinitialiser le paramètre de remplissage sur ADM vers trémie ou conteneur automatique. Voir Régler les paramètres du système dans les réglages généraux, page 19.
- 13. Raccordement du flexible chauffé au système. Suivre les étapes page 14.

#### AVIS

Un serrage excessif du connecteur du port du flexible endommage le joint de connecteur et provoque des fuites de fluide. Ne pas serrer le connecteur du port excessivement. Utiliser deux clés pour serrer au couple le flexible à la pompe du fondoir.

### Procédure de rinçage

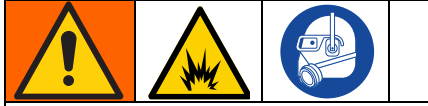

Pour éviter tout risque d'incendie et d'explosion, utiliser le liquide de nettoyage recommandé par le fabricant de colles.

- Ne jamais dépasser la température nominale du liquide de nettoyage.
- Ne jamais rincer le système ni nettoyer les • composants en aluminium avec des solutions nettoyantes à base d'hydrocarbure halogéné.

Pour les recommandations en matière de liquide de nettoyage et les exigences de température du produit, voir la fiche technique de santé-sécurité (FTSS) des colles thermofusibles.

- 1. Vidange du système. Suivre les étapes page 30.
- 2. Évacuer la pression du système.
  - Diminuer la pression d'air (505) de la pompe a. jusqu'à 0.
  - b. Fermer la vanne d'air de type purgeur (62).
- 3. Régler le paramètre de remplissage sur Manuel. Voir FIG. 26.
- 4. Retirer les écrous de l'entonnoir et la partie supérieure de l'entonnoir.

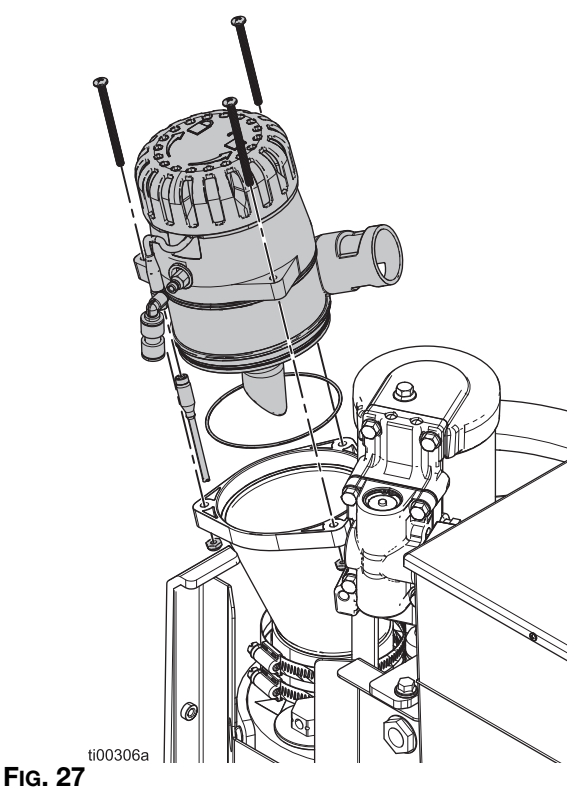

- 5. Régler les points de consigne de la température comme recommandé par le fabricant du liquide de nettoyage. Laisser chauffer ou refroidir toutes les zones du système de façon à atteindre le point de consigne recommandé. Voir Réglage des températures sur l'écran d'accueil, page 20.
- 6. Vérifier que la vanne d'air de type purgeur (62) est fermée et que la pression d'air de la pompe est réglée sur 0.
- 7. Remplir le fondoir avec du liquide de nettoyage pour colle thermofusible. Pour ne pas trop remplir ni éclabousser, ne pas dépasser la partie métallique du fondoir.

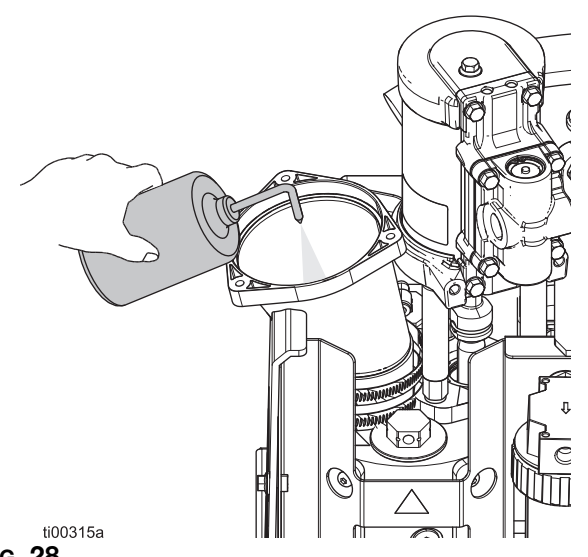

#### FIG. 28

- 8. Laisser tremper le liquide de nettoyage pour colle thermofusible dans le fondoir pendant le temps indiqué par le fabricant du liquide de nettoyage.
- 9. Débrancher tous les flexibles des collecteurs de l'applicateur et les jeter dans un conteneur à déchets.
- 10. Ouvrir la vanne d'air de type purgeur (62) et augmenter lentement la pression pour vidanger dans le conteneur à déchets.
- Après le rinçage, régler le paramètre de remplissage sur Trémie ou conteneur automatique. Voir Réglage des paramètres ADM de base, page 19.
- 12. Exécuter la **Procédure de démarrage et** d'amorçage initiaux, page 26. Maintenir les paramètres de température recommandés par les fabricants jusqu'à ce que le système soit amorcé avec la colle.

### **Calendrier d'inspection**

| Tâche                                          | Intervalle de maintenance                  |
|------------------------------------------------|--------------------------------------------|
| Inspection du filtre de l'entonnoir            | 6-12 mois                                  |
| Remplacement du filtre de sortie de la pompe   | 50 000 lb (25 000 kg)<br>de colle adhésive |
| Remplacement du filtre d'admission de la pompe | Au besoin                                  |

### Maintenance de l'entonnoir

# Inspecter le couvercle et le filtre de l'entonnoir

Inspecter et nettoyer l'entonnoir et le filtre de l'entonnoir pour s'assurer d'un air propre dans le fondoir et d'un débit de pastilles dégagé. Le couvercle et le filtre de l'entonnoir peuvent être inspectés sans interrompre la production.

- Retirer, inspecter et nettoyer le couvercle de l'entonnoir.
- Nettoyer ou remplacer le filtre au besoin.
- retirer la colle, les pastilles ou les accumulations dans l'entonnoir.

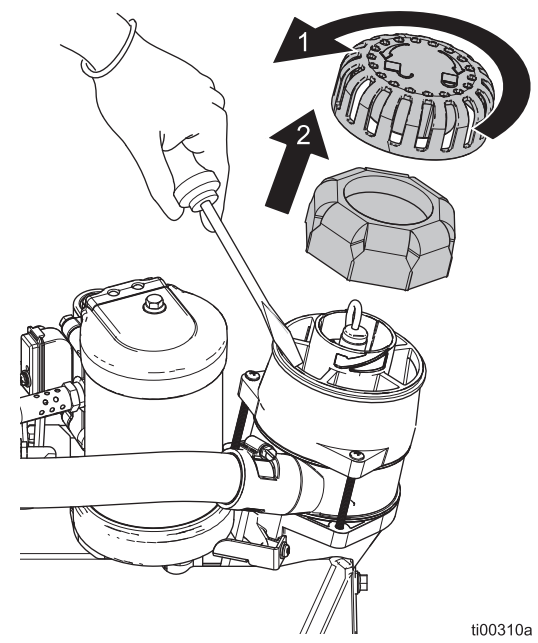

FIG. 29 : Assemblage du couvercle et du filtre de l'entonnoir

### Nettoyage de la base de l'entonnoir

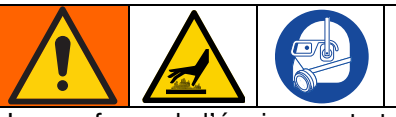

Les surfaces de l'équipement et les composants peuvent devenir brûlants. Pour éviter des blessures graves, porter des gants et un équipement de protection qui isoleront les mains et le reste du corps des surfaces et des colles chaudes.

Retirer les accumulations de colle dans la partie inférieure de l'entonnoir au besoin.

- 1. Mettre l'interrupteur d'alimentation principal (204) en position ARRÊT.
- 2. Retirer les fixations.
- 3. Décoller les joints de l'entonnoir.
- 4. Retirer les accumulations de colle de la base de l'entonnoir.

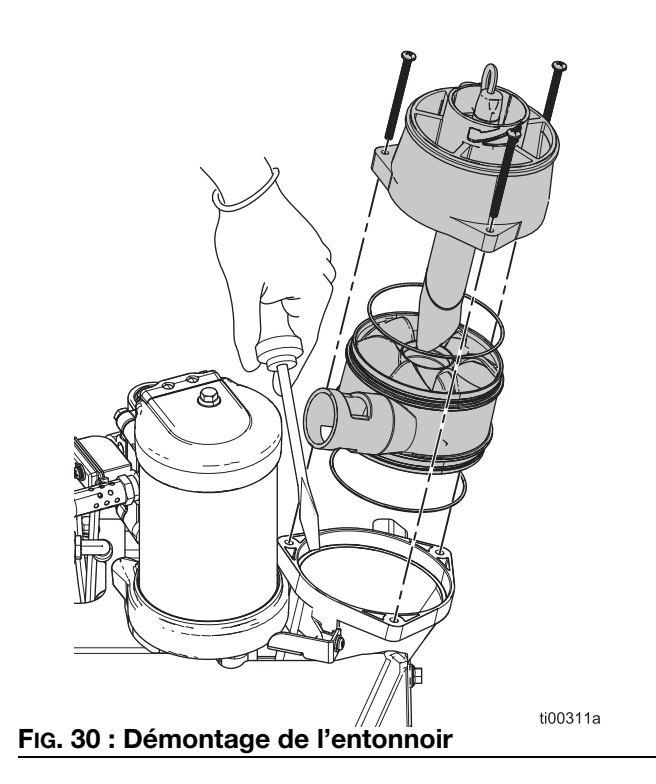

### Maintenance du filtre de la pompe

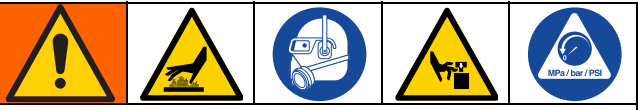

Les surfaces de l'équipement et les composants peuvent devenir brûlants. Pour éviter des blessures graves, porter des gants et un équipement de protection qui isoleront les mains et le reste du corps des surfaces et des colles chaudes.

Les pièces en mouvement peuvent pincer, couper ou amputer des parties du corps. Pour éviter des blessures graves provoquées par des pièces en mouvement, suivre la **Procédure de décompression**, page 26 avant de procéder à un entretien de l'équipement.

# Remplacement du filtre de sortie de la pompe

Le filtre de sortie de la pompe est conçu pour éviter que de petites impuretés ne pénètrent dans les flexibles et les applicateurs.

- 1. Amener le système à la température de service. La colle doit être liquide pour exécuter cette procédure. Remplacer le composant avant que le système refroidisse.
- 2. **Préparer l'équipement pour l'entretien**. Suivre les étapes page 82.
- 3. Retirer les couvercles de l'équipement. Suivre les étapes page 82.
- 4. Utiliser une clé à douille pour dévisser le filtre de sortie (602).
- 5. Introduire une clé hexagonale dans le bouchon du filtre de sortie pour le soulever.
- 6. Installer le filtre de sortie (602) dans le boîtier du fondoir et serrer avec une clé à douille.

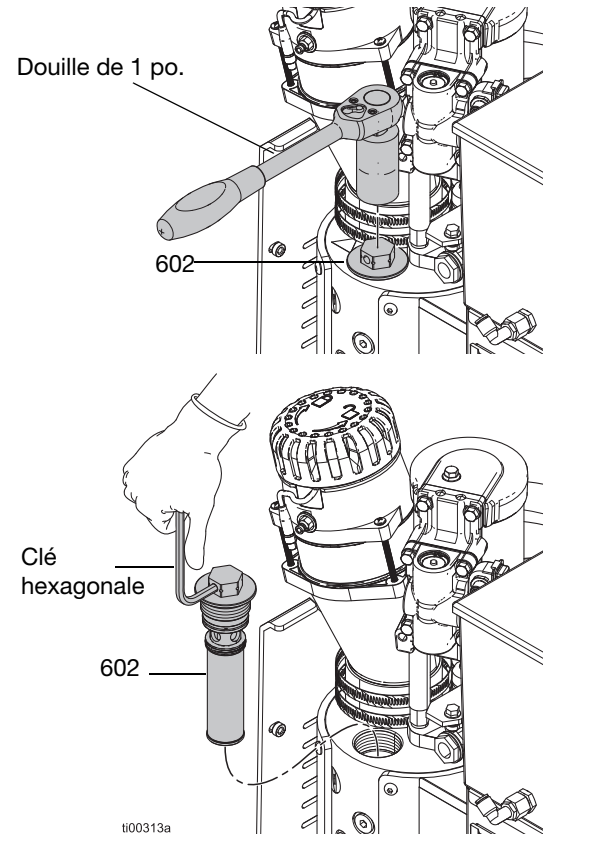

FIG. 31 : Remplacement du filtre de sortie de la pompe

### Remplacement du filtre d'entrée de la pompe

Le filtre d'entrée de la pompe évite aux grands objets de pénétrer dans le système.

- 1. Amener le système à la température de service. La colle doit être liquide pour exécuter cette procédure. Remplacer le composant avant que le système refroidisse.
- 2. **Préparer l'équipement pour l'entretien**. Suivre les étapes page 82.
- 3. **Retirer les couvercles de l'équipement**. Suivre les étapes page 82.
- 4. Retirer l'isolation thermique du fondoir.
- 5. Retirer le bouchon du filtre d'entrée (629) avec une clé hexagonale.
- 6. Utiliser une tige d'extraction ou une petite clé hexagonale pour retirer le filtre d'entrée (647).
- 7. Installer un nouveau tamis de filtre d'entrée de la pompe (647) dans le collecteur du fondoir.
- 8. Installer le bouchon du filtre (629) avec une clé hexagonale.

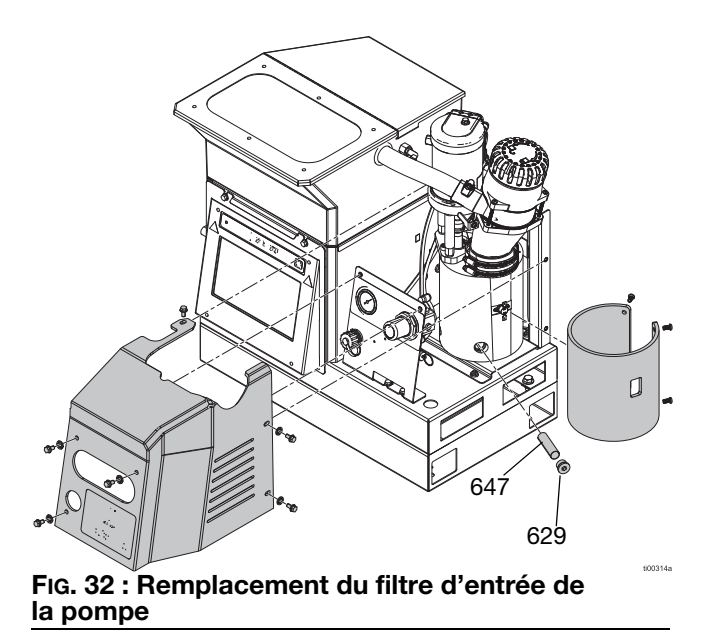

# Procédure de mise à jour du logiciel

Vous pouvez trouver la dernière version du logiciel de chaque système sur le site help.graco.com. Glisser et déposer les fichiers du logiciel à partir de help.graco.com dans le répertoire racine de la clé USB.

- 1. Retirer le capuchon du port USB (515).
- 2. Brancher la clé USB avec les mises à jour du logiciel dans le port USB.
- Une fenêtre apparaît sur l'écran ADM pour afficher qu'une nouvelle mise à jour du logiciel est disponible. Appuyer sur l'icône

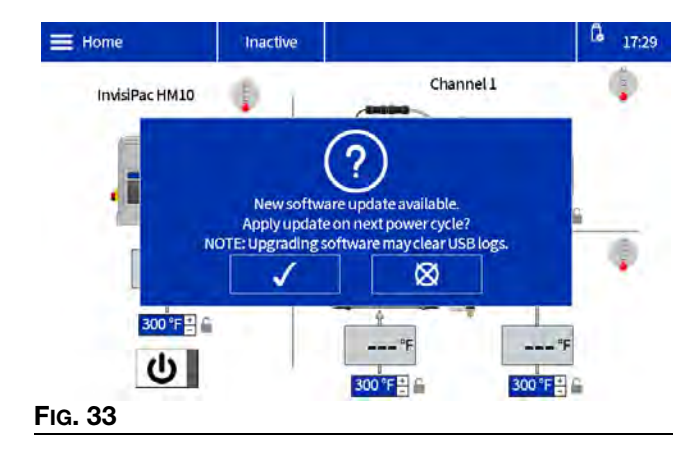

4. Après l'affichage de l'icône dans le coin supérieur droit de l'écran ADM, retirer la clé USB et replacer le capuchon du port USB (515).

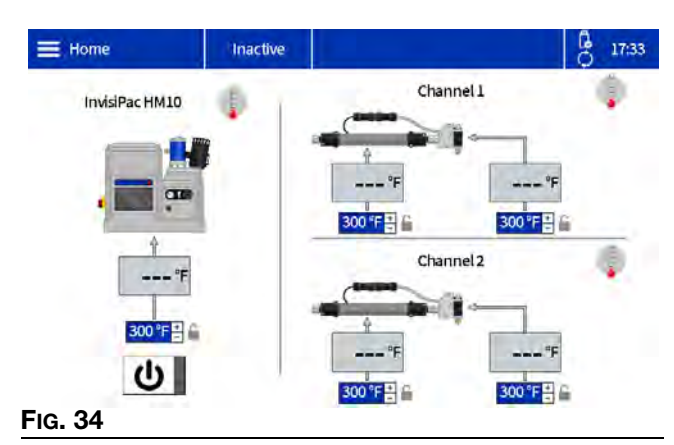

- Mettre l'interrupteur d'alimentation principale (204) sur ARRÊT.
- 6. Mettre l'interrupteur d'alimentation principale (204) sur MARCHE.

 L'écran de démarrage du système affiche le texte « mises à jour en cours » et le temps restant avant l'achèvement des mises à jour du logiciel.

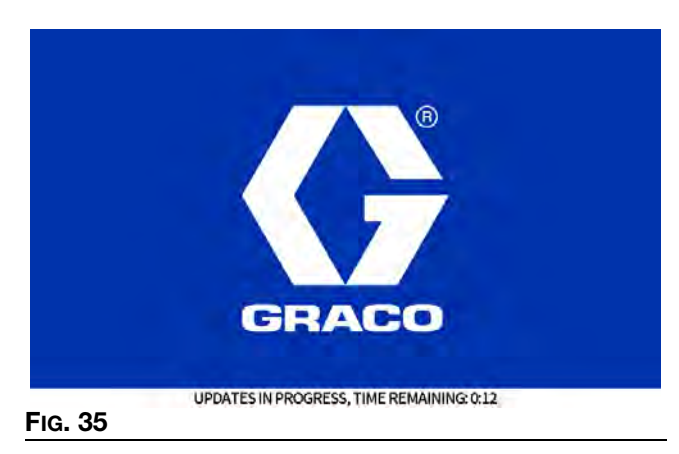

8. L'écran suivant apparaît lorsque la mise à niveau du logiciel est terminée.

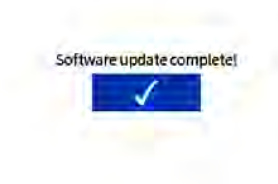

#### FIG. 36

- 9. Appuyer sur l'icône 🗸 .
- 10. Les informations sur le logiciel actuel s'affichent.

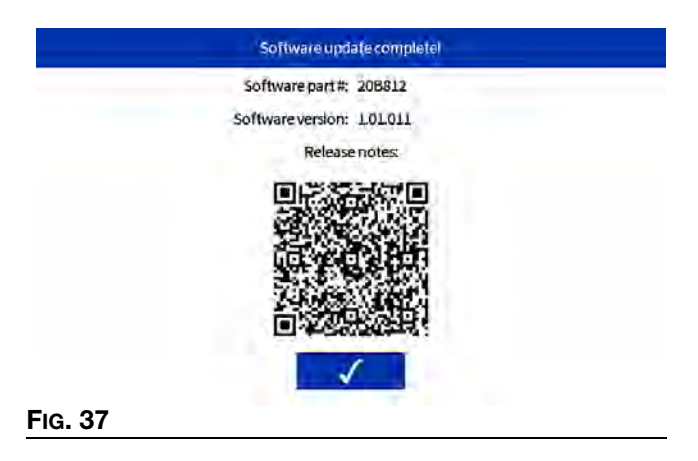

# Guide ADM

### Navigation à l'écran

Sélectionner le **Symbole du menu** d'accueil pour ouvrir le menu de l'écran.

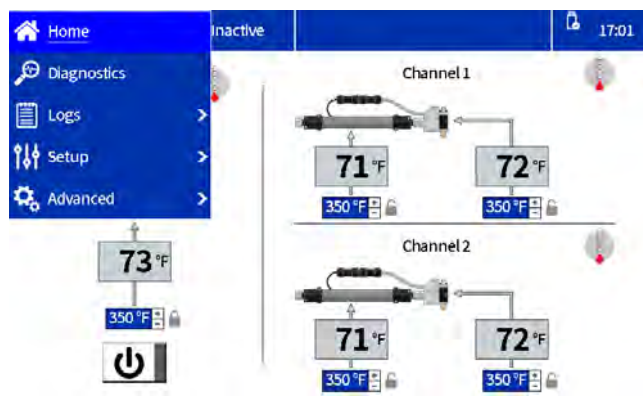

FIG. 38 : Navigation sur le menu ADM

### Symboles de l'écran

| Symbole               | Description                                                                      |
|-----------------------|----------------------------------------------------------------------------------|
| Canal 1               | Applicateur du canal 1 et paramètres<br>du flexible                              |
| Canal 2               | Applicateur du canal 2 et paramètres<br>du flexible                              |
| Invisipac<br>HM10     | Paramètres de température de la pompe<br>du fondoir                              |
|                       | Symbole du menu                                                                  |
| С                     | Bouton d'alimentation ADM.<br>Mise sous tension                                  |
| Ð                     | Bouton d'alimentation ADM.<br>Mise hors tension                                  |
| <sup>↑</sup><br>351°F | Température réelle du fondoir, du flexible et de l'applicateur                   |
| 350 °F 🗧              | Définir la température du fondoir,<br>du flexible et de l'applicateur            |
|                       | Réglages de la température verrouillés<br>par un mot de passe. Voir mot de passe |
|                       | Le fondoir, le flexible ou l'applicateur est<br>éteint ou ne chauffe pas.        |

| Symbole | Description                                                                                 |
|---------|---------------------------------------------------------------------------------------------|
|         | Le fondoir, le flexible ou l'applicateur<br>associé est allumé et chauffe à<br>température. |
|         | Le fondoir, le flexible ou l'applicateur est prêt à fonctionner.                            |

# Aperçu de la navigation entre les écrans

#### Écran d'accueil

Consulter et régler les températures et mettre le système sous tension. Voir **Réglage des températures sur l'écran d'accueil**, page 20 pour des informations détaillées. Voir **Création ou désactivation d'un mot de passe**, page 20 pour verrouiller les paramètres de température.

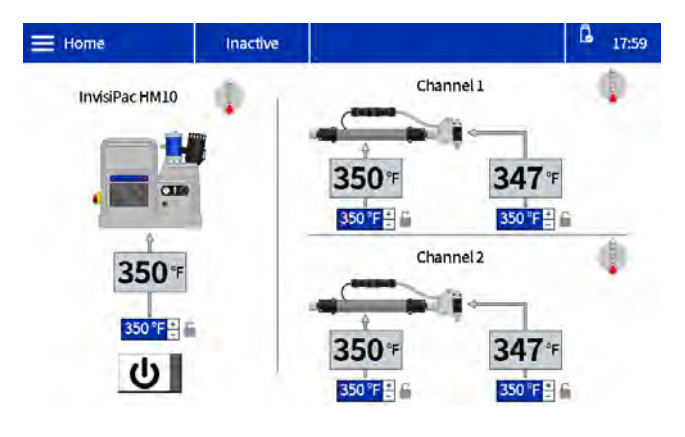

### Écrans de diagnostic

Vue en lecture uniquement des diagnostics de système importants. Voir page 39 pour des informations détaillées.

- Diagnostic de remplissage / la pompe
- E/S de diagnostic
- Diagnostic sur la chauffe
- Diagnostic sur l'alimentation

#### Écrans des journaux

Vue en lecture uniquement des erreurs, des événements et de l'utilisation. Voir page 42 pour des informations détaillées.

- Erreurs
- Évènements
- Utilisation
#### Écrans de configuration

Régler les paramètres du système et des composants. Voir Réglage des paramètres ADM de base, page 19 pour les configurations de base et les instructions. Voir page 43 pour des informations détaillées sur les écrans.

- Configuration du pistolet
- Généralités
- E/S PLC
- Suivi des produits
- Maintenance

#### Écrans avancés

Configurer et consulter les paramètres et les préférences du système. Voir page 45 pour des informations détaillées.

- Écran
- Unités
- USB
- Logiciel
- EtherNet/IP (si le CGM respectif est joint)
- PROFINET (si le CGM respectif est joint)

### Gestion des données

# Télécharger les fichiers journaux vers une clé USB

InvisiPac HM10 peut télécharger les informations sur la durée de fonctionnement vers une clé USB. Les informations sont sauvegardées comme une collecte de fichiers CSV contenant des informations sur l'historique des événements / erreurs, l'utilisation des produits, les données de diagnostic et les températures et paramètres du système.

- 1. Naviguer vers l'écran d'accueil : **Avancé** > écran **USB**.
- 2. S'assurer que la case Activation des téléchargements du journal USB est cochée.
- 3. Introduire une clé USB dans le port USB.
- Un message indiquant Téléchargement des journaux en cours est généré à l'écran. Cocher la case.
- 5. Un message Téléchargement terminé est généré à la fin d'un téléchargement.

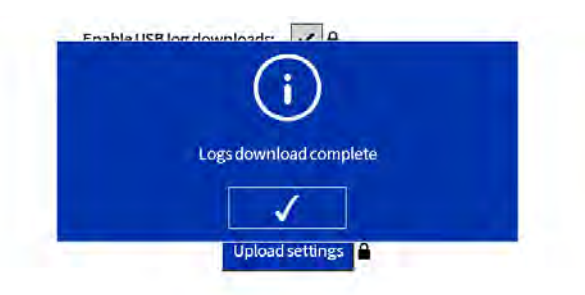

# FIG. 39 : Écran Téléchargement des journaux terminé

**REMARQUE :** Le fait de retirer une clé USB avant la fin du téléchargement ou une clé USB défectueuse génère un message Échec du téléchargement.

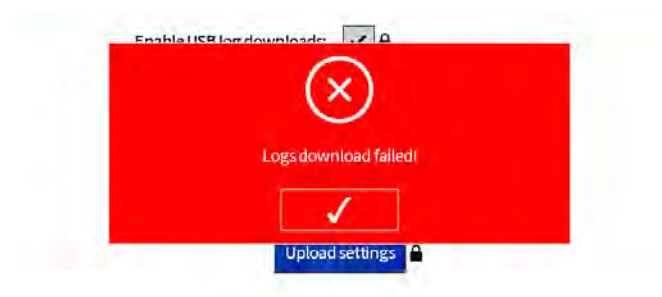

FIG. 40 : Écran Échec du téléchargement des journaux

# Téléchargement des paramètres du système

InvisiPac HM10 peut télécharger les paramètres et les températures configurés sur une clé USB. Une fois téléchargé, l'utilisateur peut conserver le fichier comme une sauvegarde ou téléverser les paramètres vers des unités InvisiPac HM10 supplémentaires.

- 1. Introduire la clé USB dans le port USB.
- 2. Naviguer vers l'écran USB : Avancé > écran USB.
- 3. Appuyer sur le bouton des paramètres de téléchargement.
- 4. Un message Téléchargement terminé est généré à la fin d'un téléchargement. Le fichier des paramètres se trouve à la racine de la clé USB.

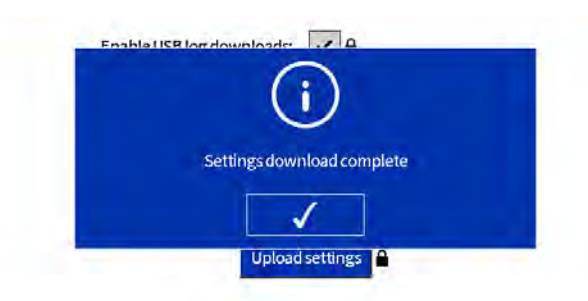

# FIG. 41 : Paramètres de l'écran Téléchargement terminé

**REMARQUE :** Si la carte AMZ n'est pas connectée, ou s'il y a un problème avec la clé USB, un message Échec du téléchargement est généré.

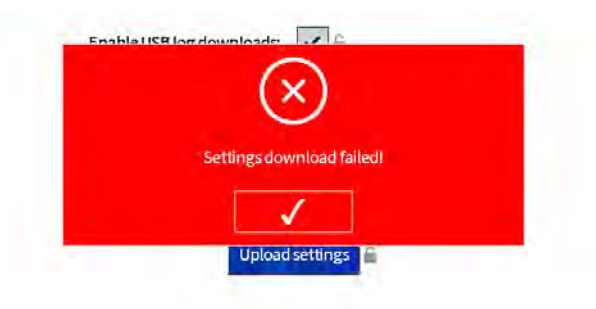

# FIG. 42 : Paramètres de l'écran Échec du téléchargement

#### Téléversement des paramètres du système

- 1. Télécharger les paramètres du système sur une clé USB.
- 2. Introduire la clé USB dans le port USB.
- 3. Naviguer vers l'écran USB : Avancé > écran USB.
- 4. Appuyer sur le bouton des paramètres de téléversement.
- 5. Un message Téléversement terminé est généré à la fin d'un téléversement. Le fichier des paramètres sur la clé USB est identique.

**REMARQUE :** Un message d'erreur est généré si le fichier des paramètres est invalide ou ne peut pas être trouvé.

**REMARQUE :** Si la carte AMZ n'est pas connectée, ou s'il y a un problème avec la clé USB, un message Échec du téléversement est généré.

# Écrans ADM

# Écrans de diagnostic

Vue en lecture uniquement des diagnostics de système importants.

# Écran de diagnostic de remplissage / la pompe

Sélectionner le **Symbole du menu** = > **Diagnostic >** sélectionner le premier onglet.

| Diagnostics                                      | Warmup                                        |      |                                                                | 12 17:23 |
|--------------------------------------------------|-----------------------------------------------|------|----------------------------------------------------------------|----------|
| A Fillsole<br>B Level sensor<br>C<br>D Rumportes | Fill<br>enold on:<br>reading: 3<br>Fill time: | 0 ms | Pump<br>Fpumpsolenoid on:<br>G Pumpdirection:<br>H Cycle rate: | 0.00 CPM |
| E Slow                                           | F                                             | ast  | Pumpidie time:                                                 | 9 min    |

**A** - L'indicateur devient vert lorsque le système exécute un remplissage. Noter que l'électrovanne clignote quand l'indicateur est vert.

**B** - Tension provenant d'un capteur de distance à ultrasons situé dans l'entonnoir de remplissage de l'InvisiPac. Il mesure la distance entre lui-même et la surface de la colle située dans le fondoir. Pendant que la colle est consommée, la distance entre le capteur et la surface de la colle augmente - ce qui correspond à une tension plus élevée sur l'écran. La tension de ce capteur fluctue entre 3,111 V (plein) et 3,296 (déclenchement nominal). Des écarts de 0,200 mV hors de cette plage ne sont pas rares. Le point de déclenchement s'ajuste au débit pour éviter les chocs thermiques au fondoir pendant les périodes de demande accrue.

| Déclenchement<br>nominal | Plein<br>nominal | Débit                |
|--------------------------|------------------|----------------------|
| 3,297                    | 3,111            | < 8 lbs/h (3,6 kg/h) |
| 3,204                    | 3,111            | > 8 lbs/h (3,6 kg/h) |
| 3,173                    | 3,111            | > 11 lbs/h (5 kg/h)  |

**C** - Temps écoulé pour terminer l'événement précédent de remplissage. Avec l'utilisation de **Trémie automatique** ou de **Conteneur automatique**, un temps de remplissage de 4 000 ms est idéal ; veuillez vous référer à la section E pour l'optimisation de ces appareils. Auto-Adaptif cherche habituellement 5 000 ms. Les plages qui fonctionnent sont 1 000 ms - 8 000 ms.

Si le temps de remplissage est situé au-dessus de 6 500 ms, ouvrir le débit d'air sur le limiteur en tournant le bouton dans le sens inverse des aiguilles d'une montre.

Si le temps de remplissage est situé au-dessous de 2 500 ms, ouvrir le débit d'air sur le limiteur en tournant le bouton dans le sens des aiguilles d'une montre.

Si le nombre se situe dans la plage et que la pompe continue à s'emballer, vérifier le point suivant :

- 1. La température des produits est-elle assez chaude pour rester conforme aux exigences du taux de fusion de l'application ?
- 2. L'application ne dépasse pas le système.
- Inspecter l'entonnoir pour vérifier la présence d'accumulations de colle autour des cloisons, obstruant la vue du capteur de niveau sur la colle.

**D** - Nombre de cycles de la pompe survenus après le dernier remplissage. Habituellement, il y a environ 3 cycles de pompe. S'il y en a plus de 4, inspecter la configuration du système en cas de remplissage excessif.

#### **E** - Ce graphique est présent pour **Trémie automatique** et **Conteneur automatique**. Cela constitue une aide pour optimiser le degré de limitation devant être appliqué au système d'alimentation Venturi. Si le système se remplit trop rapidement, il pourrait remplir excessivement le fondoir. S'il se remplit trop lentement, il peut ne pas

pouvoir maintenir la production.

Si l'indicateur se trouve près de la zone rouge rapide, appliquer plus de limitation en tournant le bouton dans le sens des aiguilles d'une montre.

Si l'indicateur se trouve près de la zone rouge lente, confirmer d'abord que la trémie ou le conteneur a suffisamment de pastilles à l'intérieur. S'il y a suffisamment de pastilles pour couvrir le Venturi, laisser davantage d'air passer vers le Venturi en tournant le bouton sur le limiteur dans le sens inverse des aiguilles d'une montre.

**F** - Indique que l'électrovanne de la pompe est sous tension lorsqu'elle est verte.

**G** - Les indicateurs haut/bas deviennent verts lorsque la pompe se déplace dans le sens respectif.

**H** - Nombre de cycles de la pompe se produisant par minute.

L - Indique combien de produit le HM10 distribue par heure. Cette valeur est calculée à l'aide du taux du cycle au-dessus, du volume connu de la pompe et de la gravité spécifique réglées sur l'écran de suivi des produits.

M - Nombre de minutes écoulées depuis

l'achèvement du dernier cycle de la pompe. Si votre application requiert un taux de distribution lent et qu'un cycle de pompe dure plus d'une minute, il se peut que ce nombre augment pendant un pompage actif. Ceci n'est pas problématique. Il s'agit juste d'un défaut sur la manière dont les cycles de la pompe sont mesurée. Si la fonctionnalité du dépassement du délai d'inactivité est utilisée, c'est un bon outil pour choisir une valeur qui correspond à votre application.

#### Écran de diagnostic E/S

Sélectionner le **Symbole du menu**  $\equiv$  > **Diagnostic >** sélectionner le second onglet.

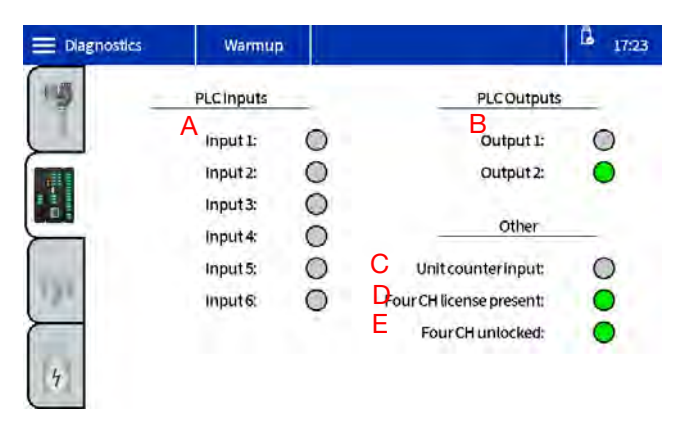

**A** - Il y un indicateur en couleur pour chaque entrée discrète. Un indicateur devient vert lorsque l'entrée respective est activée. Les fonctions pour chaque entrée peuvent être réglées sur l'écran de configuration E/S du PLC.

**B** - Il y un indicateur en couleur pour chaque sortie discrète. Un indicateur devient vert lorsque la fonction configurée pour la sortie respective est vraie (ou fausse dans le cas de la fonction Erreur (alarme). Les fonctions pour chaque sortie peuvent être réglées sur l'écran de configuration E/S du PLC.

**C** - L'indicateur est vert lorsque l'entrée du compteur d'unités est active. Cette entrée est utilisée pour suivre combien d'unités l'HM10 a produites et peut être utilisée pour les informations sur le suivi des produits trouvées sur les autres écrans.

**D** - L'indicateur est vert lorsque la clé de licence USB de mise à niveau du canal 4 20B695 est détectée par la machine. Si la clé de licence est branchée dans le hub, mais que l'indicateur n'est pas allumé, vérifier toutes les connexions entre le hub et ADM pour s'assurer qu'une connexion correcte est effectuée.

**E** - L'indicateur est vert lorsque la mise à niveau du canal 4 est activée. Si le jeton a été retiré pour une raison quelconque, le système reste déverrouillé pendant 2 heures avant de rétrograder aux canaux 2. Si le minuteur expire, il garde les deux premiers canaux qu'il détecte, mais retire tous les autres canaux et éteint le chauffage. Un conseil est présent dans l'état où il ne peut détecter la licence du matériel (ECUL) et une alarme est générée s'il désinstalle n'importe quel canal lorsque le temps a expiré (ER4L).

#### Écran de diagnostic de chaleur

#### Sélectionner le **Symbole du menu** = > **Diagnostic >** sélectionner le troisième onglet.

Cet écran fournit des informations sur toutes les zones de chauffage sur le système. Il affiche tous les canaux, qu'ils soient installés ou non.

| E Diagno: | stics   | Warmup     | e           |         | L 17:24    |
|-----------|---------|------------|-------------|---------|------------|
| 143       | ٨       | Heat State | Temperature | Current | Duty Cycle |
|           | Pump:   | 0          | 293 °F      | 8.2 A   | 100.0 %    |
|           | Melter: | 0          | 293 °F      | 8.2 A   | 100.0 %    |
|           | Gun 1:  | 0          | 278 °F      | 1.1 A   | 100.0 %    |
| 1241      | Hose 1: | 0          | 298 °F      | 2.0 A   | 77.8 %     |
| -         | Gun 2:  | 0          | 276 °F      | 1.2 A   | 100.0 %    |
| 100       | Hose 2: | 0          | 295 °F      | 2.1 A   | 75.7 %     |
| 111       | Gun 3:  | Ō          | °F          | 0.0 A   | 0.0 %      |
|           | Hose 3: | 0          | — °F        | 0.0 A   | 0.0 %      |
|           | Gun 4:  | Ó          | °F          | 0.0 A   | 0.0 %      |
| 4         | Hose 4: | Ō          | °F          | 0.0 A   | 0.0 %      |

A - Indique à quelle zone les données correspondent.

**B** - État du chauffage : Le gris signifie éteint, le jaune indique un préchauffage, le vert signale à température.

**C** - Température de l'appareil détecté. Si l'appareil n'est pas installé sur l'écran de configuration du pistolet, mais qu'il est branché, la température apparaît tout de même. « --- » indique qu'une température valide n'a pas pu être détectée. Si une température valide est attendue :

- vérifier les branchements au dos de l'unité pour confirmer que le passe-cloison correspondant a le câble correct connecté.
- 2. Inspecter le branchement pour s'assurer que le bouchon est encore parfaitement positionné et que le connecteur est verrouillé dans sa position.
- 3. Si le pistolet affiche une température valide mais pas le flexible, il est possible que le flexible soit endommagé et doive être remplacé.
- 4. Si la température du pistolet ne s'affiche pas, mais que celle du flexible s'affiche, vérifier les branchements à l'extrémité du flexible là où le pistolet se branche. Vérifier pour s'assurer que le RTD correct a été également sélectionné. Les pistolets Graco utilisent toujours un paramètre Pt100/1000 sur l'écran de configuration du pistolet.

**D** - Affiche le courant absorbé par chaque appareil. Il peut être utilisé pour valider que l'appareil absorbe la quantité correcte de courant sur la base du taux de puissance indiqué sur son étiquette. Puissance/Tension = courant nominal. L'absorption actuelle change avec le cycle de service, comme expliqué ci-dessous.

- Si le courant est plus faible que prévu, s'assurer de prendre en compte le cycle de service. Un service de 50 % devrait représenter environ la moitié du courant prévu. Le mieux est d'évaluer l'appareil à un cycle de service de 100 %.
- 2. Si le courant est de 0 A et que le cycle de service est de 100 %, suivre les procédures adéquates pour vérifier les fusibles sur l'AMZ. Si les fusibles sont endommagés, vérifier si le réchauffeur de l'appareil a un court-cirtcuit à la terre. Si les fusibles ne sont pas endommagés, vérifier s'il y a un circuit ouvert sur le réchauffeur.

**E** - Cycle de service : Indique la quantité de puissance appliquée à l'appareil chauffé. Pendant le processus de préchauffage, l'on observe généralement le fondoir à un cycle de service de 100 % et les flesibles et pistolets fluctuent entre 0 % et 100 % pendant ce processus.

#### Écran de diagnostic de puissance

Sélectionner le **Symbole du menu** = > **Diagnostic >** sélectionner le quatrième onglet.

| Warmup                                             | 1                       |                                          | L 17:25  |
|----------------------------------------------------|-------------------------|------------------------------------------|----------|
| Input Power<br>A Line 1:<br>B Line 2:<br>C Line 3: | 240 V<br>237 V<br>239 V | Transformer<br>Demperature:<br>E Fan on: | - *<br>0 |

**A, B, C** - L'AMZ détecte les tensions entrantes et les reporte ici.

**D** - Le transformateur est équipé d'un capteur de température, qui indique la température ici.

**E** - Indique lorsque la sortie du ventilateur est sous tension. Le système surveille l'absorption actuelle du ventilateur et génère des conseils pour des états de sous-tension et surtension. Il représente également un indicateur utile pour valider que le ventilateur fait circuler de l'air lorsqu'il est allumé.

# Écrans des journaux

Vue en lecture uniquement des erreurs, des événements et de l'utilisation.

Sélectionner le **Symbole du menu**  $\equiv$  > **Journaux**. Appuyer sur les flèches vers le haut et vers le bas pour lire les entrées dans les journaux.

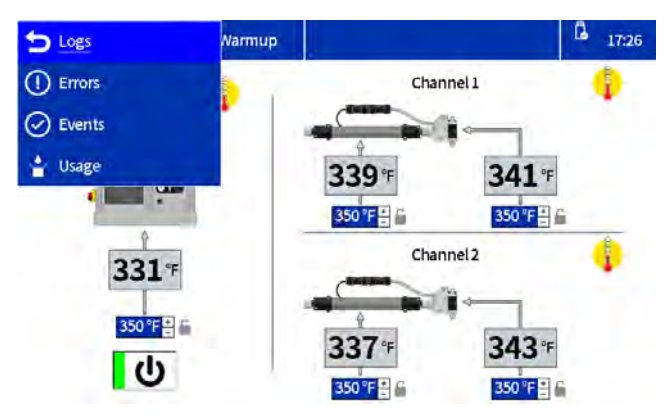

#### Écran des erreurs

Sélectionner le **Symbole du menu Selectionner** > **Journaux** > **Erreurs**.

L'utilisateur peut afficher le code QR d'une erreur en tapant le code d'erreur respectif.

| Errors   |          | System Re | eady                     | ß <sub>17:34</sub>     |  |
|----------|----------|-----------|--------------------------|------------------------|--|
| Date     | Time     | Code      | Description              |                        |  |
| 06/08/23 | 17:32:37 | T6D8      | Sensor Err. CH4 Hose     |                        |  |
| 06/08/23 | 17:32:37 | T4D8      | High Temp. CH4 Hose      | -                      |  |
| 06/08/23 | 17:32:37 | T6D7      | Sensor Err. CH4Gun       |                        |  |
| 06/08/23 | 17:32:32 | TGDG      | Sensor Err. CH3 Hose     |                        |  |
| 06/08/23 | 17:32:32 | T4D6      | High Temp. CH3 Hose      | Page: 1/29             |  |
| 06/08/23 | 17:32:32 | T6D5      | Sensor Err. CH3 Gun      |                        |  |
| 06/08/23 | 17:28:03 | L8FX      | Refill Error             |                        |  |
| 06/08/23 | 17:14:33 | LOFX      | Manual Fill Mode On      | $\odot$                |  |
| Errors   |          | System Re | zady                     | G 17:4                 |  |
| Date     | Time     | Code      | Description              | -                      |  |
| 06/08/23 |          | TG        | D8: Sensor Err. CH4 Hose | $\widehat{\mathbf{T}}$ |  |
| 06/08/23 |          |           |                          |                        |  |

Refill Error

Manual Fill Mode On

Page: 1/29

 $( \mathbf{D} )$ 

#### Écrans Événements

Sélectionner le **Symbole du menu = > Journaux** > **Événements.** 

| Ξ | Events   |          | System Re | sady                   | 17:36         |
|---|----------|----------|-----------|------------------------|---------------|
|   | Date     | Time     | Code      | Description            |               |
| 1 | 06/08/23 | 17:34:33 | EAPX      | PumpOn                 | $(\uparrow)$  |
|   | 06/08/23 | 17:34:24 | ECOX      | Setup Value(s) Changed |               |
|   | 06/08/23 | 17:33:50 | EADX      | Heat On                |               |
|   | 06/08/23 | 17:32:44 | EMD4      | Channel Disabled CH4   | Deces 1 (E12) |
|   | 06/08/23 | 17:32:42 | EMD3      | Channel Disabled CH3   | Page 1/513    |
|   | 06/08/23 | 17:32:37 | ELD4      | Channel Enabled CH4    |               |
|   | 06/08/23 | 17:32:33 | EBDX      | HeatOff                |               |
|   | 06/08/23 | 17:32:32 | EBPX      | PumpOff                | $\odot$       |
| _ |          |          |           |                        |               |

#### Écran d'utilisation

Sélectionner le **Symbole du menu = > Journaux** > **Utilisation** 

| E | Usage    | System R | eady   |        |        | L 17:37   |  |
|---|----------|----------|--------|--------|--------|-----------|--|
|   | Date     | Cycles   | lbs    | #Units | g/unit |           |  |
| 1 | 05/31/23 | 0        | 0,000  | 0      | 0.000  |           |  |
|   | 05/25/23 | 80       | 2.890  | 0      | 0.000  | 2         |  |
|   | 05/24/23 | 202      | 7.299  | 0      | 0.000  |           |  |
|   | 05/23/23 | 630      | 22.765 | 0      | 0.000  | Dense 1 / |  |
|   | 05/22/23 | 65       | 2,348  | 0      | 0.000  | Page: 1/5 |  |
|   | 05/21/23 | 2710     | 97.926 | 0      | 0.000  |           |  |
|   | 05/19/23 | 268      | 9.684  | 0      | 0.000  |           |  |
|   | 05/18/23 | 224      | 8.094  | 0      | 0.000  |           |  |
| 1 |          |          |        |        |        | (1. S     |  |

06/08/23 06/08/23

06/08/23 06/08/23 06/08/23

17:28:03 L8FX

06/08/23 17:14:33 LOFX

# Écrans de configuration

Régler les paramètres du système et des composants. Voir **Réglage des paramètres ADM de base**, page 19 pour les configurations de base et les instructions.

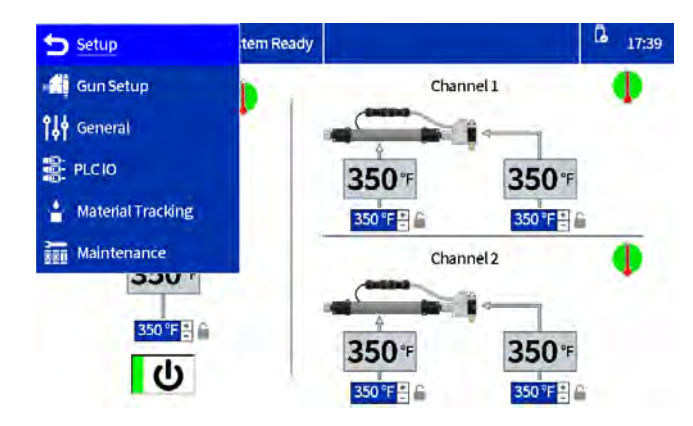

#### Configuration du pistolet

Installer les canaux de chaleur et sélectionner le type de pistolet RTD. Voir **Configuration des applicateurs sur l'écran de configuration du pistolet**, page 19 pour des informations détaillées sur l'écran.

#### Généralités

Voir **Régler les paramètres du système dans les réglages généraux**, page 19 pour des informations détaillées sur l'écran.

#### E/S PLC

Configurer et afficher l'état actuel des entrées et sorties PLC. Voir **Réglage des paramètres PLC sur ADM**, page 25 pour des informations détaillées sur l'écran.

| E PLCIO   | System | n Ready       | L 17:56 |
|-----------|--------|---------------|---------|
| Input 1:  | 0      | Unused        | 4       |
| Input2:   | 0      | Unused        | 6       |
| Input 3:  | 0      | Unused        | E.      |
| Input 4:  | 0      | Unused        | fie .   |
| Input 5:  | 0      | Unused        | le .    |
| Input 6:  | 0      | Heaterson/off | ĥe      |
| Output 1: | 0      | System ready  | ₽.      |
| Output 2: | 0      | Error (alarm) | -       |
|           |        |               |         |

#### Suivi des produits

| Material Tracking    | System Ready      |                         | 12 17:40 |
|----------------------|-------------------|-------------------------|----------|
| Enable AUX unit cour | nter:             | Target weight per unit: | - g      |
| Specific gra         | avity: 0.980      | LANS P                  |          |
| Total we             | ight: 206.186 lbs | BW-                     |          |
| Weight per           | unit — g          | 100002 P                |          |

#### FIG. 43 : Capture d'écran du suivi des produits

| Nom                                               | Description                                                                                                    |
|---------------------------------------------------|----------------------------------------------------------------------------------------------------|
| Activer le<br>compteur<br>d'unités AUX            | Cocher pour activer le compteur<br>d'unités AUX sur la carte E/S<br>de système.                                                                             |
|                                                   | Voir <b>Configuration</b> pour des<br>informations détaillées sur<br>le câblage du compteur<br>d'unités AUX.                                                |
| Activer les<br>alarmes des<br>produits            | Cocher pour permettre l'activation<br>d'alarmes des produits lorsque<br>l'unité des produits en cours<br>diffère de 20 % par rapport à la<br>cible établie. |
| Gravité<br>spécifique                             | Densité spécifique du produit en<br>cours d'utilisation.                                                                                                    |
| Poids cible<br>par unité                          | Le système apprend<br>automatiquement l'utilisation cible<br>après un fonctionnement de<br>plusieurs minutes.                                               |
| Bouton TR                                         | Appuyer sur le bouton TR pour<br>réinitialiser et réapprendre<br>l'utilisation cible.                                                                       |
| Poids par unité                                   | Produit actuel par unité.                                                                                                    |
| Poids de tarage<br>total                          | Totalisateur réinitialisable pouvant<br>être utilisé pour définir la densité<br>spécifique.                                                                 |
| Réinitialiser le<br>totalisateur de<br>poids (RW) | Appuyer sur le bouton (RW)<br>pour réinitialiser l'étalonnage<br>du totalisateur de poids.                                                                  |

#### Maintenance

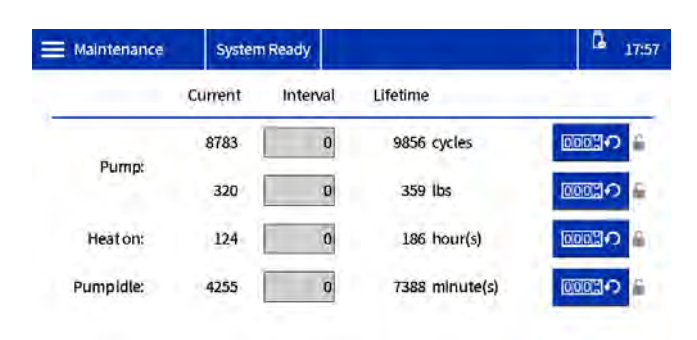

#### FIG. 44 : Écran d'entretien

| Nom                                      | Description                                                                                                    |
|------------------------------------------|----------------------------------------------------------------------------------------------------|
| Courant                                  | Compteur réinitialisable pour la variable de la rangée.                                                                                                    |
|                                          | <b>REMARQUE :</b> pour remettre à zéro<br>et annuler les avertissements<br>existants, sélectionner le compteur<br>et appuyer sur la touche<br>programmable de réinitialisation<br>en bas à gauche. |
| Fréquence                                | Périodicité des interventions de maintenance pour la variable de la rangée.                                                                                                    |
|                                          | <b>REMARQUE :</b> régler sur une valeur<br>autre que zéro pour générer des<br>avertissements lorsque le compteur<br>atteint la valeur définie.                                                     |
| Durée de vie                             | Compteur totalisateur pour la variable de la rangée.                                                                                                    |
| Cycles de la<br>pompe                    | Totalisateurs de cycles de pompe                                                                                                    |
| Poids de la<br>pompe                     | Totalisateurs de poids de pompe                                                                                                    |
| Temps de<br>chauffe                      | Totalisateurs des temps de chauffe<br>(durée d'activation du chauffage).                                                                                                    |
| Temps de<br>désactivation<br>de la pompe | Totalisateur du temps d'arrêt de<br>la pompe (le système est à<br>température, mais la pompe<br>de tourne pas).                                                                                    |

# Écrans avancés

<del>也</del>

Configurer et consulter les paramètres et les préférences du système.

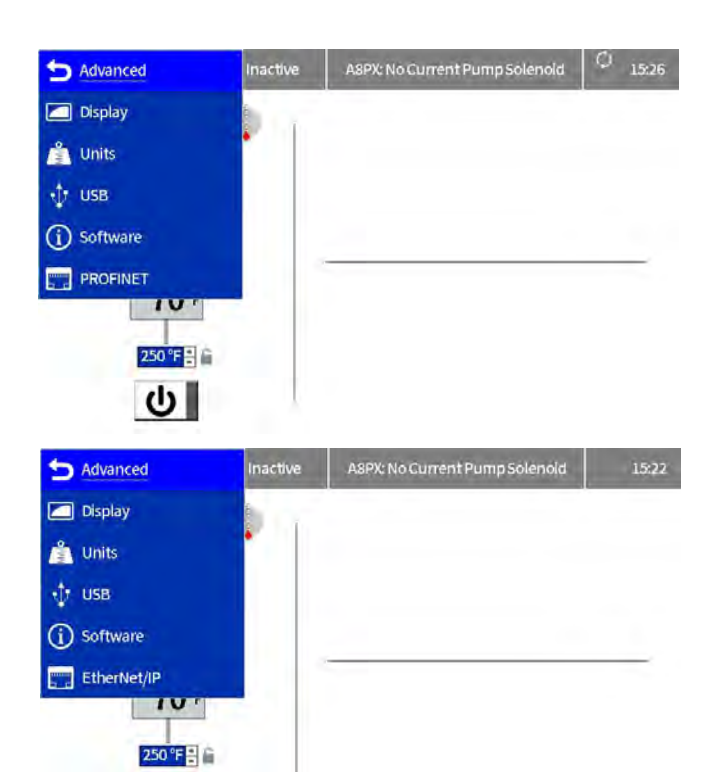

#### Affichage

Paramètres d'affichage généraux, y compris la langue, l'heure et la protection par mot de passe.

| Ξ Display | System Ready   |                | G 17:46 |
|-----------|----------------|----------------|---------|
|           | Language:      | English        |         |
|           | Number Format: | 1,234.5        |         |
|           | Date format    | mm/dd/yy       |         |
|           | Date:          | 05/08/23 17:45 |         |
|           | Set password:  |                |         |
|           | Screen saver:  | 5 Minutes 🔒    |         |

| Nom                           | Description                                                                                                    |
|-------------------------------|----------------------------------------------------------------------------------------------------|
| Langue                        | Sélectionner la langue<br>d'affichage.                                                                                                    |
| Format de<br>numérotation     | Sélectionner le format<br>de numérotation.                                                                                                    |
| Format de date                | Sélectionner le format de<br>la date.                                                                                                    |
| Date                          | Saisir la date et l'heure.                                                                                                    |
| Création d'un mot<br>de passe | Saisir le mot de passe pour<br>limiter la modification des<br>paramètres et des<br>températures du système.                                                                                                    |
|                               | Une valeur de « 0000 »<br>désactive le mot de passe<br>pour tous les paramètres<br>verrouillables.                                                                                                    |
| Économiseur<br>d'écran        | Saisir un délai d'expiration de<br>l'économiseur d'écran. Après le<br>dépassement du délai<br>configuré, le rétro-éclairage de<br>l'écran s'atténue. Ceci est<br>conçu pour augmenter la durée<br>de vie de l'écran. Une valeur<br>« 0 » désactive l'écran de veille. |

#### Unités

Sélectionner les unités système qui doivent être utilisées sur l'écran.

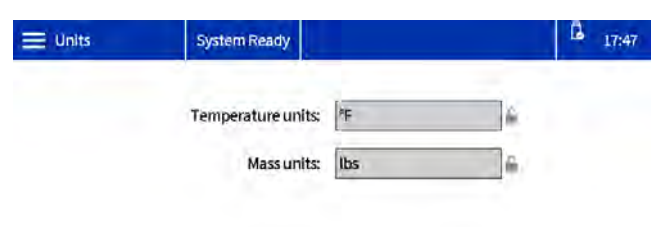

| Nom                      | Description                                           |
|--------------------------|-------------------------------------------------------|
| Unités de<br>température | Sélectionner les unités de<br>température de système. |
| Unités masse             | Sélectionner les unités de masse<br>du système.       |

#### Paramètres USB

Sélectionner les paramètres de téléchargement sur une clé USB.

| Sélectionner | $\equiv$ | Avancé > USB.  |
|--------------|----------|----------------|
| Selectionnel |          | Avalice > 03D. |

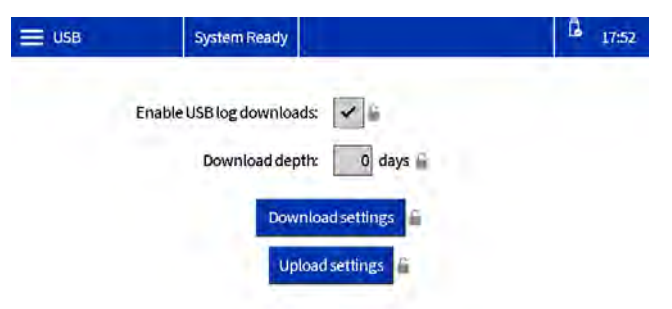

| Nom                                                                       | Description                                                                                                    |
|---------------------------------------------------------------------------|----------------------------------------------------------------------------------------------------|
| Activation des<br>téléchargements<br>du journal à partir<br>de la clé USB | Active le téléchargement de<br>fichiers journaux lorsqu'une clé<br>USB est insérée.                                                |
| Télécharger la<br>profondeur                                              | Définit la taille des journaux de<br>données qui doivent être<br>téléchargés (a une influence sur la<br>durée du téléchargement).  |
| Téléchargement<br>des paramètres                                          | Utiliser pour télécharger les<br>paramètres du système.<br>Voir <b>Téléchargement des<br/>paramètres du système</b> ,<br>page 38.  |
| Paramètres de téléversement                                               | Utiliser pour téléverser les<br>paramètres du système. Voir<br><b>Téléversement des paramètres</b><br><b>du système</b> , page 38. |

#### Logiciel

Écran en lecture seule du logiciel système.

Sélectionner **E** Avancé > Logiciel.

| Software         | System Ready          |                                                    | L 17:53 |
|------------------|-----------------------|----------------------------------------------------|---------|
|                  | System S<br>System So | oftware Part #: 208812<br>ftware Version: 1.01.006 |         |
| Module           | Software Part #       | Software Version                                   | -       |
| Advanced Display | 2 26D928              | 1.01.003                                           |         |
| Auto Multi-Zone  | 197520                | 1.04.005                                           |         |
| System I/O Board | 26D959                | 1.01.006                                           |         |
| Gateway          | 179796                | 3.01.004                                           |         |

| Nom                                  | Description                                                                       |
|--------------------------------------|-----------------------------------------------------------------------------------|
| Réf. du<br>logiciel de<br>système    | La référence du logiciel sur le dernier jeton du logiciel de système téléchargé.  |
| Version du<br>logiciel de<br>système | La version du logiciel sur le dernier jeton<br>du logiciel de système téléchargé. |

#### EtherNet/IP

Cet écran affiche le numéro de révision du matériel, le numéro de série du système et les informations d'identification de la carte de données. Il permet également à l'utilisateur de configurer l'adresse IP, les paramètres DHCP, le masque de sous-réseau, la passerelle et les informations de DNS.

Sélectionner **E Avancé** > **EtherNet**/ **IP**.

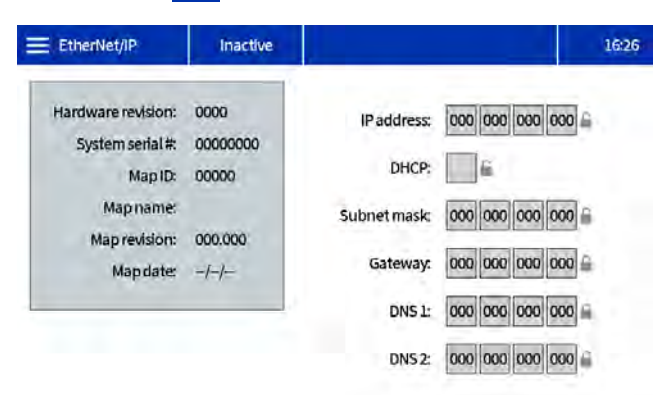

#### PROFINET

Cet écran affiche le numéro de révision du matériel, le numéro de série du système et les informations d'identification de la carte de données. Il permet également à l'utilisateur de configurer le nom de la station, la date d'installation, la balise de localisation, la balise de fonction et la description. Cet écran permet également à l'utilisateur de configurer l'adresse IP, les paramètres DHCP, le masque de sous-réseau, la passerelle et les informations de DNS.

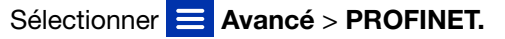

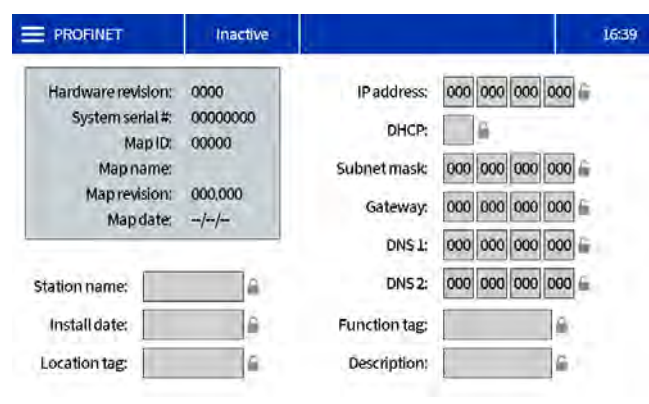

# Module de passerelle de communication (CGM)

### Aperçu

Le module de passerelle de communication (CGM) fournit un lien de commande entre le système InivisiPac et un bus de terrain sélectionné. Cela permet de surveiller et de contrôler les rapports par un système d'automatisation externe.

**REMARQUE :** les fichiers suivants de configuration du réseau du système sont disponibles sur le site help.graco.com.

- Instructions supplémentaires : Allen Bradley
- Fichier EDS : réseaux de bus de terrain DeviceNet ou EtherNet/IP
- Fichier GSD : réseaux de bus de terrain PROFIBUS
- **GSDML** : réseaux de bus de terrain PROFINET

**REMARQUE :** Voir **Manuels afférents**, page 3. Pour la configuration de la connexion InvisiPac et PLC, vérifier que les paramètres PLC sont configurés correctement. Voir le tableau de carte de passerelle. Si les paramètres de connexion du PLC ne sont pas définis correctement, la connexion entre InvisiPac et PLC est impossible.

| Carte InvisiPac                                                             |                |  |  |  |  |  |  |  |  |  |  |  |
|-----------------------------------------------------------------------------|----------------|--|--|--|--|--|--|--|--|--|--|--|
| Erreur de carte de la passerelle : 2000409<br>Nom de carte sur ADM : IP MP2 |                |  |  |  |  |  |  |  |  |  |  |  |
| Comm. Format                                                                | Données - DINT |  |  |  |  |  |  |  |  |  |  |  |
| Exemple d'ensemble d'entrée :                                               | 100            |  |  |  |  |  |  |  |  |  |  |  |
| Taille d'exemple d'entrée :                                                 | 49             |  |  |  |  |  |  |  |  |  |  |  |
| Exemple d'ensemble de sortie :                                              | 150            |  |  |  |  |  |  |  |  |  |  |  |
| Taille d'exemple de sortie :                                                | 15             |  |  |  |  |  |  |  |  |  |  |  |

### **Données internes disponibles**

Sauf exception, les octets sont stockés dans chaque instance au format d'octet « little-endian » (ordre des octets dans l'exemple : du plus important au moins important).

**REMARQUE :** Les sorties automatiques peuvent être surveillées par les entrées automatiques correspondantes pour vérifier qu'InvisiPac a bien reçu les données.

**REMARQUE :** Voir **Sorties automatiques**, page 49, et **Entrées d'automatisation**, page 60 pour obtenir une liste complète des entrées et sortie CGM.

### **Sorties automatiques**

La carte est organisée en trois catégories : Bitmasks de command/feedback, variables DINT et une interface de commande.

#### Bitmasks de commande

Les 64 premiers ID de balise sont réservés pour des bits de commande, leur utilisation est expliquée ci-dessous.

**Pulsation** – L'unité InvisiPac fournit une pulsation qui bascule sur un minuteur en 3 secondes. Le PLC doit correspondre à l'état des bits par le bitmask de commande. Si InvisiPac ne voit pas le signal en miroir après 9 secondes, il suppose que c'était une perte de communication logicielle et éteint le système.

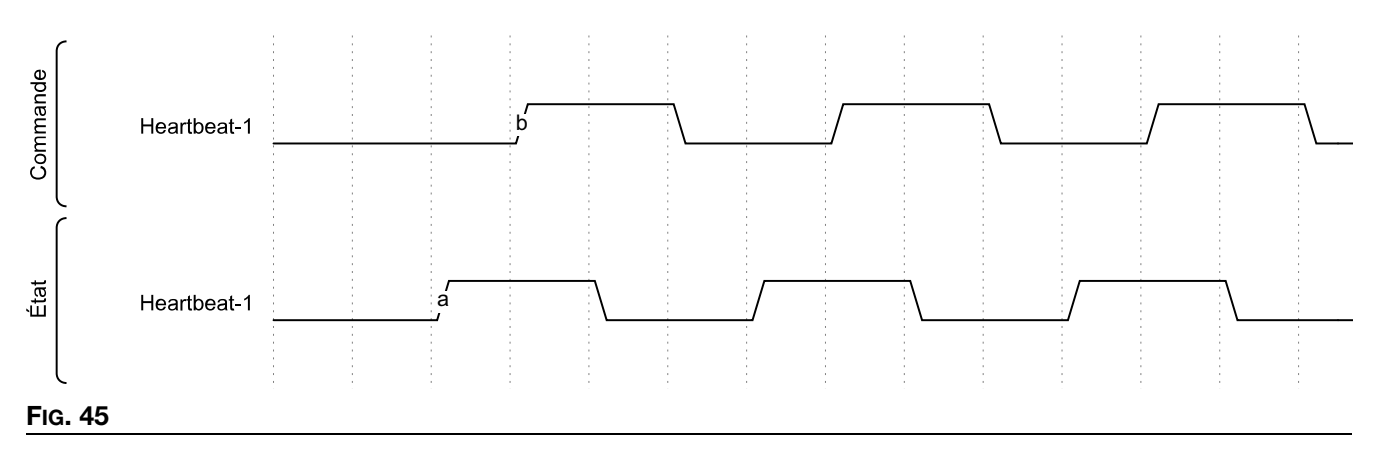

Activation de la commande PLC – Il s'agit d'un bit indiquant à InvisiPac que le PLC va lancer des commandes par la passerelle. Maintenir ce bit élevé tant que le PLC est commandé, car réduire le bit passe la commande à InvisiPac et le système s'éteint.

Activation du système – Maintenir ce bit élevé tant qu'InvisiPac doit chauffer et distribuer de la colle. Le fait de réduire ce bit éteint le système.

Si le système s'éteint pendant que 'Activation du système » est élevé, il doit être basculé sur faible puis à nouveau sur élevé pour remettre le système sous tension. Conditions pouvant éteindre le système :

- Expiration de la pulsation
- Activation de la commande du PLC a été réduite
- Le bit d'arrêt immédiat a été mis sous tension
- Le bouton d'alimentation du système sur ADM a été appuyé
- Le bouton d'arrêt rouge sur l'ADM a été appuyé
- L'alarme du système a été détectée
- Minuteur d'attente de la pompe expiré

**Démarrage rapide :** Le système a besoin au minimum de 3 bits commandés par PLC pour devenir opérationnel (pulsation, activation de la commande PLC et Activation du système). Comme indiqué ci-dessous, la pulsation du PLC reflète la pulsation d'InvisiPac. L'InvisiPac changera l'état de la pulsation toutes les 3 secondes. Puis, le PLC a besoin d'augmenter les bits « Activation de la commande PLC » et « Activation du système ». Si aucune alarme n'est présente et que le bit « Arrêt immédiat » est faible, le système commencer à chauffer tous les appareils qui sont activés sur le système.

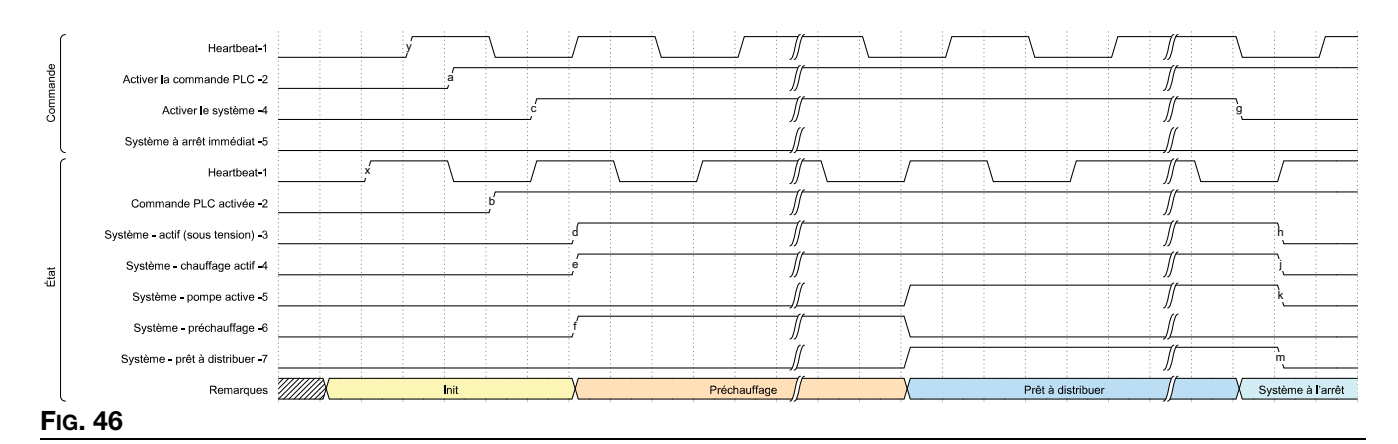

# **Arrêt immédiat du système** – Arrête le système sur le flanc montant de ce bit, quel que soit l'état de l'activation du système. Le système définit un bit indiquant pourquoi le système a envisagé des raisons autres que réduire « Activation du système ».

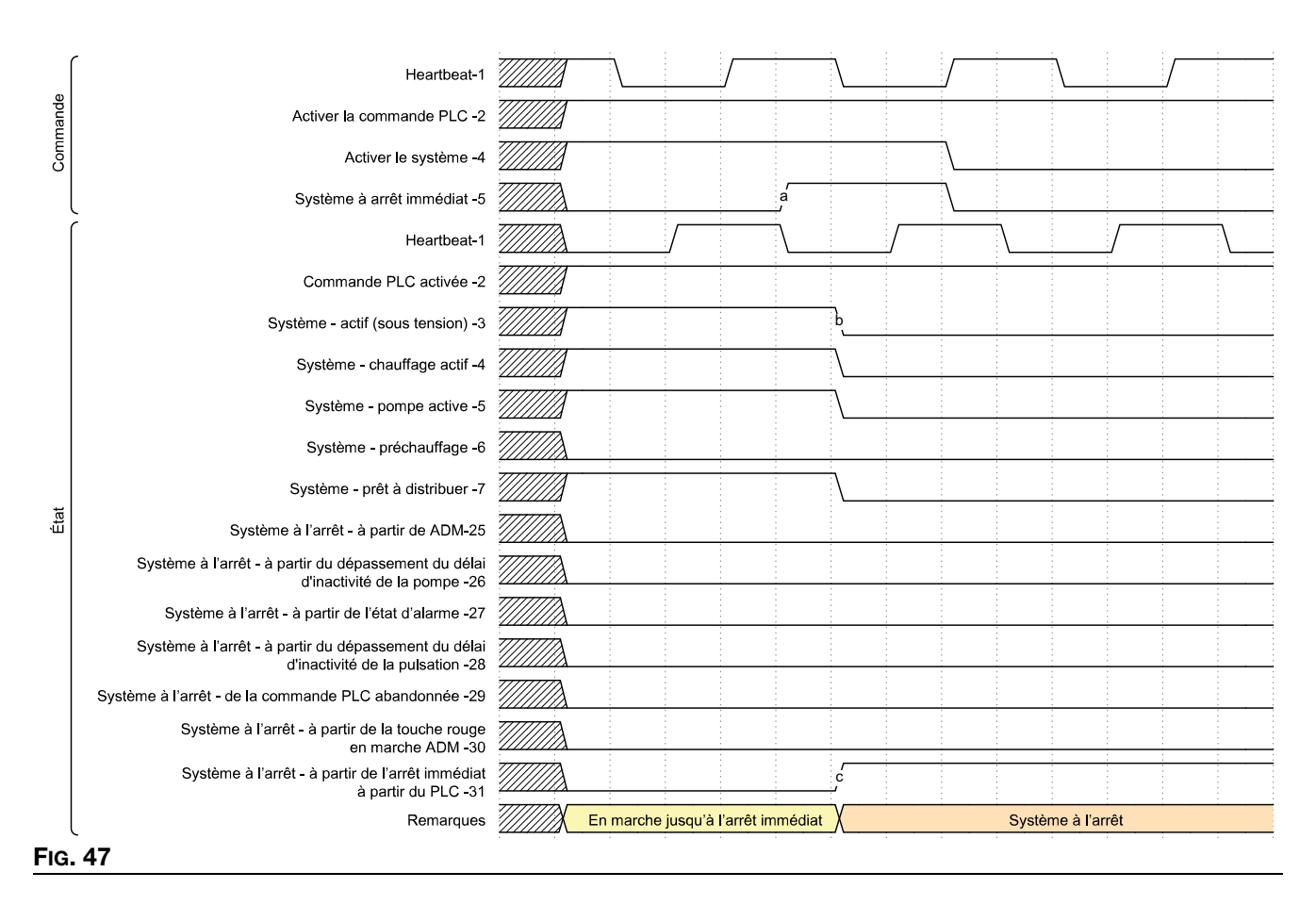

Validation de l'alarme courante – Ceci équivaut à appuyer sur la coche sur l'écran ADM pour effacer l'écran contextuel des alarmes. Cela valide l'alarme présente, mais l'alarme s'effacera uniquement lorsque les conditions d'alarme sur le système seront résolues. Ce bit doit être basculé lorsque l'état du bit d'InvisiPac status bit « Code de l'événement du système requiert validation » est élevé. Le flanc montant du bit « Validation de l'alarme courante » du PLC valide le code de l'événement affiché dans la sortie « Code de l'événement à valider ».

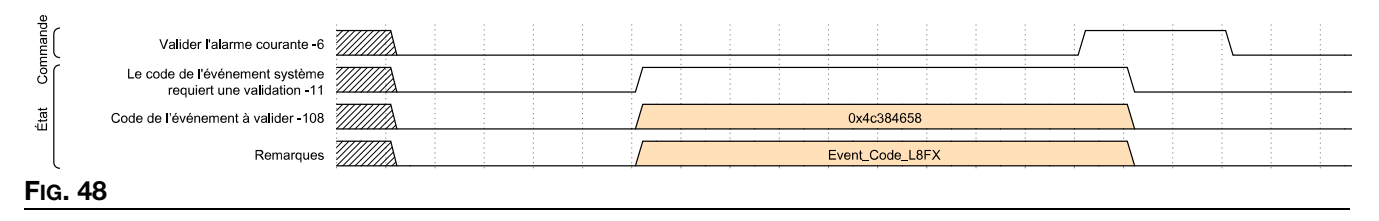

Activation des canaux : Sur une ligne de production qui traite des configurations multiples, il est possible d'opter pour l'activation de différents canaux selon ce qui est produit à ce moment-là. Tous les canaux à activer doivent être augmentés, puis le bit « Échantillonnage des canaux activés » est utilisé pour mettre en œuvre les changements proposés. L'exemple ci-dessous montre l'activation des canaux 1 et 3 lorsqu'aucun canal n'ont été installés :

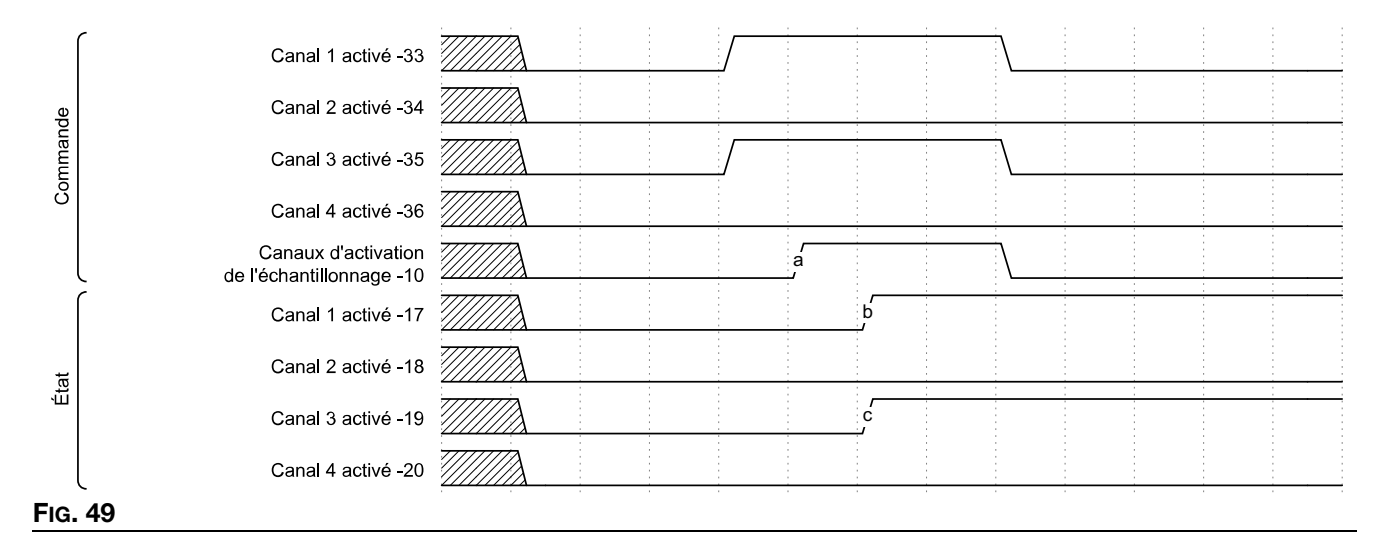

L'exemple suivant montre la désactivation des canaux 1 et 3 et l'activation des canaux 2 et 4. Les bits de commande sont configurés pour montrer quels canaux doivent être activés, puis le bit d'échantillonnage est basculé pour lire dans les nouvelles données :

| (    |                                                 |      |           |      |  |  |
|------|-------------------------------------------------|------|-----------|------|--|--|
|      | Canal 1 activé -33                              |      |           | <br> |  |  |
| de   | Canal 2 activé -34                              |      |           |      |  |  |
| nman | Canal 3 activé -35                              |      |           |      |  |  |
| Cor  | Canal 4 activé -36                              |      |           |      |  |  |
|      | Canaux d'activation<br>de l'échantillonnage -10 |      | a<br>J    |      |  |  |
| ſ    | Canal 1 activé -17                              |      | (<br>b    |      |  |  |
| at   | Canal 2 activé -18                              |      |           |      |  |  |
| Ę    | Canal 3 activé -19                              |      |           |      |  |  |
|      | Canal 4 activé -20                              |      | $\square$ |      |  |  |
| Fig. | 50                                              | <br> |           |      |  |  |

**REMARQUE :** Sur un HM10 sans le jeton de déverrouillage à 4 canaux présent, le système active les deux premières demandes de canaux et ignore les autres. Par exemple, si une demande a été présentée pour les canaux 1, 3 et 4, seuls les canaux 1 et 3 sont activés.

**Réglage du point de consigne de température :** Le réglage d'un point de consigne de température est effectué en spécifiant la zone à régler, le nouveau point de consigne et finalement, en définissant un bit pour accepter les nouvelles données. La nouvelle température doit être spécifiée à l'aide de nombres entiers présentés dans les unités de fonctionnement sélectionnées sur l'InvisiPac (vérifier en contrôlant le bit des unités).

|      |                                                                    |        |     |                                             |      |         |            |             |          |         |  |  |         |                    |            |              |            |            |            |   | <br> |         |           |            |            |           |              |             |        |
|------|--------------------------------------------------------------------|--------|-----|---------------------------------------------|------|---------|------------|-------------|----------|---------|--|--|---------|--------------------|------------|--------------|------------|------------|------------|---|------|---------|-----------|------------|------------|-----------|--------------|-------------|--------|
|      | Tonalité à modifier -65                                            | ////// | X o | χ                                           |      |         | 0          |             | a        |         |  |  | 2       |                    |            |              | X          |            |            | 1 | <br> | χ       |           |            |            | 3         |              |             |        |
| manc | Nouveau point de consigne (sejon l'unité) -66                      | 7///// | x 0 | ·γ                                          |      |         | 350        |             |          | -χ      |  |  |         | 352                |            |              |            |            |            |   |      | <br>Ϋ́  |           | :          | 415        |           |              | X           | 153    |
| Con  | Échantillonnage jusqu'au point de consigne<br>de la mise à jour -9 |        | à   |                                             | á    |         |            |             |          |         |  |  |         |                    |            |              |            |            |            |   |      |         |           |            |            |           |              |             |        |
| ſ    | Point de consigne du fondoir -65                                   |        | X   | 0x154 (34                                   | IOF) | )(      |            |             |          |         |  |  |         |                    |            |              |            | 0x015      | E (350F)   |   |      | <br>    |           |            |            |           |              |             |        |
|      | Point de consigne canal 1 - Flexible-pistolet -66                  |        | X   |                                             |      | 0x01560 | 155 (Flexi | ble : 341F, | Pistolet | : 342F) |  |  | X       | 0x016              | 300155 (F  | xible : 341  | F, Pistole | et : 352F) |            |   |      | 0x01600 | )15F (Fie | xible : 35 | 1F, Pistok | N : 352F) |              |             |        |
|      | Point de consigne canal 2 - Flexible-pistolet -67                  |        | X   |                                             |      |         |            |             |          |         |  |  | 0x01570 | 158 (F <b>i</b> e) | dble : 343 | Pistolet : 3 | 144)       |            |            |   | <br> |         |           |            | 9 0x018    | 570158 (F | lexible : 34 | 3, Pistolet | : 344) |
| État | Point de consigne canal 3 - Flexible-pistolet -68                  |        | X   | 0x015A0159 (Fiexible : 345, Pistolet : 346) |      |         |            |             |          |         |  |  |         |                    |            |              |            |            |            |   |      |         |           |            |            |           |              |             |        |
|      | Point de consigne canal 4 - Flexible-pistolet -69                  |        | X   |                                             |      |         |            |             |          |         |  |  |         |                    | 0xt        | 15C015B      | Flexible   | 347 Pisto  | let : 348) |   |      | -       |           |            |            |           |              |             |        |
|      | Nouveaux points de consigne<br>de température acceptés -36         |        | à   |                                             |      | c       |            |             |          | e       |  |  |         |                    | _          |              |            | 1          |            | ÷ | _    |         | 1         |            |            |           |              |             |        |
| l    | Nouveaux points de consigne<br>de température rejetés -37          |        | a   |                                             |      |         |            |             |          |         |  |  |         |                    |            |              |            |            |            |   |      |         |           |            | j.         |           |              |             |        |
| Fı   | G. 51                                                              |        |     |                                             |      |         |            |             |          |         |  |  |         |                    |            |              |            |            |            |   |      |         |           |            |            |           |              |             |        |

**REMARQUE :** Le point de consigne est toujours spécifié dans un format à un seul chiffre et est attribué à l'énumération de la zone spécifiée. Le feedback du point de consigne est condensé en bits pour chaque canal, tandis que le fondoir est un nombre à un seul chiffre. Chaque point de consigne est présenté comme un nombre de 16 bits – le flexible est contenu dans les bits 31-16, le pistolet est contenu dans les bits 15-0.

Lors de l'échantillonnage d'un nouveau point de consigne, l'InvisiPac vérifie qu'il est situé dans la plage avant d'accepter la demande. Les ID de balise 36 & 37 indiquent que le point de consigne a été soit accepté, soit rejeté. Comme illustré ci-dessus, les 3 premières demandes sont acceptées, tandis que la dernière utilise un point de consigne de température qui est supérieur au point de consigne maximum autorisé de 400°F. Dans cette condition, l'InvisiPac accroît le bit rejeté. Noter que les bits acceptés/rejetés sont tous deux définis sur 0 à chaque fois que les paramètres qui affectent une demande de point de consignent changent (zone à modifier, nouveau point de consigne, changement de la température sur l'écran par un utilisateur après que le CGM ait envoyé une demande).

Sélection de l'unité de fonctionnement : Les unités de fonctionnement sont spécifiées comme des bits individuels, où 0 représente les unités métriques et 1 représente les unités américaines. L'exemple ci-dessous présente la conversion de toutes les unités métriques en unités américaines. Lors de l'échantillonnage d'unités, s'assurer de spécifier toutes les trois unités suivantes : température, poids et distance. Sur le flanc montant de l'échantillonnage, les nouvelles unités sont sélectionnées.

|      | -    | c                                      |          |   | :   |        |          | :            | <u>.</u>     |   |  |  |
|------|------|----------------------------------------|----------|---|-----|--------|----------|--------------|--------------|---|--|--|
| nes  |      | Changement d'unités de température -41 |          |   | /   |        |          |              | $\backslash$ |   |  |  |
| icai | de   |                                        | 7//////  |   | ī , |        |          |              | -            |   |  |  |
| néri | Jan  | Changement d'unités de poids -42       |          |   |     |        | -        |              |              |   |  |  |
| ar   | шr   |                                        |          | - |     |        |          |              |              |   |  |  |
| ŝ    | ပိ   | Changement d'unités de distance -43    | '//////\ |   |     |        |          |              |              |   |  |  |
| b    |      |                                        |          |   |     |        |          | <br><u>-</u> |              |   |  |  |
| étri |      | Nouvelles unités d'échantillonnage -11 |          |   |     | ∶a<br> |          | <u>ال</u>    |              | - |  |  |
| E S  |      |                                        |          |   |     |        |          | -            | -            | - |  |  |
| ité  |      | Unité de température courante -33      | '/////λ  | - |     |        | O        |              |              |   |  |  |
| 5    | at   |                                        | 1//////  |   |     |        |          | -            |              | - |  |  |
| és   | Éţ   | Unite de poids courant -34             |          |   |     |        |          |              |              |   |  |  |
| lnit |      | Listé de distance courante OF          |          |   |     |        |          |              | -            | - |  |  |
| 2    |      | Unité de distance courante -35         | [[[]]]   |   |     |        | <u> </u> |              |              |   |  |  |
| _    |      |                                        |          |   |     |        |          |              |              |   |  |  |
| FIG  | . 52 | 2                                      |          |   |     |        |          |              |              |   |  |  |

**Sélection du mode remplissage :** Les modes de remplissage sont sélectionnés à l'aide d'une énumération et d'un bit d'échantillonnage, tel qu'illustré ci-dessous.

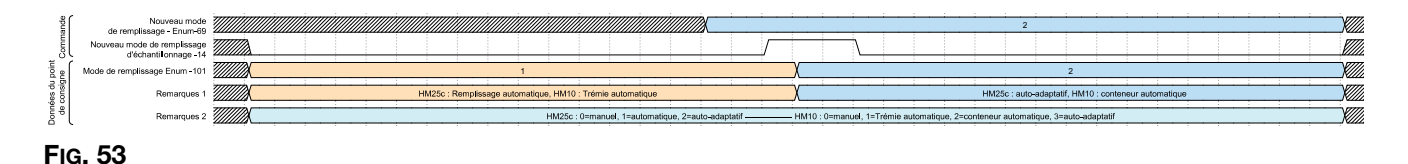

**REMARQUE :** HM25c HM10 ont différentes valeurs d'énumération. La trémie automatique utilise une durée d'impulsion plus courte que les modes « conteneur automatique » ou « auto-adaptatif ». Voir **Régler les paramètres du système dans les réglages généraux** étape 5 page 20 pour des informations détaillées sur le mode qui fonctionne le mieux pour votre application.

**Changement de la gravité spécifique :** La gravité spécifique de la colle est utilisée dans le suivi des produits et les intervalles de maintenance. S'assurer de mettre à jour cette valeur lors du changement de produits afin de maintenir des journaux exacts.

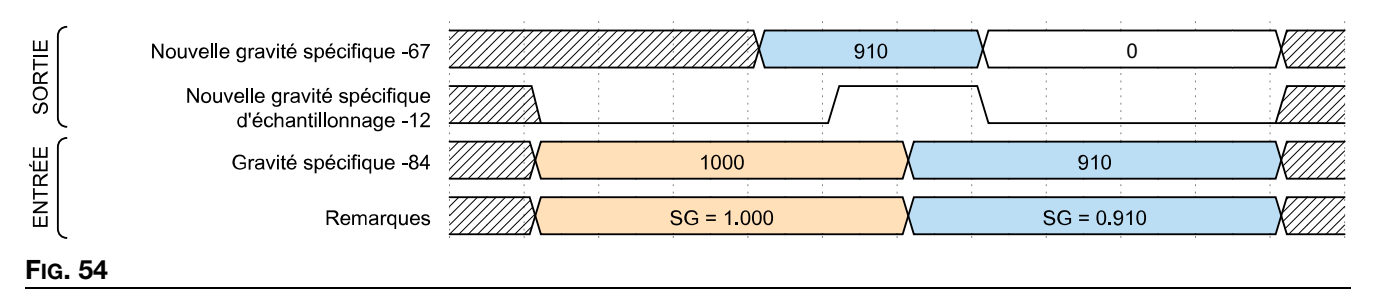

**Mise à jour du délai d'inactivité de la pompe :** Le délai d'inactivité de la pompe éteint automatiquement le chauffage après x minutes écoulées sans détecter de changement de direction sur la pompe. Si cela se produit, un bit sera défini, indiquant que le délai d'inactivité s'est produit. Comme indiqué ci-dessous, seul le temps restant jusqu'à l'affichage du délai d'inactivité s'affiche sur l'entrée PLC.

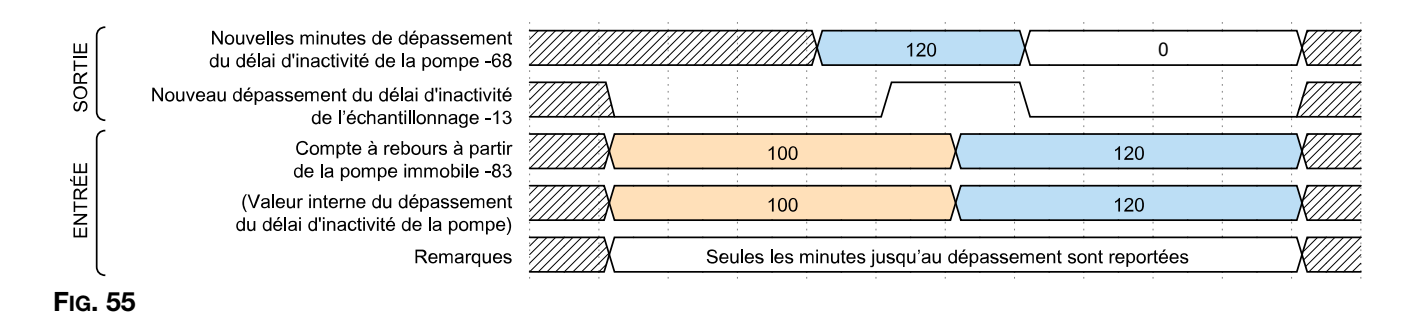

**Suivi des produits :** L'InvisiPac fournit des informations sur le suivi des produits par la passerelle autant que par l'IHM. Les unités produites et le poids distribué sont des éléments qui peuvent être idéaux pour le suivi quotidien de la production. Le poids distribué est reporté en millièmes de kilogrammes ou de livres, selon l'unité de poids qui a été sélectionnée. Ils peuvent être réinitialisés en basculant « réinitialisation du suivi des produits – totaliseurs-31 » et les deux totaliseurs se réinitialisent tel qu'illustré ci-desous.

Les grammes/l'unité est une valeur apprise qui utilise l'entrée du « compteur d'unités » sur l'AMZ pour mettre en corrélation la consommation de colle et le nombre d'unités qui ont été produites. Elle est toujours en unités en milligrammes, quelle que soit la sélection de l'unité. Ceci est idéal pour une collecte à long terme. Une grande différence entre les valeurs cibles et réelles peut être utilisée pour identifier si la pression d'air a été réglée de façon inattendue, ou s'il y a un problème avec un équipement. La « réinitialisation du suivi des produits - Cibles-32 » réinitialise ces valeurs et est effectuée au mieux lors du changement de la colle, des configurations des boîtiers ou si des changements significatif ont été apportés au processus de la production.

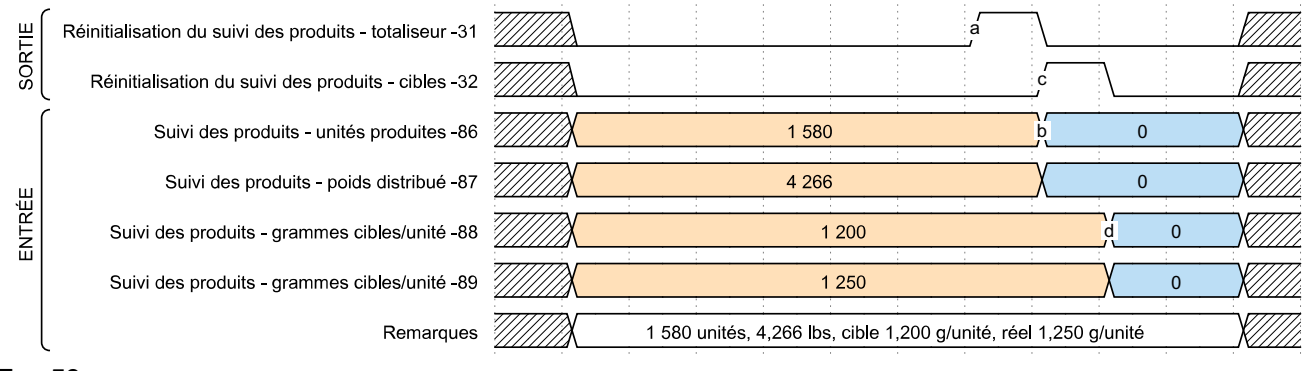

#### FIG. 56

**Intervalles de maintenance – chauffage activé et délai d'inactivité de la pompe :** Chauffage activé (mesuré en heures) et Inactivité de la pompe (mesurée en heures) sont définis et reportés sous la forme de 16 nombres entiers de bits dans un format de bits condensés. Chauffage activé est sauvegardé dans les bits 31-16, Pompe inactive est sauvegardée dans des les bits 15-0. Le tableau ci-dessous montre comment lire et définir les intervalles de maintenance sur la base du temps :

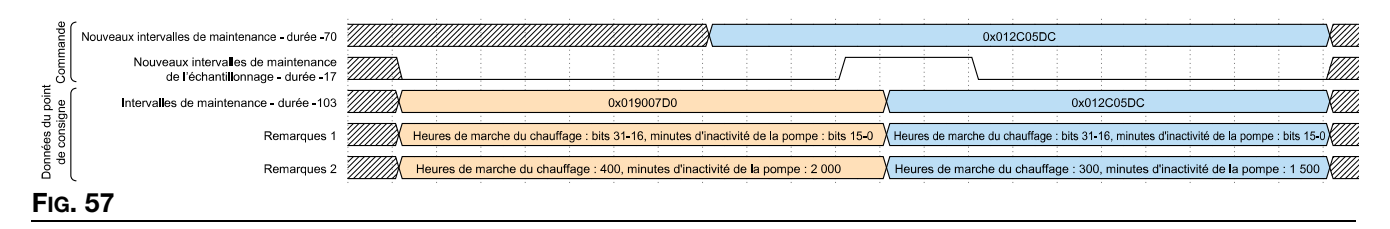

**Intervalles de maintenance – cycles de la pompe et poids distribué :** De par leur similarité, ils sont regroupés. Ils peuvent être définis individuellement, tel que montré dans le diagramme de minutage ci-dessous. Lorsque le compteur réinitialisable correspond ou dépasse les valeurs définies ci-dessous, un événement correspondant est généré pour indique que la maintenance est requise. Pour désactiver ces événements, définir l'intervalle de maintenance sur 0.

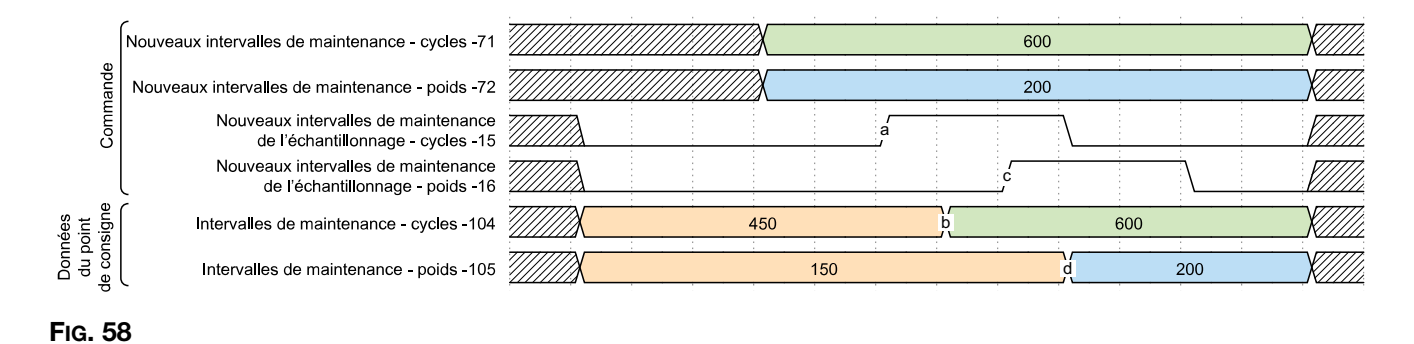

**Compteurs de maintenance:** Les compteurs de maintenance comptent à partir de zéro et peuvent être réinitialisés sur une base individuelle en basculant leur bit correspondant en position élevée. Lorsque le compteur de maintenance est supérieur ou égal à l'intervalle de maintenance, un conseil correspondant est généré par le système pour indiquer que la maintenance est requise. Une fois que les actions appropriées de maintenance ont été effectuées, une réinitialisation peut être exécutée en basculant le bit de réinitialisation correspondant.

![](_page_54_Figure_2.jpeg)

#### Fig. 59

**Compteurs de la durée de vie :** Les compteurs de la durée de vie ne peuvent pas être réinitialisés. Le poids distribué s'affichent dans les unités sélectionnées par l'utilisateur pour le poids, dans des valeurs en nombres entiers. Les cycles de la pompe sont des cycles complets, ce qui signifie un mouvement complet vers le haut et vers le bas. La durée du chauffage activé et la durée vie d'inactivité de la pompe (durée d'immobilité de la pompe avec le chauffage activé) sont reportés en heures, contrairement aux compteurs de maintenance réinitialisables.

| ĺ  | Durée de vie poids des produits distribué -93    |  | <br> |  | <br>501 ( | (Nombre | entier, | kilogramr | nes ou <b>l</b> i | vres séle | ctionnés | par l'u | tilisateur | ) |  | - |  | Z |
|----|--------------------------------------------------|--|------|--|-----------|---------|---------|-----------|-------------------|-----------|----------|---------|------------|---|--|---|--|---|
| at | Durée de vie compteur de cycles de la pompe -95  |  | <br> |  |           |         |         | 3 391 (0  | ycles de          | la pomp   | e)       |         |            |   |  |   |  | Ż |
| Ęţ | Durée de vie minuteur de marche du chauffage -97 |  |      |  |           |         |         | 5         | 000 (hei          | ures)     |          |         |            |   |  |   |  | 7 |
|    | Durée de vie temps d'inactivité de la pompe -99  |  | <br> |  |           |         |         |           | 32 (heur          | es)       |          |         |            |   |  |   |  | Z |
| Fi | G. 60                                            |  |      |  |           |         |         |           |                   |           |          |         |            |   |  |   |  |   |

Alarme de compteurs de conseils d'écart : Ceci combine le nombre total de chaque type de condition dans une forme de données unique condensée en bits. Même si les nombres sont importants dans l'exemple ci-dessous, ils ne servent qu'à représenter la manière dont les données sont combinées et ils sont présentés sous la forme d'une valeur hexadécimale.

![](_page_54_Figure_7.jpeg)

**Débit :** Indique la masse de produits distribuée par heure. Il est représenté en millièmes de kilogrammes ou de livres, selon l'unité sélectionnée.

![](_page_55_Figure_2.jpeg)

**Optimisation du remplissage :** Le HM10 a un limiteur d'air réglable installé pour aider à réguler l'écoulement des pastilles de colle. Cette variable aide à trouver la résistance optimale pour le type de pastilles introduites dans le fondoir. La plage est 0-100, où 50 est idéal. Si la valeur est de 30 ou inférieure avec une trémie pleine, envisager d'ouvrir le limiteur en tournant le bouton à l'inverse des aiguilles d'une montre pour laisser davantage d'air pénétrer dans le Venturi. Commencer en allant vers le nombre supérieur suivant, puis évaluer au cours du remplissage suivant. Si la valeur est 70 ou supérieure, tourner le bouton dans le sens des aiguilles d'une montre vers le nombre inférieure suivant pour appliquer une limite au Venturi. Voir Écran de diagnostic de remplissage / la pompe, page 39 pour des informations sur l'optimisation du remplissage.

![](_page_55_Figure_4.jpeg)

FIG. 63

|                 | InvisiPac Map2, 2000409                                                                         |                    |                   |              |                |        |     |       |  |  |  |  |  |  |
|-----------------|-------------------------------------------------------------------------------------------------|--------------------|-------------------|--------------|----------------|--------|-----|-------|--|--|--|--|--|--|
|                 | Sorties d'a                                                                                     | utomatisa          | ation (signaux du | PLC vers Inv | visiPac)       |        |     |       |  |  |  |  |  |  |
| ID<br>étiquette | Description                                                                                     | Type de<br>données | Unités            | Valeur mini  | Valeur<br>maxi | Format | Bit | Octet |  |  |  |  |  |  |
| 1               | Pulsation                                                                                       | Booléen            |                   | 0            | 1              |        | 0   |       |  |  |  |  |  |  |
| 2               | Activer la commande PLC                                                                         | Booléen            |                   | 0            | 1              |        | 1   |       |  |  |  |  |  |  |
| 3               | Bit réservé                                                                                     | Booléen            |                   | 0            | 1              |        | 2   |       |  |  |  |  |  |  |
| 4               | Activer le système                                                                              | Booléen            |                   | 0            | 1              |        | 3   |       |  |  |  |  |  |  |
| 5               | Arrêter immédiatement le<br>système                                                             | Booléen            |                   | 0            | 1              |        | 4   | 0     |  |  |  |  |  |  |
| 6               | Valider l'alarme courante                                                                       | Booléen            |                   | 0            | 1              |        | 5   |       |  |  |  |  |  |  |
| 7               | Bit réservé                                                                                     | Booléen            |                   | 0            | 1              |        | 6   |       |  |  |  |  |  |  |
| 8               | Bit réservé                                                                                     | Booléen            |                   | 0            | 1              |        | 7   |       |  |  |  |  |  |  |
| 9               | Échantillonner le nouveau<br>point de consigne                                                  | Booléen            |                   | 0            | 1              |        | 0   |       |  |  |  |  |  |  |
| 10              | Échantillonner les canaux<br>activés                                                            | Booléen            |                   | 0            | 1              |        | 1   |       |  |  |  |  |  |  |
| 11              | Échantillonner les<br>nouvelles unités                                                          | Booléen            |                   | 0            | 1              |        | 2   |       |  |  |  |  |  |  |
| 12              | Échantillonner la nouvelle gravité spécifique                                                   | Booléen            |                   | 0            | 1              |        | 3   |       |  |  |  |  |  |  |
| 13              | Échantillonner le nouveau<br>dépassement du délai<br>d'inactivité                               | Booléen            |                   | 0            | 1              |        | 4   | 1     |  |  |  |  |  |  |
| 14              | Échantillonner le nouveau mode de remplissage                                                   | Booléen            |                   | 0            | 1              |        | 5   |       |  |  |  |  |  |  |
| 15              | Échantillonner le nouvel<br>intervalle de maintenance -<br>temps écoulés (données<br>Bitpacked) | Booléen            |                   | 0            | 1              |        | 6   |       |  |  |  |  |  |  |
| 16              | Échantillonner le nouvel<br>intervalle de maintenance -<br>cycles de la pompe                   | Booléen            |                   | 0            | 1              |        | 7   |       |  |  |  |  |  |  |

|                 |                                                                            | Invis              | siPac Map2, 20004 | 109          |                |        |     |       |
|-----------------|----------------------------------------------------------------------------|--------------------|-------------------|--------------|----------------|--------|-----|-------|
|                 | Sorties d'a                                                                | utomatisa          | ation (signaux du | PLC vers Inv | visiPac)       |        |     |       |
| ID<br>étiquette | Description                                                                | Type de<br>données | Unités            | Valeur mini  | Valeur<br>maxi | Format | Bit | Octet |
| 17              | Èchantillonner le nouvel<br>intervalle de maintenance<br>- poids distribué | Booléen            |                   | 0            | 1              |        | 0   |       |
| 18              | Bit réservé                                                                | Booléen            |                   | 0            | 1              |        | 1   | 1     |
| 19              | Bit réservé                                                                | Booléen            |                   | 0            | 1              |        | 2   |       |
| 20              | Bit réservé                                                                | Booléen            |                   | 0            | 1              |        | 3   | 2     |
| 21              | Bit réservé                                                                | Booléen            |                   | 0            | 1              |        | 4   |       |
| 22              | Bit réservé                                                                | Booléen            |                   | 0            | 1              |        | 5   |       |
| 23              | Bit réservé                                                                | Booléen            |                   | 0            | 1              |        | 6   |       |
| 24              | Bit réservé                                                                | Booléen            |                   | 0            | 1              |        | 7   |       |
| 25              | Réinitialiser l'étalonnage<br>du compteur de poids                         | Booléen            |                   | 0            | 1              |        | 0   |       |
| 26              | Réinitialiser le compteur<br>de maintenance - unités<br>produites          | Booléen            |                   | 0            | 1              |        | 1   |       |
| 27              | Réinitialiser le compteur<br>de maintenance - poids<br>distribué           | Booléen            |                   | 0            | 1              |        | 2   |       |
| 28              | Réinitialiser le compteur<br>de maintenance - cycles<br>de la pompe        | Booléen            |                   | 0            | 1              |        | 3   | 3     |
| 29              | Réinitialiser le compteur<br>de maintenance -<br>chauffage activé (heures) | Booléen            |                   | 0            | 1              |        | 4   |       |
| 30              | Réinitialiser le compteur de maintenance - inactivité de la pompe (heures) | Booléen            |                   | 0            | 1              |        | 5   |       |
| 31              | Réinitialiser le suivi des<br>produits totaliseur                          | Booléen            |                   | 0            | 1              |        | 6   |       |
| 32              | Réinitialiser les cibles du<br>suivi des produits                          | Booléen            |                   | 0            | 1              |        | 7   |       |
| 33              | Activer le canal 1                                                         | Booléen            |                   | 0            | 1              |        | 0   |       |
| 34              | Activer le canal 2                                                         | Booléen            |                   | 0            | 1              |        | 1   |       |
| 35              | Activer le canal 3                                                         | Booléen            |                   | 0            | 1              |        | 2   |       |
| 36              | Activer le canal 4                                                         | Booléen            |                   | 0            | 1              |        | 3   |       |
| 37              | Activer le canal 5 (HM25c uniquement)                                      | Booléen            |                   | 0            | 1              |        | 4   | 4     |
| 38              | Activer le canal 6 (HM25c uniquement)                                      | Booléen            |                   | 0            | 1              |        | 5   |       |
| 39              | Activer le canal 7 (HM25c uniquement)                                      | Booléen            |                   | 0            | 1              |        | 6   |       |
| 40              | Activer le canal 8 (HM25c uniquement)                                      | Booléen            |                   | 0            | 1              |        | 7   |       |

|                 |                                                                          | Invi               | siPac Map2, 20004                                                                                                    | 109                |                     |        |      |       |
|-----------------|--------------------------------------------------------------------------|--------------------|----------------------------------------------------------------------------------------------------|--------------------|---------------------|--------|------|-------|
|                 | Sorties d'a                                                              | utomatis           | ation (signaux du                                                                                                    | PLC vers Inv       | isiPac)             |        |      |       |
| ID<br>étiquette | Description                                                              | Type de<br>données | Unités                                                                                                    | Valeur mini        | Valeur<br>maxi      | Format | Bit  | Octet |
| 41              | Unités - température                                                     | Booléen            |                                                                                                    | 0:°C               | 1:°F                |        | 0    |       |
| 42              | Unités - masse                                                           | Booléen            |                                                                                                    | 0: kg              | 1: lbs              |        | 1    |       |
| 43              | Unités - distance                                                        | Booléen            |                                                                                                    | 0: mm              | 1: po.              |        | 2    |       |
| 44              | Effacer les bits d'état<br>d'arrêt du système                            | Booléen            |                                                                                                    | 0                  | 1                   |        | 3    | 5     |
| 45              | Bit réservé                                                              | Booléen            |                                                                                                    | 0                  | 1                   |        | 4    |       |
| 46              | Bit réservé                                                              | Booléen            |                                                                                                    | 0                  | 1                   |        | 5    |       |
| 47              | Bit réservé                                                              | Booléen            |                                                                                                    | 0                  | 1                   |        | 6    |       |
| 48              | Bit réservé                                                              | Booléen            |                                                                                                    | 0                  | 1                   |        | 7    |       |
| 49              | Bit réservé                                                              | Booléen            |                                                                                                    | 0                  | 1                   |        | 0    |       |
| 50              | Bit réservé                                                              | Booléen            |                                                                                                    | 0                  | 1                   |        | 1    |       |
| 51              | Bit réservé                                                              | Booléen            |                                                                                                    | 0                  | 1                   |        | 2    |       |
| 52              | Bit réservé                                                              | Booléen            |                                                                                                    | 0                  | 1                   |        | 3    | e     |
| 53              | Bit réservé                                                              | Booléen            |                                                                                                    | 0                  | 1                   |        | 4    | 0     |
| 54              | Bit réservé                                                              | Booléen            |                                                                                                    | 0                  | 1                   |        | 5    |       |
| 55              | Bit réservé                                                              | Booléen            |                                                                                                    | 0                  | 1                   |        | 6    |       |
| 56              | Bit réservé                                                              | Booléen            |                                                                                                    | 0                  | 1                   |        | 7    |       |
| 57              | Bit réservé                                                              | Booléen            |                                                                                                    | 0                  | 1                   |        | 0    |       |
| 58              | Bit réservé                                                              | Booléen            |                                                                                                    | 0                  | 1                   |        | 1    |       |
| 59              | Bit réservé                                                              | Booléen            |                                                                                                    | 0                  | 1                   |        | 2    |       |
| 60              | Bit réservé                                                              | Booléen            |                                                                                                    | 0                  | 1                   |        | 3    | 7     |
| 61              | Bit réservé                                                              | Booléen            |                                                                                                    | 0                  | 1                   |        | 4    | '     |
| 62              | Bit réservé                                                              | Booléen            |                                                                                                    | 0                  | 1                   |        | 5    |       |
| 63              | Bit réservé                                                              | Booléen            |                                                                                                    | 0                  | 1                   |        | 6    |       |
| 64              | Bit réservé                                                              | Booléen            |                                                                                                    | 0                  | 1                   |        | 7    |       |
| 65              | Température de zone à modifier                                           | Nombre<br>entier   | <b>Zone Enum :</b><br>0 : Fondoir<br>1 : Flexible 1<br>2 : Applicateur 1<br>3 : Flexible 2<br>4 : Applicateur 3<br><br>15 : Flexible 8<br>16 : Applicateur 8 | 1                  | 17                  | xx     | 0-31 | 8-11  |
| 66              | Nouveau point de consigne de température de zone                         | Nombre<br>entier   | <b>Deg C/F entier</b><br>°C : 37-204<br>°F: 100-400                                                                                                    | °C : 38<br>°F: 100 | °C : 204<br>°F: 400 | xxx    | 0-31 | 12-15 |
| 67              | Nouveau produit SG                                                       | Nombre<br>entier   | Densité<br>spécifique                                                                                                    | 0.100              | 5.000               | XXXX   |      | 16-19 |
| 68              | Nouvelles minutes de<br>dépassement du délai<br>d'inactivité de la pompe | Nombre<br>entier   | Minutes entières                                                                                                    | 0                  | 120                 | XXX    | 0-31 | 20-23 |

|                 |                                                                                       | Invi               | siPac Map2, 20004                                                                                                    | 409                                             |                                                               |        |               |       |
|-----------------|---------------------------------------------------------------------------------------|--------------------|----------------------------------------------------------------------------------------------------|-------------------------------------------------|---------------------------------------------------------------|--------|---------------|-------|
|                 | Sorties d'a                                                                           | utomatis           | ation (signaux du                                                                                                    | PLC vers Inv                                    | visiPac)                                                      |        |               |       |
| ID<br>étiquette | Description                                                                           | Type de<br>données | Unités                                                                                                    | Valeur mini                                     | Valeur<br>maxi                                                | Format | Bit           | Octet |
| 69              | Nouveau mode de<br>remplissage                                                        | Nombre<br>entier   | Mode de<br>remplissage<br>Enum :<br>0 : Manuel<br>1 : Trémie<br>automatique<br>2 : Conteneur<br>automatique<br>3 : Conteneur<br>auto-adaptatif | 0                                               | 3                                                             | Х      | 0-31          | 24-27 |
| 70              | Nouvel intervalle de<br>maintenance - temps<br>écoulés (Bitpacked)                    | Nombre<br>entier   | Heures du<br>chauffage actif<br>(16-31)<br>Heures<br>d'inactivité de la<br>pompe (0-15)                                                        | Chauffage<br>actif : 0<br>Pompe<br>inactive : 0 | Chauffage<br>actif :<br>65535<br>Pompe<br>inactive :<br>65535 | XXXXX  | 16-31<br>0-15 | 28-31 |
| 71              | Nouvel intervalle de<br>maintenance de la pompe<br>- cycles de la pompe               | Nombre<br>entier   | Cycles de la<br>pompe                                                                                                    | 0                                               | 65536                                                         | XXXXX  | 0-31          | 32-35 |
| 72              | Nouvel intervalle de<br>maintenance de la pompe<br>- poids des produits<br>distribués | Nombre<br>entier   | KG/LBS entier                                                                                                    | 0                                               | 65536                                                         | xxxxx  | 0-31          | 36-39 |
| 73              | Nombre entier réservé                                                                 | Nombre<br>entier   |                                                                                                    |                                                 |                                                               |        | 0-31          | 40-43 |
| 74              | Nombre entier réservé                                                                 | Nombre<br>entier   |                                                                                                    |                                                 |                                                               |        | 0-31          | 44-47 |
| 75              | Interface de commande -<br>ID de la commande                                          | Nombre<br>entier   | Consulter<br>l'interface de<br>commande                                                                                                    |                                                 |                                                               |        | 0-31          | 48-51 |
| 76              | Interface de commande -<br>valeur (écriture)                                          | Nombre<br>entier   | Consulter le<br>tableau de<br>commande                                                                                                    |                                                 |                                                               |        | 0-31          | 52-55 |
| 77              | Interface de commande –<br>Bits de commande                                           | Nombre<br>entier   | Consulter<br>l'interface de<br>commande                                                                                                    |                                                 |                                                               |        | 0-31          | 56-59 |

### Entrées d'automatisation

| InvisiPac Map2, 2000409 |                                                                                            |                    |                             |                |                |            |     |       |
|-------------------------|--------------------------------------------------------------------------------------------|--------------------|-----------------------------|----------------|----------------|------------|-----|-------|
|                         |                                                                                            | Entrees            | d automatisation (signaux o |                |                | <u>г г</u> |     | -     |
| ID eti-<br>quette       | Description                                                                                | Type de<br>données | Unités                      | Valeur<br>mini | Valeur<br>maxi | Format     | Bit | Octet |
| 1                       | Pulsation                                                                                  | Booléen            |                             | 0              | 1              |            | 0   |       |
| 2                       | Commande PLC<br>activée                                                                    | Booléen            |                             | 0              | 1              |            | 1   |       |
| 3                       | Système - actif<br>(sous tension)                                                          | Booléen            |                             | 0              | 1              |            | 2   |       |
| 4                       | Système - chauffage                                                                        | Booléen            |                             | 0              | 1              |            | 3   |       |
| 5                       | Système - pompe                                                                            | Booléen            |                             | 0              | 1              |            | 4   | 0     |
| 6                       | Système - préchauffage                                                                     | Booléen            |                             | 0              | 1              |            | 5   |       |
| 7                       | Système - prêt à<br>distribuer                                                             | Booléen            |                             | 0              | 1              |            | 6   |       |
| 8                       | Pulsation PLC manguante                                                                    | Booléen            |                             | 0              | 1              |            | 7   |       |
| 9                       | Conseil/écart présent                                                                      | Booléen            |                             | 0              | 1              |            | 0   |       |
| 10                      | Alarme présente                                                                            | Booléen            |                             | 0              | 1              |            | 1   |       |
| 11                      | Le code de l'événement requiert une validation                                             | Booléen            |                             | 0              | 1              |            | 2   |       |
| 12                      | Défilement du code de l'événement modifié                                                  | Booléen            |                             | 0              | 1              |            | 3   | _     |
| 13                      | Maintenance requise                                                                        | Booléen            |                             | 0              | 1              |            | 4   | 1     |
| 14                      | Remplissage lent<br>détecté                                                                | Booléen            |                             | 0              | 1              |            | 5   |       |
| 15                      | Échec du remplissage<br>détecté                                                            | Booléen            |                             | 0              | 1              |            | 6   |       |
| 16                      | Bit réservé                                                                                | Booléen            |                             | 0              | 1              |            | 7   |       |
| 17                      | Canal 1 activé                                                                             | Booléen            |                             | 0              | 1              |            | 0   |       |
| 18                      | Canal 2 activé                                                                             | Booléen            |                             | 0              | 1              |            | 1   |       |
| 19                      | Canal 3 activé                                                                             | Booléen            |                             | 0              | 1              |            | 2   |       |
| 20                      | Canal 4 activé                                                                             | Booléen            |                             | 0              | 1              |            | 3   | •     |
| 21                      | Canal 5 activé                                                                             | Booléen            |                             | 0              | 1              |            | 4   | 2     |
| 22                      | Canal 6 activé                                                                             | Booléen            |                             | 0              | 1              |            | 5   |       |
| 23                      | Canal 7 activé                                                                             | Booléen            |                             | 0              | 1              |            | 6   |       |
| 24                      | Canal 8 activé                                                                             | Booléen            |                             | 0              | 1              |            | 7   |       |
| 25                      | Système à l'arrêt - à<br>partir de ADM                                                     | Booléen            |                             | 0              | 1              |            | 0   |       |
| 26                      | Système à l'arrêt - à<br>partir du dépassement<br>du délai d'inactivité de<br>la pompe     | Booléen            |                             | 0              | 1              |            | 1   |       |
| 27                      | Système à l'arrêt - à<br>partir de l'état d'alarme                                         | Booléen            |                             | 0              | 1              |            | 2   |       |
| 28                      | Système à l'arrêt - à<br>partir du dépassement<br>du délai d'inactivité de<br>la pulsation | Booléen            |                             | 0              | 1              |            | 3   | 3     |
| 29                      | Système à l'arrêt -<br>commande PLC<br>abandonnée                                          | Booléen            |                             | 0              | 1              |            | 4   |       |
| 30                      | Système à l'arrêt -<br>touche rouge à partir de<br>ADM                                     | Booléen            |                             | 0              | 1              |            | 5   |       |
| 31                      | Système à l'arrêt - arrêt<br>immédiat à partir du PLC                                      | Booléen            |                             | 0              | 1              |            | 6   |       |
| 32                      | Bit réservé                                                                                | Booléen            |                             | 0              | 1              |            | 7   |       |

| Entrées d'automatisation (signaux d'InvisiPac à PLC)       Quetté     Description     Type de<br>données     Unités     Valeur<br>main     Nouveat<br>nom     Brit     Octet       33     Unités - température     Booléen     0: °C     1: 1's     0       34     Unités - température     Booléen     0: °C     1: 1's     0       35     Unités - distance     Booléen     0     1     4       36     Nouveau point de<br>température accepté     Booléen     0     1     4       37     Nouveau point de<br>température neigté     Booléen     0     1     7       38     Nouveau point de<br>température neigté     Booléen     0     1     7       40     Bit réservé     Booléen     0     1     7       41     Bit réservé     Booléen     0     1     7       42     Bit réservé     Booléen     0     1     7       43     Bit réservé     Booléen     0     1     7       44     Bit réservé     Booléen     0                                                                                                    |                   |                        |                    | InvisiPac Map2, 2000        | 409             |                  |        |            |       |
|----------------------------------------------------------------------------------------------------|-------------------|------------------------|--------------------|-----------------------------|-----------------|------------------|--------|------------|-------|
| Die der<br>gewehn     Description     Type de<br>Jonnées     Unités     Valeur<br>maxi     Format<br>Mail     Bit     Octet       33     Unités - température     Booléen     0: "C     1: "F     0       34     Unités - température     Booléen     0: "C     1: "F     0       35     Unités - température     Booléen     0: "T     1: "F     0       35     Unités - température     Booléen     0     1     3     3       37     Nouveau point de<br>température rejeté     Booléen     0     1     5     3     3     3     3     3     3     3     4     4       38     Nouveau point de<br>consigne de<br>température rejeté     Booléen     0     1     5     5       39     Nouveau bitmask de<br>consigne de<br>température rejeté     Booléen     0     1     7     4       30     Nouveau bitmask de<br>tartisérsér     Booléen     0     1     1     1       40     Bit réservé     Booléen     0     1     1     1     1                                                                                                    |                   |                        | Entrées            | d'automatisation (signaux o | d'InvisiPac     | à PLC)           |        |            |       |
| 33     Unités - température     Booléen     0: 'C     1: 'F     0       34     Unités - masse     Booléen     0: kg     1: lbs     1       35     Unités - distance     Booléen     0: kg     1: lbs     1       35     Unités - distance     Booléen     0     1     3       36     Nouveau point de<br>consigne de<br>température rejeté     Booléen     0     1     4       38     Nouveau point de<br>canal activé - accepté     Booléen     0     1     5       39     Nouveau bitmask de<br>canal activé - rejeté     Booléen     0     1     7       30     Nouveau bitmask de<br>canal activé - rejeté     Booléen     0     1     7       40     Bit réservé     Booléen     0     1     7       41     Bit réservé     Booléen     0     1     7       42     Bit réservé     Booléen     0     1     7       43     Bit réservé     Booléen     0     1     7       44     Bit réservé     Bo                                                                                                    | ID éti-<br>quette | Description            | Type de<br>données | Unités                      | Valeur<br>mini  | Valeur<br>maxi   | Format | Bit        | Octet |
| 34     Unités - masse     Booléen     0. kg     1: bs     1       35     Unités - distance     Booléen     0     1     3       36     Nouveau point de<br>consigne de<br>température accepté     Booléen     0     1     3       37     Nouveau point de<br>consigne de<br>température accepté     Booléen     0     1     4       38     Nouveau point de<br>canal activé - accepté     Booléen     0     1     6       38     Nouveau point de<br>canal activé - accepté     Booléen     0     1     7       41     Bit réservé     Booléen     0     1     7       41     Bit réservé     Booléen     0     1     7       42     Bit réservé     Booléen     0     1     7       43     Bit réservé     Booléen     0     1     7       44     Bit réservé     Booléen     0     1     7       45     Bit réservé     Booléen     0     1     7       46     Bit réservé     Booléen     0<                                                                                                    | 33                | Unités - température   | Booléen            |                             | 0:°C            | 1:°F             |        | 0          |       |
| 35     Unités - distance     Booléen     0:mm     1:po.     2       36     Nouveau point de<br>consigne de<br>température accepté     Booléen     0     1     3       37     Nouveau point de<br>consigne de<br>température rejeté     Booléen     0     1     4       38     Nouveau bitmask de<br>canal activé - accepté     Booléen     0     1     5       38     Nouveau bitmask de<br>canal activé - rejeté     Booléen     0     1     7       40     Bit réservé     Booléen     0     1     7       41     Bit réservé     Booléen     0     1     7       42     Bit réservé     Booléen     0     1     7       43     Bit réservé     Booléen     0     1     4       45     Bit réservé     Booléen     0     1     4       46     Bit réservé     Booléen     0     1     6       47     Bit réservé     Booléen     0     1     5       5     Bit réservé     Booléen     0 <td>34</td> <td>Unités - masse</td> <td>Booléen</td> <td></td> <td>0: kg</td> <td>1: lbs</td> <td></td> <td>1</td> <td></td>                                                                                                    | 34                | Unités - masse         | Booléen            |                             | 0: kg           | 1: lbs           |        | 1          |       |
| 36     Nouveau point de<br>consigne de<br>température accepté     Booléen     0     1     3       37     Nouveau point de<br>consigne de<br>température rejeté     Booléen     0     1     4       38     Nouveau Ditmask de<br>canal activé - accepté     Booléen     0     1     6       39     Nouveau Ditmask de<br>canal activé - rejeté     Booléen     0     1     7       40     Bir réservé     Booléen     0     1     7       41     Bir réservé     Booléen     0     1     7       43     Bir réservé     Booléen     0     1     4       43     Bir réservé     Booléen     0     1     4       44     Bir réservé     Booléen     0     1     4       48     Bir réservé     Booléen     0     1     4       48     Bir réservé     Booléen     0     1     1       55     Bir réservé     Booléen     0     1     3       52     Bir réservé     Booléen     0 <t< td=""><td>35</td><td>Unités - distance</td><td>Booléen</td><td></td><td>0: mm</td><td>1: po.</td><td></td><td>2</td><td></td></t<>                                                                                                    | 35                | Unités - distance      | Booléen            |                             | 0: mm           | 1: po.           |        | 2          |       |
| Consigne de<br>température acepté     Booléen     0     1     4       37     Nouveau point de<br>température rejeté     Booléen     0     1     4       38     Nouveau bitmask de<br>canal activé - accepté     Booléen     0     1     5       39     Nouveau bitmask de<br>canal activé - accepté     Booléen     0     1     1     1       41     Bit réservé     Booléen     0     1     1     1       42     Bit réservé     Booléen     0     1     1     1       43     Bit réservé     Booléen     0     1     3     5       44     Bit réservé     Booléen     0     1     4       45     Bit réservé     Booléen     0     1     3       46     Bit réservé     Booléen     0     1     6       47     Bit réservé     Booléen     0     1     1       48     Bit réservé     Booléen     0     1     2       55     Bit réservé     Booléen                                                                                                    | 36                | Nouveau point de       | Booléen            |                             | 0               | 1                |        | 3          |       |
| Itempérature accepté     Booléen     0     1     4       37     Nouveau point de<br>consigne de<br>température rejeté     Booléen     0     1     4       38     Nouveau bitmask de<br>canal activé - accepté     Booléen     0     1     5       39     Nouveau bitmask de<br>canal activé - rejeté     Booléen     0     1     7       40     Bit réservé     Booléen     0     1     7       41     Bit réservé     Booléen     0     1     2       42     Bit réservé     Booléen     0     1     2       44     Bit réservé     Booléen     0     1     2       44     Bit réservé     Booléen     0     1     4       46     Bit réservé     Booléen     0     1     7       48     Bit réservé     Booléen     0     1     7       48     Bit réservé     Booléen     0     1     1       58     Bit réservé     Booléen     0     1     4                                                                                                    |                   | consigne de            |                    |                             | -               |                  |        | -          |       |
| 37     Nouveau point de<br>consigne de<br>température rejeté     Booléen     0     1     4     4       38     Nouveau birmask de<br>canal activé - accepté     Booléen     0     1     5       39     Nouveau birmask de<br>canal activé - accepté     Booléen     0     1     6       40     Bit réservé     Booléen     0     1     7       41     Bit réservé     Booléen     0     1     1       42     Bit réservé     Booléen     0     1     2       44     Bit réservé     Booléen     0     1     3       45     Bit réservé     Booléen     0     1     4       46     Bit réservé     Booléen     0     1     5       47     Bit réservé     Booléen     0     1     7       48     Bit réservé     Booléen     0     1     2       53     Bit réservé     Booléen     0     1     2       53     Bit réservé     Booléen     0     1                                                                                                    |                   | température accepté    |                    |                             |                 |                  |        |            |       |
| consigne de<br>température rejeté     Booléen     0     1     5       38     Nouveau bitmask de<br>canal activé - rejeté     Booléen     0     1     5       39     Nouveau bitmask de<br>canal activé - rejeté     Booléen     0     1     6       40     Bit réservé     Booléen     0     1     7       41     Bit réservé     Booléen     0     1     1       43     Bit réservé     Booléen     0     1     4       45     Bit réservé     Booléen     0     1     4       46     Bit réservé     Booléen     0     1     4       47     Bit réservé     Booléen     0     1     7       48     Bit réservé     Booléen     0     1     1       50     Bit réservé     Booléen     0     1     1       51     Bit réservé     Booléen     0     1     4       53     Bit réservé     Booléen     0     1     4       54                                                                                                    | 37                | Nouveau point de       | Booléen            |                             | 0               | 1                |        | 4          | 4     |
| Itempérature rejeté                                                                                                    |                   | consigne de            |                    |                             |                 |                  |        |            |       |
| 38     Nouveau bitmask de<br>canal activé - accepté     Booléen     0     1     5       39     Nouveau bitmask de<br>canal activé - rejeté     Booléen     0     1     6       40     Bit réservé     Booléen     0     1     7       41     Bit réservé     Booléen     0     1     1       42     Bit réservé     Booléen     0     1     2       44     Bit réservé     Booléen     0     1     4       45     Bit réservé     Booléen     0     1     4       46     Bit réservé     Booléen     0     1     4       47     Bit réservé     Booléen     0     1     7       48     Bit réservé     Booléen     0     1     1       50     Bit réservé     Booléen     0     1     1       51     Bit réservé     Booléen     0     1     4       52     Bit réservé     Booléen     0     1     1       52                                                                                                    |                   | température rejeté     |                    |                             |                 |                  |        |            |       |
| Canal activé - accepte     Construint     Booléen     O     1     6       40     Bit réservé     Booléen     0     1     7       41     Bit réservé     Booléen     0     1     7       43     Bit réservé     Booléen     0     1     1       43     Bit réservé     Booléen     0     1     3       44     Bit réservé     Booléen     0     1     4       45     Bit réservé     Booléen     0     1     4       46     Bit réservé     Booléen     0     1     4       47     Bit réservé     Booléen     0     1     7       48     Bit réservé     Booléen     0     1     1       48     Bit réservé     Booléen     0     1     2       5     Bit réservé     Booléen     0     1     4       41     Féservé     Booléen     0     1     4       5     Bit réservé     Booléen <td>38</td> <td>Nouveau bitmask de</td> <td>Booléen</td> <td></td> <td>0</td> <td>1</td> <td></td> <td>5</td> <td></td>                                                                                                    | 38                | Nouveau bitmask de     | Booléen            |                             | 0               | 1                |        | 5          |       |
| 39     Nouveau bitmask de<br>canal activé - rejeté     Booléen     0     1     6       40     Bit réservé     Booléen     0     1     7       41     Bit réservé     Booléen     0     1     0       42     Bit réservé     Booléen     0     1     1       43     Bit réservé     Booléen     0     1     4       44     Bit réservé     Booléen     0     1     4       45     Bit réservé     Booléen     0     1     4       46     Bit réservé     Booléen     0     1     6       47     Bit réservé     Booléen     0     1     7       48     Bit réservé     Booléen     0     1     1       5     Bit réservé     Booléen     0     1     3       6     Booléen     0     1     3     3       81 réservé     Booléen     0     1     7       55     Bit réservé     Booléen     0 </td <td></td> <td>canal activé - accepté</td> <td><b>D</b> 1/</td> <td></td> <td></td> <td>4</td> <td></td> <td></td> <td></td>                                                                                                    |                   | canal activé - accepté | <b>D</b> 1/        |                             |                 | 4                |        |            |       |
| Cathal active - Neete     Booléen     O     1     7       41     Bit réservé     Booléen     0     1     1     0       42     Bit réservé     Booléen     0     1     1     1       42     Bit réservé     Booléen     0     1     3     1     5       44     Bit réservé     Booléen     0     1     3     3     5       45     Bit réservé     Booléen     0     1     6     6       47     Bit réservé     Booléen     0     1     7     6       48     Bit réservé     Booléen     0     1     1     1       5     Bit réservé     Booléen     0     1     2     2       5     Bit réservé     Booléen     0     1     3     3     3     3     3     3     3     3     3     3     3     3     3     3     3     3     3     3     3     3     3 </td <td>39</td> <td>Nouveau bitmask de</td> <td>Booleen</td> <td></td> <td>0</td> <td>1</td> <td></td> <td>6</td> <td></td>                                                                                                    | 39                | Nouveau bitmask de     | Booleen            |                             | 0               | 1                |        | 6          |       |
| 440     Bit réservé     Booléen     0     1     7       42     Bit réservé     Booléen     0     1     1     1       43     Bit réservé     Booléen     0     1     1     1       44     Bit réservé     Booléen     0     1     3     3       45     Bit réservé     Booléen     0     1     4       46     Bit réservé     Booléen     0     1     4       47     Bit réservé     Booléen     0     1     7       49     Bit réservé     Booléen     0     1     7       49     Bit réservé     Booléen     0     1     2       51     Bit réservé     Booléen     0     1     3       52     Bit réservé     Booléen     0     1     7       56     Bit réservé     Booléen     0     1     1       58     Bit réservé     Booléen     0     1     1       59                                                                                                    | 40                | canal active - rejete  | Decláca            |                             | 0               | 4                |        | 7          |       |
| 41     Dit reservé     Booléen     0     1     0     1     1     0       42     Bit réservé     Booléen     0     1     1     2     3     3     5       44     Bit réservé     Booléen     0     1     4     4     4     4     5     5     5     5     5     5     5     5     5     5     5     5     5     5     5     5     5     5     5     5     5     5     5     5     5     5     5     5     5     5     5     5     5     5     5     5     5     5     5     5     5     5     5     5     5     5     5     5     5     5     5     5     5     5     5     5     5     5     5     5     5     5     5     5     5     5     5     5     5     5     5     5     5     5                                                                                                    | 40                | Bit réserve            | Booléen            |                             | 0               |                  |        | 1          |       |
| Hit réservé     Booléen     O     1     1     1       44     Bit réservé     Booléen     0     1     3     5       44     Bit réservé     Booléen     0     1     3     5       45     Bit réservé     Booléen     0     1     5       47     Bit réservé     Booléen     0     1     6       48     Bit réservé     Booléen     0     1     6       48     Bit réservé     Booléen     0     1     1       10     Tréservé     Booléen     0     1     1       11     Bit réservé     Booléen     0     1     2       2     Bit réservé     Booléen     0     1     4       44     Bit réservé     Booléen     0     1     7       55     Bit réservé     Booléen     0     1     7       57     Bit réservé     Booléen     0     1     3       6     Bit réservé                                                                                                    | 41                | Bit réservé            | Booléen            |                             | 0               | 1                |        | 0          |       |
| 10     10     1     1     3     5       44     Bit réservé     Booléen     0     1     3     5       45     Bit réservé     Booléen     0     1     4     4       46     Bit réservé     Booléen     0     1     5     5       47     Bit réservé     Booléen     0     1     1     6       48     Bit réservé     Booléen     0     1     1     0       50     Bit réservé     Booléen     0     1     1     1       51     Bit réservé     Booléen     0     1     4     4       53     Bit réservé     Booléen     0     1     7     6       55     Bit réservé     Booléen     0     1     7     7       58     Bit réservé     Booléen     0     1     1     1       58     Bit réservé     Booléen     0     1     2     7       60     Bit réser                                                                                                    | 42                | Bit réservé            | Booléen            |                             | 0               | 1                |        | 2          |       |
| Thi Bit réservé     Booléen     O     1     4     5       46     Bit réservé     Booléen     0     1     6       47     Bit réservé     Booléen     0     1     6       48     Bit réservé     Booléen     0     1     7       49     Bit réservé     Booléen     0     1     7       49     Bit réservé     Booléen     0     1     1       50     Bit réservé     Booléen     0     1     2       52     Bit réservé     Booléen     0     1     3       53     Bit réservé     Booléen     0     1     5       55     Bit réservé     Booléen     0     1     1       56     Bit réservé     Booléen     0     1     1       58     Bit réservé     Booléen     0     1     3       60     Bit réservé     Booléen     0     1     4       61     Bit réservé     Booléen                                                                                                    | 40                | Bit réservé            | Booléen            |                             | 0               | 1                |        | 3          |       |
| 46     Bit réservé     Booléen     0     1     5       47     Bit réservé     Booléen     0     1     6       48     Bit réservé     Booléen     0     1     7       49     Bit réservé     Booléen     0     1     7       49     Bit réservé     Booléen     0     1     1       51     Bit réservé     Booléen     0     1     2       28     Bit réservé     Booléen     0     1     3       53     Bit réservé     Booléen     0     1     4       54     Bit réservé     Booléen     0     1     5       55     Bit réservé     Booléen     0     1     1       59     Bit réservé     Booléen     0     1     1       59     Bit réservé     Booléen     0     1     4       6     Bit réservé     Booléen     0     1     4       61     Bit réservé     Booléen                                                                                                    | 45                | Bit réservé            | Booléen            |                             | 0               | 1                |        | 4          | 5     |
| 47     Bit réservé     Booléen     0     1     6       48     Bit réservé     Booléen     0     1     7       49     Bit réservé     Booléen     0     1     7       49     Bit réservé     Booléen     0     1     1       50     Bit réservé     Booléen     0     1     2       52     Bit réservé     Booléen     0     1     4       53     Bit réservé     Booléen     0     1     4       54     Bit réservé     Booléen     0     1     5       55     Bit réservé     Booléen     0     1     7       57     Bit réservé     Booléen     0     1     2       60     Bit réservé     Booléen     0     1     2       61     Bit réservé     Booléen     0     1     3       61     Bit réservé     Booléen     0     1     4       62     Bit réservé     Booléen <td< td=""><td>46</td><td>Bit réservé</td><td>Booléen</td><td></td><td>0</td><td>1</td><td></td><td>5</td><td></td></td<>                                                                                                    | 46                | Bit réservé            | Booléen            |                             | 0               | 1                |        | 5          |       |
| 48     Bit réservé     Booléen     0     1     7       49     Bit réservé     Booléen     0     1     0       50     Bit réservé     Booléen     0     1     1       51     Bit réservé     Booléen     0     1     2       52     Bit réservé     Booléen     0     1     3       53     Bit réservé     Booléen     0     1     44       54     Bit réservé     Booléen     0     1     56       56     Bit réservé     Booléen     0     1     7       57     Bit réservé     Booléen     0     1     1       59     Bit réservé     Booléen     0     1     2       60     Bit réservé     Booléen     0     1     2       61     Bit réservé     Booléen     0     1     7       63     Bit réservé     Booléen     0     1     7       64     Bit réservé     Booléen     <                                                                                                    | 47                | Bit réservé            | Booléen            |                             | 0               | 1                |        | 6          |       |
| 49     Bit réservé     Booléen     0     1     0       50     Bit réservé     Booléen     0     1     1     1       51     Bit réservé     Booléen     0     1     2     3       52     Bit réservé     Booléen     0     1     3     6       53     Bit réservé     Booléen     0     1     4       54     Bit réservé     Booléen     0     1     6       55     Bit réservé     Booléen     0     1     7       57     Bit réservé     Booléen     0     1     1       58     Bit réservé     Booléen     0     1     2       60     Bit réservé     Booléen     0     1     2       61     Bit réservé     Booléen     0     1     5       63     Bit réservé     Booléen     0     1     5       64     Bit réservé     Booléen     0     1     7       65                                                                                                    | 48                | Bit réservé            | Booléen            |                             | 0               | 1                |        | 7          |       |
| 50     Bit réservé     Booléen     0     1     1       51     Bit réservé     Booléen     0     1     2       52     Bit réservé     Booléen     0     1     2       53     Bit réservé     Booléen     0     1     3       54     Bit réservé     Booléen     0     1     4       54     Bit réservé     Booléen     0     1     5       55     Bit réservé     Booléen     0     1     6       56     Bit réservé     Booléen     0     1     1       57     Bit réservé     Booléen     0     1     1       59     Bit réservé     Booléen     0     1     2       60     Bit réservé     Booléen     0     1     4       62     Bit réservé     Booléen     0     1     7       64     Bit réservé     Booléen     0     1     7       65     Température point de<br>consigne de zone<br>pistolet canal<                                                                                                    | 49                | Bit réservé            | Booléen            |                             | 0               | 1                |        | 0          |       |
| 51     Bit réservé     Booléen     0     1     2       52     Bit réservé     Booléen     0     1     3     3       53     Bit réservé     Booléen     0     1     4     4       54     Bit réservé     Booléen     0     1     4     4       55     Bit réservé     Booléen     0     1     6       56     Bit réservé     Booléen     0     1     6       56     Bit réservé     Booléen     0     1     1       57     Bit réservé     Booléen     0     1     1       58     Bit réservé     Booléen     0     1     2       60     Bit réservé     Booléen     0     1     4       62     Bit réservé     Booléen     0     1     7       63     Bit réservé     Booléen     0     1     7       64     Bit réservé     Booléen     0     1     6       64                                                                                                    | 50                | Bit réservé            | Booléen            |                             | 0               | 1                |        | 1          |       |
| 52     Bit réservé     Booléen     0     1     3     6       53     Bit réservé     Booléen     0     1     4     4       54     Bit réservé     Booléen     0     1     4     4       54     Bit réservé     Booléen     0     1     5     5       55     Bit réservé     Booléen     0     1     7       57     Bit réservé     Booléen     0     1     1       58     Bit réservé     Booléen     0     1     1       59     Bit réservé     Booléen     0     1     3       60     Bit réservé     Booléen     0     1     3       61     Bit réservé     Booléen     0     1     4       62     Bit réservé     Booléen     0     1     7       63     Bit réservé     Booléen     0     1     7       66     Température de point<br>de consigne de zone -<br>pistolet canal 1     Nombre<br>entier     Pistolet (bits 31-                                                                                                    | 51                | Bit réservé            | Booléen            |                             | 0               | 1                |        | 2          |       |
| 53     Bit réservé     Booléen     0     1     4       54     Bit réservé     Booléen     0     1     5       55     Bit réservé     Booléen     0     1     6       56     Bit réservé     Booléen     0     1     7       57     Bit réservé     Booléen     0     1     1       58     Bit réservé     Booléen     0     1     1       59     Bit réservé     Booléen     0     1     1       60     Bit réservé     Booléen     0     1     4       61     Bit réservé     Booléen     0     1     4       62     Bit réservé     Booléen     0     1     4       62     Bit réservé     Booléen     0     1     7       63     Bit réservé     Booléen     0     1     7       64     Bit réservé     Booléen     0     1     7       65     Température de point<br>de consigne de zone -<br>fondoir <td>52</td> <td>Bit réservé</td> <td>Booléen</td> <td></td> <td>0</td> <td>1</td> <td></td> <td>3</td> <td>6</td>                                                                                                    | 52                | Bit réservé            | Booléen            |                             | 0               | 1                |        | 3          | 6     |
| 54     Bit réservé     Booléen     0     1     55       55     Bit réservé     Booléen     0     1     6       56     Bit réservé     Booléen     0     1     7       57     Bit réservé     Booléen     0     1     0       58     Bit réservé     Booléen     0     1     1       59     Bit réservé     Booléen     0     1     1       60     Bit réservé     Booléen     0     1     4       62     Bit réservé     Booléen     0     1     4       62     Bit réservé     Booléen     0     1     4       62     Bit réservé     Booléen     0     1     7       63     Bit réservé     Booléen     0     1     7       64     Bit réservé     Booléen     0     1     7       65     Température de point<br>de consigne de zone -<br>fondoir     entier     Pistolet (bits 31-16)     °F: 100     °F: 400     16-31                                                                                                    | 53                | Bit réservé            | Booléen            |                             | 0               | 1                |        | 4          | 0     |
| 55     Bit réservé     Booléen     0     1     6       56     Bit réservé     Booléen     0     1     7       57     Bit réservé     Booléen     0     1     0       58     Bit réservé     Booléen     0     1     1       59     Bit réservé     Booléen     0     1     2       60     Bit réservé     Booléen     0     1     3       61     Bit réservé     Booléen     0     1     4       62     Bit réservé     Booléen     0     1     4       63     Bit réservé     Booléen     0     1     6       64     Bit réservé     Booléen     0     1     7       65     Température de point de consigne de zone - fondoir     Nombre entier     Pegrés entiers (C ou F)     °C : 38     °C : 204     XXXXXX Pistolet : Flexible (bits 31-16)       66     Température point de consigne de zone : Bitpack de flexible & point de consigne de zone : Bitpack de flexible & pistolet (bits 31-16)     °F: 100     °F: 400     16-31                                                                                                    | 54                | Bit réservé            | Booléen            |                             | 0               | 1                |        | 5          |       |
| 56     Bit réservé     Booléen     0     1     7       57     Bit réservé     Booléen     0     1     0     1     0       58     Bit réservé     Booléen     0     1     1     0     1     1     0       59     Bit réservé     Booléen     0     1     3     1     4     1     3     1     1     1     1     1     1     1     1     1     1     1     1     1     1     1     1     1     1     1     1     1     1     1     1     1     1     1     1     1     1     1     1     1     1     1     1     1     1     1     1     1     1     1     1     1     1     1     1     1     1     1     1     1     1     1     1     1     1     1     1     1     1     1     1     1     1 <t< td=""><td>55</td><td>Bit réservé</td><td>Booléen</td><td></td><td>0</td><td>1</td><td></td><td>6</td><td></td></t<>                                                                                                    | 55                | Bit réservé            | Booléen            |                             | 0               | 1                |        | 6          |       |
| 57Bit reserveBooleen01058Bit réservéBooléen01159Bit réservéBooléen01260Bit réservéBooléen01361Bit réservéBooléen01462Bit réservéBooléen01463Bit réservéBooléen01664Bit réservéBooléen01765Température de point<br>de consigne de zone<br>pistolet canal 1Nombre<br>entierDegrés entiers (C ou F)<br>Pistolet (bits 31-16)<br>Fis 100°C : 204<br>°F: 100XXXX0-15<br>Pistolet :<br>16-31<br>Flexible<br>0-158-1166Température du point<br>de consigne de zone<br>pistolet canal 1Nombre<br>entierDegrés entiers (C ou F)<br>Pistolet (bits 31-16)<br>Fis 100°C : 204<br>°F: 100<br>°F: 400XXXXXXPistolet :<br>16-31<br>Flexible<br>0-1567Température du point<br>de consigne de zone :<br>pistolet canal 2Nombre<br>entierDegrés entiers (C ou F)<br>Pistolet (bits 31-16)<br>Fis 100°C : 204<br>°F: 100<br>°F: 400XXXXXXPistolet :<br>16-31<br>Flexible<br>0-1568Température du point<br>de consigne de zone :<br>pistolet canal 2Nombre<br>entierDegrés entiers (C ou F)<br>Pistolet (bits 31-16)<br>Fis 100<br>Fis 100°C : 204<br>°F: 400XXXXXXPistolet :<br>16-31<br>Flexible<br>0-1568Température du point<br>de consigne de zone :<br>Bitpack de flexible &<br>pistolet canal 3Nombre<br>Pistolet (bits 31                                                                                                    | 56                | Bit réservé            | Booléen            |                             | 0               | 1                |        | 7          |       |
| 58Bit réservéBooleen011159Bit réservéBooléen01260Bit réservéBooléen01361Bit réservéBooléen01462Bit réservéBooléen01563Bit réservéBooléen01664Bit réservéBooléen01765Température de point<br>de consigne de zone -<br>fondoirNombre<br>entierDegrés entiers (C ou F)°C : 38<br>°F: 100°C : 204<br>°F: 400XXXX0-1566Température point de<br>consigne de zone<br>bitpack de flexible &<br>pistolet canal 1Nombre<br>entierDegrés entiers (C ou F)°C : 38<br>°F: 100°C : 204<br>°F: 400XXXXXPistolet :<br>16-31<br>Flexible67Température du point<br>de consigne de zone :<br>bitpack de flexible &<br>pistolet canal 1Nombre<br>entierDegrés entiers (C ou F)<br>Pistolet (bits 31-16)<br>Flexible (bits 15-0)°C : 38<br>°F: 100°C : 204<br>°F: 400XXXXXPistolet :<br>16-31<br>Flexible<br>0-1568Température du point<br>de consigne de zone :<br>Bitpack de flexible &<br>pistolet canal 2Nombre<br>entierDegrés entiers (C ou F)<br>Pistolet (bits 31-16)<br>Flexible (bits 15-0)°C : 38<br>°F: 100°C : 204<br>°F: 400XXXXXPistolet :<br>16-31<br>Flexible<br>0-1568Température du point<br>de consigne de zone :<br>Bitpack de flexible &<br>pistolet canal 3Nombre<br>entierDegrés entiers (C ou F)<br>Pistolet (bits 31-16)<br>Fi                                                                                                    | 57                | Bit reserve            | Booleen            |                             | 0               | 1                |        | 0          |       |
| 39Bit reserveBooleen01260Bit réservéBooléen01361Bit réservéBooléen01462Bit réservéBooléen01663Bit réservéBooléen01664Bit réservéBooléen01765Température de point<br>de consigne de zone -<br>fondoirNombre<br>entierDegrés entiers (C ou F)°C : 38<br>°F: 100°C : 204<br>°F: 400XXXXX0-1566Température point de<br>consigne de zone<br>bitpack de flexible &<br>pistolet canal 1Nombre<br>entierDegrés entiers (C ou F)°C : 38<br>°F: 100°C : 204<br>°F: 400XXXXXXPistolet :<br>16-31<br>Flexible67Température du point<br>de consigne de zone :<br>bitpack de flexible &<br>pistolet canal 1Nombre<br>entierDegrés entiers (C ou F)<br>Pistolet (bits 31-16)<br>Flexible (bits 15-0)°C : 38<br>°F: 400°C : 204<br>16-31<br>FlexibleXXXXXXPistolet :<br>16-31<br>Flexible68Température du point<br>de consigne de zone :<br>bitpack de flexible &<br>pistolet canal 2Nombre<br>entierDegrés entiers (C ou F)<br>Pistolet (bits 31-16)<br>Flexible (bits 15-0)°C : 38<br>°F: 400°C : 204<br>16-31<br>FlexibleXXXXXXPistolet :<br>16-31<br>Flexible68Température du point<br>de consigne de zone :<br>Bitpack de flexible &<br>pistolet canal 2Nombre<br>entierDegrés entiers (C ou F)<br>Pistolet (bits 31-16)<br>Fi: 100<br>°F: 100°F: 40016-31<br>Flexible20-23<br>Flexible </td <td>58</td> <td>Bit reserve</td> <td>Booleen</td> <td></td> <td>0</td> <td>1</td> <td></td> <td>1</td> <td></td>                                                                                                    | 58                | Bit reserve            | Booleen            |                             | 0               | 1                |        | 1          |       |
| 00Bit réservéBooléen013761Bit réservéBooléen01462Bit réservéBooléen01563Bit réservéBooléen01664Bit réservéBooléen01665Température de point<br>de consigne de zone -<br>fondoirNombre<br>entierDegrés entiers (C ou F)°C : 38<br>°F: 100°C : 204<br>°F: 400XXX0-1566Température point de<br>consigne de zone<br>pistolet canal 1Nombre<br>entierDegrés entiers (C ou F)°C : 38<br>°F: 100°C : 204<br>°F: 400XXXXXXPistolet :<br>16-31<br>Flexible<br>0-1567Température du point<br>de consigne de zone :<br>pistolet canal 1Nombre<br>entierDegrés entiers (C ou F)<br>Pistolet (bits 31-16)<br>Flexible<br>(bits 31-16)°C : 38<br>°F: 100°C : 204<br>°F: 400XXXXXXPistolet :<br>16-31<br>Flexible<br>0-1567Température du point<br>de consigne de zone :<br>Bitpack de flexible &<br>pistolet canal 2Nombre<br>entierDegrés entiers (C ou F)<br>Pistolet (bits 31-16)<br>Fis 100°C : 38<br>°C : 204<br>°F: 100°C : 204<br>°F: 400XXXXXXPistolet :<br>16-31<br>Flexible<br>0-1568Température du point<br>de consigne de zone :<br>Bitpack de flexible &<br>pistolet canal 2Nombre<br>Pistolet (bits 31-16)<br>Fis 100°C : 38<br>°C : 204<br>°F: 400°C : 204<br>Fis 400XXXXXXPistolet :<br>16-31<br>Flexible<br>0-1568Température du point<br>de consigne de zone :<br>Bitpack de flexible &<br>entie                                                                                                    | 59                | Bit réserve            | Booléen            |                             | 0               | - 1              |        | 2          |       |
| 01   Dit reserve   Doubletin   0   1   4     62   Bit réservé   Booléen   0   1   5     63   Bit réservé   Booléen   0   1   6     64   Bit réservé   Booléen   0   1   7     65   Température de point<br>de consigne de zone -<br>fondoir   Nombre<br>entier   Degrés entiers (C ou F)   °C : 38   °C : 204   XXXX 0-15     66   Température point de<br>consigne de zone<br>pistolet canal 1   Nombre<br>entier   Degrés entiers (C ou F)   °C : 38   °C : 204   XXXXXX Pistolet :<br>Flexible     67   Température du point<br>de consigne de zone :<br>pistolet canal 1   Nombre<br>entier   Degrés entiers (C ou F)   °C : 38   °C : 204   XXXXXX Pistolet :<br>0-15     68   Température du point<br>de consigne de zone :<br>Bitpack de flexible &<br>pistolet canal 2   Nombre<br>entier   Degrés entiers (C ou F)   °C : 38   °C : 204   XXXXXX Pistolet :<br>0-15     68   Température du point<br>de consigne de zone :<br>Bitpack de flexible &<br>pistolet canal 2   Nombre<br>entier   Degrés entiers (C ou F)   °C : 38   °C : 204   XXXXXX Pistolet :<br>0-15     68   Température du point<br>de consigne de zone :<br>Bitpack de flexible &<br>pistolet canal 2                                                                                                    | 61                | Bit réservé            | Boolóon            |                             | 0               | 1                |        | 3          | 7     |
| OZ   Diffestive   Dodiction   O   1   O   1   O     63   Bit réservé   Booléen   0   1   6     64   Bit réservé   Booléen   0   1   7     65   Température de point<br>de consigne de zone -<br>fondoir   Nombre<br>entier   Degrés entiers (C ou F)   °C : 38   °C : 204   XXX   0-15     66   Température point de<br>consigne de zone<br>pistolet canal 1   Nombre<br>entier   Degrés entiers (C ou F)   °C : 38   °C : 204   XXXXXX   Pistolet :<br>16-31     67   Température du point<br>de consigne de zone :<br>pistolet canal 1   Nombre<br>entier   Degrés entiers (C ou F)   °C : 38   °C : 204   XXXXXX   Pistolet :<br>16-31   12-15     67   Température du point<br>de consigne de zone :<br>pistolet canal 2   Nombre<br>entier   Degrés entiers (C ou F)   °C : 38   °C : 204   XXXXXX   Pistolet :<br>0-15   16-31     68   Température du point<br>de consigne de zone :<br>Bitpack de flexible &<br>pistolet canal 2   Nombre<br>entier   Degrés entiers (C ou F)   °C : 38   °C : 204   XXXXXX   Pistolet :<br>0-15     68   Température du point<br>de consigne de zone :<br>Bitpack de flexible &<br>pistolet canal 2   Nombre<br>entier                                                                                                    | 62                | Bit rásonvá            | Booléen            |                             | 0               | 1                |        | 5          |       |
| 64Bit réservéBooléen01765Température de point<br>de consigne de zone -<br>fondoirNombre<br>entierDegrés entiers (C ou F)°C : 38<br>°F : 100°C : 204<br>°F : 400XXX0-15<br>8-1166Température point de<br>consigne de zone<br>bitpack de flexible &<br>pistolet canal 1Nombre<br>entierDegrés entiers (C ou F)<br>Pistolet (bits 31-16)<br>Flexible (bits 15-0)°C : 38<br>°F : 100°C : 204<br>°F : 400XXXXXXPistolet :<br>16-31<br>Flexible67Température du point<br>de consigne de zone :<br>pistolet canal 1Nombre<br>entierDegrés entiers (C ou F)<br>Pistolet (bits 31-16)<br>Flexible (bits 31-16)°C : 38<br>°F : 100°C : 204<br>°F : 400XXXXXXPistolet :<br>16-31<br>Flexible67Température du point<br>de consigne de zone :<br>bitpack de flexible &<br>pistolet canal 1Nombre<br>entierDegrés entiers (C ou F)<br>Pistolet (bits 31-16)<br>Flexible (bits 15-0)°C : 38<br>°F : 100°C : 204<br>°F : 400XXXXXXPistolet :<br>16-31<br>Flexible68Température du point<br>de consigne de zone :<br>bitpack de flexible &<br>entierNombre<br>Pistolet (bits 31-16)<br>Flexible (bits 31-16)°C : 38<br>°F : 100°C : 204<br>°F : 400XXXXXXPistolet :<br>16-31<br>Flexible68Température du point<br>de consigne de zone :<br>Bitpack de flexible &<br>entierNombre<br>Pistolet (bits 31-16)<br>Flexible (bits 31-16)<br>Flexible (bits 15-0)°C : 38<br>°F : 100°C : 204<br>°F : 400XXXXXXPistolet :<br>16-31<br>Flexible68Température du point<br>de consigne de zone :<br>Bitpack de flexibl                                                                                                    | 63                | Bit réservé            | Booléen            |                             | 0               | 1                |        | 6          |       |
| 65Température de point<br>de consigne de zone -<br>fondoirNombre<br>entierDegrés entiers (C ou F)<br>entier°C : 38<br>°F: 100°C : 204<br>°F: 400XXX0-15<br>8-1166Température point de<br>consigne de zone<br>Bitpack de flexible &<br>pistolet canal 1Nombre<br>entierDegrés entiers (C ou F)<br>Pistolet (bits 31-16)<br>Fiexible (bits 15-0)°C : 38<br>°F: 100°C : 204<br>°F: 400XXXXXPistolet :<br>16-31<br>Flexible<br>0-1567Température du point<br>de consigne de zone :<br>Bitpack de flexible &<br>pistolet canal 1Nombre<br>Pegrés entiers (C ou F)<br>Pistolet (bits 31-16)<br>Flexible (bits 15-0)°C : 38<br>°F: 100°C : 204<br>°F: 400XXXXXXPistolet :<br>16-31<br>Flexible<br>0-1568Température du point<br>de consigne de zone :<br>Bitpack de flexible &<br>pistolet canal 2Nombre<br>Pegrés entiers (C ou F)<br>Pistolet (bits 31-16)<br>Flexible (bits 15-0)°C : 38<br>°F: 100°C : 204<br>°F: 400XXXXXXPistolet :<br>16-31<br>Flexible<br>0-1568Température du point<br>de consigne de zone :<br>Bitpack de flexible &<br>entierNombre<br>Pegrés entiers (C ou F)<br>Pistolet (bits 31-16)<br>Flexible (bits 31-16)°C : 38<br>°F: 100°C : 204<br>°F: 400XXXXXXPistolet :<br>16-31<br>Flexible<br>0-1568Température du point<br>de consigne de zone :<br>Bitpack de flexible &<br>pistolet canal 3Nombre<br>Pegrés entiers (C ou F)<br>Pistolet (bits 31-16)<br>Flexible (bits 15-0)°C : 38<br>°F: 400°C : 204<br>State -<br>State -<br>C : 204XXXXXX920-23                                                                                                    | 64                | Bit réservé            | Booléen            |                             | 0               | 1                |        | 7          |       |
| de consigne de zone -<br>fondoirentierentierentier°F: 100°F: 4008-1166Température point de<br>consigne de zone<br>bistolet canal 1Nombre<br>entierDegrés entiers (C ou F)<br>Pistolet (bits 31-16)<br>Flexible (bits 31-16)°C : 38<br>°F: 100°C : 204<br>°F: 400XXXXX<br>Pistolet :<br>16-31<br>Flexible<br>0-1516-31<br>Flexible<br>0-1512-1567Température du point<br>de consigne de zone :<br>Bitpack de flexible &<br>pistolet canal 2Nombre<br>entierDegrés entiers (C ou F)<br>Pistolet (bits 31-16)°C : 38<br>°F: 100°C : 204<br>°F: 400XXXXX<br>Pistolet :<br>16-31<br>Flexible<br>0-1512-1568Température du point<br>de consigne de zone :<br>Bitpack de flexible &<br>pistolet canal 2Nombre<br>entierDegrés entiers (C ou F)<br>Pistolet (bits 31-16)°C : 38<br>°F: 100°C : 204<br>°F: 400XXXXX<br>Pistolet :<br>16-31<br>Flexible<br>0-1516-31<br>16-31<br>Flexible<br>0-1568Température du point<br>de consigne de zone :<br>Bitpack de flexible &<br>entierNombre<br>Pistolet (bits 31-16)<br>Flexible (bits 31-16)°C : 38<br>°F: 100°C : 204<br>°F: 400XXXXX<br>Pistolet :<br>16-31<br>Flexible<br>0-1520-2368Température du point<br>de consigne de zone :<br>Bitpack de flexible &<br>entierNombre<br>Pistolet (bits 31-16)<br>Flexible (bits 15-0)°C : 38<br>°F: 100°C : 204<br>°F: 400XXXXX<br>Pistolet :<br>16-31<br>Flexible<br>0-1568Température du point<br>de consigne de zone :<br>Bitpack de flexible &<br>entierNombre<br>Flexible (bits 15-0)<br>Flexible (bits 15-0)°C : 38<br>°F: 100°C : 204<                                                                                                    | 65                | Température de point   | Nombre             | Degrés entiers (C ou F)     | °C : 38         | °C:204           | XXX    | 0-15       |       |
| fondoirImage: construct of the consigned e zone<br>Bitpack de flexible &<br>pistolet canal 1Nombre<br>entierDegrés entiers (C ou F)<br>Pistolet (bits 31-16)<br>Flexible (bits 15-0)°C : 38<br>°F: 100°C : 204<br>°F: 400XXXXXX<br>Pistolet :<br>16-31<br>Flexible<br>0-1512-15<br>12-1567Température du point<br>de consigne de zone :<br>Bitpack de flexible &<br>pistolet canal 2Nombre<br>entierDegrés entiers (C ou F)<br>Pistolet (bits 31-16)°C : 38<br>°F: 100°C : 204<br>°F: 400XXXXXX<br>Pistolet :<br>16-31<br>16-31<br>16-31<br>16-31<br>16-31<br>16-31<br>16-31<br>16-31<br>16-31<br>Flexible (bits 31-16)°C : 38<br>°F: 100°C : 204<br>°F: 400XXXXXX<br>Pistolet :<br>16-31<br>Pistolet :<br>16-31<br>16-31<br>16-31<br>16-31<br>20-2368Température du point<br>de consigne de zone :<br>Bitpack de flexible &<br>entierNombre<br>entierDegrés entiers (C ou F)<br>Pistolet (bits 31-16)<br>Pistolet (bits 31-16)°C : 38<br>°F: 100°C : 204<br>°F: 400XXXXX<br>Pistolet :<br>16-31<br>Pistolet :<br>16-31<br>Pistolet :<br>16-31<br>Pistolet (bits 31-16)20-23<br>Pistolet :<br>Pistolet :<br>16-31<br>Pistolet :<br>16-31<br>P                                                                                                    |                   | de consigne de zone -  | entier             |                             | °F: 100         | °F: 400          |        |            | 8-11  |
| 66Température point de<br>consigne de zone<br>Bitpack de flexible &<br>pistolet canal 1Nombre<br>entierDegrés entiers (C ou F)<br>Pistolet (bits 31-16)<br>Flexible (bits 15-0)°C : 38<br>°F: 100°C : 204<br>°F: 400XXXXXX<br>I6-31<br>Pistolet :<br>16-31<br>Pistolet :<br>16-31<br>Pistolet :<br>16-31<br>Flexible<br>0-1512-1567Température du point<br>de consigne de zone :<br>Bitpack de flexible &<br>pistolet canal 2Nombre<br>entierDegrés entiers (C ou F)<br>Pistolet (bits 31-16)<br>Flexible (bits 15-0)°C : 38<br>°F: 100°C : 204<br>°F: 400XXXXXX<br>Pistolet :<br>16-31<br>Flexible<br>0-1512-1568Température du point<br>de consigne de zone :<br>Bitpack de flexible &<br>pistolet canal 2Nombre<br>entierDegrés entiers (C ou F)<br>Pistolet (bits 31-16)<br>Flexible (bits 31-16)°C : 38<br>°F: 100°C : 204<br>°F: 400XXXXXX<br>Pistolet :<br>16-31<br>Flexible<br>0-1516-19<br>20-2368Température du point<br>de consigne de zone :<br>Bitpack de flexible &<br>entierNombre<br>entierDegrés entiers (C ou F)<br>Pistolet (bits 31-16)°C : 38<br>°F: 100°C : 204<br>°F: 400XXXXXX<br>Pistolet :<br>16-31<br>Flexible<br>0-1520-23                                                                                                    |                   | fondoir                |                    |                             |                 |                  |        |            |       |
| consigne de zone<br>Bitpack de flexible &<br>pistolet canal 1entierPistolet (bits 31-16)<br>Flexible (bits 15-0)°F: 100<br>°F: 100°F: 40016-31<br>Flexible<br>0-1512-1567Température du point<br>de consigne de zone :<br>Bitpack de flexible &<br>pistolet canal 2Nombre<br>entierDegrés entiers (C ou F)<br>Pistolet (bits 31-16)°C : 38<br>°F: 100°C : 204<br>°F: 400XXXXXXPistolet :<br>16-31<br>Flexible<br>0-1516-91<br>16-31<br>Flexible<br>0-1568Température du point<br>de consigne de zone :<br>Bitpack de flexible &<br>pistolet canal 2Nombre<br>entierDegrés entiers (C ou F)<br>Pistolet (bits 31-16)°C : 38<br>°F: 100°C : 204<br>°F: 400XXXXXXPistolet :<br>16-31<br>Flexible<br>0-1568Température du point<br>de consigne de zone :<br>Bitpack de flexible &<br>pistolet canal 3Nombre<br>entierDegrés entiers (C ou F)<br>Pistolet (bits 31-16)°C : 38<br>°F: 100°C : 204<br>°F: 400XXXXXXPistolet :<br>16-31<br>Flexible<br>0-1568Température du point<br>de consigne de zone :<br>Bitpack de flexible &<br>pistolet canal 3Nombre<br>entierDegrés entiers (C ou F)<br>Flexible (bits 31-16)°C : 38<br>°F: 100°C : 204<br>°F: 400XXXXXXPistolet :<br>16-31<br>Flexible<br>0-15                                                                                                    | 66                | Température point de   | Nombre             | Degrés entiers (C ou F)     | °C : 38         | °C : 204         | XXXXXX | Pistolet : |       |
| Bitpack de flexible &<br>pistolet canal 1Flexible (bits 15-0)Flexible (bits 15-0)Flexible (bits 15-0)67Température du point<br>de consigne de zone :<br>Bitpack de flexible &<br>pistolet canal 2Nombre<br>entierDegrés entiers (C ou F)<br>Pistolet (bits 31-16)°C : 38<br>°F: 100°C : 204<br>°F: 400XXXXXX<br>Pistolet :<br>16-31<br>Flexible<br>0-1516-31<br>Flexible<br>0-1568Température du point<br>de consigne de zone :<br>Bitpack de flexible &<br>entierNombre<br>entierDegrés entiers (C ou F)<br>Pistolet (bits 31-16)°C : 38<br>°F: 100°C : 204<br>°F: 400XXXXXX<br>Pistolet :<br>16-31<br>Flexible<br>0-1516-19<br>20-2368Température du point<br>de consigne de zone :<br>Bitpack de flexible &<br>pistolet canal 3Nombre<br>entierDegrés entiers (C ou F)<br>Pistolet (bits 31-16)°C : 38<br>°F: 100°C : 204<br>°F: 400XXXXXX<br>Pistolet :<br>16-31<br>Flexible<br>0-1520-23                                                                                                    |                   | consigne de zone       | entier             | Pistolet (bits 31-16)       | °F: 100         | °F: 400          |        | 16-31      | 12.15 |
| pistolet canal 1NombreDegrés entiers (C ou F)°C : 38°C : 204XXXXXXPistolet :<br>16-31<br>16-3167Température du point<br>de consigne de zone :<br>pistolet canal 2Nombre<br>entierDegrés entiers (C ou F)<br>Pistolet (bits 31-16)°C : 38<br>°F: 100°C : 204<br>°F: 400XXXXXXPistolet :<br>16-31<br>Pistolet :<br>0-1568Température du point<br>de consigne de zone :<br>Bitpack de flexible &<br>entierNombre<br>entierDegrés entiers (C ou F)<br>Pistolet (bits 31-16)°C : 38<br>°F: 100°C : 204<br>°F: 400XXXXXXPistolet :<br>16-31<br>Pistolet :<br>16-31<br>Flexible68Température du point<br>de consigne de zone :<br>Bitpack de flexible &<br>pistolet canal 3Nombre<br>entierDegrés entiers (C ou F)<br>Pistolet (bits 31-16)°C : 38<br>°F: 100°C : 204<br>°F: 400XXXXXXPistolet :<br>16-31<br>Flexible20-23                                                                                                    |                   | Bitpack de flexible &  |                    | Flexible (bits 15-0)        |                 |                  |        | Flexible   | 12-13 |
| 67   Température du point<br>de consigne de zone :<br>Bitpack de flexible &<br>pistolet canal 2   Nombre<br>entier   Degrés entiers (C ou F)<br>Pistolet (bits 31-16)   °C : 38<br>°F: 100   °C : 204<br>°F: 400   XXXXXX   Pistolet :<br>16-31<br>Flexible     68   Température du point<br>de consigne de zone :<br>Bitpack de flexible &<br>o-15   Nombre<br>entier   Degrés entiers (C ou F)<br>Flexible (bits 31-16)   °C : 38<br>°C : 204   °C : 204<br>XXXXXX   XXXXXX   Pistolet :<br>16-31<br>Flexible     68   Température du point<br>de consigne de zone :<br>Bitpack de flexible &<br>pistolet canal 3   Nombre<br>entier   Degrés entiers (C ou F)<br>Pistolet (bits 31-16)   °C : 38<br>°F: 100   °C : 204<br>°F: 400   XXXXXX   Pistolet :<br>16-31<br>Flexible                                                                                                    |                   | pistolet canal 1       |                    |                             |                 |                  |        | 0-15       |       |
| de consigne de zone :<br>Bitpack de flexible &<br>pistolet canal 2entierPistolet (bits 31-16)<br>Flexible (bits 15-0)°F: 100<br>°F: 100°F: 40016-31<br>Flexible<br>0-1516-19<br>16-1968Température du point<br>de consigne de zone :<br>Bitpack de flexible &<br>opistolet canal 3NombreDegrés entiers (C ou F)<br>Pistolet (bits 31-16)°C : 38<br>°F: 100°C : 204<br>°F: 400XXXXXX<br>Pistolet :<br>16-31<br>Flexible<br>20-23                                                                                                    | 67                | Température du point   | Nombre             | Degrés entiers (C ou F)     | °C : 38         | °C : 204         | XXXXXX | Pistolet : |       |
| Bitpack de flexible & pistolet canal 2   Flexible (bits 15-0)   Flexible (bits 15-0)     68   Température du point de consigne de zone : Bitpack de flexible & pistolet canal 3   Nombre entier   Degrés entiers (C ou F)   °C : 38   °C : 204   XXXXXX   Pistolet : 16-31   20-23                                                                                                    |                   | de consigne de zone :  | entier             | Pistolet (bits 31-16)       | °F: 100         | °F: 400          |        | 16-31      | 16-19 |
| pistolet canal 2   0-15     68   Température du point<br>de consigne de zone :<br>Bitpack de flexible &<br>pistolet canal 3   Nombre<br>entier   Degrés entiers (C ou F)<br>Pistolet (bits 31-16)   °C : 38<br>°F: 100   °C : 204<br>°F: 400   XXXXXX   Pistolet :<br>16-31<br>Flexible                                                                                                    |                   | Bitpack de flexible &  |                    | Flexible (bits 15-0)        |                 |                  |        | Flexible   |       |
| oo   Temperature du point   Nombre   Degres entiers (C ou F)   °C : 38   °C : 204   XXXXXX   Pistolet :     de consigne de zone :   entier   Pistolet (bits 31-16)   °F: 100   °F: 400   16-31   20-23     bitpack de flexible &   pistolet canal 3   Flexible (bits 15-0)   °F: 100   °F: 400   0-15                                                                                                    | 60                | pistolet canal 2       | Nershir            | Degrée entieurs (O au D     | 00 - 00         | °C . 00 4        |        | U-15       |       |
| Bitpack de flexible & Flexible (bits 15-0) F: 100 F: 400 F: 400 F | 80                | de consigne de zone :  |                    | Degres entiers (C OU F)     | °U:38<br>∘⊑.100 | °C:204<br>∘E:400 | ~~~~~  |            |       |
|                                                                                                    |                   | Ritnack de flevible &  | entier             | FISIOR (DILS 31-10)         | F. 100          | г. 400           |        | Flevible   | 20-23 |
|                                                                                                    |                   | nistolet canal 3       |                    |                             |                 |                  |        | 0_15       |       |

|                   |                                                                                                    |                    | InvisiPac Map2, 200                                                      | 0409               |                     |        |                                         |       |
|-------------------|----------------------------------------------------------------------------------------------------|--------------------|--------------------------------------------------------------------------|--------------------|---------------------|--------|-----------------------------------------|-------|
|                   |                                                                                                    | Entrées            | d'automatisation (signaux                                                | k d'InvisiPac à    | a PLC)              |        |                                         |       |
| ID éti-<br>quette | Description                                                                                                    | Type de<br>données | Unités                                                                   | Valeur<br>mini     | Valeur<br>maxi      | Format | Bit                                     | Octet |
| 69                | Température du point<br>de consigne de zone :<br>Bitpack de flexible &<br>pistolet canal 4                      | Nombre<br>entier   | Degrés entiers (C ou F)<br>Pistolet (bits 31-16)<br>Flexible (bits 15-0) | °C : 38<br>°F: 100 | °C : 204<br>°F: 400 | XXXXXX | Pistolet :<br>16-31<br>Flexible<br>0-15 | 24-27 |
| 70                | Température du point<br>de consigne de zone :<br>Bitpack de flexible &<br>pistolet canal 5(HM25c<br>uniquement) | Nombre<br>entier   | Degrés entiers (C ou F)<br>Pistolet (bits 31-16)<br>Flexible (bits 15-0) | °C : 38<br>°F: 100 | °C : 204<br>°F: 400 | XXXXXX | Pistolet :<br>16-31<br>Flexible<br>0-15 | 28-31 |
| 71                | Température du point<br>de consigne de zone :<br>Bitpack de flexible &<br>pistolet canal 6(HM25c<br>uniquement) | Nombre<br>entier   | Degrés entiers (C ou F)<br>Pistolet (bits 31-16)<br>Flexible (bits 15-0) | °C : 38<br>°F: 100 | °C : 204<br>°F: 400 | XXXXXX | Pistolet :<br>16-31<br>Flexible<br>0-15 | 32-35 |
| 72                | Température du point<br>de consigne de zone :<br>Bitpack de flexible &<br>pistolet canal 7(HM25c<br>uniquement) | Nombre<br>entier   | Degrés entiers (C ou F)<br>Pistolet (bits 31-16)<br>Flexible (bits 15-0) | °C : 38<br>°F: 100 | °C : 204<br>°F: 400 | XXXXXX | Pistolet :<br>16-31<br>Flexible<br>0-15 | 36-39 |
| 73                | Température du point<br>de consigne de zone :<br>Bitpack de flexible &<br>pistolet canal 8(HM25c<br>uniquement) | Nombre<br>entier   | Degrés entiers (C ou F)<br>Pistolet (bits 31-16)<br>Flexible (bits 15-0) | °C : 38<br>°F: 100 | °C : 204<br>°F: 400 | XXXXXX | Pistolet :<br>16-31<br>Flexible<br>0-15 | 40-43 |
| 74                | Température de zone<br>actuelle - fondoir                                                                       | Nombre<br>entier   | Degrés entiers (C ou F)                                                  | °C : 38<br>°F: 100 | °C : 204<br>°F: 400 | XXX    | 0-15                                    | 44-47 |
| 75                | Température de zone<br>actuelle Bitpack de<br>flexible & pistolet canal<br>1                                    | Nombre<br>entier   | Degrés entiers (C ou F)<br>Pistolet (bits 31-16)<br>Flexible (bits 15-0) | °C : 38<br>°F: 100 | °C : 204<br>°F: 400 | XXXXXX | Pistolet :<br>16-31<br>Flexible<br>0-15 | 48-51 |
| 76                | Température de zone<br>actuelle Bitpack de<br>flexible & pistolet canal<br>2                                    | Nombre<br>entier   | Degrés entiers (C ou F)<br>Pistolet (bits 31-16)<br>Flexible (bits 15-0) | °C : 38<br>°F: 100 | °C : 204<br>°F: 400 | XXXXXX | Pistolet :<br>16-31<br>Flexible<br>0-15 | 52-55 |
| 77                | Température de zone<br>actuelle Bitpack de<br>flexible & pistolet canal<br>3                                    | Nombre<br>entier   | Degrés entiers (C ou F)<br>Pistolet (bits 31-16)<br>Flexible (bits 15-0) | °C : 38<br>°F: 100 | °C : 204<br>°F: 400 | XXXXXX | Pistolet :<br>16-31<br>Flexible<br>0-15 | 56-59 |
| 78                | Température de zone<br>actuelle Bitpack de<br>flexible & pistolet canal<br>4                                    | Nombre<br>entier   | Degrés entiers (C ou F)<br>Pistolet (bits 31-16)<br>Flexible (bits 15-0) | °C : 38<br>°F: 100 | °C : 204<br>°F: 400 | XXXXXX | Pistolet :<br>16-31<br>Flexible<br>0-15 | 60-63 |
| 79                | Température de zone<br>actuelle Bitpack de<br>flexible & pistolet canal<br>5(HM25c uniquement)                  | Nombre<br>entier   | Degrés entiers (C ou F)<br>Pistolet (bits 31-16)<br>Flexible (bits 15-0) | °C : 38<br>°F: 100 | °C : 204<br>°F: 400 | XXXXXX | Pistolet :<br>16-31<br>Flexible<br>0-15 | 64-67 |
| 80                | Température de zone<br>actuelle Bitpack de<br>flexible & pistolet canal<br>6(HM25c uniquement)                  | Nombre<br>entier   | Degrés entiers (C ou F)<br>Pistolet (bits 31-16)<br>Flexible (bits 15-0) | °C : 38<br>°F: 100 | °C : 204<br>°F: 400 | XXXXXX | Pistolet :<br>16-31<br>Flexible<br>0-15 | 68-71 |
| 81                | Température de zone<br>actuelle Bitpack de<br>flexible & pistolet canal<br>7(HM25c uniquement)                  | Nombre<br>entier   | Degrés entiers (C ou F)<br>Pistolet (bits 31-16)<br>Flexible (bits 15-0) | °C : 38<br>°F: 100 | °C : 204<br>°F: 400 | XXXXXX | Pistolet :<br>16-31<br>Flexible<br>0-15 | 72-75 |

|                   |                                                                                                |                    | InvisiPac Map2, 2000                                                     | 409                   |                                    |        |                                         |         |
|-------------------|------------------------------------------------------------------------------------------------|--------------------|--------------------------------------------------------------------------|-----------------------|------------------------------------|--------|-----------------------------------------|---------|
|                   |                                                                                                | Entrées            | d'automatisation (signaux o                                              | d'InvisiPac           | à PLC)                             |        |                                         |         |
| ID éti-<br>quette | Description                                                                                    | Type de<br>données | Unités                                                                   | Valeur<br>mini        | Valeur<br>maxi                     | Format | Bit                                     | Octet   |
| 82                | Température de zone<br>actuelle Bitpack de<br>flexible & pistolet canal<br>8(HM25c uniquement) | Nombre<br>entier   | Degrés entiers (C ou F)<br>Pistolet (bits 31-16)<br>Flexible (bits 15-0) | °C : 38<br>°F: 100    | °C : 204<br>°F: 400                | XXXXXX | Pistolet :<br>16-31<br>Flexible<br>0-15 | 76-79   |
| 83                | Gravité spécifique du<br>produit.                                                              | Nombre<br>entier   | SG en millièmes                                                          | 100                   | 5000                               | XXXX   | 0-31                                    | 80-83   |
| 84                | Compte à rebours<br>jusqu'à ce que le<br>système s'arrête à partir<br>de la pompe immobile     | Nombre<br>entier   | Minutes                                                                  | 0                     | 120                                | XXX    | 0-31                                    | 84-87   |
| 85                | Débit (poids par heure)                                                                        | Nombre<br>entier   | Milliers de kg/h<br>Milliers de lb/h                                     | kg/h : 0<br>lbs/h : 0 | kg/h :<br>9072<br>lbs/h :<br>20000 | XXXXX  | 0-31                                    | 88-91   |
| 86                | Suivi de produits -<br>unités produites                                                        | Nombre<br>entier   | Nombre entier                                                            |                       |                                    |        | 0-31                                    | 92-95   |
| 87                | Suivi de produits -<br>poids total distribué                                                   | Nombre<br>entier   | Dizaines de kg<br>Dizaines de livres                                     |                       |                                    |        | 0-31                                    | 96-99   |
| 88                | Suivi des produits -<br>grammes cibles/unité                                                   | Nombre<br>entier   | Milliers de grammes                                                      |                       |                                    |        | 0-31                                    | 100-103 |
| 89                | Suivi des produits -<br>grammes réels/unité                                                    | Nombre<br>entier   | Milliers de grammes                                                      |                       |                                    |        | 0-31                                    | 104-107 |
| 90                | Étalonnage du<br>comptage de poids<br>(séparé du suivi des<br>produits)                        | Nombre<br>entier   | Milliers de KG/LBS                                                       | 0                     | 65536                              | XXXXX  | 0-31                                    | 108-111 |
| 91                | Compteur réinitialisable<br>des produits (séparé du<br>suivi des produits)                     | Nombre<br>entier   | Nombre entier                                                            |                       |                                    |        | 0-31                                    | 112-115 |
| 92                | Poids réinitialisable des<br>produits distribués                                               | Nombre<br>entier   |                                                                          |                       |                                    |        | 0-31                                    | 116-119 |
| 93                | Durée de vie du poids<br>des produits distribués                                               | Nombre<br>entier   |                                                                          |                       |                                    |        | 0-31                                    | 120-123 |
| 94                | Compteur réinitialisable de cycles de la pompe                                                 | Nombre<br>entier   |                                                                          |                       |                                    |        | 0-31                                    | 124-127 |
| 95                | Durée de vie du<br>compteur de cycles de<br>la pompe                                           | Nombre<br>entier   |                                                                          |                       |                                    |        | 0-31                                    | 128-131 |
| 96                | Temps de chauffage<br>actif réinitialisable<br>(heures)                                        | Nombre<br>entier   |                                                                          |                       |                                    |        | 0-31                                    | 132-135 |
| 97                | Durée de vie du temps<br>de chauffage actif<br>(heures)                                        | Nombre<br>entier   |                                                                          |                       |                                    |        | 0-31                                    | 136-139 |
| 98                | Temps réinitialisable<br>d'inactivité de la pompe<br>(heures)                                  | Nombre<br>entier   |                                                                          |                       |                                    |        | 0-31                                    | 140-143 |
| 99                | Durée de vie temps<br>d'inactivité de la<br>pompe(heures)                                      | Nombre<br>entier   |                                                                          |                       |                                    |        | 0-31                                    | 144-147 |
| 100               | Alarme de comptage<br>des conseils d'écart                                                     | Nombre<br>entier   | uint8-uint8-uint8                                                        |                       |                                    |        | 0-31                                    | 148-151 |

|                   |                                                                                                    |                    | InvisiPac Map2, 2000                                                                                                    | 409                                             |                                                               |        |               |         |
|-------------------|----------------------------------------------------------------------------------------------------|--------------------|----------------------------------------------------------------------------------------------------|-------------------------------------------------|---------------------------------------------------------------|--------|---------------|---------|
|                   |                                                                                                    | Entrées            | d'automatisation (signaux o                                                                                                    | d'InvisiPac                                     | à PLC)                                                        |        |               |         |
| ID éti-<br>quette | Description                                                                                               | Type de<br>données | Unités                                                                                                    | Valeur<br>mini                                  | Valeur<br>maxi                                                | Format | Bit           | Octet   |
| 101               | Mode de remplissage<br>Enum                                                                               | Nombre<br>entier   | Énumération :<br>0 : Manuel<br>1 : Trémie automatique<br>2 : Conteneur automatique<br>3 : Conteneur auto-adaptatif                                                                       |                                                 |                                                               |        | 0-31          | 152-155 |
| 102               | Optimisation du<br>remplissage pour<br>trémie automatique &<br>conteneur automatique<br>(uniquement HM10) | Nombre<br>entier   | Pourcentage entier :<br>0 = trop lent<br>50 = idéal<br>100 = trop rapide                                                                                                    | 0                                               | 100                                                           | XXX    | 0-31          | 156-159 |
| 102               | Intervalles de<br>maintenance - basés<br>sur le temps                                                     | Nombre<br>entier   |                                                                                                    |                                                 |                                                               |        | 0-31          | 160-163 |
| 103               | Intervalles de<br>maintenance - temps<br>écoulés (Bitpacked)                                              | Nombre<br>entier   | Heures du chauffage actif<br>(16-31)<br>Heures d'inactivité de la<br>pompe (0-15)                                                                                                    | Chauffage<br>actif : 0<br>Pompe<br>inactive : 0 | Chauffage<br>actif :<br>65535<br>Pompe<br>inactive :<br>65535 | XXXXX  | 16-31<br>0-15 | 164-167 |
| 104               | Intervalle de<br>maintenance de la<br>pompe - cycles de la<br>pompe                                       | Nombre<br>entier   | Cycles de la pompe                                                                                                    | 0                                               | 65536                                                         | XXXXX  | 0-31          | 168-171 |
| 105               | Intervalle de<br>maintenance de la<br>pompe - poids des<br>produits distribués                            | Nombre<br>entier   | KG/LBS entier                                                                                                    | 0                                               | 65536                                                         | XXXXX  | 0-31          | 172-175 |
| 106               | Nombre entier réservé                                                                                     | Nombre<br>entier   |                                                                                                    |                                                 |                                                               |        | 0-31          | 176-179 |
| 107               | Nombre entier réservé                                                                                     | Nombre<br>entier   |                                                                                                    |                                                 |                                                               |        | 0-31          | 180-183 |
| 108               | Code de l'événement à valider                                                                             | Car.               | Code à 4 caractères :<br>0xDDCCBBAA<br>Exemple de code : L8FX<br>AA - premier caractère (X)<br>BB - second caractère (F)<br>CC - troisième caractère (8)<br>DD - quatrième caractère (L) | 0000                                            | FFFF                                                          | XXXX   | 0-31          | 184-187 |
| 109               | Défilement du code de<br>l'événement                                                                      | Car.               | Code à 4 caractères :<br>0xDDCCBBAA<br>Exemple de code : L8FX<br>AA - premier caractère (X)<br>BB - second caractère (F)<br>CC - troisième caractère (8)<br>DD - quatrième caractère (L) | 0000                                            | FFFF                                                          | XXXX   | 0-31          | 188-191 |
| 110               | Interface de commande<br>– Bits d'état                                                                    | Nombre<br>entier   | Consulter l'interface de commande                                                                                                    |                                                 |                                                               |        | 0-31          | 192-195 |
| 111               | Valeur d'interface de<br>commande (retour de<br>lecture/écriture)                                         | Nombre<br>entier   | Consulter l'interface de<br>commande                                                                                                    |                                                 |                                                               |        | 0-31          | 196-199 |

### Interface de commande

Cette section fournit des détails sur l'interface de commande du CGM.

La partie de l'interface de commande sur la carte permet à l'utilisateur de demande davantage d'informations ou de commander plus de paramètres sur le système de l'InvisiPak, qui ne font pas partie des autres emplacement de la mémoire attribués. Les variables de l'interface de commande sont attribués dans les emplacements 40, 41, 61, 62 et 63 mis en évidence dans les **Entrées d'automatisation**, page 60 et les **Sorties automatiques**, page 49.

Le Diagramme de minutage de l'interface de commande avec le Opération de lecture de l'interface de commande doivent être utilisés afin de lire/écrire les variables de l'interface de commande.

**REMARQUE :** Lorsque des changements sont effectués à l'aide de l'interface de commande, il est possible que l'écran ADM ne se mette pas à jour immédiatement. Il peut être nécessaire de passer à un autre écran, puis de revenir à l'écran d'origine.

### Diagramme de minutage de l'interface de commande

| Sorties d'automatisation<br>(entrées InvisiPac)                                                                                         | Commande de lecture | Commande d'écriture |
|----------------------------------------------------------------------------------------------------|---------------------|---------------------|
| Interface de commande-                                                                                                    | Régler les octets   | Régler les octets   |
| Octets de commande<br>Interface de commande-<br>Octets de valeur                                                                        |                     | Régler les octets   |
| Interface de commande-<br>Écriture octets de –<br>commande (bit 0)<br>Interface de commande-<br>Lecture octets de –<br>commande (bit 1) |                     |                     |
| Entrées d'automatisation<br>(entrées InvisiPac)                                                                                         |                     |                     |
| Interface de commande-<br>Octets de valeur -                                                                                            | Régler les octets   | Régler les octets   |
| Interface de commande-<br>Bits d'état - actif (bit 0) —                                                                                 |                     |                     |
| Interface de commande-<br>Bits d'état - Modifications _<br>réussies (bit 1)                                                             |                     |                     |
| Interface de commande-<br>Bits d'état - échec (bit 2) –                                                                                 | ·                   | ·····               |
| Interface de commande-<br>Bits d'état - valeur forcée –<br>(bit 3)                                                                      |                     |                     |

#### Opération de lecture de l'interface de commande

- 1. Définir l'interface de commande octet de l'ID de la commande à la valeur souhaitée. Voir **Tableau de** l'interface de commande page 66 pour les valeurs disponibles.
- 2. Régler l'interface de commande Commande Bit de lecture (bit 0).
- 3. Attendre l'interface de commande Bits d'état actifs (bit 0) pour être réglé.

4. Attendre l'interface de commande - Bits d'état Modifications réussies (bit 1) pour être réglé.

**REMARQUE :** si l'interface de commande - Modifications réussies a été réglée, les données valides sont présentes dans les octets (entrée d'automatisation) de la valeur de l'interface de commande (retour lecture/écriture).

5. Effacer l'interface de commande - Commande - Bit de lecture (bit - 0) vers la fin de l'opération de commande de lecture.

#### Opération d'écriture de l'interface de commande

- 1. Définir l'interface de commande octet de l'ID de la commande (écriture) à la valeur souhaitée. Voir **Tableau de l'interface de commande** page 66 pour les valeurs disponibles.
- 2. Régler l'interface de commande \_ Octet de valeur (sortie d'automatisation) à la valeur souhaitée à écrire.
- 3. Régler l'interface de commande Bit d'écriture (bit 1).
- 4. Attendre l'interface de la commande Bits d'état Actif (bit 0) pour être réglé. Cela indique qu'une opération est en cours.
- 5. Attendre l'interface de la commande Bits d'état Modifications réussies (bit 1), Interface de commande Bits d'état Échec (bit 2), ou Interface de commande Bits d'état Valeur forcée (bit 3) à régler.

**REMARQUE :** L'interface de commande - Les octets (entrée d'automatisation) de valeur (retour lecture/écriture) contiennent à présent la valeur qui a été effectivement écrite.

6. Effacer l'interface de commande - Commande - Bit d'écriture (bit 1) pour terminer l'opération de commande d'écriture.

### Tableau de l'interface de commande

| Interface de<br>commande -<br>ID de la<br>commande | Description           | Définition de variable                                                                                                    | Lecture/écriture |
|----------------------------------------------------|-----------------------|----------------------------------------------------------------------------------------------------|------------------|
| 0x0100                                             | Date du système       | Une chaîne de 32 bits au format 0xDDCCBBA.<br>0xDDannée (0x0D correspond à 2013)<br>0xCCmois (0x0A correspond à octobre)<br>0xBBjour<br>0xAAjour de la semaine (0x01 correspond à lundi) | Lire             |
| 0x0101                                             | Heure du système      | Une chaîne de 32 bits au format 0xDDCCBBA.<br>0xDD inutilisé<br>0xCC heures<br>0xBBminutes<br>0xAA secondes                                                                              | Lire             |
| 0x010A                                             | Poids par boîtier     | Poids par unité en millièmes<br>(une valeur de 1 000 correspond à 1 000 grammes par<br>unité)                                                                                            | Lecture          |
| 0x0303                                             | Unités de température | Valeur - paramètre<br>0 - °F<br>1 - °C                                                                                                    | Lecture/écriture |
| 0x0304                                             | Unités de masse       | Valeur - paramètre<br>0 - kg<br>1 - Ib                                                                                                    | Lecture/écriture |
| 0x0305                                             | Unités de distance    | Valeur - paramètre<br>0 - po.<br>1 - mm                                                                                                    | Lecture/écriture |

| Interface de<br>commande -<br>ID de la<br>commande | Description                                             | Définition de variable                                                                                                    | Lecture/écriture |
|----------------------------------------------------|---------------------------------------------------------|----------------------------------------------------------------------------------------------------|------------------|
| 0x0306                                             | Gravité spécifique                                      | Gravité spécifique en millièmes (une valeur de 1 000 correspond à 1 000 grammes/cc)                                                                                                    | Lecture/écriture |
| 0x0307                                             | Type d'entrée<br>client 1                               | Valeur - paramètre<br>0 - inutilisé<br>1 - Marche/arrêt réchauffeurs<br>2 - Activer/Désactiver pompe<br>3 - Activer/Désactiver canal 1<br>4 - Activer/Désactiver canal 2<br>5 - Activer/Désactiver canal 3<br>6 - Activer/Désactiver canal 4<br>7 - Activer/Désactiver canal 5<br>8 - Activer/Désactiver canal 6<br>9 - Activer/Désactiver canal 7<br>10 - Activer/Désactiver canal 8 | Lecture/écriture |
| 0x0308                                             | Type d'entrée<br>client 2                               | Type d'entrée client 2                                                                                                    | Lecture/écriture |
| 0x0309                                             | Type d'entrée<br>client 3                               | Voir type d'entrée client 1                                                                                                    | Lecture/écriture |
| 0x030A                                             | Type d'entrée<br>client 4                               | Voir type d'entrée client 1                                                                                                    | Lecture/écriture |
| 0x030B                                             | Type d'entrée<br>client 5                               | Voir type d'entrée client 1                                                                                                    | Lecture/écriture |
| 0x030C                                             | Type d'entrée<br>client 6                               | Voir type d'entrée client 1                                                                                                    | Lecture/écriture |
| 0x030D                                             | Type de sortie<br>client 1                              | Valeur - paramètre<br>0 - inutilisé<br>1 - système prêt<br>2 - Erreur (alarme)<br>3 - Erreur (écart/conseil)<br>4 - Maintenance requise                                                                                                    | Lecture/écriture |
| 0x030E                                             | Type de sortie<br>client 2                              | Voir type d'entrée client 1                                                                                                    | Lecture/écriture |
| 0×030E                                             | Bitmask canal<br>installé                               | Bit canal<br>0 Canal 1<br>1 Canal 2<br>2 Canal 3<br>3 Canal 4<br>4 Canal 5<br>5Canal 6<br>6 Canal 7<br>7 Canal 8<br>Une valeur de 0x0F active les canaux 1-4 et désactive<br>les canaux 5-8.<br>Une valeur de 0 x F0 désactive cette fonctionnalité et<br>active les canaux 5-8.                                                                                                    | Lecture/écriture |
| 0x0310                                             | Temps d'arrêt<br>pompe pour cause<br>de système inactif | Temps d'inactivité de la pompe vers système inactif<br>en minutes<br><b>REMARQUE :</b> une valeur de 0 désactive cette<br>fonctionnalité (le système ne deviendra pas inactif à<br>cause de l'inactivité de la pompe)                                                                                                    | Lecture/écriture |

| Interface de<br>commande -<br>ID de la<br>commande | Description                                                | Définition de variable                                                                                                    | Lecture/écriture |
|----------------------------------------------------|------------------------------------------------------------|----------------------------------------------------------------------------------------------------|------------------|
| 0x0311                                             | Taille du disjoncteur                                      | Taille du disjoncteur en mA<br>(une valeur de 20000 correspond à un disjoncteur de<br>20 A sur l'alimentation fournie au système)                                                                                                    | Lecture/écriture |
| 0x0313                                             | Paramètre de<br>remplissage                                | Valeur - paramètre<br>0 - Remplissage manuel<br>1 - Remplissage automatique                                                                                                    | Lecture/écriture |
| 0x0318                                             | Pistolet CH1 type<br>RTD                                   | Voir pistolet CH1 type RTD                                                                                                    | Lecture/écriture |
| 0x0319                                             | Pistolet CH2 type<br>RTD                                   | Voir pistolet CH1 type RTD                                                                                                    | Lecture/écriture |
| 0x031A                                             | Pistolet CH3 type<br>RTD                                   | Voir pistolet CH1 type RTD                                                                                                    | Lecture/écriture |
| 0x031B                                             | Pistolet CH4 type<br>RTD                                   | Voir pistolet CH1 type RTD                                                                                                    | Lecture/écriture |
| 0x031C                                             | Pistolet CH5 type<br>RTD                                   | Voir pistolet CH1 type RTD                                                                                                    | Lecture/écriture |
| 0x031D                                             | Pistolet CH6 type<br>RTD                                   | Voir pistolet CH1 type RTD                                                                                                    | Lecture/écriture |
| 0x031E                                             | Pistolet CH7 type<br>RTD                                   | Voir pistolet CH1 type RTD                                                                                                    | Lecture/écriture |
| 0x031E                                             | Pistolet CH8 type<br>RTD                                   | Voir pistolet CH1 type RTD                                                                                                    | Lecture/écriture |
| 0x0401                                             | Compteur<br>réinitialisable de<br>cycles de la pompe       | Décompte réinitialisable des cycles de la pompe.<br>Saisir la valeur « 0 » pour réinitialiser le compteur.                                                                                                    | Lecture/écriture |
| 0x0402                                             | Compteur de cycles<br>de la durée de vie<br>de la pompe    | Décompte des cycles de la pompe pour la durée de vie                                                                                                    | Lecture          |
| 0x0403                                             | Compteur d'unité<br>AUX réinitialisable                    | Nombre d'unités AUX réinitialisable. Saisir la valeur « 0 »<br>pour réinitialiser le compteur.<br><b>REMARQUE :</b> ce compteur inclue uniquement les<br>unités comptées à l'aide du capteur sur la carte E/S<br>du système, et non les unités comptées à l'aide du<br>régulateur de jet. | Lecture/écriture |
| 0x0404                                             | Durée de vie<br>du compteur<br>d'unités AUX                | Durée de vie du nombre d'unités AUX.<br><b>REMARQUE :</b> ce compteur inclue uniquement les<br>unités comptées à l'aide du capteur sur la carte E/S<br>du système, et non les unités comptées à l'aide du<br>régulateur de jet                                                            | Lecture          |
| 0x0407                                             | Totaliseur de poids<br>de la pompe<br>réinitialisable      | Totaliseur de poids de la pompe en dixièmes de livres<br>ou de kg (suivant le paramètre des unités de masse<br>sélectionnées). Saisir la valeur « 0 » pour réinitialiser<br>le totaliseur.                                                                                                | Lecture/écriture |
| 0x0408                                             | Totalisateur de<br>poids de la durée de<br>vie de la pompe | Totaliseur de poids de la pompe en dixièmes de livres<br>ou de kg (suivant le paramètre des unités de masse<br>sélectionnées).                                                                                                    | Lecture          |
| 0x0605                                             | Valider tous les<br>événements                             | Valeur - paramètre<br>Tous - Valide tous les événements du système<br>nécessitant une validation (s'il y en a)                                                                                                    | Écriture         |

| Interface de<br>commande -<br>ID de la<br>commande | Description                                                               | Définition de variable                                                                                                    | Lecture/écriture |
|----------------------------------------------------|---------------------------------------------------------------------------|----------------------------------------------------------------------------------------------------|------------------|
| 0x0606                                             | Valider l'événement                                                       | Retourne l'événement courant (clignotant sur l'écran<br>ADM) nécessitant une validation (s'il y en a) au format<br>0xDDCCBBAA.<br>AA - premier caractère ou code d'erreur<br>BB - second caractère ou code d'erreur<br>CC - troisième caractère ou code d'erreur<br>DD - quatrième caractère ou code d'erreur                                                                                  | Écriture         |
| 0x0607                                             | Valider l' événement<br>courant                                           | Valide l'événement courant (clignotant sur l'écran ADM)<br>nécessitant une validation (s'il y en a)                                                                                                    | Écriture         |
| 0x0608                                             | Événement courant                                                         | Retourne l'événement courant (clignotant sur l'écran<br>ADM) nécessitant une validation (s'il y en a) au format<br>0xDDCCBBAA.<br>AA - premier caractère ou code d'erreur<br>BB - second caractère ou code d'erreur<br>CC - troisième caractère ou code d'erreur<br>DD - quatrième caractère ou code d'erreur                                                                                  | Lecture          |
| 0x0731 -<br>0x07F0                                 | Décalage des billes<br>du jet<br>(8 pistolets, 24 billes<br>par pistolet) | Utilisé pour régler le décalage d'une bille à l'intérieur du jet actif (voir <b>Tableau de recherche de décalage de bille</b> pour déterminer la commande appropriée pour chaque combinaison de bille/pistolet). Les valeurs sont en unités de centièmes de pouces ou de dixièmes de millimètres (selon les unités de la distance ADM sélectionnées).                                          | Lecture/écriture |
| 0x07F1 -<br>0x08B0                                 | Longueur des billes<br>du jet<br>(8 pistolets, 24 billes<br>par pistolet) | Utilisé pour régler la longueur d'une bille à l'intérieur du jet actif (voir <b>Tableau de recherche de décalage de bille</b> pour déterminer la commande appropriée pour chaque combinaison de bille/pistolet). Les valeurs sont en unités de centièmes de pouces ou de dixièmes de millimètres (selon les unités de la distance ADM sélectionnées). Une valeur de 0 signifie une bille vide. | Lecture/écriture |
| 0x802F                                             | Line 1 Vitesse de la<br>ligne                                             | Vitesse de la ligne 1. Les valeurs sont en unités de centièmes de pi./min. ou m/min (selon les unités de la distance ADM sélectionnées).                                                                                                    | Lecture          |
| 0x8030                                             | Ligne 2 Vitesse de la<br>ligne                                            | Vitesse de la ligne 2. Les valeurs sont en unités de centièmes de pi./min. ou m/min (selon les unités de la distance ADM sélectionnées).                                                                                                    | Lecture          |
| 0x8031                                             | Ligne 1 Taux<br>du boîtier                                                | Boîtiers par minute sur la ligne 1.                                                                                                    | Lecture          |
| 0x8032                                             | Ligne 2 Taux<br>du boîtier                                                | Boîtiers par minute sur la ligne 2.                                                                                                    | Lecture          |
| 0x8038                                             | Régulateur du jet<br>verrouillé                                           | Valeur - paramètre<br>0 - Régulateur du jet non verrouillé (peut distribuer)<br>1 - Régulateur du jet verrouillé (ne peut pas distribuer)                                                                                                    | Lecture/écriture |
| 0x8067                                             | État du régulateur<br>du jet                                              | Valeur - paramètre<br>0 - verrouillé<br>1 - désactivé (via entrée PLC)<br>2 = arrêté (inactif)<br>3 - actif                                                                                                    | Lecture          |
| 0x8101                                             | Programme actif                                                           | Programme du régulateur du jet actif.                                                                                                    | Lecture/écriture |

| Interface de<br>commande -<br>ID de la<br>commande | Description                                                  | Définition de variable                                                                                                    | Lecture/écriture |
|----------------------------------------------------|--------------------------------------------------------------|----------------------------------------------------------------------------------------------------|------------------|
| 0x8119                                             | Gâchette 1 Polarité<br>inverse                               | Valeur - paramètre<br>0 - polarité normale (le signal déclaré haut/bas indique<br>une unité présente)<br>1 - polarité inverse (le signal déclaré haut/bas indique<br>une unité absente) | Lecture/écriture |
| 0x811A                                             | Gâchette 2   Inversion des   polarités                       |                                                                                                    | Lecture/écriture |
| 0x811B                                             | 3 Gâchette 3 Polarité<br>inverse Gâchette 3 Polarité inverse |                                                                                                    | Lecture/écriture |
| 0X811C                                             | Gâchette 4 Polarité<br>inverse                               | Voir Gâchette 1 Polarité inverse                                                                                                    | Lecture/écriture |
| 0x811D                                             | Gâchette 1<br>Sélection de ligne                             | Valeur - paramètre<br>1 - gâchette utilisée pour la ligne 1<br>2 - gâchette utilisée pour la ligne 2                                                                                    | Lecture/écriture |
| 0x811E                                             | Gâchette 2<br>Sélection de ligne                             | Voir Gâchette 1 Sélection de ligne                                                                                                    | Lecture/écriture |
| 0x881F                                             | Gâchette 3<br>Sélection de ligne                             | Voir Gâchette 1 Sélection de ligne                                                                                                    |                  |
| 0x8120                                             | Gâchette 4<br>Sélection de ligne                             | Voir Gâchette 1 Sélection de ligne                                                                                                    | Lecture/écriture |
| 0x812F                                             | Ligne 1 Mode de<br>vitesse de la ligne                       | Valeur - paramètre<br>1 - mode de vitesse de ligne fixé<br>2 = mode encodeur                                                                                                    | Lecture/écriture |
| 0x8130                                             | Line 2 Mode de<br>vitesse de la ligne                        | Voir Ligne 1 Mode de vitesse de la ligne                                                                                                    | Lecture/écriture |
| 0x8131                                             | Ligne 1 Mise à<br>l'échelle de<br>l'encodeur                 | Mise à l'échelle de l'encodeur en millièmes<br>d'impulsions/mm<br>(une valeur de 3333 correspond à 3,333 impulsion/ mm)                                                                 | Lecture/écriture |
| 0x8132                                             | Ligne 2 Mise à<br>l'échelle de<br>l'encodeur                 | Voir Ligne 1 Mise à l'échelle de l'encodeur                                                                                                    | Lecture/écriture |
| 0x8133                                             | Ligne 1 Vitesse de la<br>ligne fixée                         | Ligne 1 Vitesse de la ligne fixée. Les valeurs sont en<br>unités de centièmes de pi./min. ou m/min (selon les<br>unités de la distance ADM sélectionnées).                              | Lecture/écriture |
| 0x8134                                             | Ligne 2 Vitesse de la<br>ligne fixée                         | Voir Ligne 1 Vitesse de la ligne fixée                                                                                                    | Lecture/écriture |
| 0x81A9                                             | Ligne 1 Compteur<br>d'unités<br>réinitialisable              | Décompte d'unités réinitialisable de la ligne 1.<br>Saisir une valeur « 0 » pour réinitialiser le compteur.                                                                             | Lecture/écriture |
| 0X81AA                                             | Ligne 2 Compteur<br>d'unités<br>réinitialisable              | Voir Ligne 1 Compteur d'unités réinitialisable                                                                                                    | Lecture/écriture |
| 0x81AB                                             | Ligne 1 Compteur<br>d'unités de durée<br>de vie              | Décompte d'unités de durée de vie de la ligne 1.                                                                                                    | Lecture          |
| 0x81AC                                             | Ligne 2 Compteur<br>d'unités de durée<br>de vie              | Voir Ligne 1 Compteur d'unités de durée de vie                                                                                                    | Lecture          |

# Dépannage

### Dépannage de la pompe du fondoir et des fuites du flexible de produits

- 1. Vidange du système. Suivre les étapes page 30.
- Débrancher le flexible du connecteur du port de fluide et du connecteur du port électrique. Puis débrancher le port de fluide de la pompe du fondoir.
- Rechercher d'éventuelles traces de dommages sur le joint du connecteur du port de fluide. S'il est endommagé, remplacer le connecteur du port. Les composants de rechange sont disponibles dans le Kit de connecteurs de port de fluide Kit 24V504. Voir page page 120 pour obtenir des informations sur les kits.

**REMARQUE :** Les fuites du flexible à fluide sont souvent causées par des joints endommagés du connecteur du port de fluide. En cas de fuites

## Instructions concernant les couples de serrage des flexibles

- $\sum$  Serrer le connecteur du port au couple de 180 po-lb (20 N•m).
- Flexible au connecteur : Serrer à un couple de 300 po-lb (33 N•m). Toujours utiliser deux clés.

![](_page_70_Picture_10.jpeg)

persistantes, remplacer le connecteur du port de fluide.

- Installer le connecteur du port sur la pompe du fondoir. Serrer le connecteur du port de fluide au couple de 180 po-lb (20 N•m).
- Utiliser deux clés à douille pour installer le flexible de fluide chauffé sur le connecteur du port. Serrer la cartouche au couple de 300 po-lb (33 N•m).

#### AVIS

Un serrage excessif du connecteur du port du flexible endommage le joint de connecteur et provoque des fuites de fluide. Veiller à ne pas serrer excessivement le connecteur du port. Utiliser deux clés à douille pour serrer au couple le flexible à la pompe du fondoir.

![](_page_70_Picture_16.jpeg)

Options du connecteur de port de fluide

![](_page_70_Figure_18.jpeg)

FIG. 64 : Dépannage de la pompe et du flexible

### Dépannage du taux de remplisage et réglage de l'air du Venturi

L'écran de diagnostic de remplissage / la pompe affiche le taux de remplissage entre la trémie et le fondoir.

- Passage à l'écran de diagnostic de remplissage / la pompe : Accueil > Diagnostic > Sélectionner l'onglet remplissage/pompe.
- 2. Ajuster l'air venturi si le taux de remplissage est lent ou rapide.
  - a. **Préparer l'équipement pour l'entretien.** Suivre les étapes page 82.
  - b. Desserrer les fixations sur le couvercle avant du fondoir pour le retirer.

![](_page_71_Figure_7.jpeg)

| Diagnostics | System F        | teady         |                   | 11:19    |
|-------------|-----------------|---------------|-------------------|----------|
| -           | Fill            | _             | Pump              | _        |
| FIL         | solenoid on:    | 0             | Pump solenoid on: | 0        |
| Levelser    | sor reading:    | 3.097 V       | Pump direction:   | 1        |
|             | Fill time:      | 2640 ms       | Cycle rate:       | 4.33 CPM |
| Pump cy     | cles after filt | 0 cycles      | Flow rate:        | 9.4 lb/h |
| 9) Slo      | w               | Fast          | Pump Idle time:   | 0 min    |
| 4           |                 |               |                   |          |
|             | 1               |               |                   |          |
|             |                 |               |                   |          |
|             |                 |               |                   |          |
|             |                 |               |                   |          |
| 6           |                 |               |                   |          |
|             | NAN C           |               | $\sum$            |          |
| L           |                 |               |                   |          |
|             | $\langle$       | $\mathcal{O}$ |                   |          |
|             |                 | 1 [           |                   |          |
| (O))        | $\checkmark$    | $\bigcirc$    |                   |          |
| - S         |                 |               | ti00696a          |          |

#### FIG. 66 : Remplissage lent et augmentation de l'air

![](_page_71_Figure_10.jpeg)

![](_page_71_Figure_11.jpeg)
# Liste de vérification du système de remplissage

Suivre cette liste de vérification pour dépanner un remplissage commun ou les erreurs dues à la distribution.

✓ Vérifier le filtre à air en retirant le capuchon à vissage rapide qui se trouve en haut de l'entonnoir. Le nettoyer ou le remplacer au besoin. Voir Inspecter le couvercle et le filtre de l'entonnoir, page 32.

✓ Retirer le couvercle de l'entonnoir et inspecter. Éliminer les débris accumulés le cas échéant. S'assurer que le tube transparent du capteur de niveau est propre. Voir Inspecter le couvercle et le filtre de l'entonnoir, page 32.

✓ Vérifier que les lectures du capteur de niveau sur l'écran de diagnostic sont cohérentes et augmentent lentement au fur et à mesure que le produit est distribué.

✓ Vérifier que l'alimentation pneumatique vers le système est située entre 50 et 100 psi (entre 80 et 100 psi de préférence).

✓ Contrôler la conduite d'air et les tuyaux à vide vers le bac d'alimentation. Les creux et les torsions présents sur les tuyaux à vide peuvent bloquer le débit.

✓ Contrôler le nombre de cycles de la pompe entre chaque remplissage(8 à 10 cycles de préférence). Des cycles de 3 ou moins pourraient causer l'obstruction du filtre de l'entonnoir ou le dépôt de débris dans l'entonnoir.

✓ Surveiller l'écoulement des pastilles et le moment du remplissage. Des recharges de plus de 15 secondes pourraient être provoquées par un niveau de colle bas dans le bac d'alimentation, une pression pneumatique insuffisante, un tuyau d'alimentation resserré ou un filtre d'entonnoir obstrué.

✓ Vérifier que la taille et la forme de la colle est compatible avec le système d'alimentation et que le rapport de fusion n'est pas dépassé.

✓ Vérifier si la colle contient des poussières ou si elle ne libère que de la vapeur huileuse lorsqu'elle est chauffée. La maintenance du système de remplissage est minime étant donné le choix de colle type.

# Liste de contrôle de l'alimentation électrique

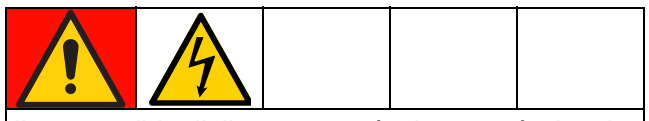

Il est possible d'alimenter cet équipement à plus de 240 V. Tout contact avec cet équipement à haute tension peut provoquer la mort ou des blessures graves. Mettre l'alimentation hors tension et la débrancher avant de procéder à l'entretien de l'équipement.

Suivre cette liste de contrôle pour dépanner les erreurs communes dues à l'alimentation électrique.

✓ Vérifier que les câbles sont solidement serrés sur l'interrupteur électrique.

✓ Vérifier que le câblage correspond aux étiquettes de l'interrupteur électrique.

✓ Mesurer la tension secteur entrante. Pour un système à transformateur, mesurer aussi la tension de sortie au niveau du bornier.

✓ Vérifier les branchements d'alimentation à la borne J22 sur la carte de circuit MZA.

✓ Contrôler le câblage interne en fonction des Schémas électriques, page 105.

## Codes d'erreur

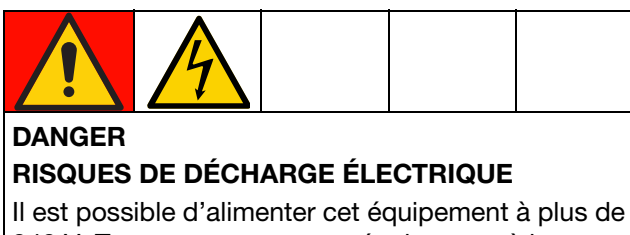

240 V. Tout contact avec cet équipement à haute tension peut provoquer la mort ou des blessures graves.

- Couper le courant au niveau de l'interrupteur principal avant de débrancher un câble quelconque et de procéder à une intervention d'entretien.
- Tout le câblage électrique doit être effectué par un électricien qualifié et respecter l'ensemble des codes et réglementations en vigueur localement.

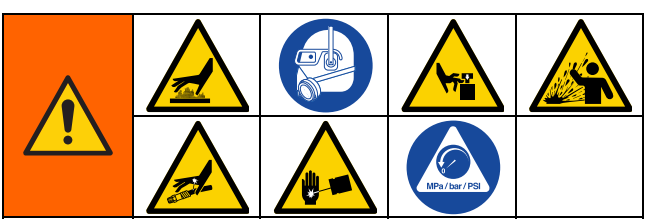

Les surfaces de l'équipement et les composants peuvent devenir brûlants. Pour éviter des blessures graves, porter des gants et un équipement de protection qui isoleront les mains et le reste du corps des surfaces et des colles chaudes.

Cet équipement reste sous pression tant que la décompression n'a pas été effectuée manuellement. Pour éviter de sérieuses blessures provoquées par du fluide sous pression, comme des injections cutanées, des éclaboussures de fluide et des pièces en mouvement, suivre la **Procédure de décompression**, page 26 à l'arrêt de la pulvérisation et avant un dépannage et un entretien de l'équipement.

Pour éviter des blessures dues à l'activation inattendue d'une machine commandée à distance, débrancher le câble E/S du système avant le dépannage.

- Consulter les codes d'erreur sur l'écran ADM : Sélectionner le symbole du menu = > Journaux > Erreurs.
- Valider une erreur : Cocher la coche de la case.

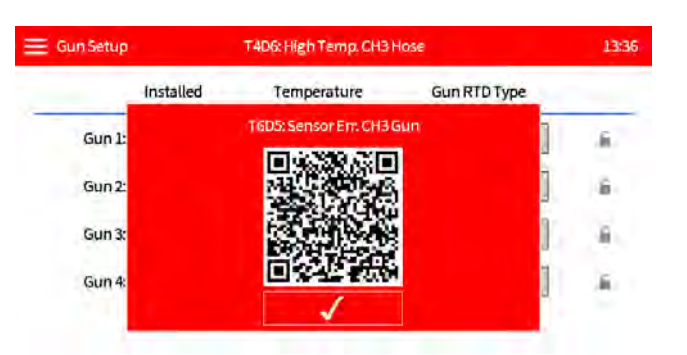

#### Zone (C) Tableau de recherche

Certains codes d'erreur sont spécifiques à la zone et au composant. Utiliser le tableau de recherche de zone pour identifier quel composant a causé l'erreur.

Par exemple : T4D**(C)** signifie qu'un applicateur ou un flexible s'est écarté au-dessus du point de consigne de température. T4D**2** signifie que le flexible du canal 1 s'est écarte au-dessus du point de consigne.

| (C) | Canal et composant  |
|-----|---------------------|
| 1   | Canal 1 Applicateur |
| 2   | Canal 1 Flexible    |
| 3   | Canal 2 Applicateur |
| 4   | Canal 2 Flexible    |
| 5   | Canal 3 Applicateur |
| 6   | Canal 3 Flexible    |
| 7   | Canal 4 Applicateur |
| 8   | Canal 4 Flexible    |

## Alarmes

#### Arrête le système

| Code           | Description                                                                                   | Cause                                                               | Solution                                                                                                    |
|----------------|-----------------------------------------------------------------------------------------------|---------------------------------------------------------------------|----------------------------------------------------------------------------------------------------|
| A2D0*          | Courant faible :<br>Fondoir                                                                   | Le courant qui passe<br>par les tiges du fondoir                    | ✓Un fusible ou plus, dans l'ensemble du faisceau de fusibles, est grillé.                                                                         |
|                |                                                                                               | est inférieur au courant<br>prévu                                   | ✓Le retirer avec la tige de chauffage du fondoir correspondante et remplacer le fusible.                                                          |
| A4D0           | Courant élevé :<br>Fondoir                                                                    | Courant élevé dans les<br>tiges du réchauffeur<br>du fondoir        | ✓Contrôler la résistance des tiges de chauffage du fondoir. Voir Vérification de la résistance du fondoir et du réchauffeur de la pompe, page 98. |
|                |                                                                                               |                                                                     | ✓Vérifier que la tension de la ligne du système n'est<br>pas trop élevée.                                                                         |
| A4D <b>(C)</b> | Courant élevé :<br>Zone de                                                                    | Tiges du réchauffeur<br>dans le collecteur                          | ✓Installer un applicateur ou un flexible fonctionnant correctement.                                                                               |
|                | l'applicateur ou<br>zone du flexible<br>(AMZ)                                                 | d'applicateurs                                                      | ✓Se reporter au manuel de l'applicateur et du flexible                                                                                            |
|                |                                                                                               | Câbles du réchauffeur<br>dans le flexible                           | pour connaître la résistance du câble du réchauffeur<br>nominal. Contrôler la résistance et remplacer le<br>flexible si nécessaire.               |
| A4FX           | Courant élevé :<br>Électrovanne du                                                            | élevé : Le fil de l'électrovanne<br>anne du de remplissage a un end | ✓Vérifier que le câblage du moteur n'est pas<br>endommagé.                                                                                        |
|                | remplissage court-circuit<br>L'électrovanne de<br>remplissage a appelé un<br>courant excessif | ✓Vérifier le branchement de l'électrovanne de                       |                                                                                                    |
|                |                                                                                               | L'électrovanne de<br>remplissage a appelé un<br>courant excessif    | carte de circuit AMZ. Voir <b>Schémas électriques</b> , page 105.                                                                                 |
|                |                                                                                               |                                                                     | ✓Remplacer l'électrovanne de remplissage. Voir Remplacement de l'électrovanne de la commande pneumatique, page 87.                                |
| A4PX           | Courant élevé :<br>Électrovanne de                                                            | Le fil de l'électrovanne<br>de la pompe a un                        | ✓Vérifier que le câblage du moteur n'est pas<br>endommagé.                                                                                        |
|                | la pompe                                                                                      | court-circuit                                                       | ✓Vérifier le branchement de l'électrovanne de la                                                                                                  |
|                |                                                                                               | L'électrovanne de la<br>pompe a appelé un                           | AMZ. Voir <b>Schémas électriques</b> , page 105.                                                                                                  |
|                |                                                                                               | courant excessif                                                    | ✓Vérifier que la résistance de l'électrovanne est de 97<br>à 115 Ohms.                                                                            |
|                |                                                                                               |                                                                     | Remplacer l'électrovanne de la pompe. Voir<br>Remplacement de l'électrovanne de la commande<br>pneumatique, page 87.                              |

(C): Erreur spécifique au canal et au composant. Voir Zone (C) Tableau de recherche, page 74 pour la zone d'erreur de composant.

| Code           | Description                          | Cause                                                   | Solution                                                                                                    |
|----------------|--------------------------------------|---------------------------------------------------------|----------------------------------------------------------------------------------------------------|
| A4SX           | Courant élevé :<br>Alimentation en   | Court-circuit au niveau<br>du câblage E/S de l'API      | ✓Débrancher le câblage E/S Du PLC au niveau de la borne J8 de la carte de circuit AMZ.                                                   |
|                | 24 VCC                               |                                                         | Vérifier la résistance de l'alimentation à la terre.                                                                                     |
|                |                                      | Court-circuit dans le<br>câblage de suivi               | ✓Débrancher le compteur d'unités à partir de la borne<br>J10 de la carte de circuit AMZ.                                                 |
|                |                                      | de produits                                             | $\checkmark$ Vérifier la résistance de l'alimentation à la terre.                                                                        |
|                |                                      |                                                         | ✓Vérifier que la résistance de l'électrovanne est de<br>97 à 115 Ohms.                                                                   |
|                |                                      | Court-circuit dans le<br>câblage du capteur             | ✓Débrancher le capteur au niveau de la borne J4 de la carte de circuit AMZ.                                                              |
|                |                                      | de niveau                                               | ✓Vérifier le branchement du capteur de niveau à la borne J4 de la carte de circuit AMZ.                                                  |
| A7D0           | Courant                              | Courant inattendu                                       | ✓Vérifier que le câblage n'est pas endommagé.                                                                                            |
|                | inattendu :<br>Fondoir               | vers le fondoir                                         | ✓Vérifier la résistance du réchauffeur à la terre. Voir Vérification de la résistance du fondoir et du réchauffeur de la pompe, page 98. |
|                |                                      |                                                         | ✓Remplacer tous les réchauffeurs défectueux. Voir Remplacement de la tige du réchauffeur, page 99.                                       |
|                |                                      |                                                         | ✓Remplacer la carte de circuit AMZ. Voir<br>Remplacement de la carte du circuit multizone<br>(AMZ), page 100.                            |
| A7D <b>(C)</b> | Courant<br>inattendu : Zone          | Courant inattendu vers<br>un applicateur ou             | ✓Installer un applicateur ou un flexible fonctionnant correctement.                                                                      |
|                | de l'applicateur                     | un flexible                                             | ✓Vérifier si le câblage est endommagé dans le flexible.                                                                                  |
|                | flexible                             |                                                         | ✓Vérifier la résistance du réchauffeur à la terre. Voir Vérification de la résistance du fondoir et du réchauffeur de la pompe, page 98. |
|                |                                      |                                                         | ✓Remplacer la carte de circuit AMZ. Voir<br>Remplacement de la carte du circuit multizone<br>(AMZ), page 100(réf. Procédure)             |
| A8D0           | Pas de courant<br>Fondoir            | Pas de courant vers<br>le fondoir                       | ✓Vérifier si J24 est correctement branché dans la carte du circuit AMZ.                                                                  |
|                |                                      |                                                         | ✓Vérifier les fusibles FHA et FHB sur la carte du<br>circuit AMZ.                                                                        |
| A8D <b>(C)</b> | Pas de courant<br>Zone de            | Pas de courant vers un<br>applicateur ou un<br>flexible | ✓Installer un applicateur ou un flexible fonctionnant correctement.                                                                      |
|                | l'applicateur ou<br>zone du flexible |                                                         | ✓Vérifier les fusibles F1–F4 sur la carte de circuit AMZ.                                                                                |
|                |                                      |                                                         | ✓Vérifier que le câblage n'est pas endommagé.                                                                                            |
|                |                                      |                                                         | ✓Contrôler la résistance du réchauffeur. Voir Vérification de la résistance du fondoir et du réchauffeur de la pompe, page 98.           |

| Code  | Description                                                    | Cause                                                                                                    | Solution                                                                                                    |
|-------|----------------------------------------------------------------|----------------------------------------------------------------------------------------------------|----------------------------------------------------------------------------------------------------|
| CAC1  | Erreur de communication :                                      | rreur de Le système ne peut pas<br>ommunication :<br>MZ carte du circuit AMZ.                              | ✓Vérifier la position du cadran. Régler la carte du circuit AMZ sur la position 1. Voir la Fig. 92 page 101.                                     |
|       | AMZ                                                            |                                                                                                    | ✓Vérifier que le câble CAN est branché. Le<br>débrancher et le rebrancher, en veillant à ne pas<br>fausser le filetage de l'écrou du connecteur. |
|       |                                                                |                                                                                                    | ✓Vérifier le voyant DEL vert et le voyant DEL<br>clignotant jaune sur la carte du circuit AMZ.                                                   |
|       |                                                                |                                                                                                    | ✓Mise à jour du logiciel                                                                                                    |
| CACX  | Erreur de<br>communication :<br>SIOB (Carte E/S<br>du système) | Le système ne peut pas<br>communiquer avec<br>la SIOB.                                                     | ✓Vérifier le voyant DEL vert et le voyant DEL<br>clignotant jaune sur la carte E/S du système AMZ.                                               |
| DADX* | Emballement de                                                 | Le fondoir est à court                                                                                     | ✓Ajouter des pastilles au système d'alimentation.                                                                                                |
|       | la pompe                                                       | de colle.                                                                                                  | ✓Réduire le débit de colle.                                                                                                    |
|       |                                                                |                                                                                                    | ✓Vérifier le réglage de la température de la colle.                                                                                              |
|       |                                                                |                                                                                                    | ✓Voir Liste de vérification du système de<br>remplissage, page 73.                                                                               |
|       | Joints de la pompe usés                                        | ✓Vérifier les joints de la pompe.                                                                          |                                                                                                    |
|       | ou e                                                           | ou endommagés                                                                                              | Les remplacer si nécessaire. Voir Préparation des réparations de la pompe du fondoir, page 88.                                                   |
| ER4L  | Rétrogradé au<br>canal 2                                       | Le minuteur eu retrait de<br>la clé de licence a expiré<br>et un canal ou plus<br>a(ont) été désactivé(s). | ✓Si le fonctionnement du canal 4 est encore souhaité,<br>réinstaller la clé de licence.                                                          |
| L6FX  | Erreur au niveau<br>du capteur                                 | Le capteur de niveau ne<br>lit pas dans la plage                                                           | ✓Vérifier la connexion du capteur de niveau. Voir Installation du capteur de niveau, page 84.                                                    |
|       | de niveau                                                      | prévue.                                                                                                    | ✓Voir Liste de vérification du système de<br>remplissage, page 73.                                                                               |
| L8FX* | Erreur de<br>remplissage                                       | Délai écoulé pour le<br>remplissage de colle                                                               | ✓Remplir le flexible d'alimentation et contrôler s'il y a des collages ou des blocages.                                                          |
|       |                                                                |                                                                                                    | ✓Vérifier si du produit bloque le passage dans le flexible et la lance d'alimentation.                                                           |
|       |                                                                |                                                                                                    | ✓Vérifier si l'alimentation en air et la pression sont<br>suffisantes pour le système.                                                           |
|       |                                                                |                                                                                                    | ✓Voir Liste de vérification du système de<br>remplissage, page 73.                                                                               |

| Code           | Description                                            | Cause                                                                       | Solution                                                                                                    |
|----------------|--------------------------------------------------------|-----------------------------------------------------------------------------|----------------------------------------------------------------------------------------------------|
| T4D0           | Température<br>élevée : Fondoir                        | La température du<br>fondoir dépasse le point<br>de consigne                | ✓Vérifier que le capteur de température RTD du fondoir est bien installé dans le fondoir.                                                                                             |
|                |                                                        |                                                                             | ✓Vérifier le branchement de l'interrupteur de<br>surchauffe à la borne J1-OT de la carte du circuit<br>AMZ. Vérifier la continuité.                                                   |
|                |                                                        |                                                                             | Remplacer le capteur de température RTD s'il est<br>bien installé et que la température à l'écran n'est pas<br>stable. Voir Remplacement du capteur de<br>température (RTD), page 85. |
| T4D <b>(C)</b> | Température<br>élevée : Zone de                        | La température d'un applicateur ou d'un                                     | ✓Installer un applicateur ou un flexible fonctionnant correctement.                                                                                                    |
|                | l'applicateur ou<br>zone du flexible                   | flexible s'est écartée<br>au-dessus du point de<br>consigne                 | ✓Mettre le système en marche sans distribuer. Vérifier<br>si le flexible maintient une température de consigne<br>stable.                                                             |
|                |                                                        |                                                                             | ✓Vérifier que le paramètre de température du fondoir<br>n'est pas supérieur à la température du flexible.                                                                             |
|                |                                                        |                                                                             | Vérifier le capteur de température RTD de<br>l'applicateur. Voir Câblage typique pour flexible et<br>applicateur, page 106.                                                           |
| T4MX           | Température<br>élevée :                                | Lecture de la<br>thermistance du                                            | ✓Vérifier que le ventilateur du transformateur tourne sans obstructions.                                                                                                    |
|                | Transformateur transformate<br>supérieure à<br>(100°C) | transformateur<br>supérieure à 212°F<br>(100°C)                             | ✓Le ventilateur tourne uniquement lorsque le<br>transformateur est chaud, pendant 5 secondes à<br>chaque cycle d'alimentation électrique.                                             |
| T6D0           | T6D0 Erreur de P<br>capteur : Fondoir d<br>te<br>(F    | Pas de lecture à partir<br>du capteur de<br>température du fondoir<br>(RTD) | ✓Vérifier le branchement du capteur de température<br>du fondoir (RTD) à la borne J1-RTD1 de la carte du<br>circuit AMZ. Voir Schéma commun, page 105                                 |
|                |                                                        |                                                                             | <ul> <li>Vérifier la continuité du capteur température RTD du<br/>fondoir.</li> </ul>                                                                                                 |
|                |                                                        |                                                                             | <ul> <li>Vérifier le capteur de température RTD du fondoir.</li> <li>Voir Remplacement du capteur de température<br/>(RTD), page 85.</li> </ul>                                       |
| T6D <b>(C)</b> | Erreur de<br>capteur : Zone<br>de l'applicateur        | Pas de lecture à partir<br>d'un applicateur ou d'un<br>flexible RTD         | ✓Vérifier les raccordements du flexible et de<br>l'applicateur. Voir Câblage typique pour flexible et<br>applicateur, page 106.                                                       |
|                | ou zone du<br>flexible                                 |                                                                             | ✓Installer un applicateur ou un flexible fonctionnant correctement.                                                                                                    |
| T6MX           | Erreur de<br>capteur :<br>Transformateur               | Pas de lecture de la<br>thermistance du<br>transformateur                   | ✓Vérifier le branchement du capteur à la borne J2 de la carte du circuit AMZ.                                                                                                    |
|                |                                                        |                                                                             | ✓Vérifier s'il y a des dommages sur le câblage du capteur du transformateur.                                                                                                    |
|                |                                                        |                                                                             | ✓Voir Alimentation électrique entrante : Modèles<br>480 V, page 106.                                                                                                    |

| Code           | Description                                                                                    | Cause                                                                                    | Solution                                                                                                    |
|----------------|------------------------------------------------------------------------------------------------|------------------------------------------------------------------------------------------|----------------------------------------------------------------------------------------------------|
| T8D0           | Pas de<br>température :<br>Augmenter le<br>fondoir                                             | La température du<br>fondoir n'atteint pas le<br>point de consigne.                      | ✓Vérifier que le capteur de température RTD est installé dans le fondoir.                                   |
|                |                                                                                                |                                                                                          | ✓Comparer la température affichée sur l'écran et la température réelle du fondoir.                          |
|                |                                                                                                |                                                                                          | ✓Remplacer le capteur de température RTD. Voir<br>Remplacement du capteur de température (RTD),<br>page 85. |
| T8D <b>(C)</b> | <ul> <li>Pas de La lecture de la température :</li> <li>Zone de l'applicateur ou du</li> </ul> | ✓Vérifier si le composant n'est pas humide.                                              |                                                                                                    |
|                |                                                                                                | température de<br>l'applicateur ou du<br>flexible n'atteint pas le<br>point de consigne. | ✓Installer un applicateur ou un flexible fonctionnant correctement.                                         |
|                | zone du flexible                                                                               |                                                                                          | ✓Vérifier si la résistance des tiges du réchauffeur du<br>pistolet est correcte.                            |
| V4M1           | Tension secteur<br>élevée : AMZ                                                                | Se référer à la Liste de contrôle de l'alimentation électrique, page 73.                 |                                                                                                    |
| V6M1           | Type<br>d'alimentation<br>électrique<br>incorrect : AMZ                                        | Se référer à la Liste de c                                                               | ontrôle de l'alimentation électrique, page 73.                                                              |

\* N'arrête pas le système ou la zone du fondoir

### **Conseils et écarts**

#### N'arrête pas le système

| Code                        | Description                       | Cause                                               | Solution                                                                                                    |
|-----------------------------|-----------------------------------|-----------------------------------------------------|----------------------------------------------------------------------------------------------------|
| A4MF                        | Courant élevé :<br>Ventilateur du | Appel de courant<br>excessif, supérieur à<br>600 mA | ✓Contrôler si le câblage du ventilateur est coincé ou<br>en court-circuit.                                       |
|                             | transformateur                    |                                                     | ✓Remplacer le ventilateur.                                                                                       |
|                             |                                   |                                                     | <ul> <li>✓Voir Alimentation électrique entrante : Modèles</li> <li>480 V, page 106.</li> </ul>                   |
| A8FX Pas o<br>Élect<br>remp | Pas de courant<br>Électrovanne du | Pas de courant<br>Électrovanne du<br>remplissage    | ✓Voir Liste de vérification du système de<br>remplissage, page 73.                                               |
|                             | remplissage                       |                                                     | ✓Vérifier que le câblage du moteur n'est pas<br>endommagé.                                                       |
|                             |                                   |                                                     | ✓Vérifier le branchement de l'électrovanne<br>de remplissage sur la borne J6-FILL de la carte du<br>circuit AMZ. |
|                             |                                   |                                                     | ✓Vérifier que la résistance de l'électrovanne est de<br>97 à 115 Ohms.                                           |

(C): Erreur spécifique à la zone et au composant. Voir Zone (C) Tableau de recherche, page 74 pour la zone d'erreur de composant.

| Code | Description                                        | Cause                                                                        | Solution                                                                                                    |
|------|----------------------------------------------------|------------------------------------------------------------------------------|----------------------------------------------------------------------------------------------------|
| A8MF | Pas de courant<br>Ventilateur du<br>transformateur | Le ventilateur du<br>transformateur n'est<br>pas raccordé.                   | <ul> <li>✓Vérifier que le câble d'alimentation ventilateur est<br/>bien raccordé à la borne J2 de la carte du circuit AMZ.</li> <li>Voir Alimentation électrique entrante : Modèles</li> <li>480 V, page 106.</li> </ul> |
|      |                                                    | Le ventilateur du<br>transformateur est<br>bloqué et ne peut<br>pas tourner. | ✓Vérifier que le ventilateur n'est pas bloqué et qu'il tourne sans problème.                                                                                                    |
| A8PX | Pas de courant<br>Électrovanne de                  | L'électrovanne de la pompe est                                               | ✓Vérifier que le câblage du moteur n'est pas<br>endommagé.                                                                                                    |
|      | la pompe                                           | déconnectée de l'AMZ.                                                        | ✓Vérifier le raccordement de l'électrovanne de la pompe<br>à la borne J6-POMPE de la carte du circuit AMZ.                                                                                                    |
|      |                                                    |                                                                              | ✓Vérifier que la résistance de l'électrovanne de la<br>pompe est de 97 à 115 Ohms.                                                                                                    |
| B2AX | Quantité de colle<br>basse par unité               | La pression de la pompe est trop basse.                                      | ✓Vérifier si la pression de la pompe est inférieure au<br>niveau souhaité.                                                                                                    |
|      |                                                    | Réinitialiser la cible de colle par unité                                    | ✓Aller à la page de suivi des produits de l'écran<br>d'accueil et réinitialiser le paramètre de la cible.                                                                                                    |
|      |                                                    | Le filtre du module de<br>l'applicateur pourrait<br>limiter le débit.        | ✓Remplacer le filtre du module du pistolet.                                                                                                    |
| B3AX | Quantité de colle<br>élevée par unité              | Pression de la pompe<br>trop élevée.                                         | Vérifier si la pression de la pompe est supérieure au<br>niveau souhaité.                                                                                                    |
|      |                                                    | Réinitialiser la cible de colle par unité                                    | ✓Aller à la page de suivi des produits de l'écran<br>d'accueil et réinitialiser le paramètre de la cible.                                                                                                    |
|      |                                                    | La taille de buse a été<br>augmentée.                                        | ✓Vérifier si la buse correcte est installée.                                                                                                    |
| DDDX | Variation brusque                                  | Le fondoir est à court                                                       | ✓Remplir le bac d'alimentation ou la trémie.                                                                                                    |
|      | de la pompe                                        | de colle.                                                                    | ✓Diminuer le débit de la colle.                                                                                                    |
|      |                                                    |                                                                              | ✓Vérifier le réglage de la température.                                                                                                    |
|      |                                                    |                                                                              | ✓Voir Liste de vérification du système de<br>remplissage, page 73.                                                                                                    |
|      |                                                    | Joints de la pompe<br>usés ou endommagés                                     | ✓Vérifier les joints de la pompe. Les remplacer si<br>nécessaire.                                                                                                    |
| DE0X | Erreur au niveau<br>du commutateur                 | Aucun signal en provenance du                                                | ✓Vérifier le raccordement du commutateur de cycle à<br>la borne J5 de l'AMZ.                                                                                                    |
|      | de cycle                                           | commutateur de cycle.                                                        | ✓Remplacer le commutateur de cycle. Voir Remonter le capteur du commutateur de cycle, page 84.                                                                                                    |
| ECUL | Clé de licence<br>manquante                        | Une clé de licence<br>installée antérieurement<br>a été retirée de l'unité   | ✓Si le fonctionnement du canal 4 est encore souhaité,<br>réinstaller la clé de licence. Sinon, le fonctionnement<br>du canal 4 sera désactivé au bout de 2 heures.                                                       |
| EVUX | USB désactivée                                     | Connexion USB<br>désactivée.                                                 | ✓Activer l'enregistrement à partir de la clé USB.                                                                                                    |

| Code           | Description                      | Cause                                                                                                    | Solution                                                                                                    |
|----------------|----------------------------------|----------------------------------------------------------------------------------------------------|----------------------------------------------------------------------------------------------------|
| LOFX           | Mode de<br>remplissage<br>manuel | Le système fonctionne<br>en mode de<br>remplissage manuel.                                                                                                    | ✓Passer en mode de remplissage automatique.                                                                                                    |
| L3FX           | Remplissage lent                 | Les remplissages<br>durent plus longtemps<br>que prévu et pourraient<br>entraîner une<br>défaillance de<br>remplissage                                                                          | ✓Voir Liste de vérification du système de<br>remplissage, page 73.                                                                                                    |
| MNDX           | Entretien de la<br>pompe requis  | L'entretien de la pompe<br>est requis selon les<br>paramètres définis par<br>l'utilisateur pour les<br>cycles de la pompe,<br>le matériau distribué ou<br>la durée alors qu'elle<br>est chaude. | ✓Effectuer la maintenance.                                                                                                    |
| T2D <b>(C)</b> | Basse<br>température :           | La température d'un<br>applicateur ou d'un                                                                                                    | ✓Installer un applicateur ou un flexible fonctionnant<br>correctement.                                                                                                    |
|                | Zone de<br>l'applicateur ou      | ne de flexible s'est écartée au-dessus du point de                                                                                                    | ✓Vérifier le composant RTD. Voir Câblage typique<br>pour flexible et applicateur, page 106.                                                                                                    |
|                | zone du liexible                 | consigne.                                                                                                    | Applicateur : Activer le système sans distribuer.<br>Vérifier si l'applicateur maintaint un température<br>stable du point de consigne.                                                                                               |
|                |                                  |                                                                                                    | ✓ Flexible : Mettre le système en marche sans<br>distribuer. Vérifier que le paramètre de température du<br>fondoir n'est pas supérieur à celui du flexible. Vérifier<br>si le flexible se maintient à la température de<br>consigne. |
| T2D0           | Basse                            | La température du                                                                                                    | ✓Vérifier que le RTD est bien installé dans le fondoir.                                                                                                    |
|                | Fondoir                          | au-dessous du point<br>de consigne.                                                                                                    | Remplacer le RTD si celui-ci est bien installé et que<br>la température à l'écran n'est pas stable. Voir<br>Remplacement du capteur de température (RTD),<br>page 85.                                                                 |
| WNU0           | Licence de clé                   | La clé de licence USB                                                                                                    | ✓Utiliser une clé de licence compatible.                                                                                                    |
|                |                                  | un InvisiPac HM10.                                                                                                    | S'assurer que la clé de licence est insérée<br>correctement dans le hub de la clé USV derrière ADM.                                                                                                    |
|                |                                  | L'image de la licence<br>Graco, sur la clé de                                                                                                    | ✓Retirer et réinsérer la clé de licence USB.                                                                                                    |
|                |                                  | licence USB, ne<br>correspond pas à la clé<br>de licence USB.                                                                                                    | ✓Redémarrer la machine.                                                                                                    |
|                |                                  | Un défaut est survenu<br>avec la clé de licence<br>USB ou le matériel USB<br>sur ADM.                                                                                                    |                                                                                                    |
| V2M1           | Tension secteur<br>basse : AMZ   |                                                                                                    | Se référer à la <b>Liste de contrôle de l'alimentation</b><br>électrique, page 73.                                                                                                    |

## Réparation

# Préparer l'équipement pour l'entretien

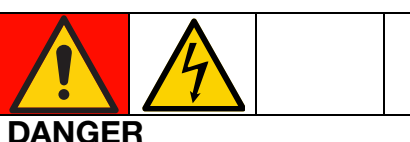

#### RISQUE DE DÉCHARGE ÉLECTRIQUE GRAVE

Il est possible d'alimenter cet équipement à plus de 240 V. Tout contact avec cet équipement à haute tension peut provoquer la mort ou des blessures graves.

 Couper l'alimentation électrique avant de débrancher un câble et de procéder à l'entretien de l'équipement.

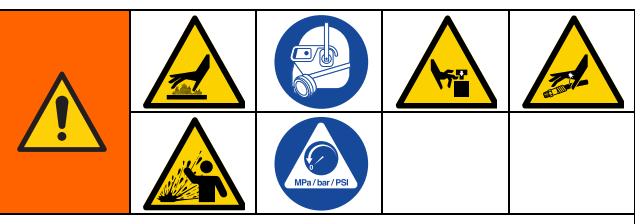

Cet équipement reste sous pression tant que la décompression n'a pas été effectuée manuellement. Pour éviter des blessures graves provoquées par du fluide sous pression, comme une injection sous-cutanée, des éclaboussures de produit et des pièces en mouvement, suivre la **Procédure de décompression**, page 26 avant de procéder à un entretien de l'équipement.

Les surfaces de l'équipement et les composants peuvent devenir brûlants. Pour éviter des blessures graves, porter des gants et un équipement de protection qui isoleront les mains et le reste du corps des surfaces et des colles chaudes.

Les pièces en mouvement peuvent pincer, couper ou amputer des parties du corps. Pour prévenir les blessures graves provoquées par des pièces en mouvement, ne pas faire fonctionner l'équipement avec les couvercles de protection retirés.

- 1. Suivre la **Procédure de décompression**, page 26.
- 2. Vidange du système. Suivre les étapes page 30.
- 3. Rincer le système, au besoin. Voir la **Procédure de rinçage**, page 31.

- 4. Appuyer sur le bouton d'alimentation sur l'écran ADM pour arrêter le système.
- 5. Débrancher l'alimentation électrique de l'équipement.

# Retirer les couvercles de l'équipement

- 1. **Préparer l'équipement pour l'entretien**. Suivre les étapes page 82.
- 2. Desserrer les fixations sur le couvercle avant (10) du fondoir pour le retirer.
- 3. Retirer le couvercle du fondoir arrière (224) au besoin.
  - a. Débrancher le filtre à d'air (60).
  - b. Débrancher les conduites d'air du raccord d'air triple (236).
  - c. Desserrer les fixations pour retirer le couvercle du fondoir arrière (224).

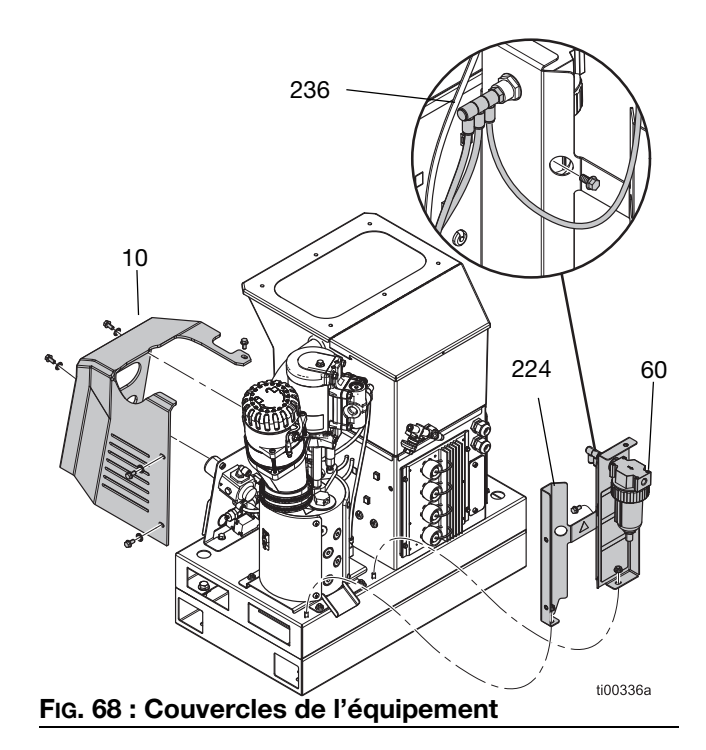

# Installer les couvercles de l'équipement

Voir la FIG. 68.

- 1. Serrer les fixations pour installer le couvercle du fondoir arrière (224).
- 2. Débrancher les conduites d'air du raccord d'air triple (236).
- 3. Installer le filtre à air (60).
- 4. Serrer les fixations pour installer le couvercle du fondoir avant (10).

### Accès au boîtier électrique

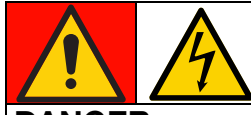

#### DANGER RISQUE DE DÉCHARGE ÉLECTRIQUE GRAVE

Il est possible d'alimenter cet équipement à plus de 240 V. Tout contact avec cet équipement à haute tension peut provoquer la mort ou des blessures graves.

- Couper et débrancher toutes les alimentations électriques avant de débrancher un câble et avant d'accéder au boîtier électrique.
- 1. Suivre la **Procédure de décompression**, page 26.
- 2. Appuyer sur le bouton d'alimentation sur l'écran ADM pour arrêter le système.
- 3. Débrancher l'alimentation électrique de l'équipement.
- 4. Desserrer les fixations ADM (9) pour séparer l'écran ADM (6) de l'équipement.
- Sur les unités à 2 canaux, débrancher le câble USB du passe-cloison dans le câble USB à angle droit (67). Sur les unités à 4 canaux, débrancher le câble USB du passe-cloison du hub USB (73).
- 6. Débrancher le câble CAN situé au dos d'ADM.
- 7. Retirer l'écran ADM (6) pour accéder aux composants électriques à l'intérieur du boîtier.

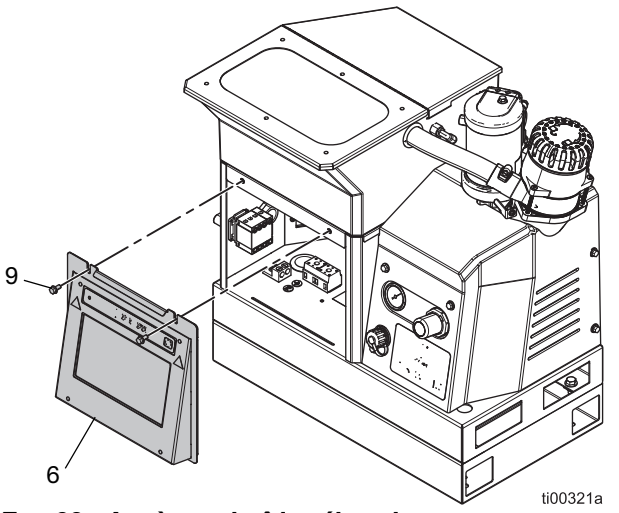

FIG. 69 : Accès au boîtier électrique

## Installer l'écran ADM

Voir la FIG. 69.

- 1. **Préparer l'équipement pour l'entretien**. Suivre les étapes page 82.
- Sur les unités à 2 canaux, insérer le câble USB du passe-cloison dans le câble USB à angle droit (67). Sur les unités à 4 canaux, insérer le câble USB du passe-cloison dans le hub USB (73).
- 3. Brancher le câble CAN entre la carte du circuit AMZ et l'écran ADM.
- 4. Installer l'écran ADM (6) sur l'équipement avec les fixations ADM (9).

### Réparations du capteur et de l'interrupteur

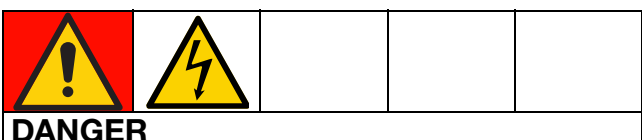

### RISQUE DE DÉCHARGE ÉLECTRIQUE GRAVE

Il est possible d'alimenter cet équipement à plus de 240 V. Tout contact avec cet équipement à haute tension peut provoquer la mort ou des blessures graves.

 Couper et débrancher toutes les alimentations électriques avant de débrancher un câble et avant d'accéder au boîtier électrique ou de procéder à un entretien des composants électriques.

#### Retirer le capteur de niveau

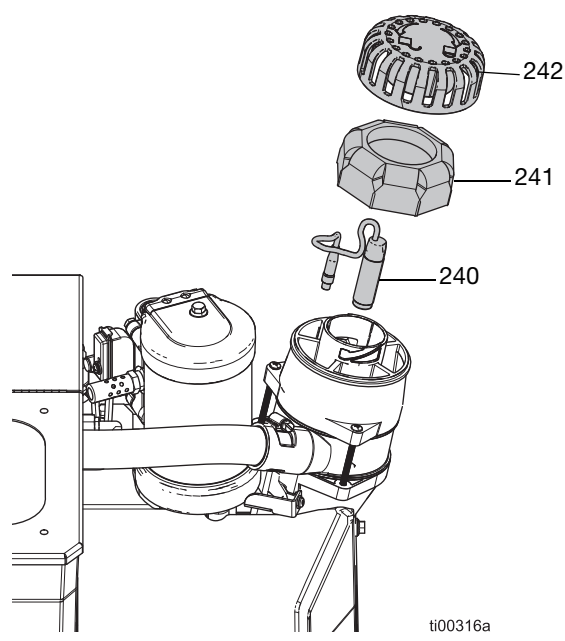

#### FIG. 70 : Erreur au niveau du capteur de niveau

- 1. Mettre l'interrupteur d'alimentation principal (204) sur ARRÊT.
- 2. Retirer le couvercle de l'entonnoir (242) et le filtre de l'entonnoir (241).
- Débrancher le câble du capteur de niveau (240) de l'équipement et retirer le câble par le haut du logement du capteur.
- 4. Dévisser le capteur de remplissage (240) et le retirer de l'entonnoir.

#### Installation du capteur de niveau

- 1. Dévisser le capteur de niveau (240) dans le logement du capteur jusqu'à ce qu'il dépasse, puis le revisser d'un quart de tour. Serrer le contre-écrou à la main.
- 2. Enfiler le câble du capteur de niveau par le haut du logement du capteur.
- 3. Rebrancher le câble du capteur de niveau.
- 4. Installer le filtre de l'entonnoir (241) et le couvercle de l'entonnoir (242).

## Remonter le capteur du commutateur de cycle

- 1. **Préparer l'équipement pour l'entretien**. Suivre les étapes page 82.
- 2. Débrancher le câble du commutateur de cycle (234).
- Retirer la fixation et les rondelles du commutateur de cycle pour séparer le commutateur de cycle (234) du moteur.
- Installer le commutateur de cycle (234) de rechange et le fixer avec les rondelles et la fixation. Serrer au couple de 7–10 po-lb (0,7–1,0 N•m)
- 5. Raccorder le câble du commutateur de cycle.

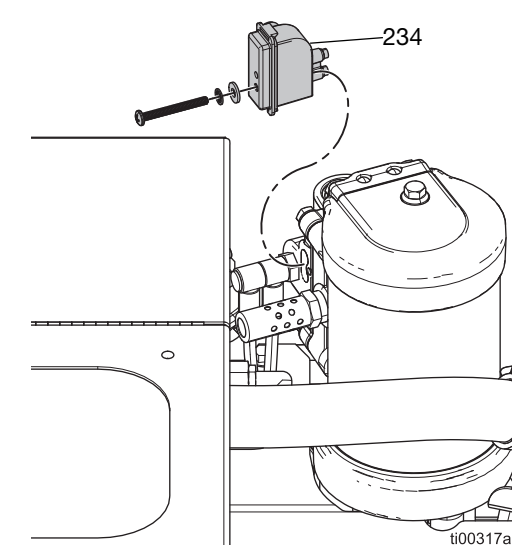

FIG. 71 : Emplacement du commutateur de cycle

### Réparations du capteur du fondoir

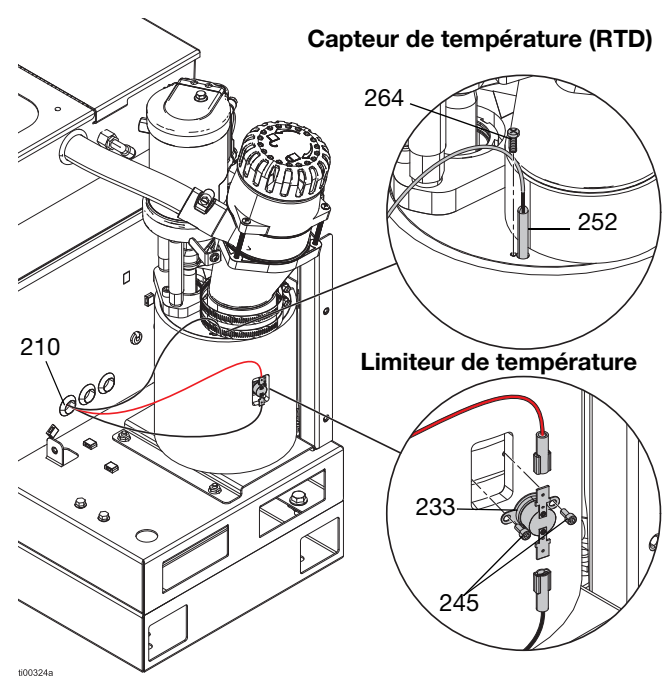

FIG. 72 : Emplacements du capteur de température et de l'interrupteur de surchauffe

## Remplacement du capteur de température (RTD)

Voir la FIG. 72 pour des informations détaillées.

- 1. **Préparer l'équipement pour l'entretien**. Suivre les étapes page 82.
- 2. Retirer le couvercle du fondoir (10). Voir **Retirer** les couvercles de l'équipement. Suivre les étapes page 82.
- 3. Accès au boîtier électrique. Suivre les étapes page 83
- 4. Voir la FIG. 73 et les **Schémas électriques**, page 105 pour des informations détaillées sur le câblage.
  - a. Débrancher le capteur de température (RTD) de la carte du circuit.
  - b. Tirer le fil RTD hors du passe-fil du boîtier électrique (210).
  - c. Brancher le nouveau capteur RTD à la carte du circuit du fondoir.
  - d. Tirer le nouveau capteur RTD hors du passe-fil du boîtier électrique (210).

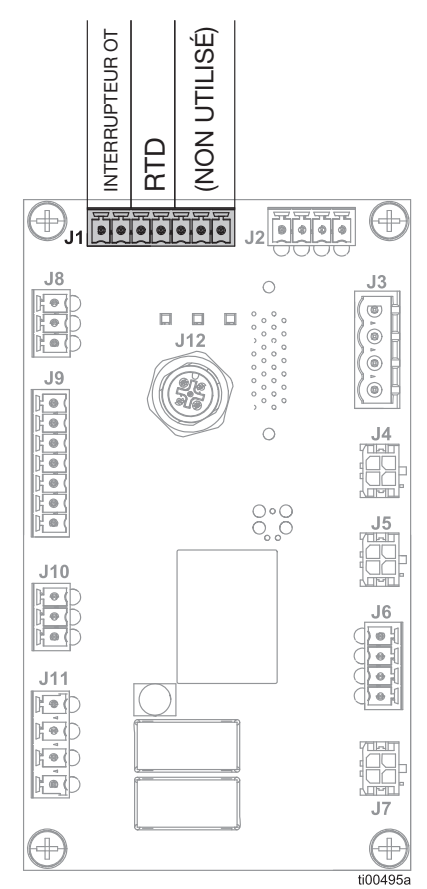

FIG. 73 : Branchements de la commande du fondoir (J1)

- 5. **Installer l'écran ADM**. Suivre les étapes page 83.
- 6. Installer le nouveau capteur de température (252) dans le fondoir.
  - Retirer la vis de retenue du capteur de température (264). Retirer et jeter l'ancien capteur de température (252).
  - b. Installer le nouveau capteur de température (252) dan sle fondoir et le fixer avec la vis de retenue (264). Serrer à un couple de 7 à 10 po-lb (0,7-1,0 N•m).
- Installer le couvercle du fondoir (10) sur l'équipement. Voir Installer les couvercles de l'équipement, page 83.

# Remplacement de l'interrupteur de surchauffe

Voir la FIG. 72 pour des informations détaillées.

- 1. **Préparer l'équipement pour l'entretien**. Suivre les étapes page 82.
- 2. Enlever le couvercle (10) du moteur. Voir **Retirer** les couvercles de l'équipement. Suivre les étapes page 82.
- 3. Débrancher les connecteurs rectangulaires de l'interrupteur de surchauffe (233).
- 4. Retirer les fixations (245) maintenant l'interrupteur de surchauffe.
- 5. Déplacer les connecteurs à fourches du câble de l'interrupteur de surchauffe sur l'interrupteur neuf.
- Remonter l'interrupteur de surchauffe et les vis de retenue. Serrer à un couple de 7-10 po-lb (0.7-1.0 N•m).
- 7. Installer le couvercle du fondoir (10) sur l'équipement.

# Réparations de la commande pneumatique

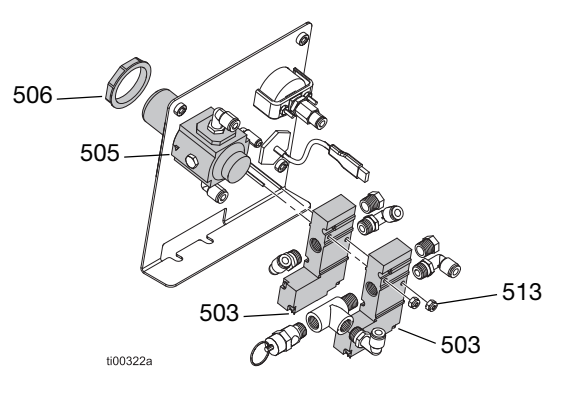

FIG. 74 : Assemblage de la commande pneumatique

#### Accès aux commandes pneumatiques

- 1. **Préparer l'équipement pour l'entretien**. Suivre les étapes page 82.
- Enlever le couvercle (10) du fondoir. Voir Retirer les couvercles de l'équipement. Suivre les étapes page 82.
- 3. Accès au boîtier électrique. Suivre les étapes page 83.

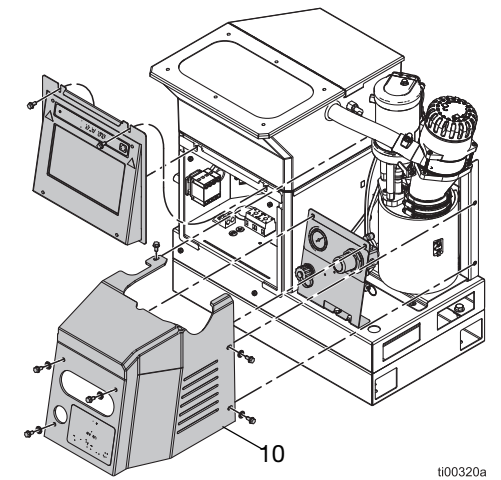

FIG. 75 : Accès aux commandes pneumatiques

# Remplacer le régulateur de débit d'air et la jauge

- 1. Accès aux commandes pneumatiques. Suivre les étapes page 86.
- 2. Débrancher le tuyau pneumatique du régulateur (505) et retirer l'écrou du panneau (506).
- 3. Retirer le régulateur (505) du panneau.
- 4. Installer un nouveau régulateur (505) sur le panneau.
- 5. Brancher le tuyau pneumatique et installer l'écrou du panneau (506).

# Remplacement de l'électrovanne de la commande pneumatique

L'ensemble de la commande pneumatique a deux électrovannes. Remplacer la pompe ou l'électrovanne de remplissage au besoin.

- 1. Accès aux commandes pneumatiques. Suivre les étapes page 86. Débrancher le tuyau pneumatique de l'électrovanne à remplacer (503).
- Accès au boîtier électrique. Suivre les étapes page 83. Débrancher le connecteur électrique de la commande pneumatique de la carte AMZ. Retirer les fils de l'électrovanne.
- 3. Retirer les écrous (513) avec une clé à douille et retirer l'électrovanne (503).

**REMARQUE :** Les raccord de l'ancienne électrovanne de régulation pneumatique sont utilisés avec la nouvelle électrovanne de régulation pneumatique.

- 4. Tirer les fils de la nouvelle électrovanne du passe-fil pour les amener dans le boîtier électrique.
- 5. Fixer l'électrovanne (503) sur le panneau à l'aide des écrous (513).
- 6. Brancher le connecteur électrique à la carte AMZ. Voir **Schémas électriques**, page 105.
- 7. Raccorder le tuyau pneumatique à l'électrovanne (503).

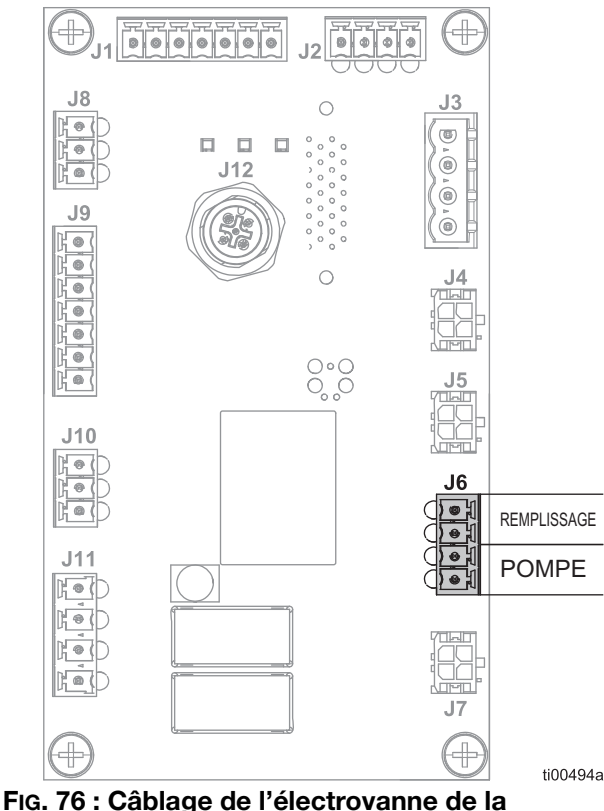

FIG. 76 : Câblage de l'électrovanne de l commande pneumatique (J6)

### Réparation de la trémie

Voir Ensemble de la trémie (Modèles de trémie embarquée uniquement), page 112.

- 1. Mettre l'interrupteur d'alimentation principal (204) sur ARRÊT.
- 2. Retirer les vis (64) et soulever le couvercle de la trémie.
- 3. Desserrer le collier du flexible (51) autour du haut de Venturi (53) et débrancher le flexible.
- 4. Tirer le flexible par le passe-câbles (41) sur le côté de la trémie.

**REMARQUE :** Pulvériser légèrement la zone avec de l'alcool dénaturé pour permettre au flexible de passer plus facilement par le passe-fil.

- 5. Débrancher la conduite pneumatique entre le côté de la trémie et le Venturi.
- 6. Retirer les écrous (14).
- 7. Tout en soulevant l'ensemble de la cuve, débrancher la conduite pneumatique connectée au raccord (50) dans le secoueur (42).
- Si nécessaire, remonter l'ensemble de la cuve en transférant le secoueur (42) et le Venturi vers le nouvel ensemble de la cuve et en suivant les étapes 2 à 7 dans l'ordre inverse.

**REMARQUE :** L'ensemble de la cuve est doté des joints.

- 9. Débrancher les deux conduites pneumatiques branchées aux raccords (47) à l'extérieur de la trémie.
- 10. Dévisser les quatre goujons (38) qui sont encore dotés des isolateurs (39).
- 11. Soulever la trémie hors du châssis et transférer les passes-fil et les raccords dans la nouvelle trémie.
- 12. Placer la nouvelle trémie sur le châssis et appliquer un frein-filet de force moyenne sur les goujons.
- 13. Visser les goujons (38) encore dotés des isolateurs (39).
- 14. Rebrancher les conduites pneumatiques à l'extérieur de la trémie.

- 15. Tout en installant l'ensemble de la cuve, rebrancher la conduite pneumatique de l'arrière inférieur de la trémie au raccord (50) dans le secoueur (42).
- Appliquer un frein-filet de force moyenne sur les quatre goujons qui pointent et serrer les écrous (14) pour fixer la cuve.
- 17. Rebrancher la conduite pneumatique du côté de la trémie vers le Venturi (53).
- 18. Faire glisser le tuyau (54) par le passe-fil (42) et le fixer au Venturi (53) avec le collier du flexible (51).

**REMARQUE :** Pulvériser légèrement la zone avec de l'alcool dénaturé pour permettre au flexible de passer plus facilement par le passe-fil.

- Replacer le couvercle (48) sur le haut de la trémie (37) et s'assurer que les languettes sont dans les rainures.
- 20. Revisser les vis (64) du couvercle à l'arrière de la trémie.

### Réparations de l'ensemble de la pompe du fondoir

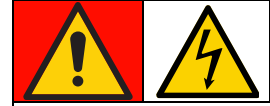

#### DANGER RISQUE DE DÉCHARGE ÉLECTRIQUE GRAVE

Il est possible d'alimenter cet équipement à plus de 240 V. Tout contact avec cet équipement à haute tension peut provoquer la mort ou des blessures graves.

 Couper et débrancher toutes les alimentations électriques avant de débrancher un câble et avant d'accéder au boîtier électrique ou de procéder à un entretien des composants électriques.

#### Préparation des réparations de la pompe du fondoir

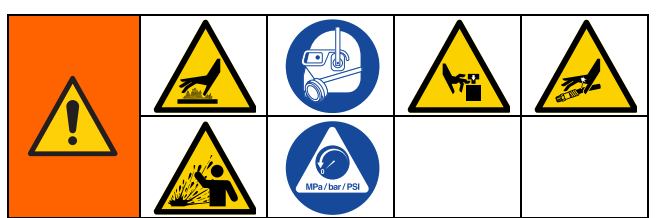

Cet équipement reste sous pression tant que la décompression n'a pas été effectuée manuellement. Pour éviter des blessures graves provoquées par du fluide sous pression, comme une injection sous-cutanée, des éclaboussures de produit et des pièces en mouvement, suivre la **Procédure de décompression**, page 26 avant de procéder à un entretien de l'équipement.

Les surfaces de l'équipement et les composants peuvent devenir brûlants. Pour éviter des blessures graves, porter des gants et un équipement de protection qui isoleront les mains et le reste du corps des surfaces et des colles chaudes.

Les pièces en mouvement peuvent pincer, couper ou amputer des parties du corps. Pour prévenir les blessures graves provoquées par des pièces en mouvement, ne pas faire fonctionner l'équipement avec les couvercles de protection retirés.

 Amener le système à la température de service. La colle doit être liquide pour exécuter cette procédure. Remplacer les composants avant que le système refroidisse.

#### AVIS

Une colle durcie endommage les joints et autres pièces souples lors de l'installation. Remonter les composants de la pompe dans les 30 minutes suivant le démontage pour éviter le durcissement de la colle.

- Suivre la Procédure de décompression, page 26.
- 3. Vidange du système. Suivre les étapes page 30.
- 4. Rincer le système, au besoin. Voir la **Procédure de rinçage**, page 31.
- 5. Appuyer sur le bouton d'alimentation sur l'écran ADM pour arrêter le système.
- 6. Débrancher l'alimentation électrique de l'équipement.
- 7. **Retirer les couvercles de l'équipement** au besoin. Suivre les étapes page 82.

#### Débrancher l'ensemble de la pompe du fondoir du système

- 1. **Préparation des réparations de la pompe du fondoir**. Suivre les étapes page 88.
- 2. Accès au boîtier électrique. Suivre les étapes page 83.
- Débrancher les câbles de la tige du réchauffeur (623) du faisceau de fusibles sur l'AMZ.
   Voir Débrancher les tiges du réchauffeur, page 99 pour référence.
- 4. Tirer les câbles de la tige du réchauffeur (623) par le passe-fil (210) hors du boîtier électrique.
- 5. Débrancher les capteurs suivants de l'extérieur de l'équipement.
  - Débrancher le câble du commutateur de cycle (234). Voir la FIG. 71.
  - Débrancher le câble du capteur de niveau (240). Voir la Fig. 70.
  - Débrancher le capteur de température du fondoir (252) Voir la FIG. 72.
  - Débrancher l'interrupteur de surchauffe (233). Voir la FIG. 72.
- 6. Retirer l'ensemble de la pompe du système.
  - a. Desserrer le collier du flexible et retirer le tuyau d'alimentation de l'entrée de l'entonnoir (229).
  - b. Utiliser une clé à douille pour retirer les écrous (215) de la plaque de base du fondoir (635).
  - c. Prendre le moteur pneumatique pour soulever et pivoter l'ensemble du fondoir hors de la base du système.

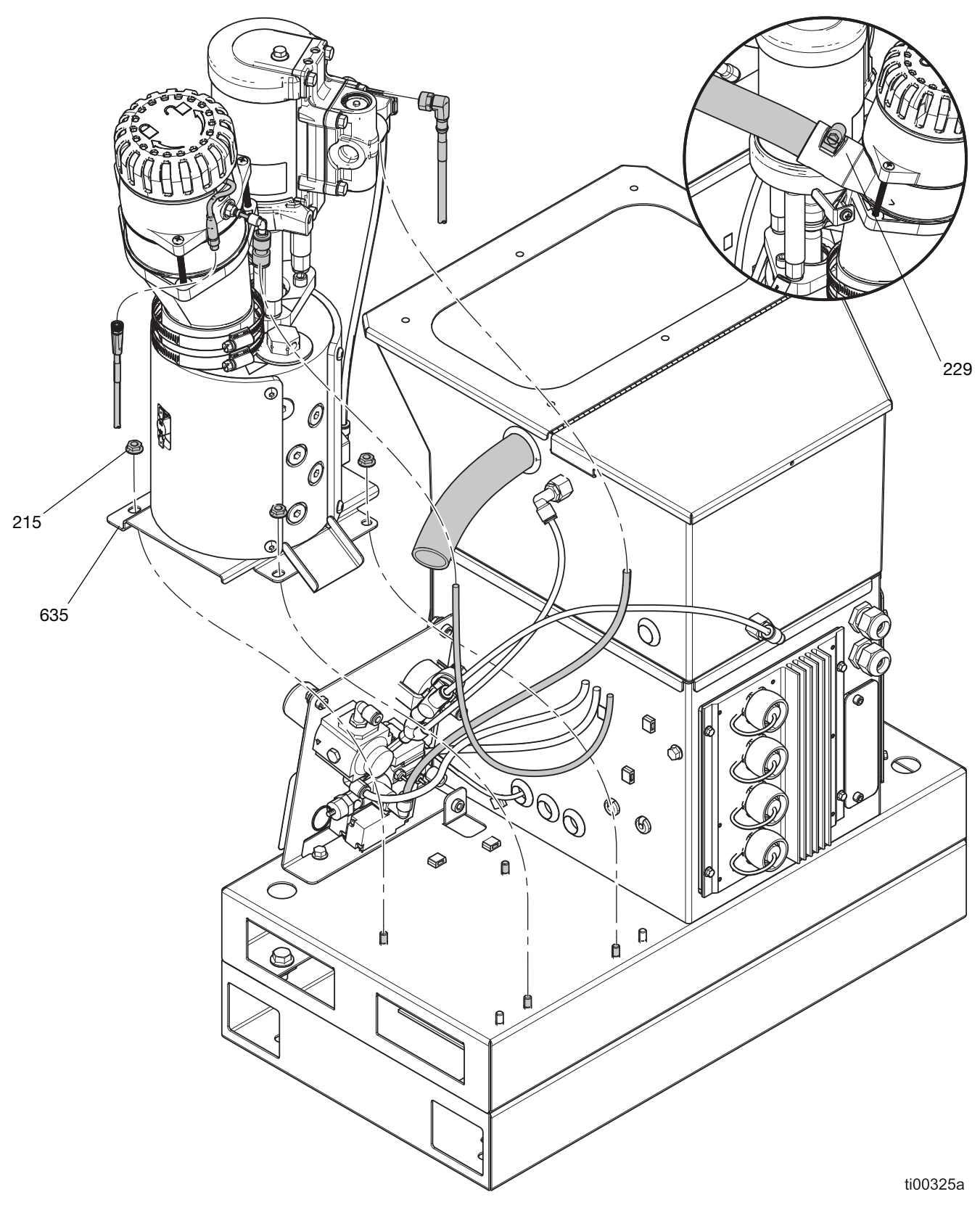

FIG. 77 : Raccordement de la pompe du fondoir

#### Installer le fondoir sur le système

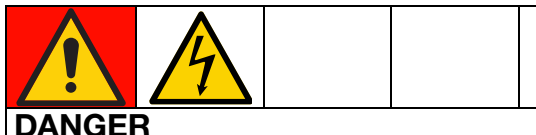

#### RISQUE DE DÉCHARGE ÉLECTRIQUE GRAVE

Il est possible d'alimenter cet équipement à plus de 240 V. Tout contact avec cet équipement à haute tension peut provoquer la mort ou des blessures graves.

 Couper et débrancher toutes les alimentations électriques avant de débrancher un câble et avant d'accéder au boîtier électrique ou de procéder à un entretien des composants électriques.

Voir la FIG. 77 pour des informations détaillées.

- Prendre les tiges d'assemblage du moteur pneumatique pour soulever l'ensemble de la pompe du fondoir. Positionner l'équipement sur la base du système.
- 2. Débrancher les capteurs suivants à l'extérieur de l'équipement.
  - Débrancher le câble du commutateur de cycle (234). Voir la FIG. 71.
  - Brancher le câble du capteur de niveau (240). Voir la FIG. 70.
  - Brancher le capteur de température du fondoir (252) Voir la Fig. 72.
  - Brancher l'interrupteur de surchauffe (233). Voir la FIG. 72.
- 3. Accès au boîtier électrique. Suivre les étapes page 83.
- 4. Brancher les fils de la tige des réchauffeurs à l'AMZ. Suivre les étapes page 99.
- 5. **Installer l'écran ADM**. Suivre les étapes page 83.
- Serrer les écrous (215) avec une clé à douille pour fixer la plaque de base du fondoir (635) à la base du système (1).
- 7. Brancher le tuyau d'alimentation à l'entrée de l'entonnoir (229) et serrer le collier du flexible.
- 8. **Installer les couvercles de l'équipement**. Suivre les étapes page 83.

#### Retirer la plaque du fondoir

Retirer la plaque du fondoir (635) au besoin pour accéder au fond du fondoir. Remonter la plaque du fondoir avant d'installer le fondoir dans le système.

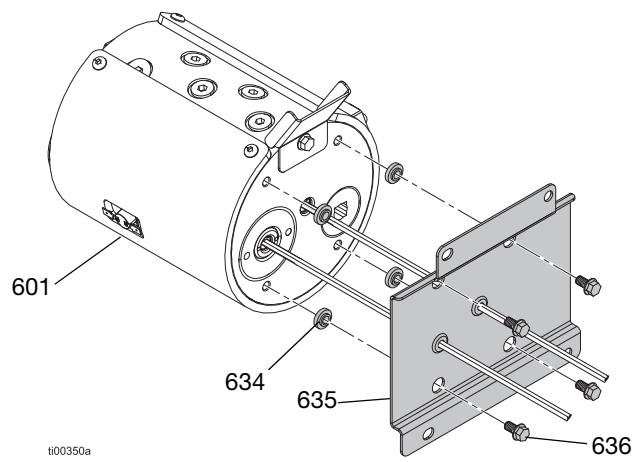

FIG. 78 : Ensemble de plaque de produit

- 1. **Préparation des réparations de la pompe du fondoir**. Suivre les étapes page 88.
- 2. Tourner le fondoir (601) sur son côté pour accéder au fond du fondoir.

#### AVIS

Le fait de placer le fondoir sur l'interrupteur de surchauffe endommagera le composant. Ne pas placer le fondoir sur l'interrupteur de surchauffe.

- 3. Retirer les fixations (636) et soulever le fondoir (601) de la plaque (635).
- 4. Conserver les protections thermiques (634) pour le remontage.

#### Installation de la plaque du fondoir

1. Appliquer une petite quantité de graisse sur les isolateurs (634) et les placer dans les orifices de la plaque de base du fondoir (635).

**REMARQUE :** la graisse les maintient en place pendant l'assemblage. Ne pas graisser les fils du réchauffeur.

- 2. Faire glisser les câbles du réchauffeur par les passes-fils.
- 3. Fixer le fondoir (601) à la plaque de base (635) avec les fixations (636).
- Installer le fondoir dans le système. Brancher les fils de la tige des réchauffeurs à l'AMZ. Suivre les étapes page 99.

# Réparations du composant de la pompe du fondoir

#### Réparations du moteur pneumatique

Voir FIG. 79 page page 93 pour obtenir des informations détaillées.

#### Retirer le moteur pneumatique du fondoir

- 1. **Préparer l'équipement pour l'entretien**. Suivre les étapes page 82.
- 2. **Retirer les couvercles de l'équipement**. Suivre les étapes page 82.
- Débrancher le câble du capteur de niveau du capteur de niveau (240) et la conduite pneumatique allant dans le logement du capteur.
- Desserrer la fixation (246) sur le support de l'entonnoir (639). Desserrer les anneaux de retenue de l'entonnoir (244) et retirer l'entonnoir.
- 5. Débrancher les tuyaux pneumatiques du raccord d'entrée d'air du moteur pneumatique (648).
- 6. Faire glisser l'anneau de retenue (607) sur la tige du moteur pneumatique.
- Retirer la goupille de connexion de la pompe (606) pour séparer le moteur pneumatique et la pompe.
- Avec une clé hexagonale, retirer les fixations (608) de la plaque de montage du moteur pneumatique (603), puis soulever le moteur pneumatique hors du fondoir.

#### Démontage du moteur pneumatique

- 1. **Retirer le moteur pneumatique du fondoir**. Suivre les étapes page 92.
- 2. Desserrer les fixations (609) de la plaque de montage du moteur pneumatique (603) et retirer la plaque de montage.
- 3. Visser les tiges d'assemblage (604) du moteur pneumatique (605).
- 4. Retirer la fixation (649) maintenant le support du moteur de l'entonnoir (639) du moteur pneumatique.
- 5. Retirer le commutateurs de cycle (234). Voir Remonter le capteur du commutateur de cycle, page 84.

#### Montage du moteur pneumatique

- 1. Installer le joint torique de retenue du moteur (607) sur le moteur.
- Installer le commutateur de cycle (234) et le support du moteur de l'entonnoir (639) sur le moteur pneumatique.
- 3. Installer les barres d'accouplement (604) dans le moteur. Serrer au couple de 24-30 pi-lb.
- 4. Appliquer du frein-filet sur les filetages de la fixation de la barre d'accouplement (609).
- Fixer les barres d'accouplement (604) à la plaque de montage (603) avec les fixations de la barre d'accouplement (609). Serrer les fixations (609) au couple de 90-110 po-lbs.

#### Installer le moteur pneumatique sur le fondoir

Voir la FIG. 79 pour référence.

- 1. Placer le moteur pneumatique assemblé sur le fondoir.
- Faire glisser la broche de raccordement de la pompe (606) par l'arbre du moteur et de la pompe (616). L'arbre du moteur peut être soulevé, abaissé ou pivoté manuellement pour trouver la bonne position.
- Faire glisser le joint torique de fixation (607) en place par-dessus la broche de raccordement (606).
- 4. Installer les fixations (608) pour fixer le moteur pneumatique sur le fondoir.
- 5. Remplacer l'ensemble de l'entonnoir.
- 6. Installer le couvercle de l'équipement. Voir FIG. 68 page 82.

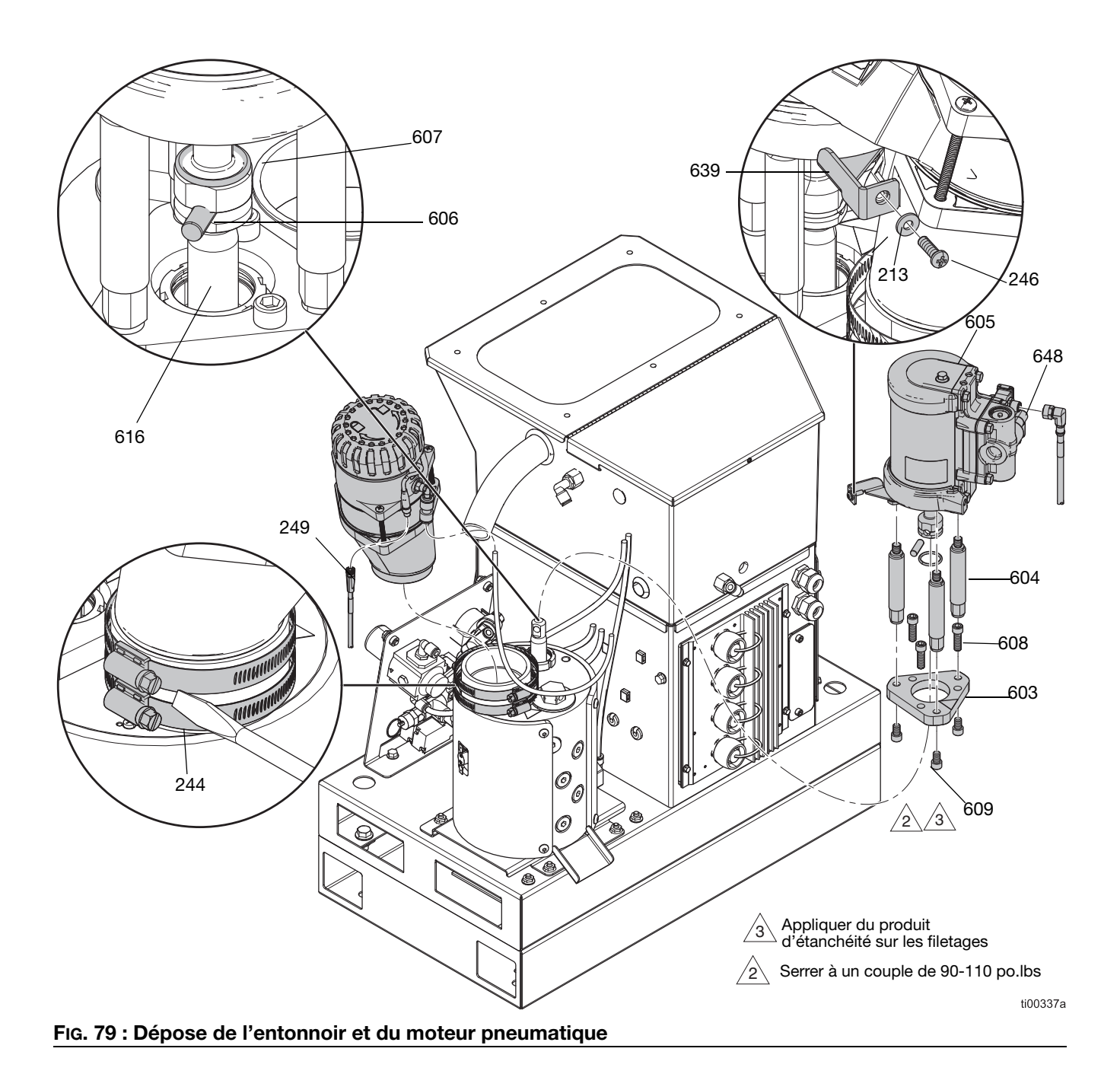

Retirer les composants de la pompe du fondoir

- 1. Préparation des réparations de la pompe du fondoir. Suivre les étapes page 88.
- Dépose de la tige du piston, du joint du presse-étoupe et du roulement du presse-étoupe. Suivre les étapes page 94.
- 3. **Retirer le logement de l'entrée de la pompe**. Suivre les étapes page 95.
- 4. Retirer le cylindre de la pompe. Suivre les étapes page 95.

#### Dépose de la tige du piston, du joint du presse-étoupe et du roulement du presse-étoupe

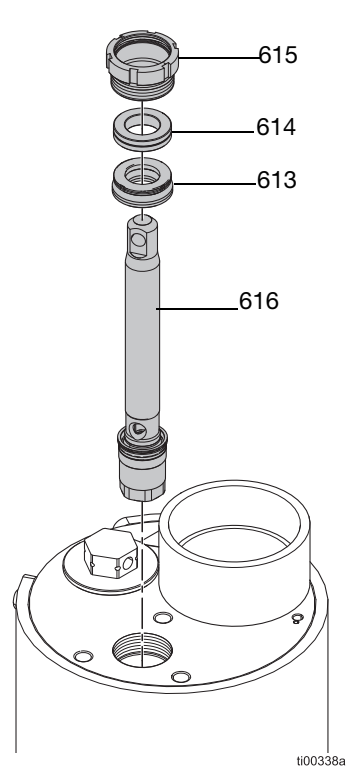

FIG. 80 : Installation de l'ensemble de la tige du piston

- 1. **Préparation des réparations de la pompe du fondoir**. Suivre les étapes page 88.
- 2. Utiliser un tournevis et un maillet en caoutchouc pour desserrer l'écrou de serrage (615).
- Insérer une clé hexagonale dans le trou de la tige du piston (616) pour soulever l'ensemble de la tige du piston (616), du joint de presse-étoupe (613) et du roulement du presse-étoupe (614) hors de la pompe.

#### Procédure d'entretien du pied du piston

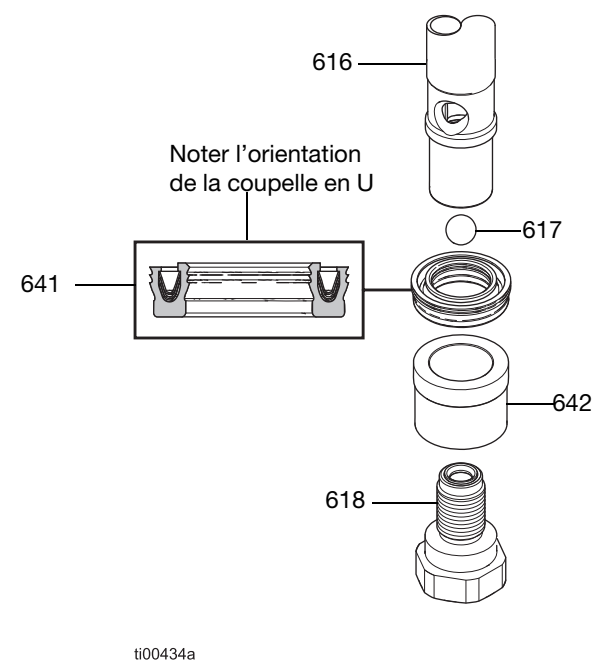

#### FIG. 81 : Ensemble du pied du piston

- Dépose de la tige du piston, du joint du presse-étoupe et du roulement du presse-étoupe. Suivre les étapes page 94.
- 2. Desserrer la vanne du piston (618) de la tige de piston (616).
- Séparer le roulement du piston (642), le joint de la coupelle en U du piston (641) et la bille du piston (617).
- 4. Remonter l'ensemble du piston. Serrer la vanne du piston (618) au couple de 47–53 pi-lbs.

#### Retirer le logement de l'entrée de la pompe

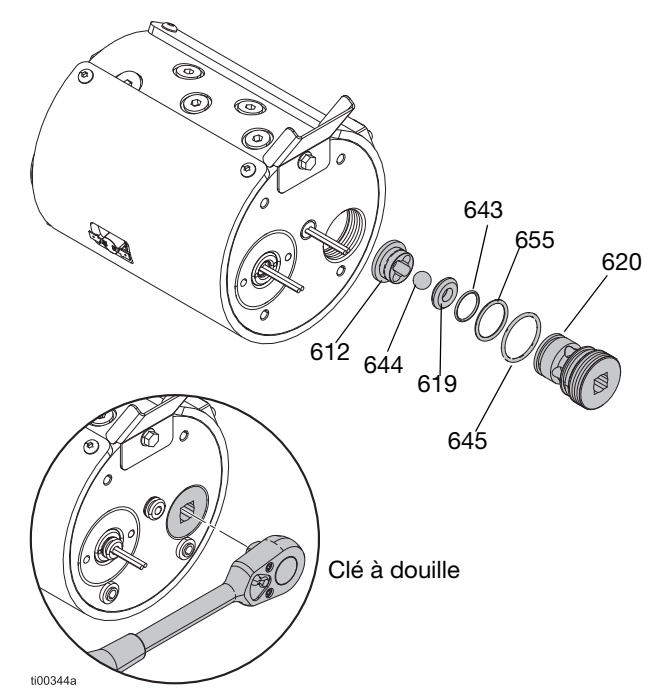

#### FIG. 82 : Ensemble du logement d'entrée

- 1. Retirer la plaque du fondoir. Suivre les étapes page 91.
- Utiliser une clé à cliquet avec un carré de 1/2 po. (sans douille) pour retirer le logement de l'entrée de la pompe (620) du fondoir.
- Retirer le siège d'entrée (619), les joints toriques (643, 645, 655) et la bille du clapet anti-retour d'entrée (644).
- 4. Jeter les joints et remonter les composants au besoin. Voir **Installer le logement de l'entrée de la pompe**, page 96.

#### Retirer le cylindre de la pompe

Utiliser le **Kit d'outils de réparation du cylindre 24R227**, page 120 pour retirer le cylindre du fondoir.

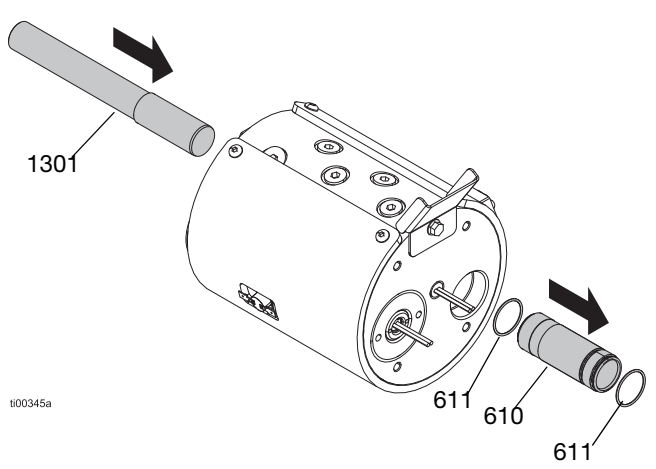

#### FIG. 83 : Retrait de l'ensemble du cylindre

- 1. **Préparation des réparations de la pompe du fondoir**. Suivre les étapes page 88.
- Dépose de la tige du piston, du joint du presse-étoupe et du roulement du presse-étoupe du haut du fondoir. Suivre les étapes page 94.
- 3. **Retirer le logement de l'entrée de la pompe** du bas du fondoir. Suivre les étapes page 95.
- 4. Introduire l'extracteur de cylindre (1301) dans le presse-étoupe de la pompe.
- 5. Tapoter doucement sur l'extracteur de cylindre avec un maillet en caoutchouc pour retirer le cylindre (610) par le bas du fondoir.
- 6. Jeter les joints toriques (611).

**REMARQUE :** Un joint torique (611) peut tomber du cylindre pendant le retrait et rester dans le fondoir. S'assurer qu'il n'y a pas de joints toriques dans le fondoir avant le réassemblage.

# Assembler les composants de la pompe

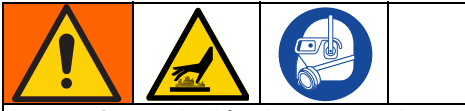

Les surfaces de l'équipement et les composants peuvent devenir brûlants. Pour éviter des brûlures graves, porter des gants et des vêtements de protection pendant l'assemblage des composants de la pompe.

#### Installation du cylindre de la pompe

Installer l'ensemble du cylindre de la pompe dans le bas du fondoir. Utiliser le **Kit d'outils de réparation du cylindre 24R227**, page 120 pour installer les joints du cylindre.

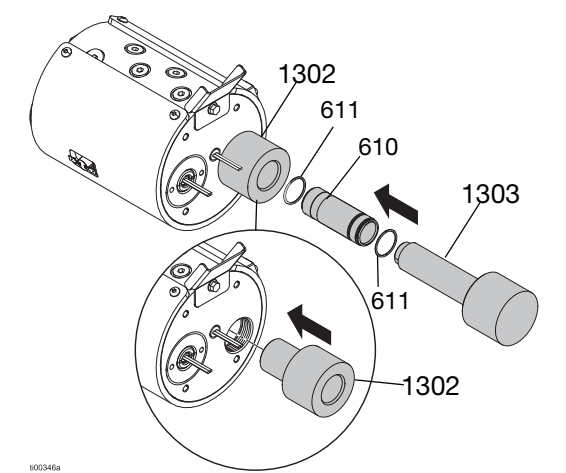

FIG. 84 : Installation de l'ensemble du cylindre

- 1. Poser des joints toriques neufs (611) sur le cylindre et appliquer de la graisse.
- 2. Placer l'outil d'installation femelle (1302) dans l'alésage d'admission de la pompe pour protéger les joints.
- 3. Utiliser l'outil d'installation mâle (1303) pour pousser doucement le cylindre dans le fondoir.

# Installer le logement de l'entrée de la pompe

Voir la FIG. 82 pour référence.

- 1. Installer des joints toriques (645) et (655) sur le logement de l'entrée.
- 2. Installer les joints toriques (643), les sièges (619) et les billes (644) dans le logement.
- 3. Appliquer de la graisse sur tous les joints avant le montage.
- Visser le logement neuf d'entrée de la pompe (620) et procéder à un contrôle (612) dans le fond du fondoir.

**REMARQUE :** Tenir le siège en position pour maintenir l'ensemble pendant l'installation.

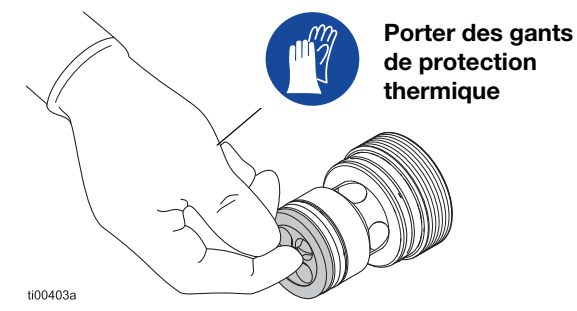

#### FIG. 85 : Contrôler la buse d'installation du siège

 Serrer le logement de l'entrée avec une clé à cliquet avec un carré de 1/2 po. (sans douille).

#### Installer la base du fondoir

- Appliquer une petite quantité de graisse sur les isolateurs (634) et les placer dans les orifices de la plaque de base du fondoir. La graisse les maintient en place pendant l'assemblage. Veiller à ne pas graisser les fils de chauffage.
- 2. Aligner la plaque de base du fondoir et serrer les vis (636).
- 3. Remonter le fondoir sur le système. Voir **Installer** le fondoir sur le système, page 91.

#### Installer la tige du piston, le joint de presse-étoupe et le roulement du presse-étoupe

Utiliser l'outil de pose de joints pour protéger les joints des filets. Voir **Outil de pose de joints, 15B661**, page 120.

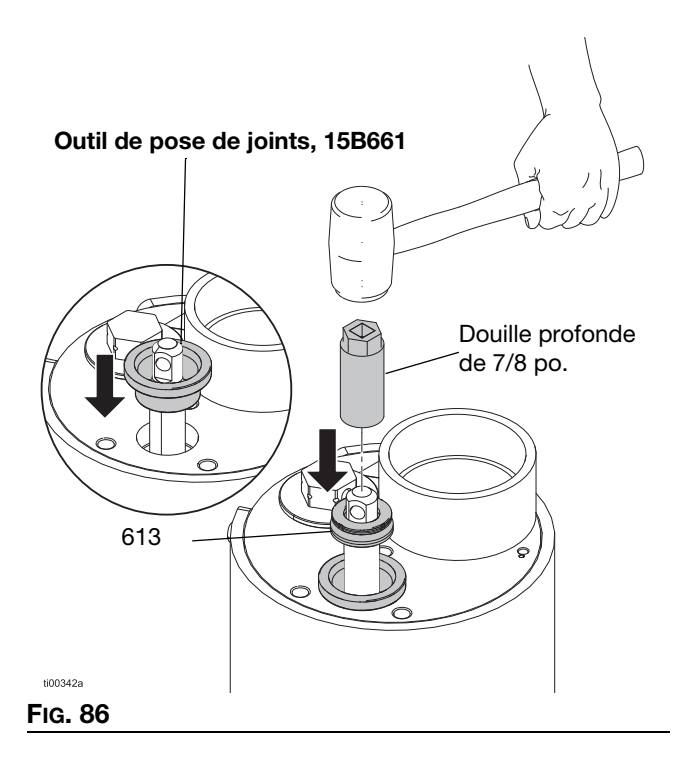

- 1. Pousser l'ensemble de la tige du piston (616) dans le haut de la pompe.
- 2. Placer l'**Outil de pose de joints, 15B661**, page 120 dans le fondoir.
- 3. Graisser le presse-étoupe (613) et le glisser par-dessus la tige de piston en orientant les lèvres vers le bas.
- Placer une douille d'une profondeur de 7/8 po. (3/8 po.) sur la tige du piston, puis utiliser un maillet en caoutchouc pour mettre doucement en place le joint de presse-étoupe (613).
- 5. Glisser le joint à soufflet (614) du presse-étoupe sur la tige de piston. Pousser pour mettre en place le roulement du presse-étoupe à l'aide d'une douille et d'un maillet.
- 6. Retirer l'outil de pose de joints 15B661.
- 7. Installer l'écrou de retenue (615).
- 8. Installer le moteur pneumatique sur la pompe. Voir **Remplacement du moteur pneumatique** page 92.

# Remplacement de la vanne de décompression du fluide

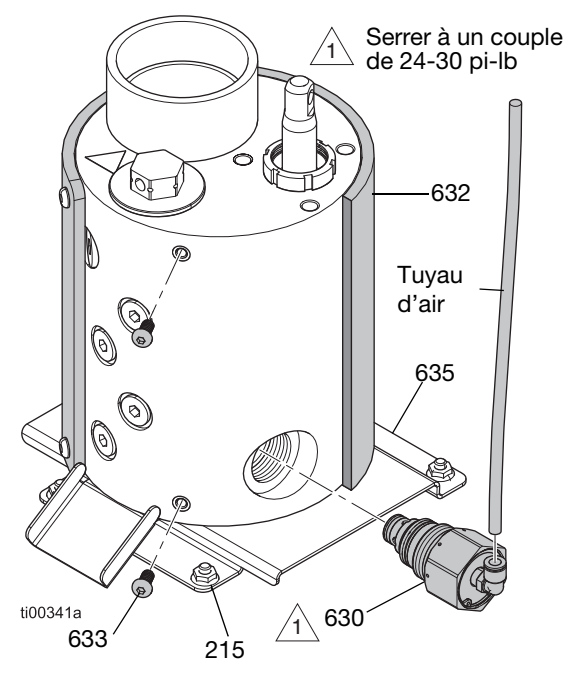

## FIG. 87 : Emplacement de la vanne de décompression

#### Retirer la vanne de décompression du fluide

- 1. **Préparation des réparations de la pompe du fondoir**. Suivre les étapes page 88.
- 2. Retirer les couvercles de l'équipement. Suivre les étapes page 82.
- Retirer les écrous de la plaque du support du fondoir (215) et pivoter le fondoir pour accéder à la vanne de décompression (630).
- 4. Débrancher le tuyau pneumatique de la vanne de décompression (630).
- 5. Retirer les fixations de la gaine du fondoir (633) les plus proches de la vanne de décompression.
- 6. Enrouler la gaine du fondoir (632) derrière la vanne de décompression (630). Ceci évite de la détremper pendant la réparation.
- 7. Placer un chiffon entre le fondoir et la plaque du support du fondoir sous la vanne de décompression pour absorber tout le fluide.
- 8. Utiliser une clé pour retirer la vanne de décompression (630) du fondoir.

## Installation de la vanne de décompression du fluide

- 1. Installer la vanne de décompression (630). Serrer à un couple de 24-30 pi-lb.
- 2. Nettoyer le fluide vidangé du côté du fondoir.
- 3. Enrouler la gaine du fondoir (632), la replacer autour du fondoir et la fixer avec les attaches (633).
- 4. Rebrancher le tuyau pneumatique sur la vanne de décompression (630).
- 5. Faire pivoter la plaque de support du fondoir sur les goujons de montage pour le remettre en place. Fixer la plaque du support du fondoir (635) avec les fixations (215).
- 6. Installer les couvercles de l'équipement. Voir FIG. 68 page page 82.

## Réparations du réchauffeur

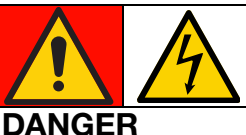

### RISQUE DE DÉCHARGE ÉLECTRIQUE GRAVE

Il est possible d'alimenter cet équipement à plus de 240 V. Tout contact avec cet équipement à haute tension peut provoquer la mort ou des blessures graves.

• Couper et débrancher toutes les alimentations électriques avant de débrancher un câble et avant d'accéder au boîtier électrique ou de procéder à un entretien des composants électriques.

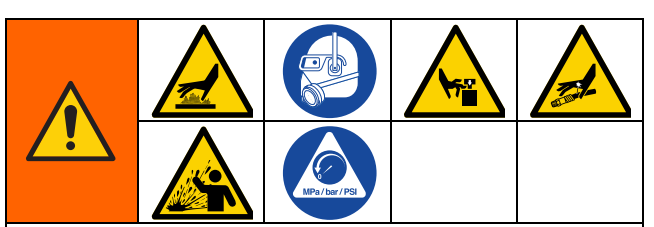

Cet équipement reste sous pression tant que la décompression n'a pas été effectuée manuellement. Pour éviter des blessures graves provoquées par du fluide sous pression, comme une injection sous-cutanée, des éclaboussures de produit et des pièces en mouvement, suivre la **Procédure de décompression**, page 26 avant de procéder à un entretien de l'équipement.

Les surfaces de l'équipement et les composants peuvent devenir brûlants. Pour éviter des blessures graves, porter des gants et un équipement de protection qui isoleront les mains et le reste du corps des surfaces et des colles chaudes.

Les pièces en mouvement peuvent pincer, couper ou amputer des parties du corps. Pour prévenir les blessures graves provoquées par des pièces en mouvement, ne pas faire fonctionner l'équipement avec les couvercles de protection retirés.

# Vérification de la résistance du fondoir et du réchauffeur de la pompe

- 1. Accès au boîtier électrique. Suivre les étapes page 83.
- 2. Retirer les fils du réchauffeur de l'AMZ.
- 3. Vérifier que la résistance de chaque réchauffeur est comprise entre 52–64 ohms.

**REMARQUE :** Si le connecteur du réchauffeur est branché, les réchauffeurs doivent être dotés d'une résistance parallèle de 26–32 ohms.

#### Débrancher les tiges du réchauffeur

- 1. Préparation des réparations de la pompe du fondoir, page 88.
- 2. Accès au boîtier électrique. Suivre les étapes page 83.
- 3. Retirer les fils de la tige du réchauffeur du bornier AMZ sur les broches J24 1-2 ou 5-6.
- 4. Laisser refroidir le fondoir à une température sûre, chaude, juste au-dessous du point de fusion de la colle.

#### Remplacement de la tige du réchauffeur

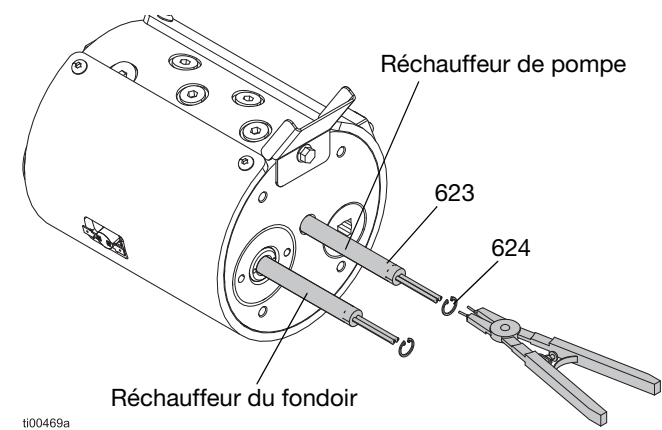

#### FIG. 88 : Emplacement de la tige du réchauffeur

- 1. **Débrancher les tiges du réchauffeur**. Suivre les étapes page 99.
- Débrancher l'ensemble de la pompe du fondoir du système. Suivre les étapes page 89.
- 3. **Retirer la plaque du fondoir**. Suivre les étapes page 91. Conserver les isolateurs (634) pour le remontage.
- 4. Retirer les anneaux de retenue internes (624) et faire glisser la tige du réchauffeur (623) hors de l'alésage du logement.
- 5. Insérer le réchauffeur neuf (623) dans l'alésage du logement.
- 6. Remonter les anneaux de retenue internes (624).

## Brancher les fils de la tige des réchauffeurs à l'AMZ

- 1. Accès au boîtier électrique. Suivre les étapes page 83.
- 2. Visser les fils de la tige du réchauffeur dans les passes-fils de la plaque de base du fondoir (635).

- 3. Tirer les fils du réchauffeur par le passe-fil pour les amener dans le boîtier électrique.
- 4. Brancher les fils du réchauffeur vers le support du faisceau de fusibles (221) sur la carte du circuit de l'AMZ.

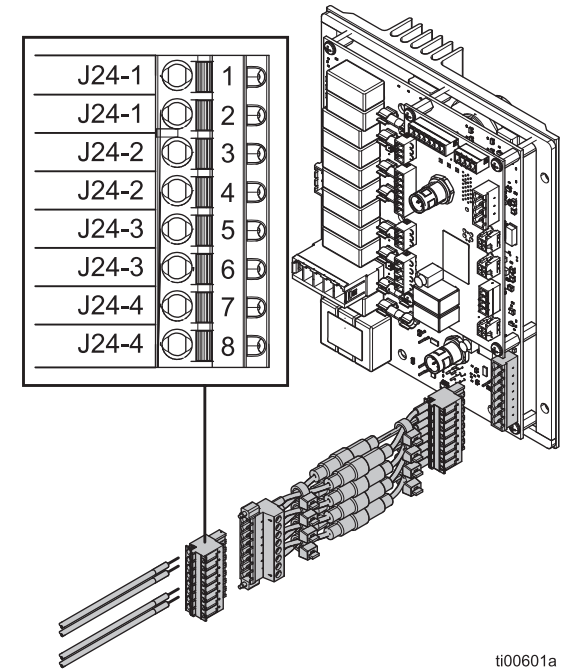

FIG. 89 : Câblage de la tige du réchauffeur (J24)

| Élément                               | Étiquette du fil<br>de la tige du<br>réchauffeur | Connecteur<br>du bouchon de<br>l'AMZ (222) |
|---------------------------------------|--------------------------------------------------|--------------------------------------------|
| Tige du<br>réchauffeur<br>de la pompe | J24-1 (2 fils)                                   | J24-1 (2 bornes)                           |
| Tige du<br>réchauffeur<br>du fondoir  | J24-3 (2 câbles)                                 | J24-3 (2 bornes)                           |

5. **Installer l'écran ADM**. Suivre les étapes page 83.

### Réparations des composants électriques

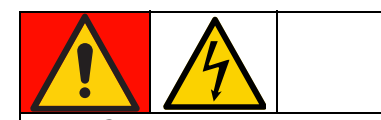

#### DANGER RISQUE DE DÉCHARGE ÉLECTRIQUE GRAVE

Il est possible d'alimenter cet équipement à plus de 240 V. Tout contact avec cet équipement à haute tension peut provoquer la mort ou des blessures graves.

• Mettre l'alimentation hors tension et la débrancher avant de procéder à l'entretien de l'équipement.

# Remplacement du fusible de la multizone automatique (AMZ)

#### AVIS

Pour ne pas endommager le système, utiliser toujours des fusibles à déclenchement rapide. Les fusibles à déclenchement rapide sont nécessaires pour la protection contre les courts-circuits.

| Fusible   | Pièce  | Identification                           |
|-----------|--------|------------------------------------------|
| F1A-F4B   | 129346 | 250 VCA, 12,5 A,<br>déclenchement rapide |
| FHA-FHB** |        | 250 VCA, 25 A                            |

\*\* Il n'est pas possible de remplacer les fusibles FHA et FHB. Remonter la carte du circuit de l'AMZ si les fusibles FHA ou FHB sont grillés.

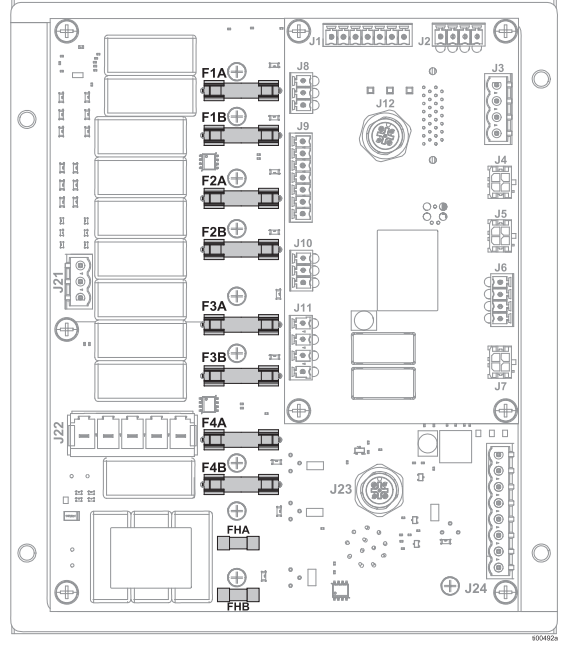

FIG. 90 : Branchements des fusibles de l'AMZ

- 1. Accès au boîtier électrique. Suivre les étapes page 83.
- 2. Utiliser un extracteur de fusible non conducteur pour retirer le fusible grillé.

#### AVIS

L'usage d'un outil non adapté, tel qu'un tournevis ou une pince, peut briser le verre du fusible ou endommager la carte. Utiliser un extracteur de fusible.

- 3. Placer un fusible neuf dans le porte-fusibles vide.
- 4. **Installer l'écran ADM**. Suivre les étapes page 83.

# Remplacement de la carte du circuit multizone (AMZ)

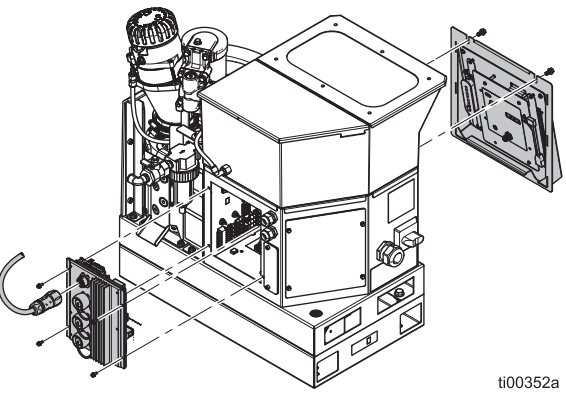

#### FIG. 91 : Retirer la carte du circuit de l'AMZ

- Accès au boîtier électrique. Suivre les étapes page 83. Débrancher les câbles de la carte du circuit.
- 2. Débrancher les connexions électriques du tuyau.
- 3. Desserrer les vis de montage de l'AMZ et retirer l'AMZ du boîtier.
- 4. Remonter l'AMZ au dos du boîtier électrique avec des vis de montage.

5. Définir la position du cadran de l'AMZ sur 1.

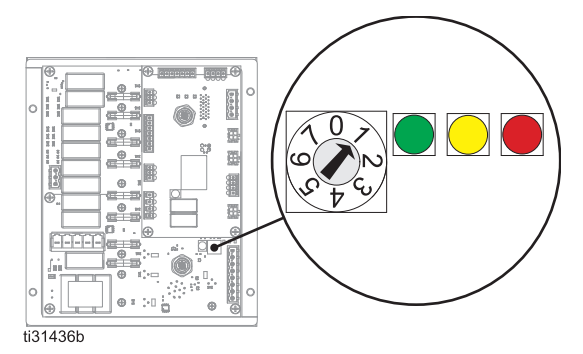

#### FIG. 92 : Position du cadran de l'AMZ

- Rebrancher les câbles de l'intérieur du boîtier électrique à l'AMZ. Voir Schémas électriques, page 105 pour les branchements.
- 7. Rebrancher les connexions électriques du tuyau chauffé au dos de l'AMZ.
- Installer l'écran ADM. Suivre les étapes page 83.

## Remplacement du module d'affichage avancé (ADM)

- 1. Mettre l'interrupteur d'alimentation principal (204) sur ARRÊT.
- 2. Retirer les écrous de retenue au-dessus de l'ADM.
- 3. Soulever et retirer l'ADM et le panneau.
- 4. Débrancher le câble à angle droit USB du côté gauche de l'ADM.
- Sur les unités à 2 canaux, débrancher le câble USB du passe-cloison dans le câble USB à angle droit (67). Sur les unités à 4 canaux, débrancher le câble USB du passe-cloison du hub USB (73).
- 6. Débrancher le câble M12 de l'arrière de l'ADM.
- 7. Retirer les quatre écrous de retenue maintenant l'ADM au panneau.
- 8. Remonter l'ADM et les quatre écrous de retenue.
- Sur les unités à 4 canaux, retirer le hub USB (73) avec la clé USB et le câble USB à angle droit (67) de l'ancien ADM et le fixer au dos de l'ADM neuf.

- 10. Placer l'ADM neuf en face de l'unité et brancher le câble M12. Brancher USB à angle droit à l'ADM et au câble du passe-cloison USB. Pour les unités à 4 canaux, le hub USB ne doit pas être branché à quoi que ce soit pour le moment, car il ne peut pas être utilisé pendant la programmation.
- 11. Remonter le panneau amovible et les boulons de retenue.
- 12. Mettre en MARCHE l'interrupteur d'alimentation principal (204).
- 13. Connecter la clé USB contenant le logiciel HM10 dans la connexion USB du panneau avant.
- Sélectionner votre langue préférée dans le menu déroulant et cocher la case correspondante pour confirmer.

| Select Language   |  |
|-------------------|--|
| Language: English |  |
|                   |  |

#### FIG. 93

15. Cocher la case pour confirmer la sélection d'un fichier .gti.

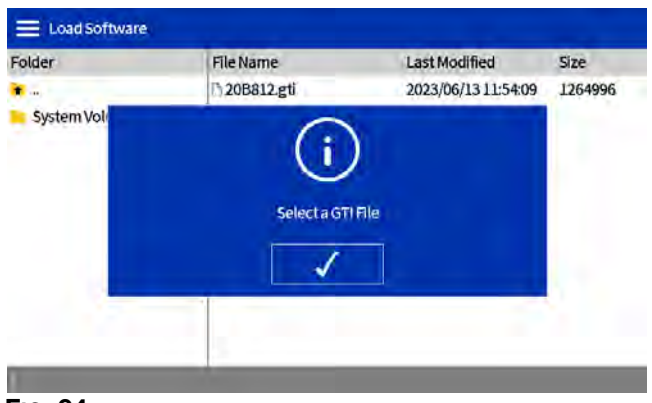

#### Fig. 94

16. Sélectionner le fichier 20B812.gti et cocher la case pour confirmer.

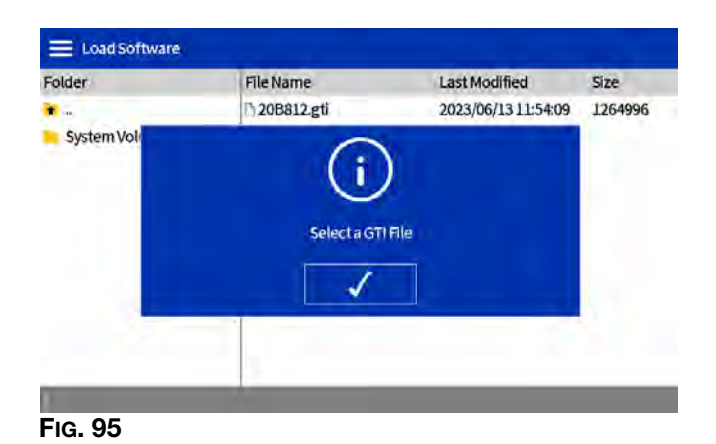

17. À la fin du chargement du logiciel, cocher la case pour redémarrer le système.

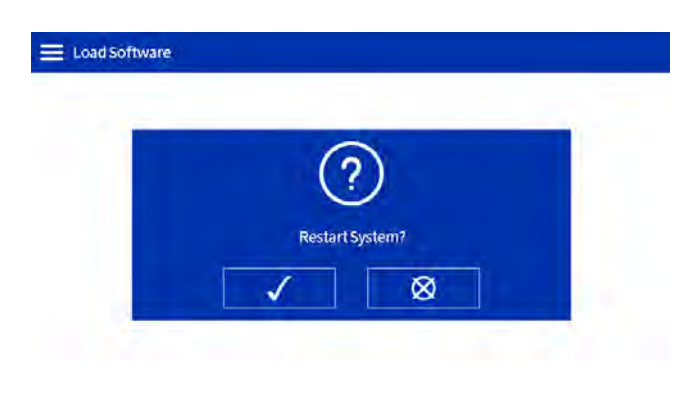

#### FIG. 96

18. Une fois le logiciel installé, cocher la case sur l'écran de confirmation pour continuer.

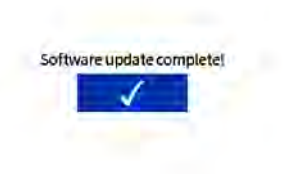

#### Fig. 97

- 19. Retirer la clé USB.
- 20. Sur une unité à 4 canaux :
  - a. Retirer l'ADM et le panneau tel que décrit ci-dessus.

- b. Débrancher le passe-cloison USB du panneau avant du câble à angle droit.
- c. Brancher le passe-cloison USB du panneau avant dans le hub USB.
- d. Brancher le hub USB au câble à angle droit.
- e. Installer l'ADM sur l'unité tel que décrit ci-dessus.

#### Remplacement de l'alimentation électrique

Utiliser le **Kit de poignée de débranchement noire, 17S164**, page 122.

- 1. Accès au boîtier électrique. Suivre les étapes page 83.
- 2. Débrancher les câbles de l'alimentation électrique de l'AMZ (têtes J3 et J21).
- Desserrer les fixations de l'alimentation électrique (212) et les rondelles (213) pour retirer l'alimentation électrique (211) du boîtier électrique.
- Débrancher les câbles de l'alimentation électrique des bouchons J3 et J21 sur la carte du circuit de l'AMZ.
- Établir les branchements entre les câbles du nouveau bloc d'alimentation et les bornes J3 et J21. Voir Schémas électriques, page 105 pour les branchements.
- Monter la nouvelle alimentation électrique en haut du boîtier électrique avec les fixations (212) et les rondelles (213).
- Brancher les câbles de l'alimentation électrique à l'AMZ (têtes J3 et J21).
- 8. **Installer l'écran ADM**. Suivre les étapes page 83.

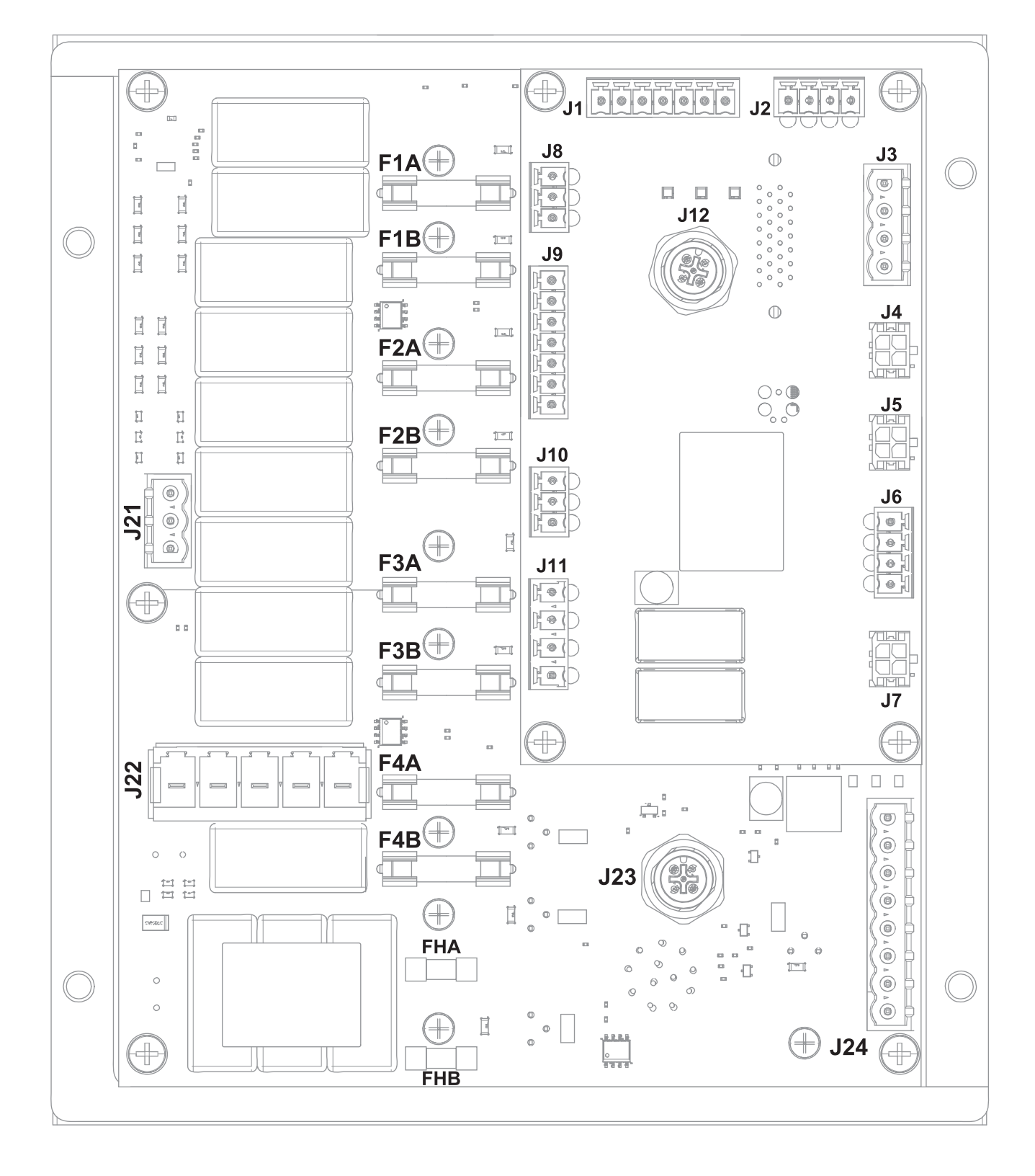

## Raccordement des fils de l'AMZ

| Réf. AMZ                                         | Branchement des<br>composants                                                                                  | Informations d'utilisation                                                                                                    | Détails sur le câblage <b>*</b> |
|--------------------------------------------------|----------------------------------------------------------------------------------------------------|----------------------------------------------------------------------------------------------------|---------------------------------|
| J1                                               | Capteurs du fondoir:<br>Interrupteur de surchauffe<br>(233) et capteur de<br>température RTD (252)             | Réparations du capteur<br>du fondoir, page 85                                                                                     | Fig. 73 page 85.                |
| J2                                               | Ventilateur du transformateur                                                                                  | Installation du transformateur, page 132                                                                                          | Fig. 99 page 106.               |
| J4                                               | Détecteur de niveau (240)                                                                                      | <b>Installation du capteur de niveau</b> , page 84                                                                                |                                 |
| J5                                               | Commutateur de cycle (234)                                                                                     | Remonter le capteur du commutateur de cycle, page 84                                                                              |                                 |
| J6                                               | Électrovannes de commande<br>pneumatique (503) :<br>Électrovanne de remplissage<br>et électrovanne de la pompe | <b>Remplacement de l'électrovanne<br/>de la commande pneumatique</b> ,<br>page 87                                                 | Fig. 76 page 87.                |
| J8                                               | Entrées PLC : Contact sec                                                                                      | Câblage des entrées à contact                                                                                                    | Fig. 14 page 23.                |
| J9                                               | Entrées PLC : Contacts secs                                                                                    | sec (circuit ouvert/fermé),<br>page 23                                                                                            |                                 |
|                                                  | Entrées PLC : Numérique                                                                                        | Câblage des entrées numériques (0–30 VCC), page 22                                                                                | Fig. 13 page 22.                |
| J11                                              | Sorties PLC                                                                                                    | <b>Raccordement des sorties PLC</b> , page 24                                                                                     | Fig. 15 page 24.                |
| J12                                              | Raccordement du câble CAN de l'ADM                                                                             | Installer l'écran ADM, page 83                                                                                                    |                                 |
| J21                                              | Raccordements de la mise à terre                                                                               | Voir <b>Raccordement du cordon</b><br>électrique, page 18.                                                                        | Fig. 8 page 18.                 |
| J22                                              | Alimentation électrique<br>entrante : Modèles 240 V                                                            | Alimentation électrique entrante, page 106                                                                                        | Fig. 98 page 106.               |
|                                                  | Alimentation électrique<br>entrante : Modèles 480 V                                                            |                                                                                                    | Fig. 99 page 106.               |
| J23                                              | Raccordement du câble CAN de l'CGM                                                                             | Voir manuel <b>312864 Module de<br/>passerelle de communication</b><br>(CGM)                                                      |                                 |
| J24                                              | Fils des tiges du réchauffeur<br>(623)                                                                         | Brancher les fils de la tige des<br>réchauffeurs à l'AMZ, page 99                                                                 | Fig. 89 page 99.                |
| F1A, F1B,<br>F2A, F2B,<br>F3A, F3B,<br>F4A, F4B, | Fusibles AMZ : 250 VCA,<br>12,5 A, déclenchement rapide                                                        | Remplacement du fusible de la multizone automatique (AMZ), page 100                                                               | Fig. 90 page 100.               |
| FHA et FHB                                       | Fusibles AMZ : 250 VCA, 25 A                                                                                   | Les fusibles ne peuvent pas être<br>remplacés. <b>Remplacement de la</b><br><b>carte du circuit multizone (AMZ)</b> ,<br>page 100 |                                 |

\* Comparer le câblage interne aux Schémas électriques à partir de la page 105.

## Schémas électriques

### Schéma commun

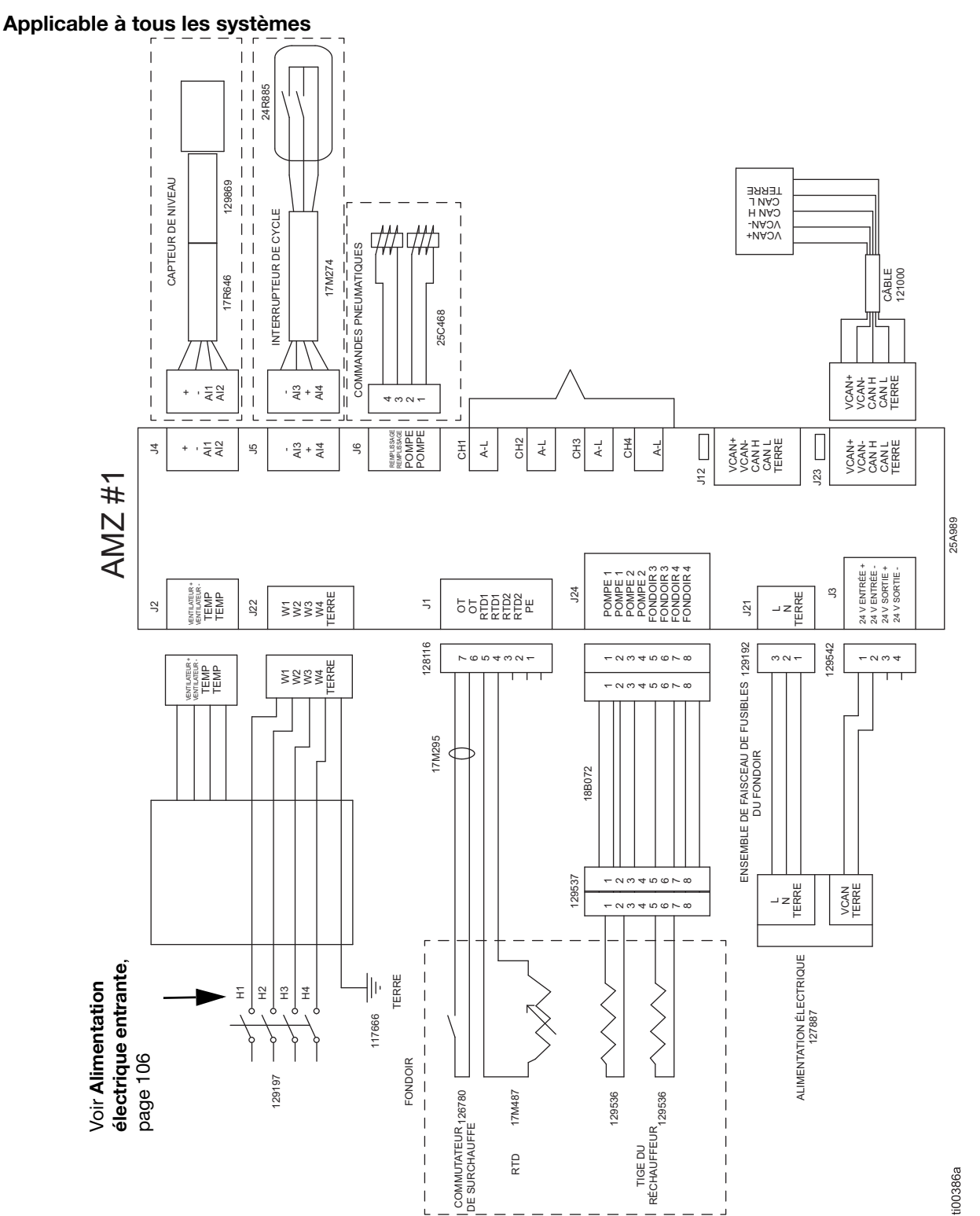

## Alimentation électrique entrante

#### Alimentation électrique entrante : Modèles 240 V

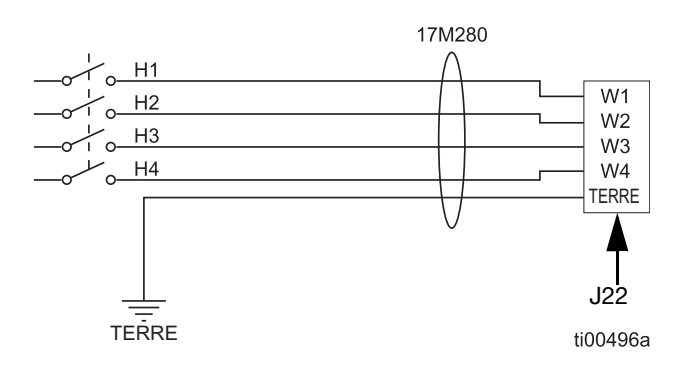

#### FIG. 98 : Alimentation électrique entrante 240 V (J22)

#### Alimentation électrique entrante : Modèles 480 V

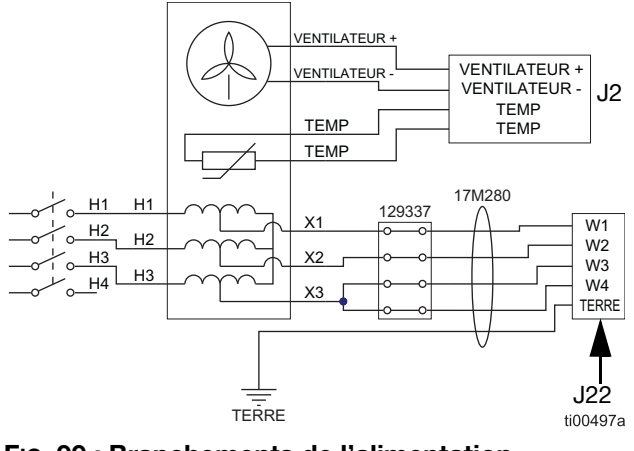

FIG. 99 : Branchements de l'alimentation électrique entrante 480 V et du ventilateur du transormateur (J2 et J22)

# Câblage typique pour flexible et applicateur

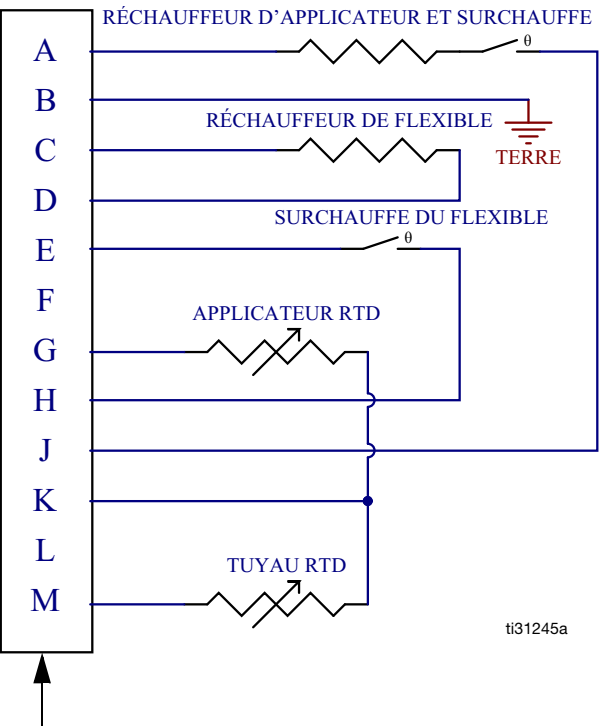

Se connecte à 1-4. Voir **Schéma commun**, page 105**Schémas communs**, page 105.

#### FIG. 100 : Branchements du câblage de canal (23)

# Câblage du fil de la colonne témoin

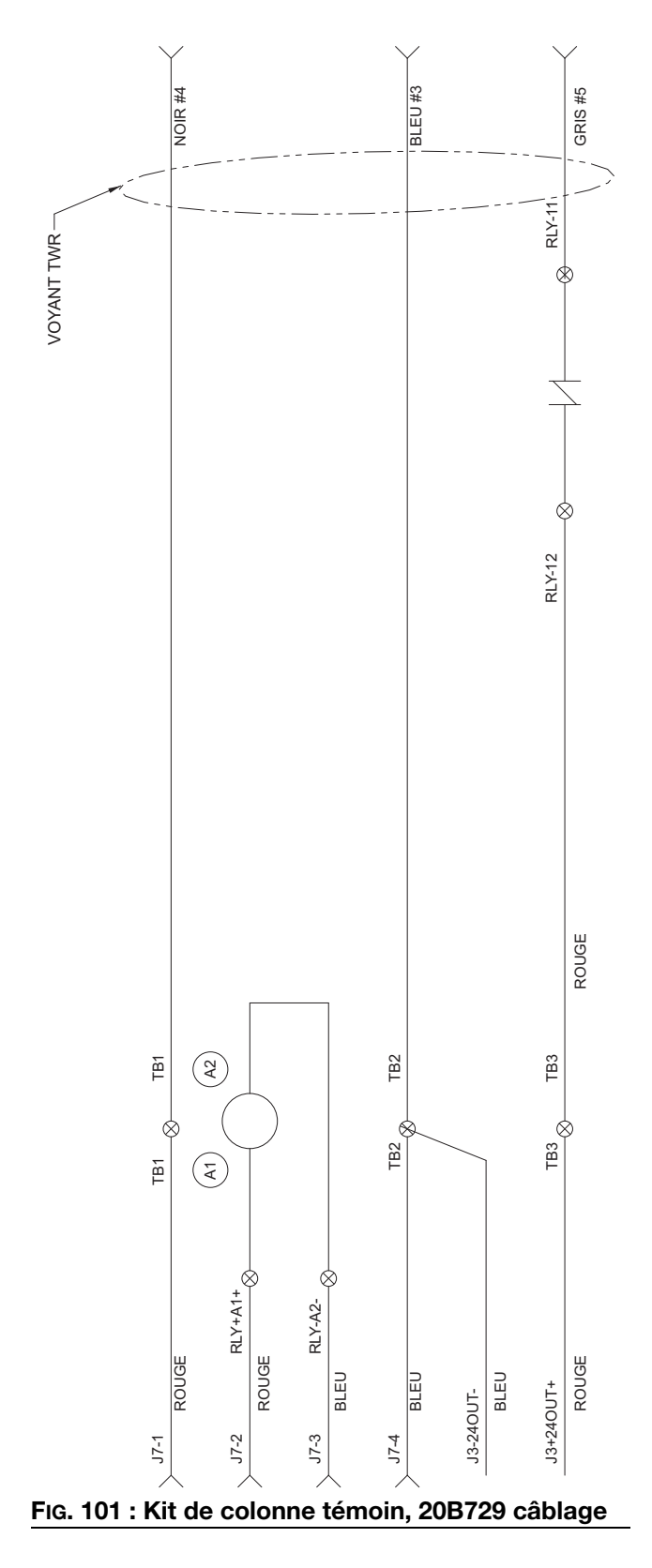

## Schémas pneumatique

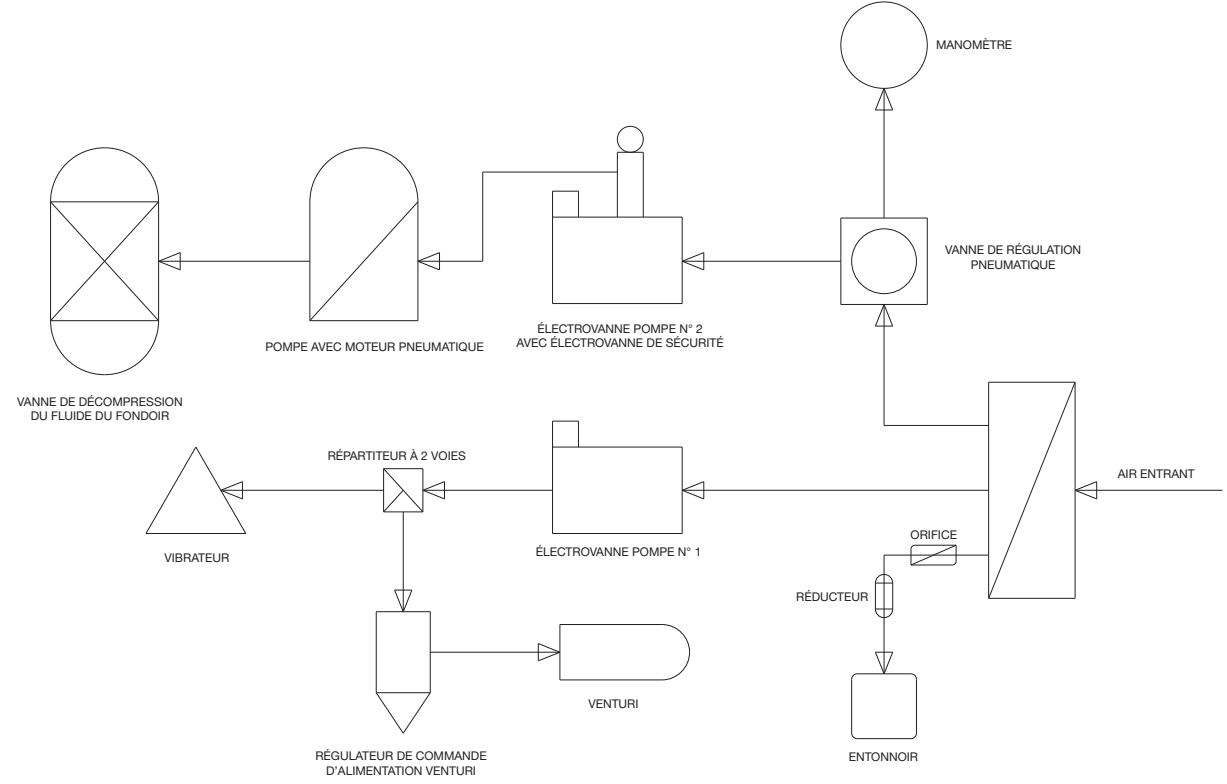
## Pièces

### Structure du système

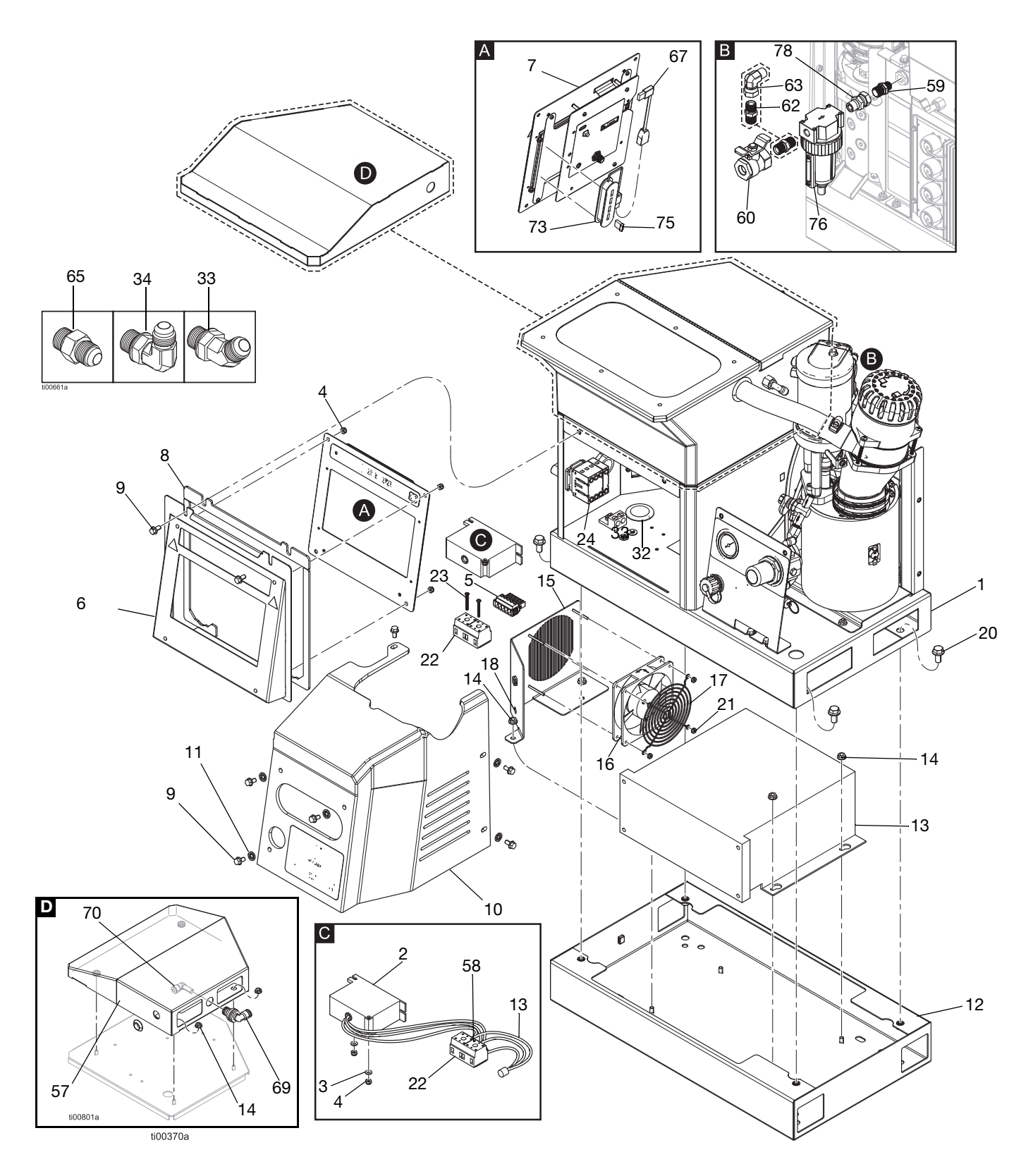

#### Structure du système

| Réf.                | Pièce  | Description                      | Qté. |
|---------------------|--------|----------------------------------|------|
| 1                   |        | Base du système                  | 1    |
| 2+                  | 128014 | Filtre de la tension transitoire | 1    |
| 3‡ ★                | 102360 | Rondelle                         | ‡    |
|                     |        | 240 V Modèles d'alimentation     | 0    |
|                     |        | par aspiration à distance        |      |
|                     |        | 480 V Modèles d'alimentation     | 2    |
|                     |        | par aspiration à distance        |      |
|                     |        | 240 V Modèles de trémie          | 6    |
|                     |        | embarquee                        | 0    |
|                     |        | 480 V Modeles de tremie          | 8    |
| <i>1</i> + <b>↓</b> | 100/66 |                                  | +    |
| 4+ 🗙                | 103400 | 240 V Modèles d'alimentation     | +    |
|                     |        | par aspiration à distance        | 4    |
|                     |        | 480 V Modèles d'alimentation     | 6    |
|                     |        | par aspiration à distance        | Ũ    |
|                     |        | 240 V Modèles de trémie          | 10   |
|                     |        | embarquée                        |      |
|                     |        | 480 V Modèles de trémie          | 12   |
|                     |        | embarquée                        |      |
| 5                   | 17M280 | Débrancher le faisceau           | 1    |
| 6                   |        | Porte ADM                        | 1    |
| 7                   | 20B929 | Interface utilisateur ADM (clé   | 1    |
|                     |        | USB comprise avec le logiciel)   |      |
| 8                   |        | Joint mousse de porte            | 1    |
| 9                   | 113161 | Vis à tête bride hexagonale      | 8    |
| 10                  | 20B930 | Couvercle avant du fondoir       | 1    |
| 11                  | 16V153 | Rondelle de retenue              | 6    |
| 12 <b>+</b>         |        | Châssis du transformateur        | 1    |
| 13 <b>+</b>         |        | Transformateur 480 V             | 1    |
| 14‡                 | 115942 | Écrou à tête bride hexagonale    | ‡    |
| *                   |        | 240 V Modèles de trémie          | 4    |
|                     |        | embarquée                        |      |
|                     |        | 480 V Modèles de trémie          | 9    |
|                     |        | embarquee                        | 0    |
|                     |        | 240 V Modeles d'alimentation     | 2    |
|                     |        | 480 V Modèles d'alimentation     | 7    |
|                     |        | par aspiration à distance        | '    |
| 15+                 |        | Plaque du ventilateur du         | 1    |
|                     |        | transformateur                   | -    |
| 16 <b>+</b>         |        | Ventilateur, 24 CC               | 1    |
| 17 <b>+</b>         |        | Protection du ventilateur        | 1    |
| 18 <b>+</b>         |        | Passe-câbles, diam. int. 1/4     | 1    |
| 19 <b>+</b>         |        | Étiquette (non illustrée)        | 1    |
| 20+                 | 112395 | Vis d'assemblage tête de bride   | 4    |
| 21+                 | 127278 | Écrou Keps                       | 4    |
| 22 <b>+</b>         | 129337 | Bornier                          | 1    |

| Réf.        | Pièce  | Description                                                            | Qté.      |
|-------------|--------|------------------------------------------------------------------------|-----------|
| 23 <b>+</b> | 867551 | VIS à tête cylindrique, n° 6-32 x<br>1,25                              | 2         |
| 24▲         | 17P381 | Étiquette de sécurité                                                  | 1         |
| 27          |        | Tournevis (non représenté)                                             | 1         |
| 28          | 114271 | Sangle de fixation (non représentée)                                   | 10        |
| 29          |        | Attache de câble (7,5 po.)<br>(non représentée)                        | 2         |
| 31          | 129346 | Fusible 250 V, 12,5 A                                                  | 1         |
| 32+         |        | Passe-fils                                                             | 1         |
| 35          |        | Étiquette HM10                                                         | 1         |
| 56          |        | Logiciel (non représenté)                                              | 1         |
| 57米         |        | Couvercle, alimentation à distance                                     | 1         |
| 58+         |        | Virole, fil, 10 moy                                                    | 2         |
| 61          | C12509 | Tube diam. ext. 1/4 (non représenté)                                   | 10<br>pi. |
| 67          |        | Connecteur, USB, à angle droit                                         | 1         |
| 69*         |        | Passe-cloison tuyau, coude<br>3/8 x 3/8 (à distance<br>uniquement)     | 1         |
| 70*         |        | Adaptateur de tuyau, coude<br>1/4 x 3/8 (à distance<br>uniquement)     | 1         |
| 73★         |        | Hub, USB, 4 ports (systèmes<br>à 4 canaux uniquement)                  | 1         |
| 75 <b>★</b> |        | Clé USB, mise à niveau<br>4 canaux (systèmes à 4 canaux<br>uniquement) | 1         |

✤ Compris avec les modèles 480 V uniquement. Voir Modèles, page 3.

\* Compris avec les **Modèles d'alimentation par** aspiration à distance uniquement.

‡ La quantité varie selon le modèle.

▲ Des étiquettes, plaques et fiches de sécurité de rechange sont mises à disposition gratuitement.

★ Compris dans un kit de réparation. Voir **Kits de réparation**, page 119 pour des informations détaillées.

#### Pièces détachées expédiées

| Réf.        | Pièce  | Description                                      | Qté. |
|-------------|--------|--------------------------------------------------|------|
| 30          | 129189 | Extracteur de fusible<br>(non représenté)        | 1    |
| 33★         | 127129 | 45° raccord coudé tournant,<br>MxF JIC-6         | ‡    |
|             |        | Systèmes à 2 canaux                              | 2    |
|             |        | Systèmes à 4 canaux                              | 4    |
| 34★         | 122719 | 90° raccord coudé tournant,<br>JIC 06, FM, MS    | ‡    |
|             |        | Systèmes à 2 canaux                              | 2    |
|             |        | Systèmes à 4 canaux                              | 4    |
| 59          | 157350 | Adaptateur, 3/8 en 1/4 npt                       | 1    |
| 60★         | 110224 | Vanne, ventilée, 2 voies                         | 1    |
| 62          | 156849 | Mamelon tuyau                                    | 1    |
| 63★         | 15Y397 | Raccord tournant, 90°                            | 1    |
| 65 <b>★</b> | -      | Raccord d'adaptateur, JIC 06 X<br>SAE 06, mm, cs | ‡    |
|             |        | Systèmes à 2 canaux                              | 2    |
|             |        | Systèmes à 4 canaux                              | 4    |
| 76★         | 106148 | Filtre à air, 3/8 npt                            | 1    |
| 78          | 155665 | Adaptateur, 3/8 npt en<br>3/8 npsm               | 1    |

★ Compris dans un kit de réparation. Voir **Kits de réparation**, page 119 pour des informations détaillées.

#### Ensemble de la trémie (Modèles de trémie embarquée uniquement)

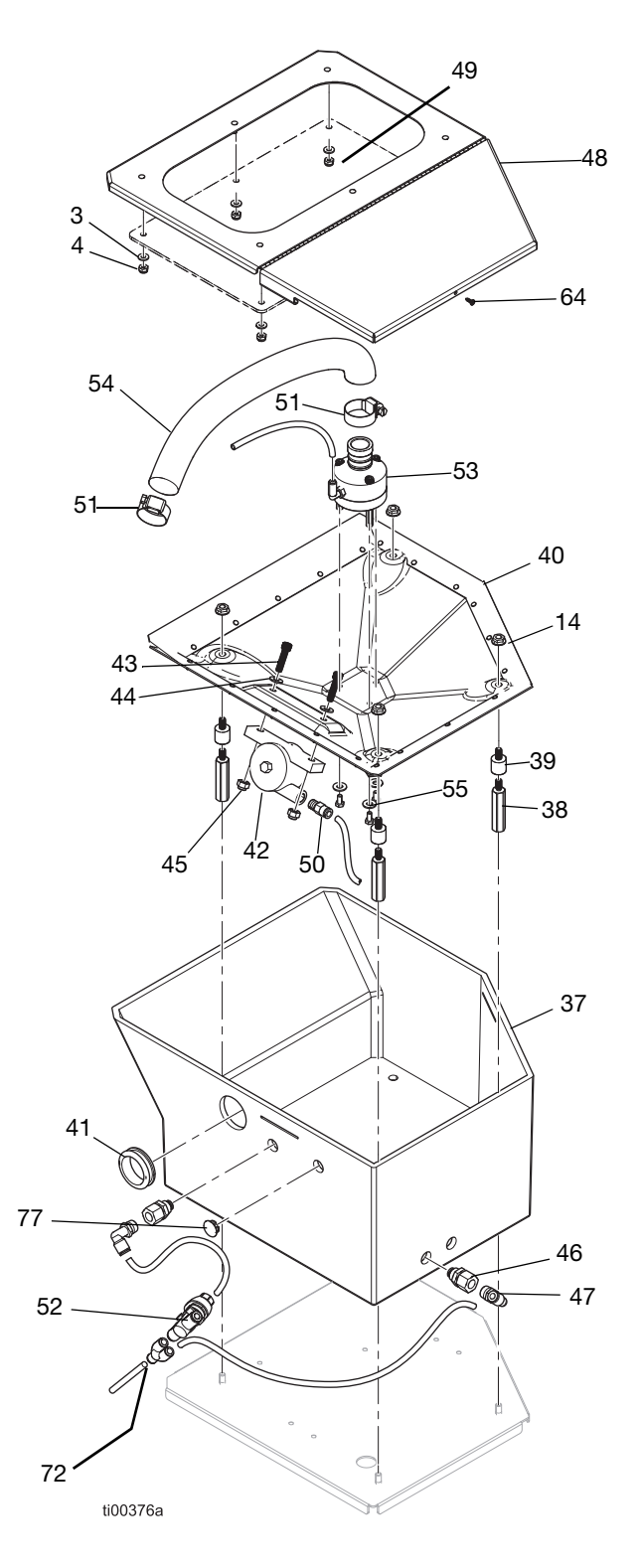

| Réf.                                                                                                    | Pièce  | Description                                     | Qté.     |
|----------------------------------------------------------------------------------------------------|--------|-------------------------------------------------|----------|
| 37                                                                                                    | 20B923 | Trémie                                          | 1        |
| 38★                                                                                                    |        | Goujon de tige filetée                          | 4        |
| 39★                                                                                                    |        | Goujon de tige filetée                          | 4        |
| 40                                                                                                    | 20B913 | Ensemble de jupe de cuve<br>(comprend 14 qty 4) | 1        |
| 41                                                                                                    |        | Passe-fils, diam. int. 1,313                    | 1        |
| 42                                                                                                    | 25V441 | Vibrateur de turbine<br>pneumatique             | 1        |
| 43                                                                                                    |        | Vis à tête creuse, 1/4-20 x<br>1 po.            | 2        |
| 44                                                                                                    | 100086 | Rondelle simple, 3/16 po.                       | 5        |
| 45                                                                                                    | 102040 | Contre-écrou hexagonal                          | 2        |
| 46                                                                                                    |        | Passe-cloison, 1/4 npt x<br>tuyau 1/4           | 2        |
| 47                                                                                                    | 110937 | Raccord coudé, mâle                             | 2        |
| 48★                                                                                                    |        | Couvercle de trémie                             | 1        |
| 49★                                                                                                    |        | Fenêtre de trémie                               | 1        |
| 50                                                                                                    | 104172 | Raccord, tuyau 1/8 npt x 1/4                    | 1        |
| 51★                                                                                                    | 125370 | Collier du flexible, diam.<br>11/16-1-1/2 po.   | 2        |
| 52                                                                                                    | 20B724 | Vannde du régulateur de vitesse                 | 1        |
| 53                                                                                                    | 20B914 | Ensemble Venturi<br>(comprend 44 et 55)         | 1        |
| 54★                                                                                                    |        | Tuyau transparent, pvc                          | 1,44 pi. |
| 55                                                                                                    | 17R563 | Vis à tête<br>hexagonale,10-24 x 0,38           | 3        |
| 64                                                                                                    |        | Vis, n° 4, auto-taraudeuse                      | 1        |
| 72                                                                                                    | 115287 | Tuyau, Y, 1/4 po.                               | 1        |
| 77                                                                                                    |        | Bouchon, flexible,<br>diamètre 56 po.           | 1        |
| ★ Compris dans un kit de réparation. Voir Kits de réparation, page 119 pour des informations détaillées. |        |                                                 |          |

### Étiquette de sécurité

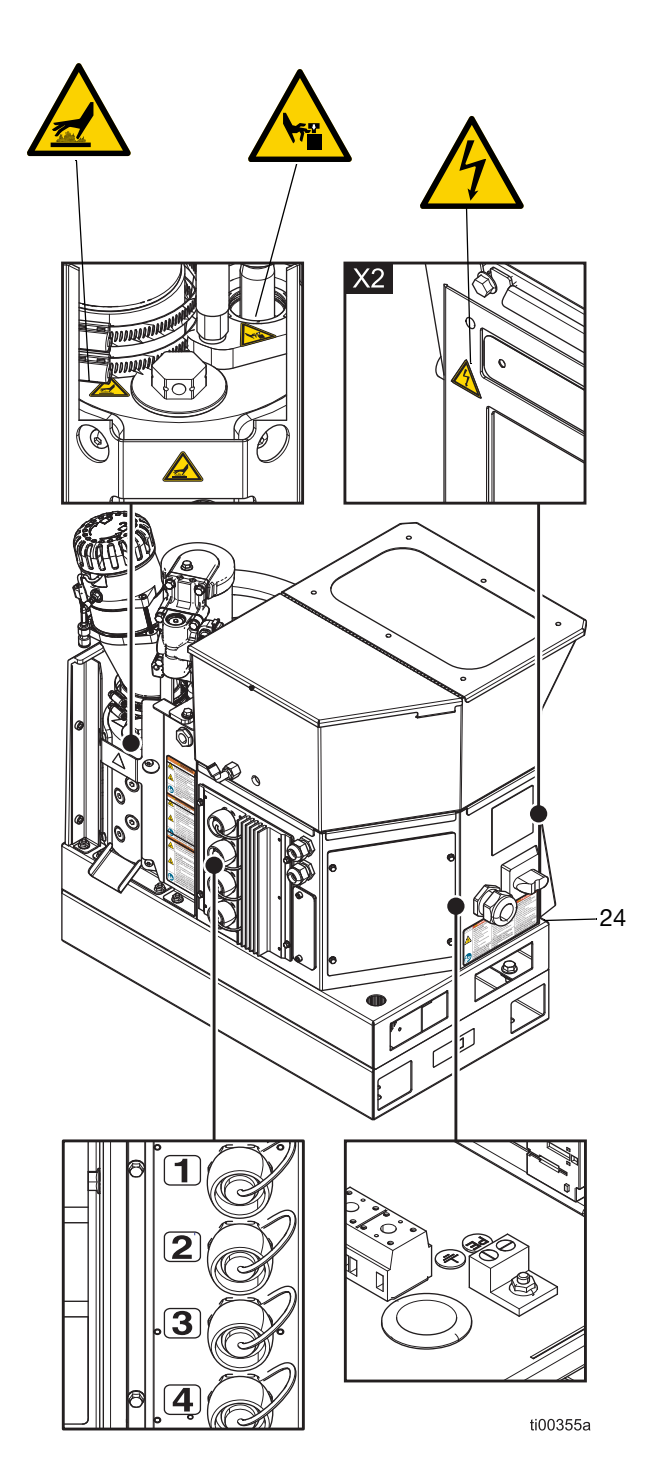

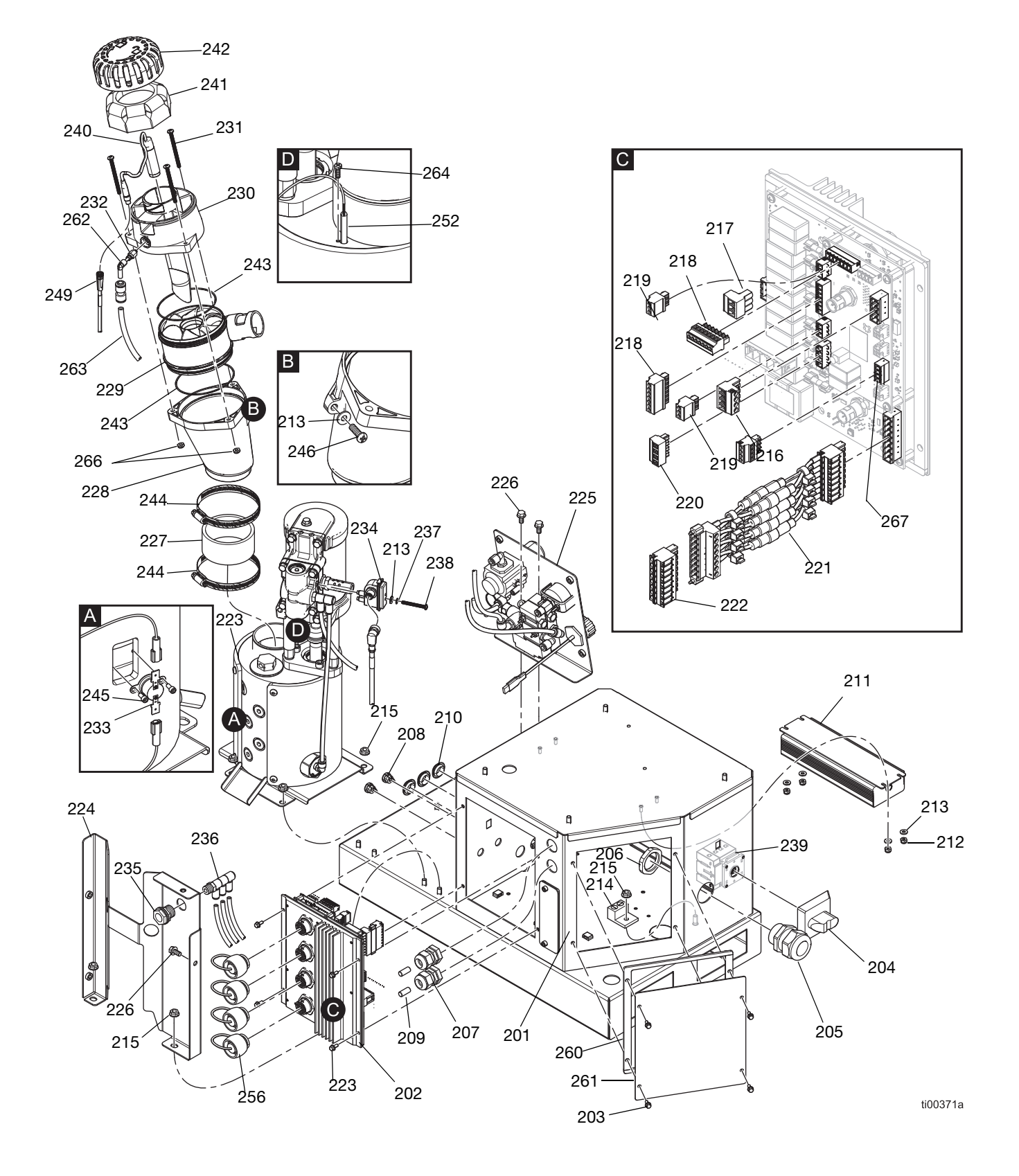

### Pièces de système communes

#### Pièces de système communes

| Réf. | Pièce  | Description                                                                                                | Qté. |
|------|--------|----------------------------------------------------------------------------------------------------|------|
| 201  |        | Boîtier électrique                                                                                         | 1    |
| 202  | 25M525 | Assemblage de cartes de<br>circuit AMZ                                                                     | 1    |
| 203  | 125856 | Vis de bride dentelée, 8-32                                                                                | 8    |
| 204  | 123967 | Bouton de déconnexion<br>opérateur                                                                         | 1    |
| 205  | 126881 | Douille de réduction de tension                                                                            | 1    |
| 206  | 126891 | Écrou de douille                                                                                           | 1    |
| 207  | 114421 | Douille de réduction de tension                                                                            | 2    |
| 208  | 129598 | Cordon de poignée<br>encliquetable                                                                         | 2    |
| 209  |        | Goupille du goujon                                                                                         | 2    |
| 210  | 121487 | Passe-fils (boîtier électrique)                                                                            | 3    |
| 211  | 127887 | Alimentation électrique, 24<br>VCC, 6,3 A                                                                  | 1    |
| 212  | 109466 | Contre-écrou hexagonal                                                                                     | 4    |
| 213  | 102360 | Rondelle plate                                                                                             | 6    |
| 214  | 117666 | Borne de terre                                                                                             | 1    |
| 215  | 115942 | Écrou à tête hexagonale bride                                                                              | 7    |
| 216  | 129542 | Connecteur du bouchon,<br>5,08 mm (4 positions)                                                            | 1    |
| 217  | 129192 | Connecteur du bouchon,<br>5,08 mm (3 positions)                                                            | 1    |
| 218  | 128116 | Connecteur du bouchon,<br>3,81 mm (7 positions)                                                            | 2    |
| 219  | 129539 | Connecteur du bouchon,<br>3,81 mm (3 positions)                                                            | 2    |
| 220  | 129541 | Connecteur du bouchon,<br>5,08 mm (4 positions)                                                            | 1    |
| 221  | 25P567 | Ensemble du faiceau de porte-fusible, 8 fils                                                               | 1    |
| 222  | 129537 | Connecteur du bouchon,<br>5,08 mm (8 positions)                                                            | 1    |
| 223  |        | Pompe du fondoir avec<br>moteur pneumatique, voir<br>Ensemble de la pompe du<br>fondoir : 20B911, page 116 | 1    |
| 224  |        | Couvercle arrière du fondoir                                                                               | 1    |
| 225  |        | Ensemble de commande<br>pneumatique, voir<br><b>Ensemble de régulateur<br/>du débit d'air</b> , page 118   | 1    |
| 226  | 113161 | Vis de bride à tête<br>hexagonale                                                                          | 3    |
| 227★ |        | Coupleur de l'entonnoir                                                                                    | 1    |
| 228★ |        | Entonnoir du fondoir                                                                                       | 1    |
| 229★ | 278871 | Entrée d'entonnoir                                                                                         | 1    |
| 230★ |        | Logement du capteur                                                                                        | 1    |

| Réf.                                                                                                    | Pièce  | Description                                                           | Qté.     |
|----------------------------------------------------------------------------------------------------|--------|-----------------------------------------------------------------------|----------|
| 231                                                                                                    | 130165 | Vis mécanique, tête                                                   | 3        |
|                                                                                                    |        | cylindrique, 10–32 x 2,5 po.                                          |          |
| 232                                                                                                    | 110932 | Connecteur mâle                                                       | 1        |
| 233                                                                                                    | 126780 | Limiteur de température                                               | 1        |
| 234★                                                                                                    | 24R885 | Ensemble de commutateur<br>Reed (kit du commutateur<br>de cycle)      | 1        |
| 235                                                                                                    | 104641 | Raccord passe-cloison                                                 | 1        |
| 236                                                                                                    |        | Raccord triple, tuyau 1/4                                             | 1        |
| 237                                                                                                    | 157021 | Rondelle d'arrêt<br>(commutateur de cycle)                            | 1        |
| 238★                                                                                                    |        | Vis à tête cylindrique, 8-32 x<br>1,5 po.                             | 1        |
| 239                                                                                                    | 129197 | Sectionneur                                                           | 1        |
| 240                                                                                                    | 129869 | Capteur de niveau<br>(ultrasonique)                                   | 1        |
| 241★                                                                                                    | 129908 | Filtre à air de l'entonnoir                                           | 1        |
| 242★                                                                                                    | 278873 | Couvercle de l'entonnoir                                              | 1        |
| 243★                                                                                                    | 129813 | Joint torique, Viton                                                  | 2        |
| 244★                                                                                                    | 17J898 | Collier du flexible,<br>2-9/16-3-1/2                                  | 2        |
| 245 <b>★</b>                                                                                             | 297331 | Vis d'assemblage<br>(interrupteur de surchauffe)                      | 2        |
| 246                                                                                                    | 126901 | Vis taraudeuse, n° 10-16                                              | 1        |
| 248                                                                                                    | 17M274 | Câble Molex, M12                                                      | 1        |
| 249                                                                                                    | 17R646 | Câble Molex, M8                                                       | 1        |
| 250                                                                                                    | 598095 | Tuyau en nylon, diam. ext.<br>5/32 po.                                | 1,34 pi. |
| 252                                                                                                    | 17M487 | Capteur de température du fondoir, 1 000 ohm rtd                      | 1        |
| 254                                                                                                    | 17M295 | Faisceau, OT                                                          | 1        |
| 255★                                                                                                    |        | Tuyau PTFE, diam. ext. 1/4 po.                                        | 1,13 pi. |
| 256                                                                                                    | 16T440 | Capuchon électrique                                                   | 4        |
| 260                                                                                                    |        | Joint de mousse du boîtier<br>électrique                              | 1        |
| 261                                                                                                    | 24P175 | Plaque du boîtier électrique                                          | 1        |
| 262                                                                                                    | 19A770 | Raccord coudé PTC, 1/4 po.<br>à 5/32 po.                              | 1        |
| 263                                                                                                    | 129902 | Limiteur, 0,023, tuyau 1/4 x<br>tuyau 1/4                             | 1        |
| 264                                                                                                    | 107388 | Vis du capteur de<br>température, vis mécanique<br>à tête cylindrique | 1        |
| 265                                                                                                    | 121000 | Câble Can, femelle 0,5 m                                              | 1        |
| 266                                                                                                    | 102920 | Contre-écrou                                                          | 3        |
| 267                                                                                                    | 129538 | Connecteur du bouchon,<br>3,81 mm (4 positions)                       | 1        |
| ★ Compris dans un kit de réparation. Voir Kits de réparation, page 119 pour des informations détaillées. |        |                                                                       |          |

### Ensemble de la pompe du fondoir : 20B911

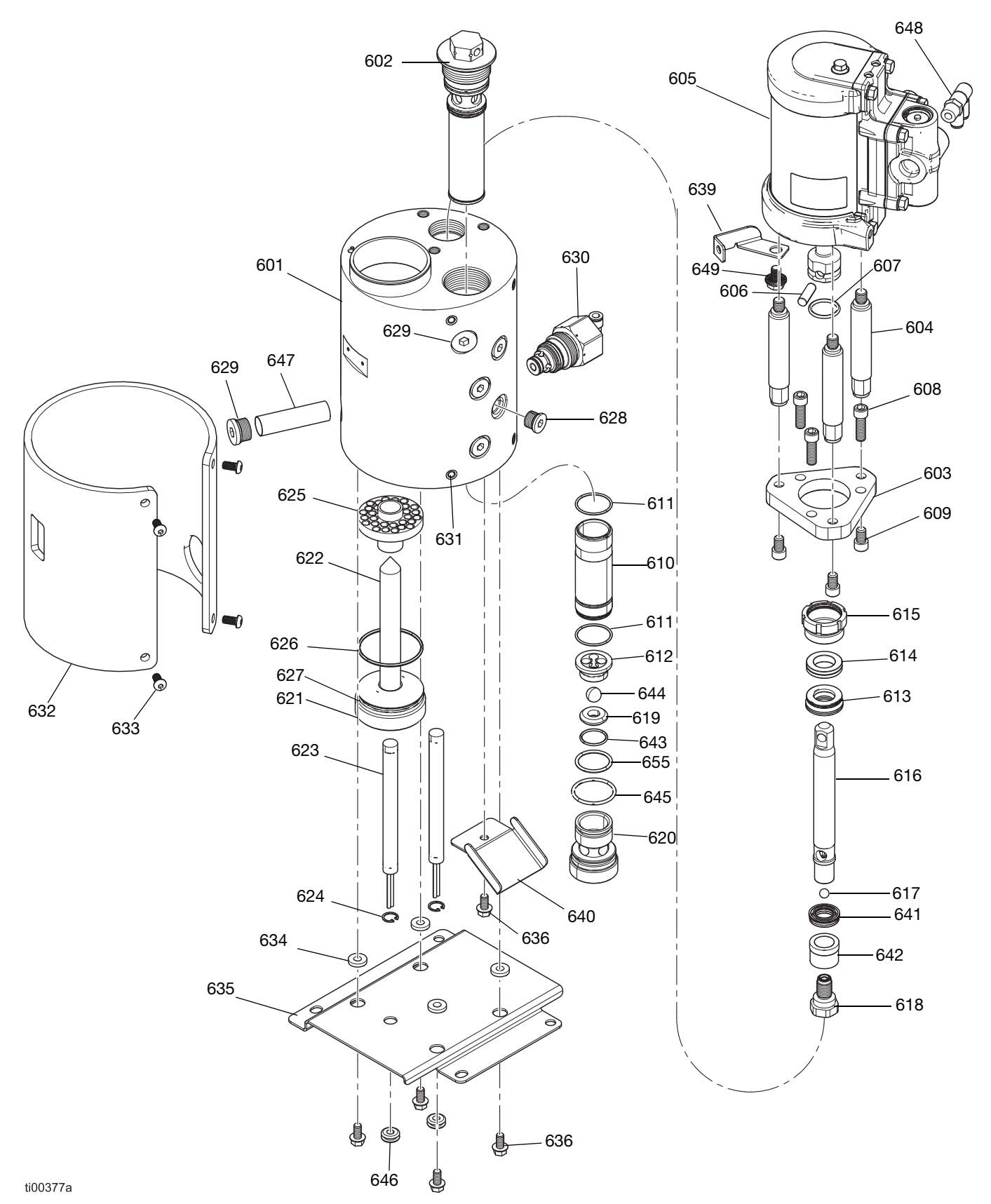

#### Ensemble de la pompe du fondoir : 20B911

| Réf.         | Pièce  | Description                                                    | Qté. |
|--------------|--------|----------------------------------------------------------------|------|
| 601 <b>★</b> |        | Collecteur du fondoir                                          | 1    |
| 602          | 24P855 | Ensemble du filtre de sortie,<br>100 mailles, soudé            | 1    |
| 603          | 17M475 | Plaque de montage, mteur<br>pneumatique                        | 1    |
| 604          |        | Tiges d'assemblage, course de 1,5 po.                          | 3    |
| 605          | 25C160 | Moteur pneumatique, 2,5 po.,<br>haute temp., course de 1,5 po. | 1    |
| 606          | 196762 | Broche droite                                                  | 1    |
| 607          | 514129 | Garniture de joint torique                                     | 1    |
| 608          | 128167 | Vis d'assemblage, à tête creuse, 5/16-18                       | 3    |
| 609          | 128190 | Vis d'assemblage, à tête<br>creuse, 5/16-18                    | 3    |
| 610 <b>★</b> |        | Manchon de cylindre                                            | 1    |
| 611 <b>★</b> | 108526 | Garniture de joint torique PTFE                                | 2    |
| 612          | 192624 | Guide de bille                                                 | 1    |
| 613 <b>★</b> | 17L995 | Joint de presse-étoupe                                         | 1    |
| 614★         | 17L996 | Roulement de presse-étoupe                                     | 1    |
| 615★         | 193046 | Écrou du presse-étoupe                                         | 1    |
| 616★         |        | Tige de piston                                                 | 1    |
| 617★         | 105444 | Bille de piston, 31250                                         | 1    |
| 618 <b>★</b> |        | Vanne de piston                                                | 1    |
| 619★         | 192642 | Siège, carbure                                                 | 1    |
| 620          | 17M477 | Logement de vanne, pied                                        | 1    |
| 621          | 17M473 | Bouchon du fondoir                                             | 1    |
| 622          | 17M474 | Boîtier pour tige d'incendie                                   | 1    |
| 623 <b>★</b> |        | Tige du réchauffeur, tige<br>d'incendie, 1 000 watts, 240 V    | 2    |
| 624★         | 111317 | Bagues de retenue, internes                                    | 2    |
| 625          | 17M476 | Dissipateur thermique du<br>fondoir                            | 1    |
| 626          | 102867 | Garniture de joint torique                                     | 1    |
| 627          | 558722 | Joint torique, tige du<br>réchauffeur                          | 1    |
| 628          | 15H304 | Raccord pour bouchon,<br>9/16 sae                              | 4    |
| 629          | 295607 | Bouchon hexagonal                                              | 2    |
| 630          | 26A242 | Vanne de décompression                                         | 1    |
| 631          | 556431 | Bouchon, sae, 5/16-24                                          | 1    |
| 632          | 133779 | Isolation du fondoir, gaine<br>thermique                       | 1    |
| 633          | 111831 | Vis d'assemblage, jupe,<br>tête ronde                          | 4    |
| 634          | 167002 | Isolateur, thermique                                           | 4    |
| 635          |        | Plaque de support du fondoir                                   | 1    |

| Réf.           | Pièce  | Description                                  | Qté. |
|----------------|--------|----------------------------------------------|------|
| 636            | 113161 | Vis hexagonale, bride, support<br>du fondoir | 5    |
| 639            | 17R610 | Support de l'entonnoir                       | 1    |
| 640            |        | Plateau d'égouttage                          | 1    |
| 641 <b>★</b> - |        | Joint de coupelle en U<br>du piston          | 1    |
| 642★           |        | Roulement de piston                          | 1    |
| 643★           | 107079 | Garniture de joint torique                   | 1    |
| 644★           | 105445 | Bille, 0,5000                                | 1    |
| 645★           | 113944 | Garniture de joint torique                   | 1    |
| 646            |        | Passe-fils, diam. int. 1/4                   | 2    |
| 647            | 133788 | Filtre d'entrée de pompe,<br>crépine de fil  | 1    |
| 648            | 129810 | Raccord d'entrée d'air double,<br>tuyau 1/4  | 1    |
| 649            | 129746 | Support à boulons                            | 1    |
| 655★           | 105802 | Joint torique                                | 1    |

★ Pièce comprise dans un kit de réparation. Voir **Kits** de réparation, page 119.

# Ensemble de régulateur du débit d'air

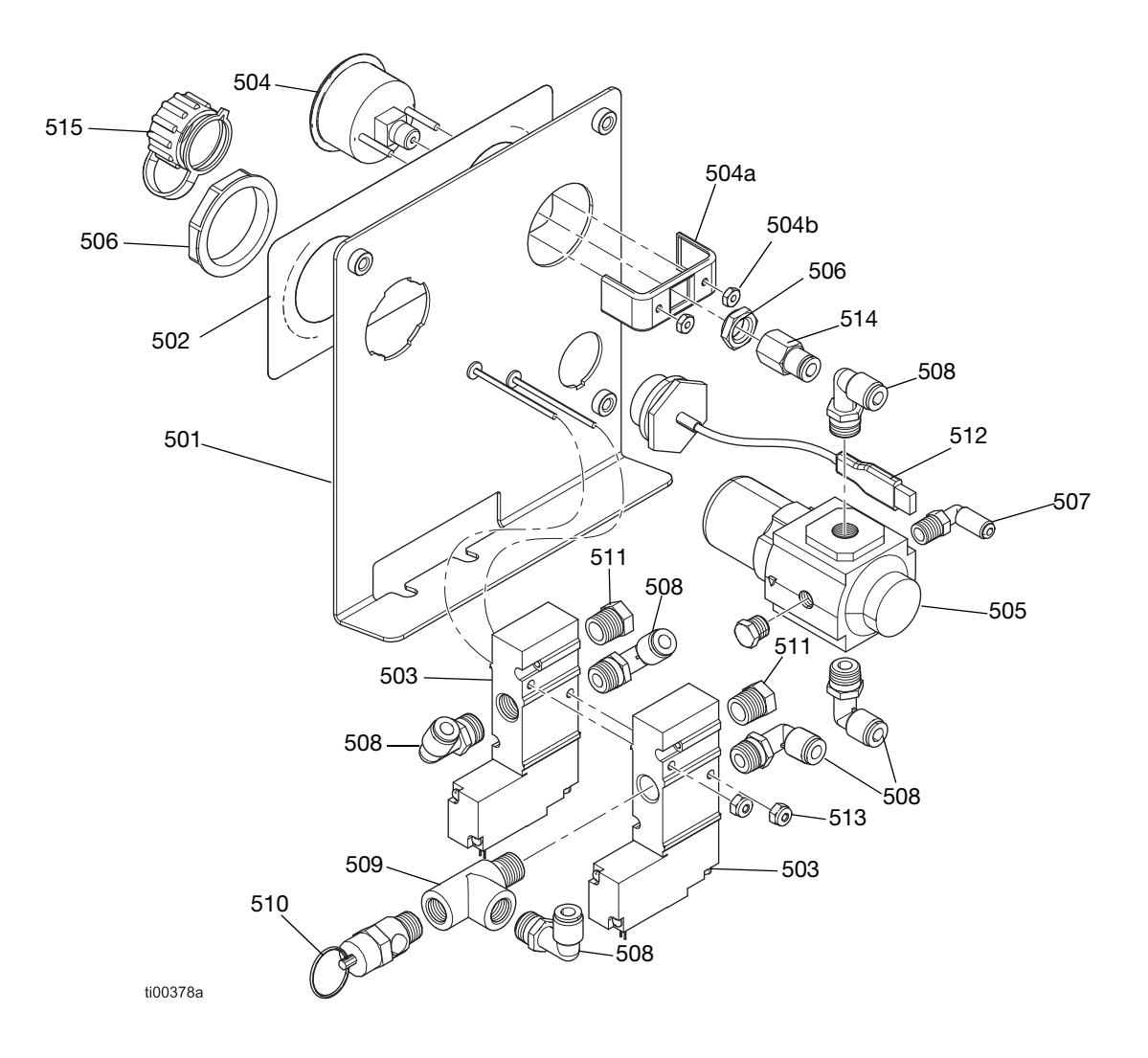

| Réf. | Pièce  | Description                          | Qté. |
|------|--------|--------------------------------------|------|
| 501  | -      | Support de régulateur                | 1    |
| 502  | _      | Étiquette de commande<br>pneumatique | 1    |
| 503  | 129477 | Électrovanne, 3 voies                | 2    |
| 504  | 128260 | Manomètre                            | 1    |
| 504a | -      | Support du manomètre                 | 1    |
| 504b | _      | Fixation du manomètre                | 2    |
| 505  | 129805 | Régulateur de pression d'air         | 1    |
| 506  | 116514 | Écrou du régulateur d'air            | 1    |
| 507  | 111162 | Raccord coudé                        | 1    |
| 508  | 110937 | Raccord coudé, mâle                  | 6    |
| 509  | 106228 | Raccord en té                        | 1    |

| Réf. | Pièce  | Description                                            | Qté. |
|------|--------|--------------------------------------------------------|------|
| 510  | 113498 | Soupape de sécurité,<br>110 psi                        | 1    |
| 511  | -      | Vent. silencieux                                       | 2    |
| 512  | 15R324 | Faisceau de prises USB, passe-cloison, 32 po.          | 1    |
| 513  | 109466 | Écrou hexagonal,<br>verrouillage                       | 2    |
| 514  | 114320 | Raccord connecteur, femelle, 1/8 npt                   | 1    |
| 515  | 15R325 | Passe-cloison du couvercle anti-poussière du récipient | 1    |

## Kits de réparation

# Kits de réparation de la pompe du collecteur du fondoir

## Kit de réparation de la pompe du fondoir 20B919

Voir page 92 pour les instructions de réparation.

| Réf. | Description                      | Qté. |
|------|----------------------------------|------|
| 611  | Garniture de joint torique PTFE  | 2    |
| 613  | Joint de presse-étoupe           | 1    |
| 614  | Roulement de presse-étoupe       | 1    |
| 616  | Tige de piston                   | 1    |
| 617  | Bille de piston, 31250           | 1    |
| 618  | Vanne de piston                  | 1    |
| 619  | Siège, carbure                   | 1    |
| 641  | Joint de coupelle en U du piston | 1    |
| 642  | Roulement de piston              | 1    |
| 643  | Garniture de joint torique       | 1    |
| 644  | Bille, 0,5000                    | 1    |
| 645  | Garniture de joint torique       | 1    |
| 655  | Joint torique                    | 1    |
| -    | Outil de pose de joints          | 1    |

## Kit d'assemblage de tige de piston 25C513

Voir Fig. 80 page 94 pour des informations détaillées sur l'assemblage.

| Réf. | Description                    | Qté. |
|------|--------------------------------|------|
| 616  | Tige de piston                 | 1    |
| 617  | Bille, 0,31250                 | 1    |
| 641  | Coupelle en U, joint du piston | 1    |
| 642  | Roulement de piston            | 1    |
| 618  | Vanne de piston                | 1    |

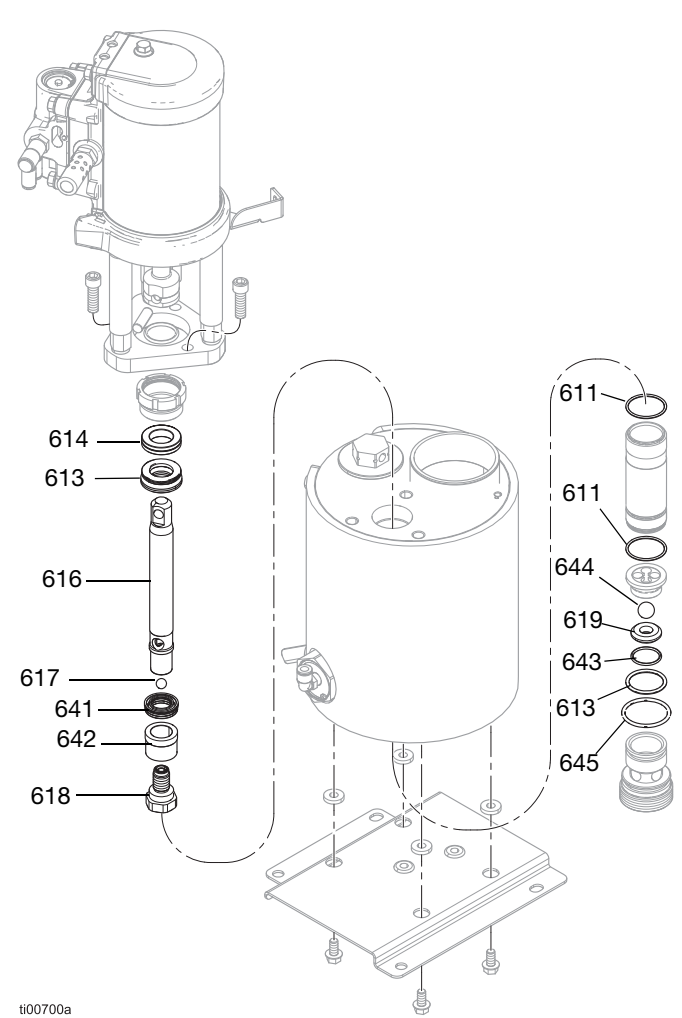

#### FIG. 102 : Composants de la pompe du fondoir

## Ensemble de la pompe du fondoir : 20B911

Voir page 116 pour des informations détaillées sur la pièce.

#### Kit du collecteur du fondoir 20B917

| Réf. | Description                           | Qté. |
|------|---------------------------------------|------|
| 601  | Collecteur du fondoir                 | 1    |
| 623  | Tige d'incendie du réchauffeur, 240 V | 1    |
| 624  | Circlip interne                       | 1    |

## Kit de remplacement de la tige du réchauffeur 17P347

Voir **Réparations du réchauffeur**, page 98 pour des instructions de réparation.

| Réf. | Description                                                   | Qté. |
|------|---------------------------------------------------------------|------|
| 623  | Réchauffeurs de pompe, tige<br>d'incendie, 1 000 watts, 240 V | 4    |

## Outils de réparation du collecteur du fondoir

Voir **Réparations du composant de la pompe du fondoir**, page 92 pour obtenir des instructions.

#### Clé tricoise de tige de réchauffeur 129804

Utilisée pour retirer le logement de la tige du réchauffeur du fondoir.

#### Kit d'outils de réparation du cylindre 24R227

| Réf. | Fonction                           |
|------|------------------------------------|
| 1301 | Retrait du cylindre                |
| 1302 | Installation du cylindre – femelle |
| 1303 | Installation du cylindre – mâle    |

## Kit d'outils de réparation de la tige de la pompe 24R228

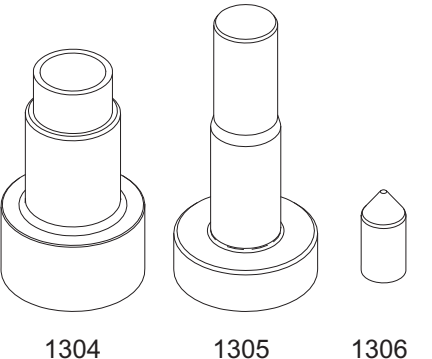

#### Outil de pose de joints, 15B661

| Réf. | Fonction                          |
|------|-----------------------------------|
| 1304 | Installation de la tige – Femelle |
| 1305 | Installation de la tige – Mâle    |
| 1306 | Installation de la tige – Obus    |

### Kit de branchement pneumatique et de branchement de fluide

#### Kit de connecteurs de port de fluide Kit 24V504

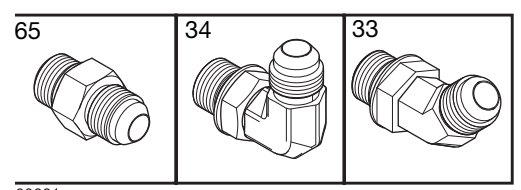

00661a

| Réf. | Description                                   | Qté. |
|------|-----------------------------------------------|------|
| 33   | 45° raccord coudé tournant, MxF JIC-6         | 6    |
| 34   | 90° raccord coudé tournant, JIC 06,<br>FM, MS | 6    |
| 65   | Raccord d'adaptateur, JIC 06 X SAE 06, mm, cs | 6    |

#### Kit de filtre à air 24R707

| Ref. | Description                      | Qté. |
|------|----------------------------------|------|
| 76   | Filtre à air, 3/8 npt            | 1    |
| 59   | Adaptateur                       | 1    |
| 60   | Vanne à bille, ventilée, 2 voies | 1    |
| 63   | Raccord tournant° 90             | 1    |
| -    | Raccord d'adaptateur             | 1    |
| -    | Raccord à mamelon                | 1    |
| -    | Raccord° 90                      | 1    |
| -    | Adaptateur du raccord à mamelon  | 1    |

## Kits de trémie

Voir **Réparation de la trémie**, page 87 pour des instructions de réparation.

#### Kit d'écarteur de trémie 20B927

| Réf. | Description                   | Qté. |
|------|-------------------------------|------|
| 38   | Goujon de tige filetée        | 4    |
| 39   | Goujon d'amortisseur fileté   | 4    |
| 14   | Écrou à tête bride hexagonale | 4    |

## Kit du tuyau d'alimentation et de collier de la trémie 20B915

| Réf. | Description                                | Qté.    |
|------|--------------------------------------------|---------|
| 51   | Collier du flexible, diam. 11/16-1-1/2 po. | 2       |
| 54   | Tuyau transparent, pvc                     | 1,44 pi |

## Kit de remplacement du couvercle de trémie 20B916

| Réf. | Description            | Qté. |
|------|------------------------|------|
| 48   | Couvercle de trémie    | 1    |
| 49   | Fenêtre de trémie      | 1    |
| 4    | Contre-écrou hexagonal | 6    |
| 3    | Rondelle plate         | 6    |

#### Kit de cuve de trémie 20B913

| Réf. | Description                   | Qté. |
|------|-------------------------------|------|
| 40   | Ensemble de la cuve           | 1    |
| 14   | Écrou à tête hexagonale bride | 4    |

## Kit de l'ensemble d'alimentation Venturi 20B914

| Réf. | Description                        | Qté. |
|------|------------------------------------|------|
| 53   | Ensemble Venturi                   | 1    |
| 44   | Rondelle simple, 3/16 po.          | 3    |
| 55   | Vis à tête hexagonale,10-24 x 0,38 | 3    |

### Kit ADM

## Kit de protecteur d'écran ADM 18D314PKG

Protecteur d'écran ADM. Lot de 10.

#### Montage à distance pour ADM 20B690

- 1. Remplacer le panneau de la porte avant (1405) par le panneau ADM sur l'unité.
- Fixer les connecteurs USB et CAN dans le boîtier à l'arrière de l'ADM.
- 3. Pour les unités à 2 canaux, brancher le passe-cloison USB au câble à angle droit et le câble à angle droit dans le port USB sur le côté de l'ADM. Pour les unités à 4 canaux, brancher le passe-cloison USB dans le hub USB monté à l'arrière de l'ADM et brancher le hub USB au câble USB à angle droit qui se branche dans l'ADM.
- 4. Brancher le câble CAN cable (1409) (non représenté) entre le passe-cloison (1404) et le HM10.

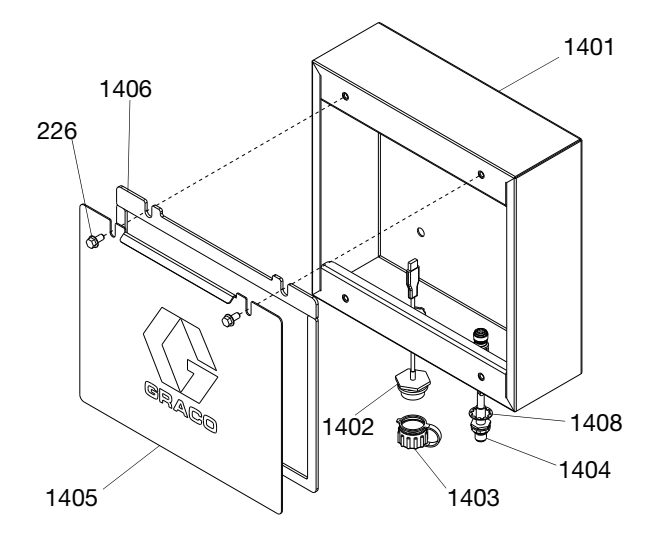

| Réf. | Description                                       | Qté. |
|------|---------------------------------------------------|------|
| 1401 | Boîtier, montage à distance peint                 | 1    |
| 1402 | Faisceau de prises USB, passe-cloison, 32 po.     | 1    |
| 1403 | Couvercle anti-poussière, récipient passe-cloison | 1    |
| 1404 | GCA, câble, M12-5P                                | 1    |
| 1405 | Porte avant, peinte                               | 1    |
| 1406 | Joint de mousse, porte                            | 1    |
| 226  | Vis de bride à tête hexagonale                    | 2    |
| 1408 | Rondelle, blocage, interne                        | 1    |
| 1409 | Câble CAN, 6 m                                    | 1    |

#### ADM avec USB logiciel 20B929

Voir **Remplacement du module d'affichage avancé (ADM)**, page 101 pour obtenir des instructions.

| Réf. | Description              | Qté. |
|------|--------------------------|------|
| 1410 | Module ADM GCA, 9 po.    | 1    |
| 1411 | Clé USB, programmée HM10 | 1    |

### **Kits électriques**

#### Kit de commutateur de cycle 24R885

| Réf. | Description                      | Qté. |
|------|----------------------------------|------|
| 234  | Capteur du commutateur de cycle  | 1    |
| 213  | Rondelle du commutateur de cycle | 1    |
| 238  | Vis du commutateur de cycle      | 1    |

## Kit de poignée de débranchement noire, 17S164

Permet de remplacer la poignée de débranchement rouge avec une poignée noire.

# Kit d'ensemble de l'entonnoir 20B912

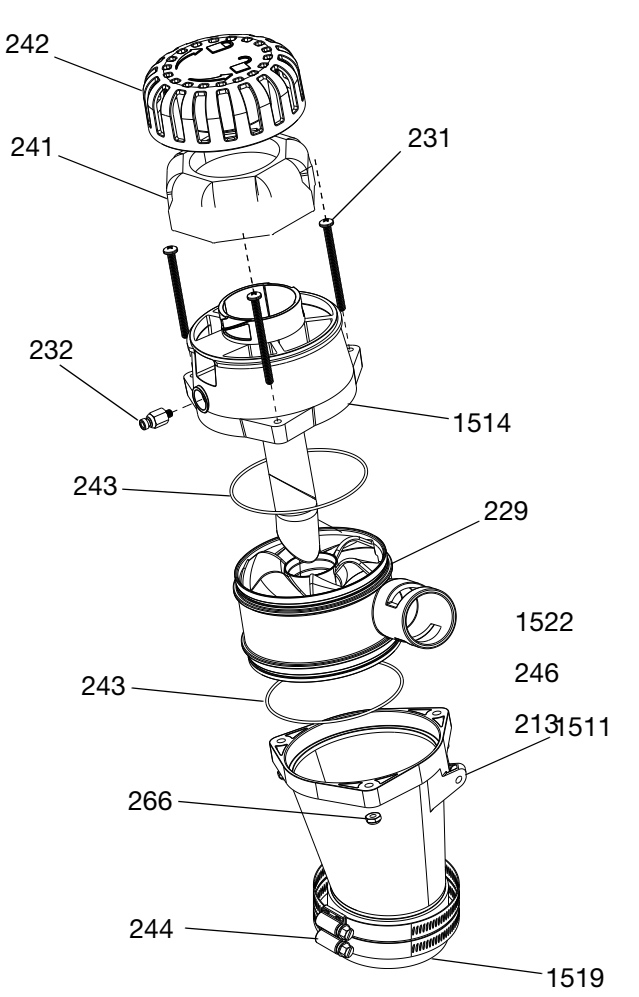

| Réf. | Description                                    | Qté. |
|------|------------------------------------------------|------|
| 1511 | Fondoir de l'entonnoir                         | 1    |
| 229  | Entrée de l'entonnoir, HM25C                   | 1    |
| 243  | Joint torique                                  | 2    |
| 1514 | Logement du capteur, ensemble<br>du déflecteur | 1    |
| 232  | Connecteur mâle                                | 1    |
| 231  | Vis mécanique, PNH, 10-32 x 2,5 po.            | 3    |
| 242  | Capuchon du filtre de l'entonnoir,<br>HM25C    | 1    |
| 241  | Filtre à air de l'entonnoir, gros              | 1    |
| 1519 | Coupleur de l'entonnoir                        | 1    |
| 244  | Collier du flexible, 2-9/16 - 3-1/2            | 2    |
| 266  | Contre-écrou                                   | 3    |
| 1522 | Lubrifiant, graisse                            | 1    |
| 246  | Rondelle plate                                 | 1    |
| 213  | Vis taraudeuse, nº 10-16                       | 1    |

### Kit de colonne témoin, 20B729

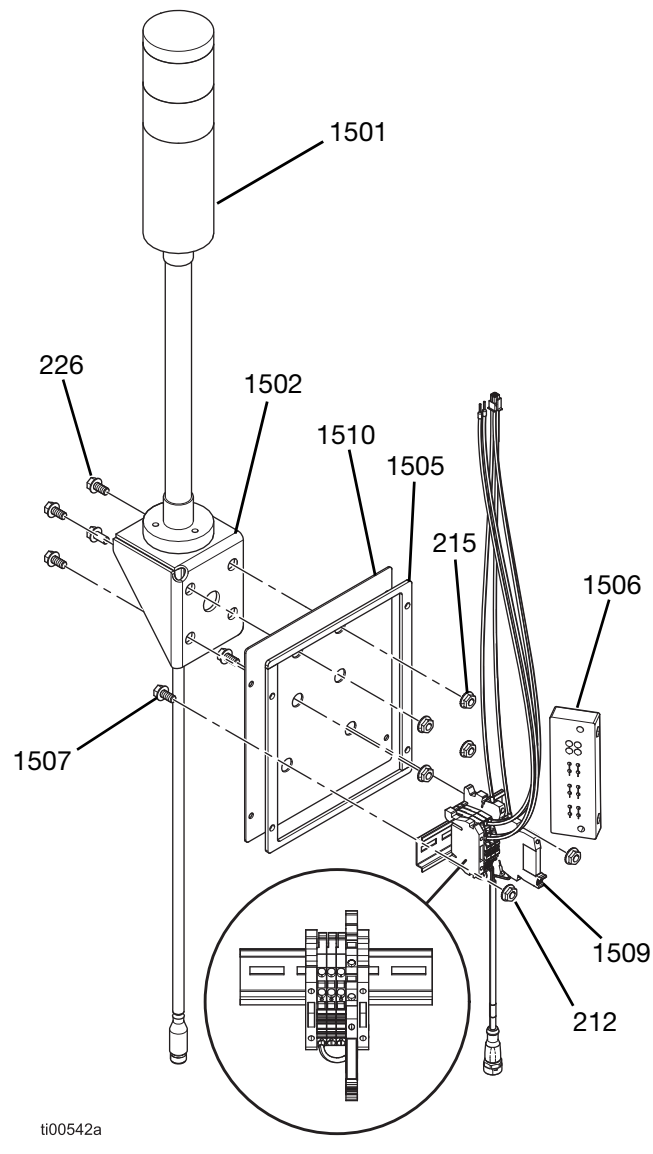

| Fig. 104 | : Kit de | e colonne | témoir |
|----------|----------|-----------|--------|
|----------|----------|-----------|--------|

| Réf. | Description                         | Qté. |
|------|-------------------------------------|------|
| 1501 | Colonne témoin, rouge-verte, M12    | 1    |
| 1502 | Support de colonne témoin InvisiPac | 1    |
| 226  | Vis de bride à tête hexagonale      | 4    |
| 215  | Écrou à tête hexagonale bride       | 4    |
| 1505 | Panneau de colonne témoin, peint    | 1    |
| 1506 | Serre-câble châssis, 4 positions    | 1    |
| 1507 | Vis mécanique, MZTCM                | 2    |
| 212  | Contre-écrou hexagonal              | 2    |
| 1509 | Module de colonne témoin HM10       | 1    |
| 1510 | Joint de mousse                     | 1    |

- 1. Suivre la procédure pour l' Accès au boîtier électrique, page 83.
- 2. Retirer les deux vis à l'arrière de l'unité et retirer la plaque du boîtier vertical.
- 3. Retirer les vis (203) et retirer la plaque du boîtier électrique (261) de l'angle arrière de l'unité.

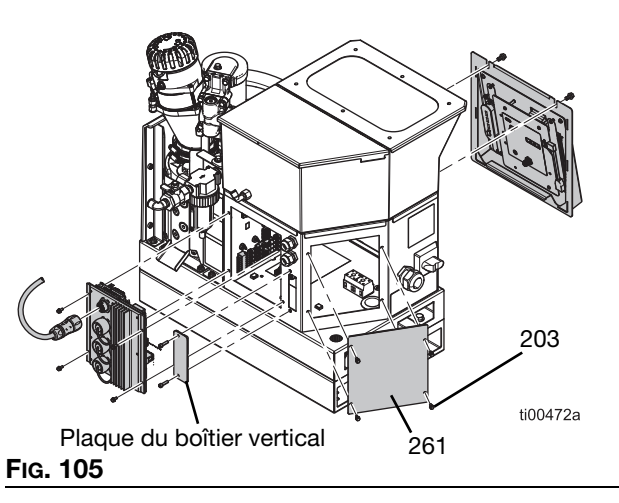

- 4. Installer le châssis du serre-câble (1506) tel qu'illustré sur la FIG. 106 et le fixer avec deux vis.
- Installer l'ensemble neuf du kit de la colonne témoin en fixant le joint de mousse (1510) et la plaque de la colonne témoin (1505) à l'angle arrière de l'unité avec quatre vis (203).

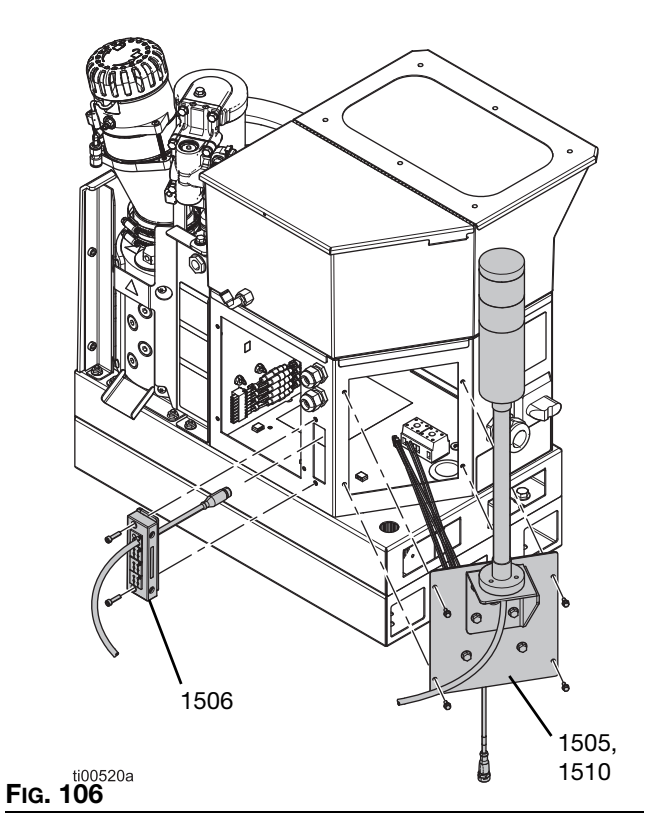

- 6. Monter la colonne témoin (1501) au support (1502) à l'aide du matériel fourni.
- Faire passer le câble de communication de la colonne témoin par le châssis du serre-câble (1506) pour l'amener dans le boîtier électrique.
- 8. Brancher le câble de la colonne témoin au câble correspondant étiqueté LIGHT\_TWR qui est fixé aux borniers.
- 9. Brancher les fils de la prise carrée étiquetés J7-1, J7-2, etc. à la borne J7 sur l'AMZ.
- 10. Brancher l'ensemble à 24 V via la borne J3.
  - a. Brancher le fil rouge étiqueté J3-24 SORTIE+ à la borne 24 V SORTIE+.
  - b. Brancher le fil bleu étiqueté J3-24 SORTIEà la borne 24 V SORTIE-.

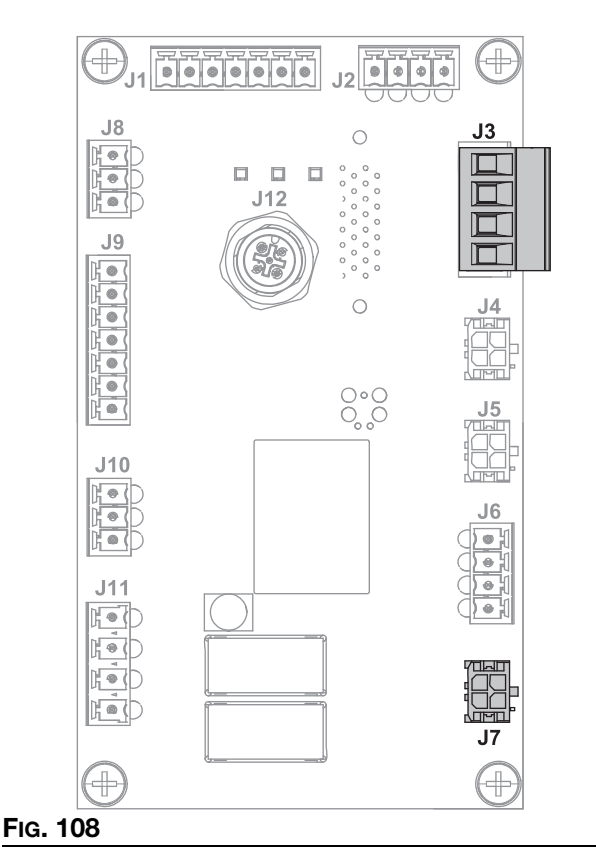

11. Suivre les instruction d' **Installer l'écran ADM**, page 83.

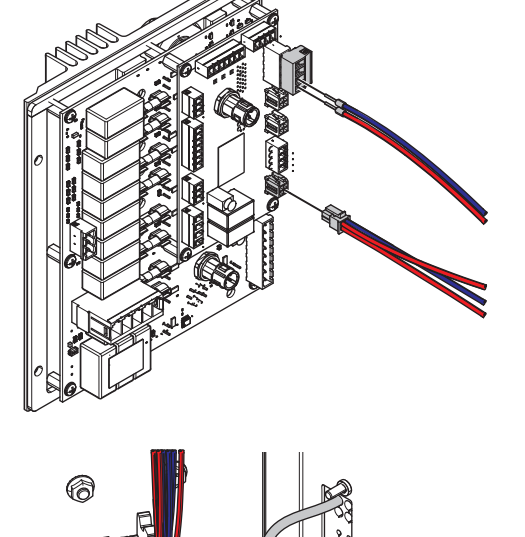

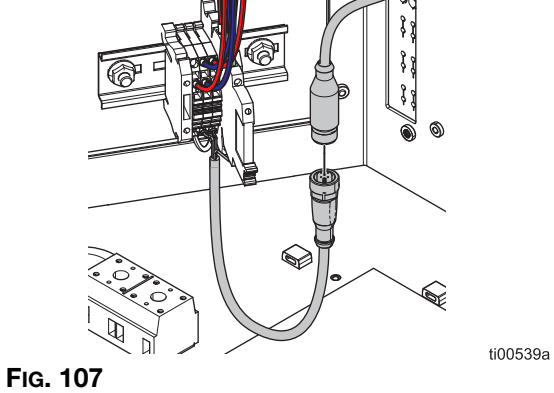

# Kit de remplacement de la carte du circuit de l'AMZ 25M525

Voir **Remplacement de la carte du circuit multizone (AMZ)**, page 100 pour obtenir les instructions.

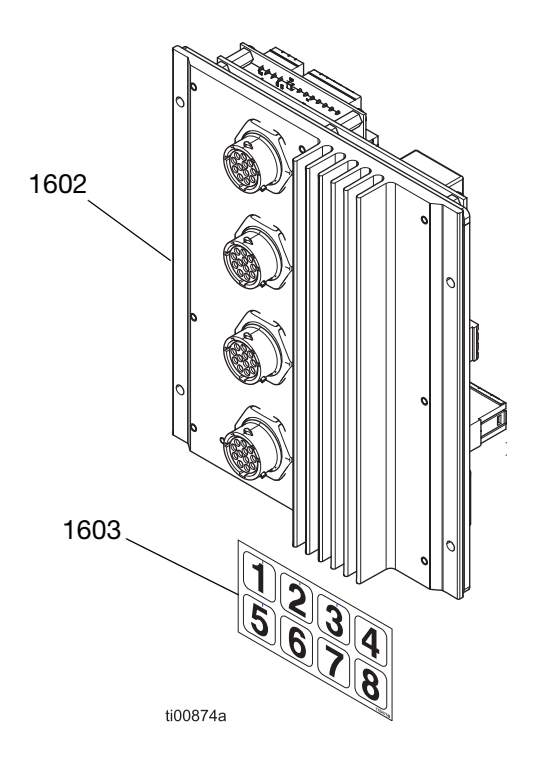

| Réf. | Description                | Qté. |
|------|----------------------------|------|
| 1602 | Module GCA, MZLP4          | 1    |
| 1603 | Étiquette d'identification | 1    |

## Module de passerelle de communications et kits de bus de terrain

Voir **Module de passerelle de communications (CGM) et configuration des bus de terrain**, page 127 pour les exigences et les instructions d'installation.

#### Kit d'installation du HM10 CGM, 20B839

Voir **Module de passerelle de communications** (CGM) et configuration des bus de terrain, page 127 pour obtenir les instructions d'installation.

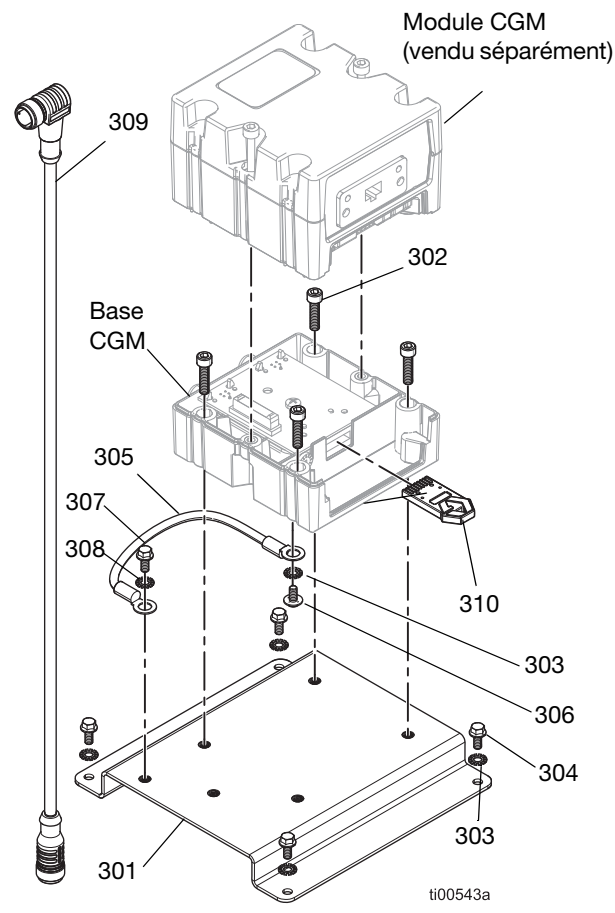

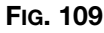

| Réf. | Description                                             | Qté. |
|------|---------------------------------------------------------|------|
| 310  | Jeton de carte CGM                                      | 1    |
| 301  | Support                                                 | 1    |
| 302  | Vis d'assemblage à tête creuse,<br>n° 10-32 X 0,75      | 4    |
| 303  | Rondelle d'arrêt                                        | 5    |
| 304  | Vis de bride dentelée, 8-32                             | 4    |
| 305  | Fil de mise à la terre                                  | 1    |
| 306  | Vis mécanique à tête cylindrique large                  | 1    |
| 307  | Vis d'assemblage à tête creuse,<br>n° 10-32 X 0,375     | 1    |
| 308  | Rondelle d'arrêt, dent externe,<br>diam. int. 0,196 po. | 1    |
| 309  | Câble CAN, 90 degrés femelle / femelle<br>0,5 m         | 1    |

#### Kits du logement du module CGM

Logement du module spécifique au bus de terrain. Kit d'installation du HM10 CGM, 20B839 vendu séparément.

| Module | Bus de terrain | Manuel<br>d'instructions<br>en français |
|--------|----------------|-----------------------------------------|
| CGMEP0 | EtherNet/IP    | 312864                                  |
| CGMPN0 | PROFINET       |                                         |

#### Jeton de carte standard CGM 20B926

| Réf. | Description                 | Qté. |
|------|-----------------------------|------|
| 310  | Jeton de carte standard CGM | 1    |
| 311  | Manuel d'installation       | 1    |

#### Jeton de carte de l'ancien CGM 17S927

| Réf. | Description                    | Qté. |
|------|--------------------------------|------|
| 300  | Jeton de carte de l'ancien CGM | 1    |
| -    | Manuel d'installation          | 1    |

### Module de passerelle de communications (CGM) et configuration des bus de terrain

#### Exigences d'installation des bus de terrains

- Module CGM spécifique au bus de terrain. Voir Kits du logement du module CGM, page 126.
- Kit d'installation du CGM. Voir **Kit d'installation** du HM10 CGM, 20B839, page 126.
- Kits du logement du module CGM (compris dans la Kit d'installation du HM10 CGM, 20B839, page 126 or vendu séparément).

#### Programmation du CGM

Suivre les instructions dans le manuel **312864 Module de passerelle de communication (CGM)** pour programmer le jeton de la carte des données CGM (300) dans la base CGM.

#### Kit d'installation du HM10 CGM, 20B839 Instructions de mise à la terre

 Installer une extrémité du fil de mise à la terre (305) sur la base CGM avec la rondelle (303) et la vis de mise à la terre (306).

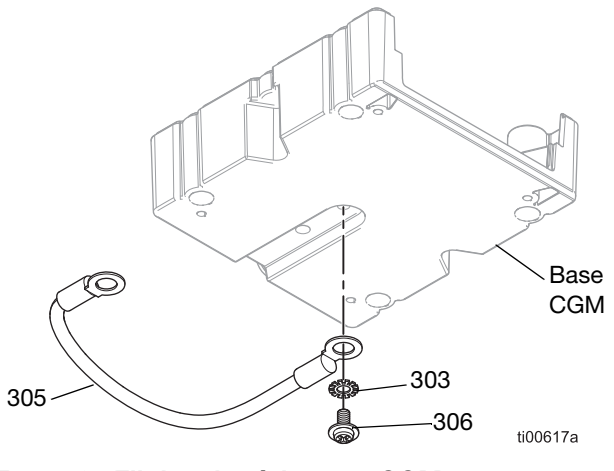

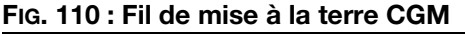

 Installer la rondelle (303) et la vis de mise à la terre (304) à l'autre extrémité du fil de mise à la terre (305). Fixer la vis de mise à la terre (304) à la plaque de montage (301). Voir FiG. 111.

## Assembler le CGM à la plaque de montage.

- 1. Suivre les Instructions de mise à la terre CGM, page X.
- Installer la base CGM à la plaque de montage (301) avec les vis de montage (302).
- 3. Monter le module CGM Module à la base CGM.

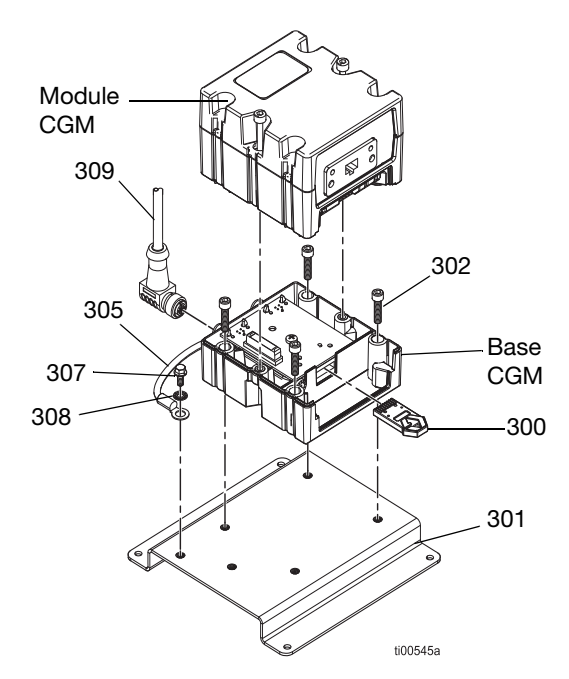

#### FIG. 111 : Ensemble CGM

## Configuration du branchement du de bus de terrain

- 1. Brancher une extrémité du câble du bus de terrain au CGM.
- 2. Faire passer un câble du bus de terrain par la garniture de câble E/S (207).
- 3. Raccorder l'autre extrémité du câble au dispositif de bus de terrain.
- Suivre les instruction dans le manuel de l'Interface CGM InvisiPac 3A9350 pour configurer le bus de terrain sur l'ADM et un PLC.

#### Installer le CGM dans le boîtier électrique

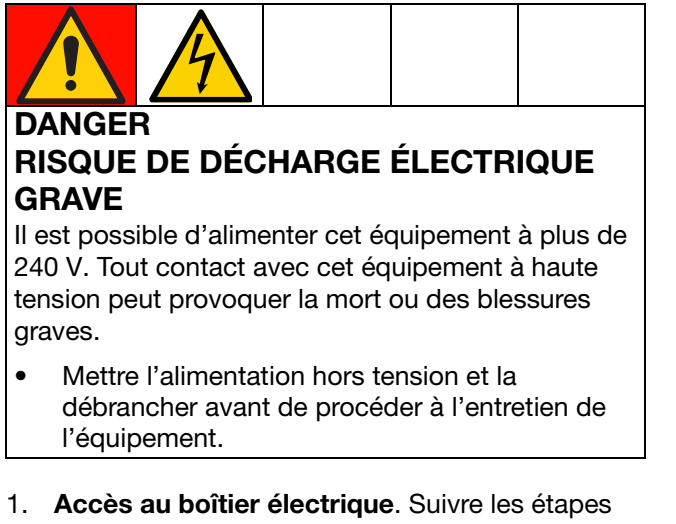

- page 83.
- 2. Brancher une extrémité du câble CAN (307) au CGM et l'autre extrémité à l'AMZ (202).
- 3. Brancher une extrémité du câble CAN (308) au CGM et l'autre extrémité à l'ADM (6).
- Installer le CGM assemblé à l'intérieur du boîtier électrique avec les rondelles (303) et les fixations (304).

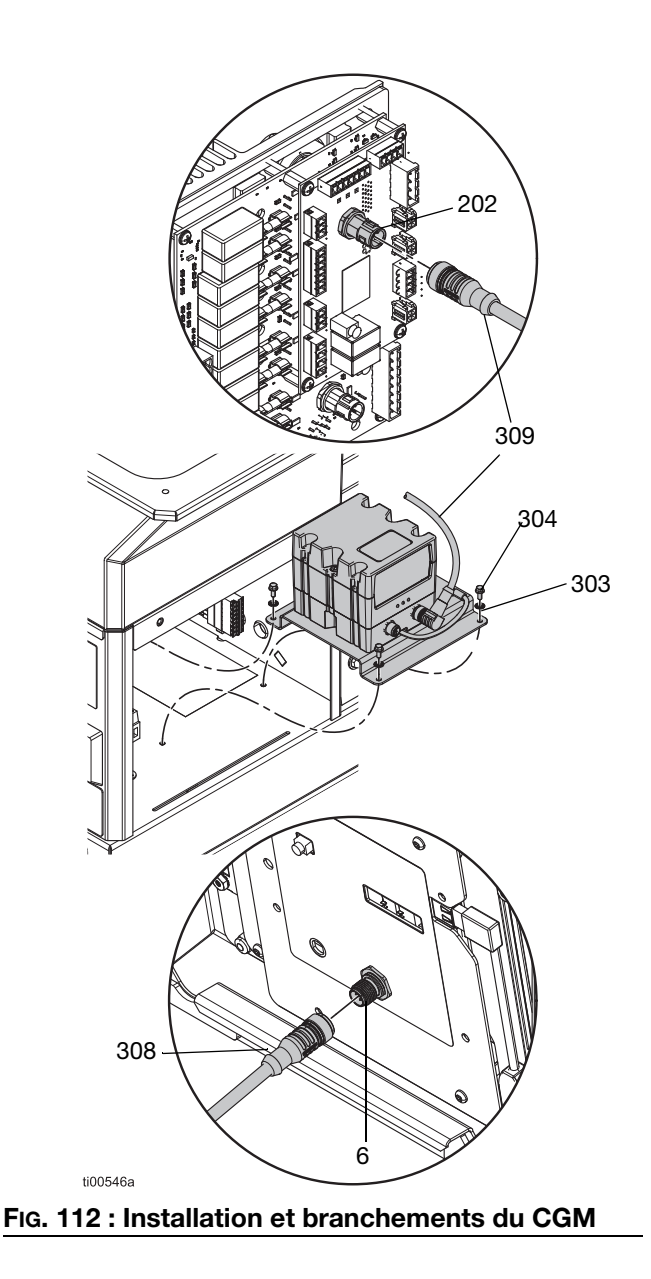

### Kits d'installation

#### Kit du support du système, 17S264

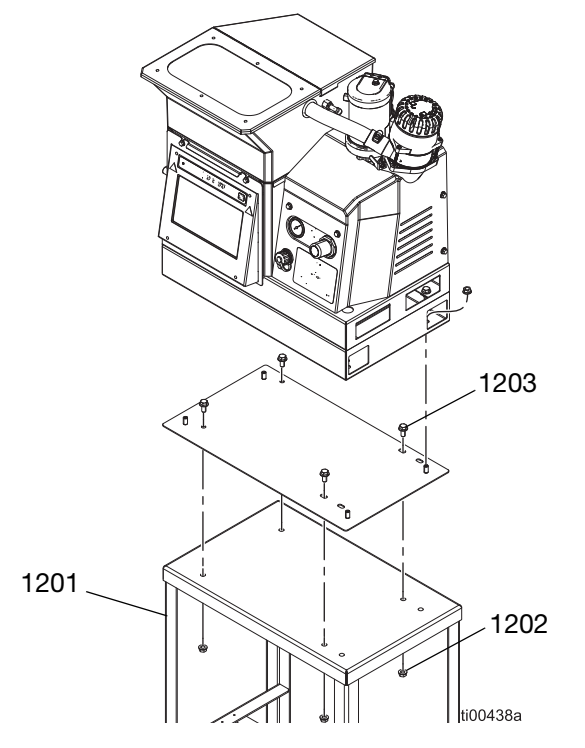

Kit plaque d'adaptateur, 25M528

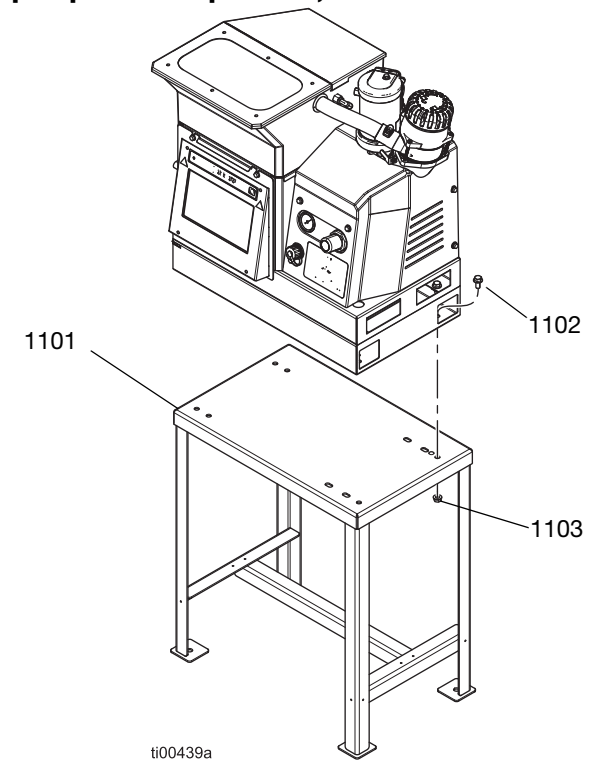

| Réf. | Description                    | Qté. |
|------|--------------------------------|------|
| 1201 | Auto                           | 1    |
| 1202 | Écrou hexagonal bride          | 4    |
| 1203 | Vis d'assemblage tête de bride | 4    |

| Réf. | Description                    | Qté. |
|------|--------------------------------|------|
| 1101 | Plaque d'adaptateur            | 1    |
| 1102 | Vis d'assemblage tête de bride | 4    |
| 1103 | Écrou hexagonal bride          | 8    |

#### Kit de réservoir d'air 16W366

Permet au système de fonctionner sur une pression inférieure ou sur des conduites d'alimentation pneumatique limitées.

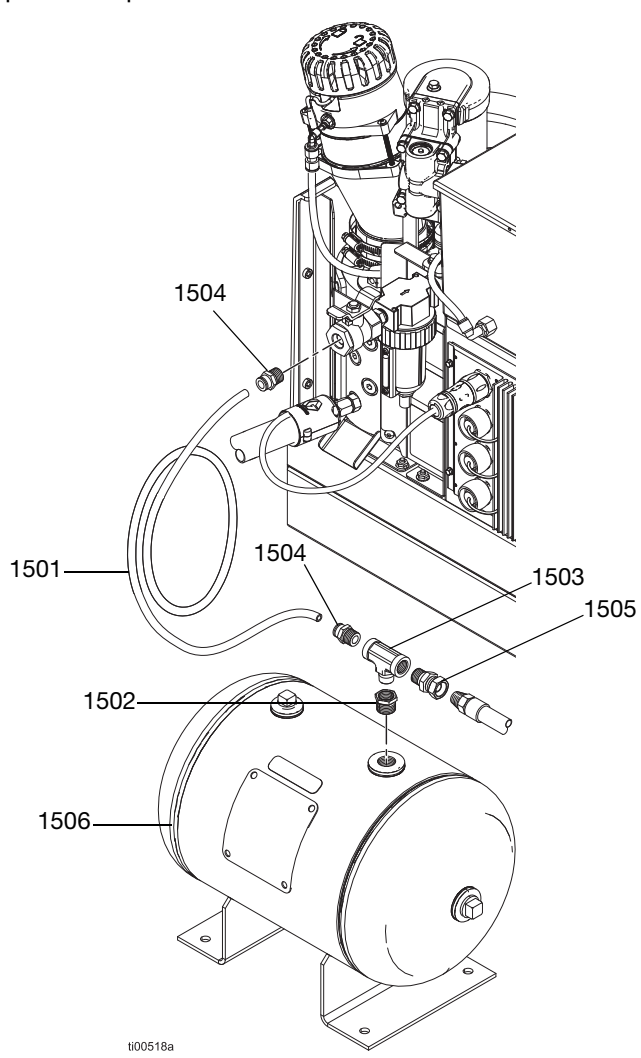

| Réf. | Description                       | Qté. |
|------|-----------------------------------|------|
| 1501 | Flexible en nylon (6 pi.)         | 1    |
| 1502 | Douille de tuyau                  | 1    |
| 1503 | Tube en T                         | 1    |
| 1504 | Connecteur mâle, 3/8 npt          | 2    |
| 1505 | Raccord d'adaptateur              | 1    |
| 1506 | Réservoir de l'accumulateur d'air | 1    |

### Kits de mise à niveau

#### Kit de suivi des produits

Utilisé pour suivre la consommation par produit sans régulateur du jet.

#### Installation

- 1. Voir **Raccordement de l'entrée de suivi des produits**, page 17, pour des informations détaillées sur l'installation du matériel.
- 2. Aller à l'écran de configuration du suivi des produits (voir **Suivi des produits**, page 43) et cocher le paramètre « Activer compteur AUX. ».
- 3. Aller à l' Écran d'utilisation (voir page 42). Vérifier le nombre d'unités une fois par produit.

| Pièce  | Description                          | Table des matières                                                                                                    | Image                                    |
|--------|--------------------------------------|----------------------------------------------------------------------------------------------------|------------------------------------------|
| 24X446 | KIT, photocellule,<br>diffuse, 18 mm | 128073 - CAPTEUR, photoélectrique<br>à lumière diffuse<br>128071 - SUPPORT, montage de<br>capteur, droit<br>128070 - SUPPORT, montage de<br>capteur, en équerre<br>24X449 - CÂBLE, M12, 4 broches, 5,0 m                                   | 60 00 00 00 00 00 00 00 00 00 00 00 00 0 |
| 24X447 | KIT, photocellule,<br>18mm           | 128072 - CAPTEUR, photoélectrique<br>à lumière polarisée<br>128071 - SUPPORT, montage de<br>capteur, droit<br>128070 - SUPPORT, montage de<br>capteur, en équerre<br>128069 - CAPTEUR, réflecteur<br>24X449 - CÂBLE, M12, 4 broches, 5,0 m |                                          |

#### Kits de régulation du jet 24X525 et 24X526

Voir le manuel 334784 pour les instructions d'installation et de configuration.

## Kit de mise à niveau du transformateur à 480 V, 17S265

Permet de mettre à niveau un système à 240 VCA pour une alimentation électrique entrante de 480 VCA.

| Réf. | Description                             | Qté. |
|------|-----------------------------------------|------|
| 12   | Châssis du transformateur               | 1    |
| 13   | Transformateur 480 V                    | 1    |
| 14   | Écrou à tête bride hexagonale           | 4    |
| 15   | Plaque du ventilateur du transformateur | 1    |
| 16   | Ventilateur, 24 CC                      | 1    |
| 17   | Protection du ventilateur               | 1    |
| 18   | Passe-câbles, diam. int. 1/4            | 1    |
| 21   | Écrou Keps                              | 4    |
| 20   | Vis d'assemblage tête de bride          | 4    |
| 22   | Bornier                                 | 1    |
| 23   | VIS à tête cylindrique, n° 6-32 x 1,25  | 2    |
| 32   | Passe-fils du raccord d'air             | 1    |

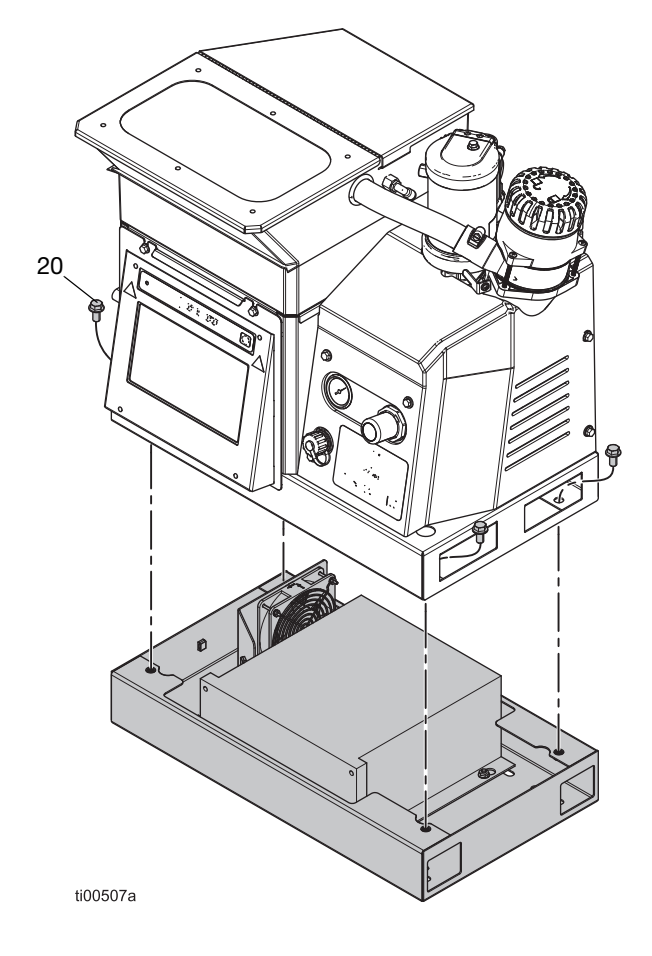

#### Installation du transformateur

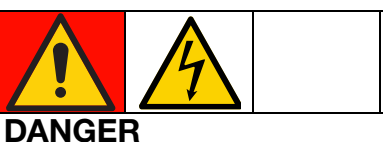

#### RISQUE DE DÉCHARGE ÉLECTRIQUE GRAVE

Il est possible d'alimenter cet équipement à plus de 240 V. Tout contact avec cet équipement à haute tension peut provoquer la mort ou des blessures graves.

- Mettre l'alimentation hors tension et la débrancher avant de procéder à l'entretien de l'équipement.
- Mettre l'interrupteur de l'alimentation électrique principale (204) sur ARRÊT et débrancher l'alimentation du système.
- 2. Accès au boîtier électrique, page 83.
- 3. Retirer l'éjecteur situé au fond du boîtier électrique. Insérer le passe-fils (18) dans l'orifice de l'éjecteur.
- 4. Monter le bornier (22) au fond du boîtier électrique avec les vis de montage du bornier (21).

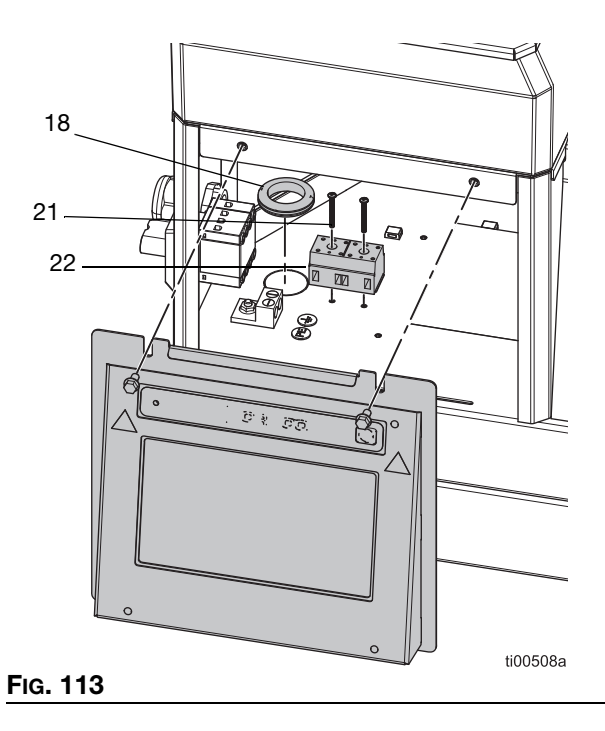

5. Débrancher le faisceau de câbles de l'interrupteur principal (239).

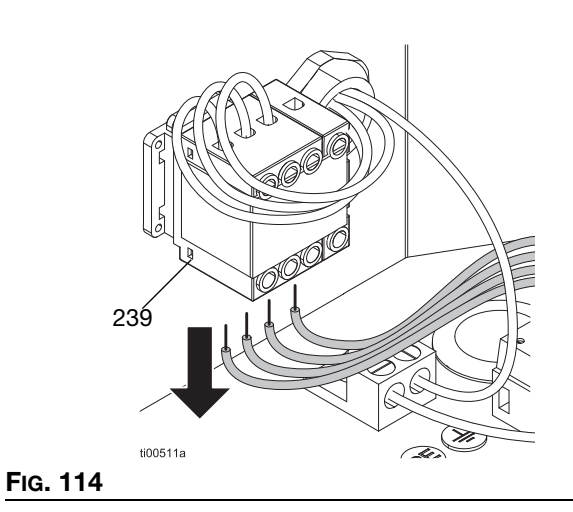

 Brancher le faisceau de câbles au dos du bornier (22). Voir Schémas électriques, page 105 pour des informations détaillées.

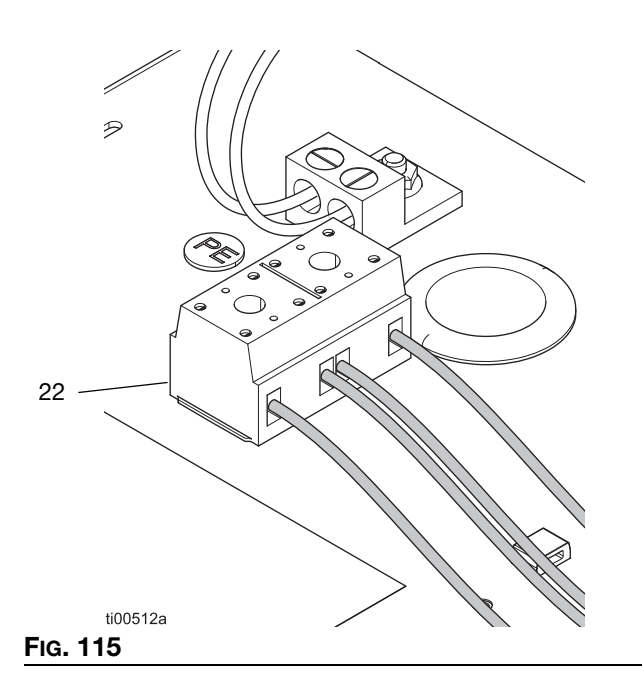

7. Acheminer les fils de la base du transformateur dans le passe-fils (18).

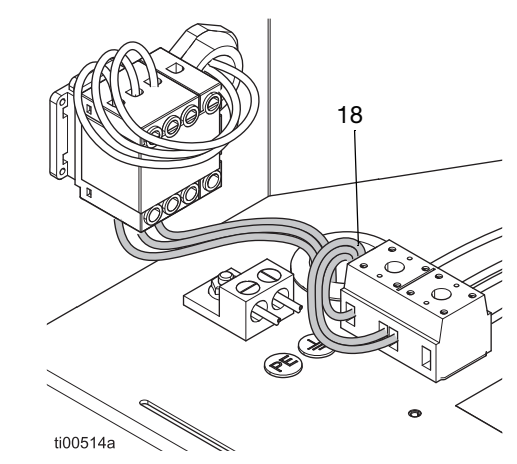

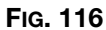

- Effectuer les connexions électriques. Voir Schémas électriques, page 105 pour des informations détaillées.
  - a. Brancher connecteur du ventilateur sur AMZ J2.
  - b. Brancher les fils libres étiquetés H1-H3 à l'interrupteur principal (239).
  - c. Brancher les fils libres étiquetés X1-X3 au bornier (22).
- 9. **Installer l'écran ADM**. Suivre les étapes page 83.

## Kit de mise à niveau vers 4 canaux, 20B918

Mettre à niveau les systèmes HM 10 à 2 canaux à un système à 4 canaux.

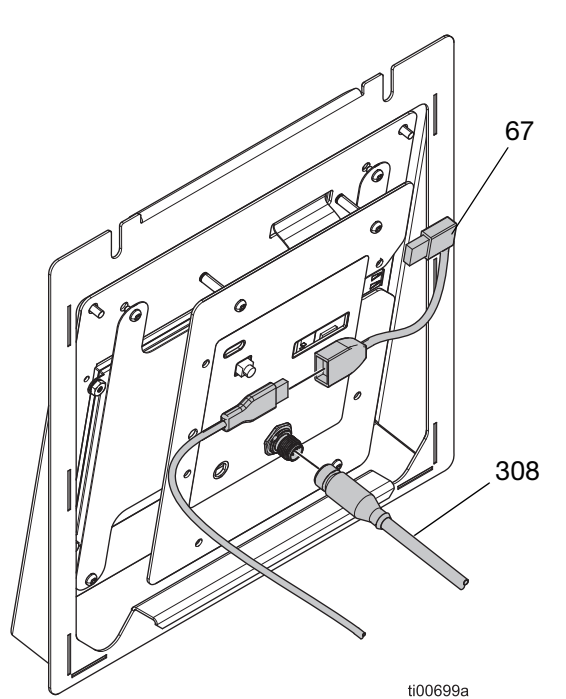

FIG. 117 : Connexions ADM à 2 canaux

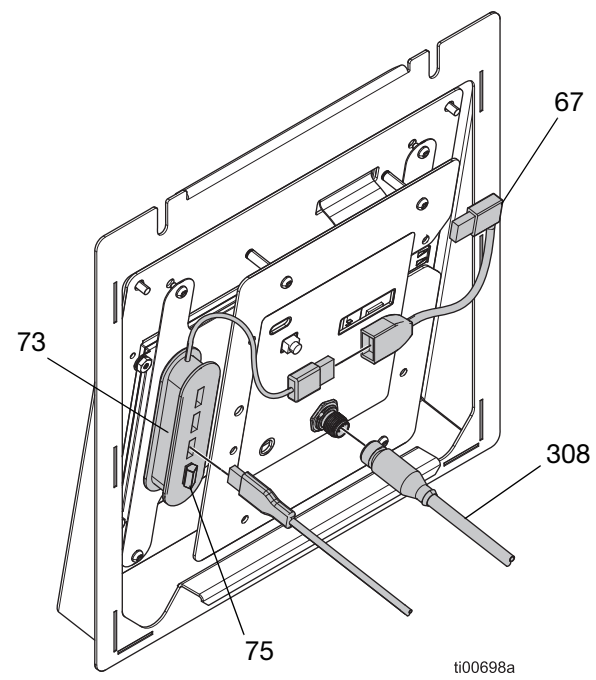

FIG. 118 : Connexions ADM à 4 canaux

| Réf. | Description                       | Qté. |
|------|-----------------------------------|------|
| 73   | Hub, USB, 4 ports                 | 1    |
| 75   | Clé USB, mise à niveau à 4 canaux | 1    |
| 1601 | Ruban adhésif double-face         | 1    |

#### Instructions de mise à niveau des canaux

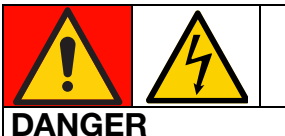

#### RISQUE DE DÉCHARGE ÉLECTRIQUE GRAVE

Il est possible d'alimenter cet équipement à plus de 240 V. Tout contact avec cet équipement à haute tension peut provoquer la mort ou des blessures graves.

- Mettre l'alimentation hors tension et la débrancher avant de procéder à l'entretien de l'équipement.
- Mettre l'interrupteur de l'alimentation électrique principale (204) sur ARRÊT et débrancher l'alimentation du système.
- 2. Accès au boîtier électrique, page 83.
- Fixer le hub USB à 4 ports (73) à l'arrière de l'ADM dans l'emplacement illustré sur la FIG. 118, à l'aide du ruban adhésif double-face inclu.
- 4. Raccorder le connecteur USB à angle droit (67) au cordon du hub USB (73).
- 5. Brancher la clé USB de mise à niveau à 4 canaux (75) dans le hub USB (73).
- 6. Brancher le câble du passe-cloison USB dans le hub USB (73).
- 7. Installer l'écran ADM, page 83.
- 8. Remettre le système sous tension et allumer l'interrupteur d'alimentation principale (204).
- 9. Vérifier Licence Four CH présente et Four CH déverrouillée sont toutes deux vertes sur l'onglet E/S de l'écran de diagnostic.

### Kits d'adaptateur

#### Adaptateurs pour flexible

Utilisé pour raccorder des flexibles qui ne sont pas de marque Graco sur un système InvisiPac.

| Pièce  | Description                             |
|--------|-----------------------------------------|
| 128621 | Pour raccorder à des tuyaux qui ne sont |
|        | pas de marque Graco avec un NI 120 RTD. |

#### Adaptateurs pour applicateur

Pour raccorder des applicateurs qui ne sont pas de marque Graco à des flexibles chauffés Graco.

| Pièce  | Description                                                                                                    | Image   |
|--------|----------------------------------------------------------------------------------------------------|---------|
| 16T916 | Pour raccorder<br>des applicateurs<br>autres que Graco<br>équipés d'un<br>connecteur<br>rectangulaire à<br>6 broches.      |         |
| 16Y828 | Pour raccorder<br>des applicateurs<br>autres que Graco<br>équipés d'un<br>connecteur rond<br>à 6 broches. IPx6<br>nominal. |         |
| 16T917 | Pour raccorder<br>des applicateurs<br>autres que Graco<br>équipés d'un<br>connecteur rond<br>à 9 broches.                  |         |
| 128372 | Pour raccorder<br>des applicateurs<br>autres que Graco<br>équipés d'un<br>connecteur<br>rectangulaire à<br>8 broches.      | 126719a |

## **Dimensions**

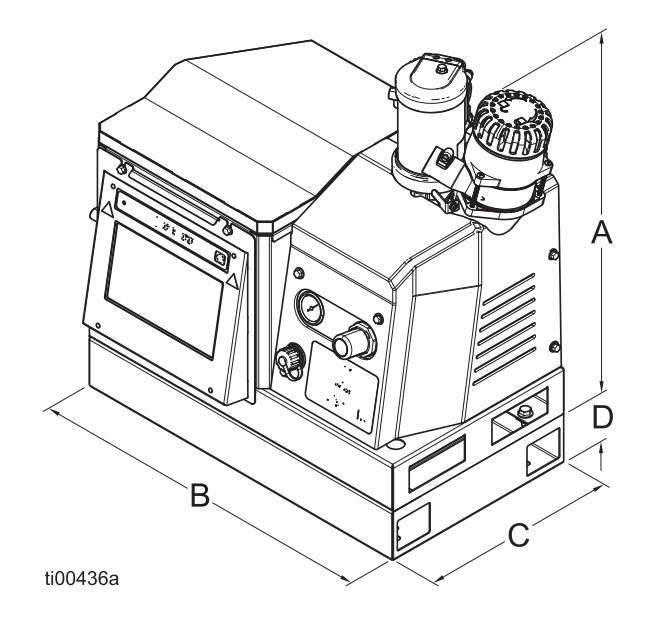

**REMARQUE**: L'image de la dimension est une représentation du produit. L'apparence réelle du produit peut varier.

| А  | 21,8 po. (554 mm)                              |
|----|------------------------------------------------|
| В  | 23 po. (584 mm)                                |
| С  | 13 po. (330 mm)                                |
| D* | 3,25 po. (83 mm) (modèles 480 V<br>uniquement) |

## Dimensions des trous de fixation

### Modèles 480 V

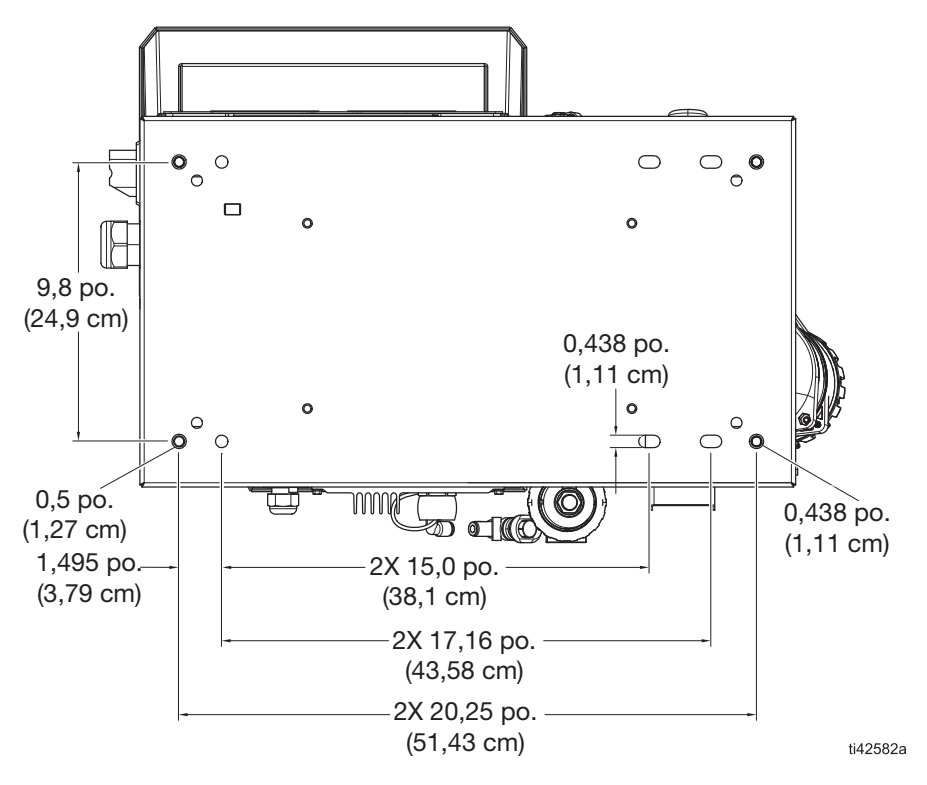

### Modèles 240 V

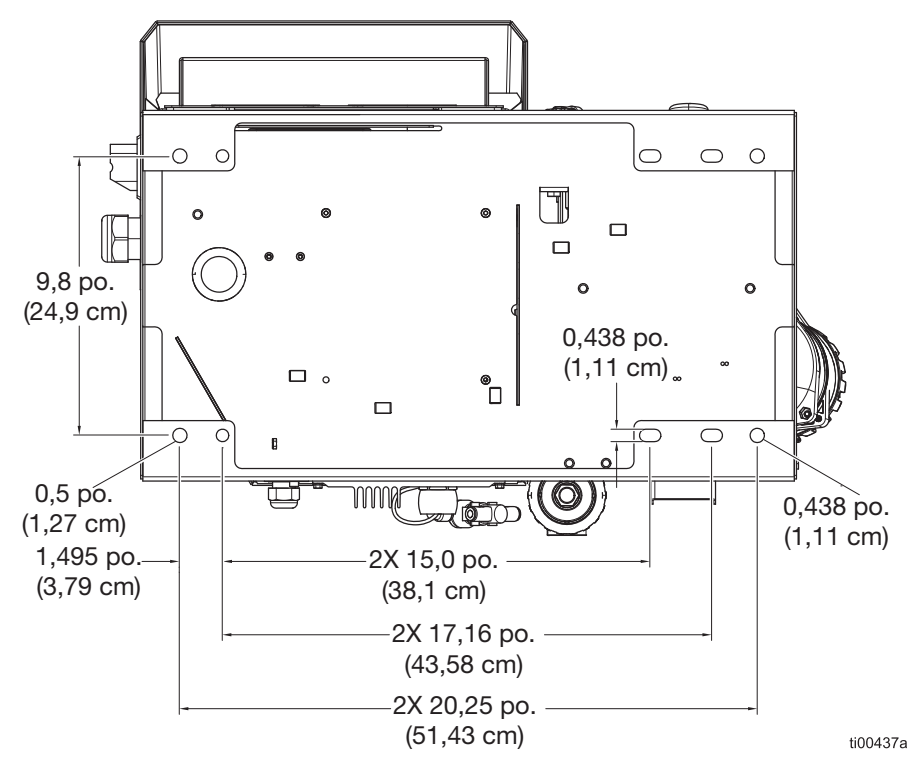

| <br> |
|------|
| <br> |
|      |
|      |
|      |
|      |
|      |
| <br> |
|      |
|      |
|      |
|      |
|      |
|      |
|      |
|      |
|      |
|      |
|      |
|      |
|      |
|      |
|      |
|      |
|      |
|      |
| <br> |
|      |
|      |
|      |
| <br> |
|      |
|      |
| <br> |
|      |
|      |
|      |

## **Spécifications techniques**

### Système de distribution de colle thermofusible HM10 InvisiPac

#### **Spécifications électriques**

#### Alimentation électrique entrante

| Modèle                                  | Plage de tensions<br>nominales | Туре   | Description                                                                                                    | Fréquence | Ampérage<br>maximal |
|-----------------------------------------|--------------------------------|--------|----------------------------------------------------------------------------------------------------|-----------|---------------------|
| 20B715,<br>20B716,                      | 200–240 VAC                    | 1Ø     | <ul><li>Monophasé</li><li>2 fils</li></ul>                                                                                       | 50/60 Hz  | 32 A                |
| 20B725,<br>20B726                       | 200-240 VCA                    | 3(Ø) Δ | <ul><li>Triphasé sans neutre</li><li>3 fils</li></ul>                                                                            | 50/60 Hz  | 32A                 |
|                                         | 350-415 VCA                    | 3(Ø) Y | <ul> <li>Triphasé avec neutre</li> <li>350/240 VCA, ligne à ligne</li> <li>200-240 VCA ligne à neutre</li> <li>4 fils</li> </ul> | 50/60 Hz  | 32A                 |
| 20B717,<br>20B718,<br>20B727,<br>20B728 | 400–480 VCA                    | 3(Ø) Δ | <ul> <li>Triphasé sans neutre</li> <li>3 fils</li> </ul>                                                                         | 50/60 Hz  | 16A                 |

| Canaux                                                    |                     |
|-----------------------------------------------------------|---------------------|
| Canaux : Modèles 20B715, 20B717, 20B725, 20B727           | 2 canaux            |
| Canaux : Modèles 20B716, 20B718, 20B726, 20B728           | 4 canaux            |
| Consommation minimale en watts d'un applicateur par canal | 90 W (en 240 VCA)   |
| Consommation maximale en Watts d'un applicateur par canal | 400 W (en 240 VCA)  |
| Consommation minimale en watts par canal                  | 90 W (en 240 VCA)   |
| Consommation maximale en watts par canal                  | 1250 W (en 240 VCA) |

| PLC         |                                           |
|-------------|-------------------------------------------|
| Entrées PLC | 6 entrées (0–30 VCC)                      |
| Sorties PLC | 2 sorties (240 VCA / 24 VCC, 2 A maximum) |

| HM10                                            | Système impérial         | Système métrique |  |
|-------------------------------------------------|--------------------------|------------------|--|
| Spécifications de la pompe                      |                          |                  |  |
| Pompe                                           | Piston pneumatique, 12:1 |                  |  |
| Sortie de la pompe                              | 19,3 cc/cycle            |                  |  |
| Débit de la pompe                               | 96 lb/h                  | 43,5 kg/h        |  |
| Débit de produits fusionnés / Débit<br>constant | 10 lb/h                  | 4,5 kg/h         |  |

| Système impérial                                                                                                    | Système métrique                                                                                                    |  |  |
|----------------------------------------------------------------------------------------------------|----------------------------------------------------------------------------------------------------|--|--|
| Spécifications de température                                                                                                    |                                                                                                    |  |  |
| Moins de 10 minutes                                                                                                    |                                                                                                    |  |  |
| 100°–400°F                                                                                                    | 38°–204°C                                                                                                    |  |  |
| 32°–122°F                                                                                                    | 0°–50°C                                                                                                    |  |  |
| Spécifications de pression                                                                                                    |                                                                                                    |  |  |
| 80–100 psi                                                                                                    | 0,55–0,69 MPa (5,5–7 bar)                                                                                                    |  |  |
| 20–100 psi                                                                                                    | 0,14–0,69 MPa (0,7–7 bar)                                                                                                    |  |  |
| 240–1 200 psi                                                                                                    | 1,7–8 MPa (17–80 bar)                                                                                                    |  |  |
| Spécifications de consommation d'air                                                                                                    |                                                                                                    |  |  |
| 1,9 scfm                                                                                                    | 3,3 scmh                                                                                                    |  |  |
| 2,78 scfm                                                                                                    | 4,78 scmh                                                                                                    |  |  |
| Taille requise du tuyau pneumatique d'alimentation                                                                                               |                                                                                                    |  |  |
| 3/8 ро.                                                                                                    | 9,5 mm                                                                                                    |  |  |
| 1/2 po.                                                                                                    | 12,7 mm                                                                                                    |  |  |
| Autres spécifications                                                                                                    |                                                                                                    |  |  |
| 77 dB(A)                                                                                                    |                                                                                                    |  |  |
|                                                                                                    |                                                                                                    |  |  |
| dl 08                                                                                                    | 36 kg                                                                                                    |  |  |
| 154 lb                                                                                                    | 70 kg                                                                                                    |  |  |
| 72 lb                                                                                                    | 32 kg                                                                                                    |  |  |
| 146 lb                                                                                                    | 66 kg                                                                                                    |  |  |
| Pièces en contact avec le produit                                                                                                    |                                                                                                    |  |  |
| PTFE, joints toriques résistants aux produits chimiques, aluminium, acier inoxydable, placage en zinc, acier au carbone, laiton, carbure, chrome |                                                                                                    |  |  |
|                                                                                                    | Système impérial<br>Moins de<br>100°-400°F<br>32°-122°F<br>80-100 psi<br>20-100 psi<br>240-1 200 psi<br>air<br>1,9 scfm<br>2,78 scfm<br>2,78 scfm<br>3/8 po.<br>1/2 po.<br>1/2 po.<br>77<br>80 lb<br>154 lb<br>72 lb<br>146 lb<br>PTFE, joints toriques résistants aux<br>inoxydable, placage en zinc, acier<br>action de l'alimentation électrique e |  |  |

\*\* De 70°F-350°F (21°C-177°C), en fonction de l'ailmentation electrique et de la configuration de la machine.
 \*\* Inclut l'utilisation intermittente de l'air jusqu'à 13 scfm (22 scmh) pendant l'alimentation du système à vide.
 \*\*\* Niveau de pression acoustique mesurée à 3,1 pi. (1m) de l'équipement.

## Proposition 65 de la Californie

#### **RÉSIDENTS DE CALIFORNIE**

AVERTISSEMENT : Cancer et effet nocif sur la reproduction – www.P65Warnings.ca.gov.

## Garantie standard de Graco

Graco garantit que tout le matériel mentionné dans le présent document, fabriqué par Graco et de marque Graco, est exempt de défaut matériel et de fabrication à la date de la vente à l'acheteur et utilisateur initial. Sauf garantie spéciale, étendue ou limitée, publiée par Graco, Graco réparera ou remplacera, pendant une période de douze mois à compter de la date de vente, toute pièce de l'équipement qu'il juge défectueuse. Cette garantie s'applique uniquement si l'équipement est installé, utilisé et entretenu conformément aux recommandations écrites de Graco.

Cette garantie ne couvre pas et Graco ne sera pas tenu pour responsable de l'usure et de la détérioration générales ou de tout autre dysfonctionnement, des dégâts ou de l'usure causés par une mauvaise installation, une mauvaise application ou utilisation, une abrasion, de la corrosion, un entretien inapproprié ou incorrect, une négligence, un accident, une modification ou un remplacement avec des pièces ou composants qui ne portent pas la marque Graco. De même, la société Graco ne sera pas tenue pour responsable en cas de dysfonctionnements, de dommages ou de signes d'usure dus à l'incompatibilité de l'équipement Graco avec des structures, des accessoires, des équipements ou des matériaux non fourni(e)s par Graco ou dus à une mauvaise conception, fabrication, installation, utilisation ou une mauvaise maintenance de ces structures, accessoires, équipements ou matériels non fourni(e)s par Graco.

Cette garantie sera appliquée à condition que l'équipement objet de la réclamation soit retourné en port payé à un distributeur agréé de Graco pour une vérification du défaut signalé. Si le défaut est confirmé, Graco réparera ou remplacera gratuitement toutes les pièces défectueuses. L'équipement sera retourné à l'acheteur d'origine en port payé. Si l'examen de l'équipement ne révèle aucun vice de matériau ou de fabrication, les réparations seront effectuées à un coût raisonnable pouvant inclure le coût des pièces, de la main-d'œuvre et du transport.

#### CETTE GARANTIE EST UNE GARANTIE EXCLUSIVE ET REMPLACE TOUTE AUTRE GARANTIE, EXPRESSE OU IMPLICITE, Y COMPRIS, MAIS SANS S'Y LIMITER, LES GARANTIES DE QUALITÉ MARCHANDE OU LES GARANTIES DE CONFORMITÉ À UN USAGE SPÉCIFIQUE.

La seule obligation de Graco et la seule voie de recours de l'acheteur pour toute violation de la garantie seront telles que définies ci-dessus. L'acheteur convient qu'aucun autre recours (y compris, mais de façon non exhaustive, pour les dommages indirects ou consécutifs de manque à gagner, de perte de marché, les dommages corporels ou matériels ou tout autre dommage indirect ou consécutif) ne sera possible. Toute action pour violation de la garantie doit être intentée dans les deux (2) ans à compter de la date de vente.

GRACO NE GARANTIT PAS ET REJETTE TOUTE GARANTIE IMPLICITE DE QUALITÉ MARCHANDE ET DE CONFORMITÉ À UN USAGE SPÉCIFIQUE EN RAPPORT AVEC LES ACCESSOIRES, ÉQUIPEMENTS, MATÉRIAUX OU COMPOSANTS QU'ELLE VEND, MAIS NE FABRIQUE PAS. Les articles vendus, mais non fabriqués par Graco (tels que les moteurs électriques, les interrupteurs ou les flexibles) sont couverts par la garantie de leur fabricant, s'il en existe une. Graco fournira à l'acheteur une assistance raisonnable pour toute réclamation relative à ces garanties.

La société Graco ne sera en aucun cas tenue pour responsable des dommages indirects, accessoires, particuliers ou consécutifs résultant de la fourniture par Graco de l'équipement en vertu des présentes ou de la fourniture, de la performance, ou de l'utilisation de produits ou d'autres biens vendus au titre des présentes, que ce soit en raison d'une violation contractuelle, d'une violation de la garantie, d'une négligence de Graco, ou autre.

#### FOR GRACO CANADA CUSTOMERS

The Parties acknowledge that they have required that the present document, as well as all documents, notices and legal proceedings entered into, given or instituted pursuant hereto or relating directly or indirectly hereto, be drawn up in English. Les parties reconnaissent avoir convenu que la rédaction du présent document sera en anglais, ainsi que tous documents, avis et procédures judiciaires exécutés, donnés ou intentés, à la suite de ou en rapport, directement ou indirectement, avec les procédures concernées.

### **Informations Graco**

Pour les informations les plus récentes sur les produits de Graco, consulter le site Internet www.graco.com.

Pour obtenir des informations sur les brevets, consulter le site www.graco.com/patents. POUR PASSER UNE COMMANDE, contacter son distributeur Graco ou téléphoner pour connaître le distributeur le plus proche.

Téléphone : 612-623-6921 ou appel gratuit : 1-800-328-0211, Fax : 612-378-3505

Tous les textes et illustrations contenus dans ce document reflètent les dernières informations disponibles concernant le produit au moment de la publication. Graco se réserve le droit de faire des changements à tout moment et sans préavis.

Traduction des instructions originales. This manual contains French. MM 3A7259

Siège social de Graco : Minneapolis Bureaux à l'étranger : Belgique, Chine, Japon, Corée

GRACO INC. AND SUBSIDIARIES • P.O. BOX 1441 • MINNEAPOLIS MN 55440-1441 • USA Copyright 2023, Graco Inc. Tous les sites de fabrication de Graco sont certifiés ISO 9001.

www.graco.com Révision C, mai 2024